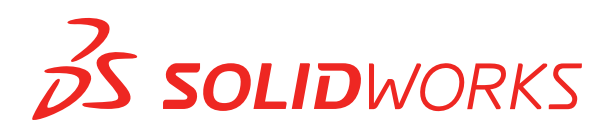

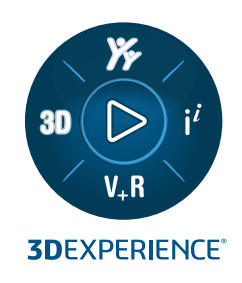

# NOVIDADES SOLIDWORKS 2024

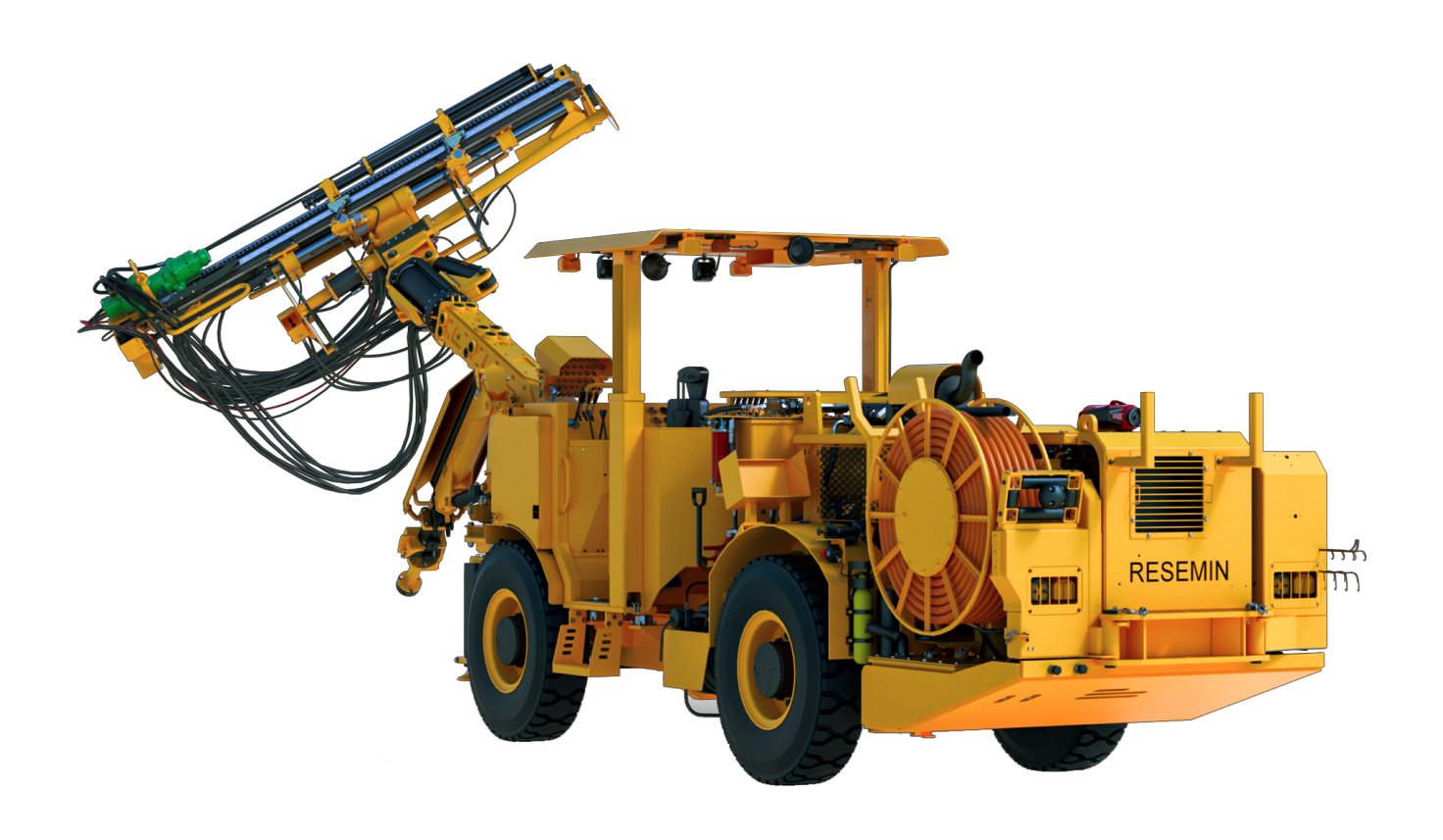

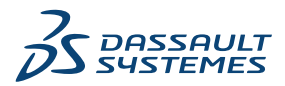

# Índice

| 1 | Bem-vindo ao SOLIDWORKS 2024                                                                                           | 11 |
|---|----------------------------------------------------------------------------------------------------|----|
|   | Principais aprimoramentos                                                                                              | 12 |
|   | Desempenho                                                                                                    | 12 |
|   | Para obter mais informações                                                                                            | 14 |
| 2 | Usar o SOLIDWORKS na 3DEXPERIENCE Platform                                                                             | 15 |
|   | SP4-FD04                                                                                                    | 15 |
|   | Tutoriais do SOLIDWORKS Connected (2024 FD04, FD03, 2024 FD01)                                                         | 15 |
|   | SP3-FD03                                                                                                    | 17 |
|   | Suplemento do SOLIDWORKS PDM para SOLIDWORKS Connected (2024 FD03)                                                     | 17 |
|   | Suporte de licenciamento melhorado para os suplementos SOLIDWORKS Flow Simulation<br>e SOLIDWORKS Plastics (2024 ED03) | 17 |
|   | Assistente de preparação de arguivos – Verificações adicionais (2024 ED03)                                             | 17 |
|   | Designar um único produto físico (2024 ED03)                                                                           | 18 |
|   | Atualizar informações de PLM somente quando necessário (2024 ED03)                                                     | 10 |
|   | Criar uma relação Criar de (2024 FD03)                                                                                 | 20 |
|   | Visualização de detalhes de aprovação em anotações de desenho (2024 FD03)                                              | 21 |
|   | Instalação do Cliente de sincronização para 3DDrive (2024 FD03)                                                        | 22 |
|   | Acessar os modelos mais recentes do SOLIDWORKS (2024 FD03)                                                             | 23 |
|   | Excluir componentes virtuais (2024 FD03)                                                                               | 24 |
|   | Abrir o 3DSwym do SOLIDWORKS (2024 FD03)                                                                               | 25 |
|   | Aplicação de material a objetos do SOLIDWORKS (2024 FD03)                                                              | 26 |
|   | Atualizações na guia Manutenção do sistema no SOLIDWORKS RX (2024 FD03)                                                | 27 |
|   | SP2-FD02                                                                                                    | 28 |
|   | Suporte para o idioma turco (2024 FD02)                                                                                | 28 |
|   | Suporte de licenciamento melhorado para os suplementos SOLIDWORKS Simulation e                                         |    |
|   | SOLIDWORKS Motion (2024 FD02)                                                                                          | 29 |
|   | Notificação de status atualizado ao abrir arquivos (2024 FD02)                                                         | 29 |
|   | Marcadores (2024 FD02)                                                                                                 | 31 |
|   | Compartilhmento de arquivos Pack and Go no 3DDrive (2024 FD02)                                                         | 34 |
|   | Tours rápidos (2024 FD02)                                                                                              | 35 |
|   | Gerenciar fontes ausentes (2024 FD02)                                                                                  | 36 |
|   | Salvar resultados do Assistente de Preparação de arquivo em HTML (2024 FD02)                                           | 37 |
|   | Acessar 3DDrive em Exportar como pacote (2024 FD02)                                                                    | 39 |
|   | Instalação do Cliente de sincronização para 3DDrive (2024 FD02)                                                        | 40 |
|   | Informar aos usuários sobre a versão não suportada do SOLIDWORKS (2024 FD02)                                           | 41 |
|   | Visualização das anotações de desenho (2024 FD02)                                                                      | 43 |
|   | Selecionar a Visualização em árvore para objetos no MySession (2024 FD02)                                              | 44 |
|   | No local: Usar o Derived Format Converter para gerar saída (2024 FD02)                                                 | 45 |

| Visualizar componentes do PartSupply SOLIDWORKS (2024 FD02)                                                   | 46       |
|----------------------------------------------------------------------------------------------------|----------|
| Abrir o Route Management no SOLIDWORKS (2024 FD02)                                                            | 47       |
| Gerenciar referência de marcadores no salvamento em lote (2024 FD02)                                          | 48       |
| SP1-FD01                                                                                                    | 48       |
| Compartilhar arquivos (2024 FD01)                                                                             | 48       |
| Corrigir automaticamente as referências em falta (2024 FD01)                                                  | 49       |
| Clique duas vezes em arquivos do SOLIDWORKS para abrir o SOLIDWORKS Connecte<br>(2024 FD01)                   | ed<br>50 |
| Menu de seleção de espaço colaborativo (2024 FD01)                                                            | 51       |
| Especificação de uma nova peça ou montagem como um único produto físico (2024<br>FD01)                        | 51       |
| Selecionar marcadores acessados recentemente (2024 FD01)                                                      |          |
| Gerenciamento de configurações excluídas (2024 ED01)                                                          |          |
| Editar as propriedades de um obieto (2024 FD01)                                                               | 53       |
| Selecionar um Espaco colaborativo apropriado (2024 FD01)                                                      | 53       |
| Conectar-se à 3DEXPERIENCE Platform a partir do SOLIDWORKS (2024 FD01)                                        | 53       |
| Assistente de preparação de arquivos – Verificações adicionais (2024 FD01)                                    | 54       |
| Guia Família CAD (2024 FD01)                                                                                  | 55       |
| Atualizar as informações do servidor na guia Arquivos 3DEXPERIENCE neste computado<br>(2024 FD01)             | or<br>56 |
| Selecionar a posição de trabalho em (2024 FD01)                                                               | 56       |
| Vincular Propriedades de representações personalizadas do PLM a produtos físicos (202                         | 24       |
| Suporte para o suplemento 3DEXPERIENCE (Design with SOLIDWORKS) no roteament                                  | 07       |
| (2024 SP1)                                                                                                    |          |
| SP0 GA                                                                                                    | 58       |
| Definindo regras para atualizar modelos para a 3DEXPERIENCE Platform                                          | 58       |
| Criar um único produto físico                                                                                 | 59       |
| 2 Instalação                                                                                                  | 60       |
| Accesso à instalação                                                                                          | 00       |
| Acesso a instalação a partir do SPO para o SOLIDWORKS Student Edition e Education Editio                      | 60       |
| Renderizar Installation Manager com o Microsoft Edge WebView 2                                                | 60       |
| Tempo limite de inatividade para o SOLIDWORKS Simulation, SOLIDWORKS Flow Simulation<br>e SOLIDWORKS Plastics | on<br>60 |
| Mostrar progresso de instalação na barra de tarefas do Windows                                                | 61       |
| 4 Fundamentos do SOLIDWORKS                                                                                   | 62       |
| Gerenciar fontes ausentes (2024 FD02)                                                                         | 62       |
| Atualizações de compatibilidade com o 3DEXPERIENCE no Agendador de tarefas do                                 |          |
| SOLIDWORKS (2024 SP1)                                                                                         | 63       |
| Alterações em Opções do sistema e Propriedades do documento                                                   | 64       |
| Aceierar a exidição de arestas de silhueta                                                                    | 66       |
| Analisation Draggementing Interface (ADI)                                                                     | ~~       |
| Application Programming Interface (API)                                                                       | 66       |

| E laterfe e de versión                                                 | 70  |
|------------------------------------------------------------------------|-----|
| 5 Interface do usuario                                                 |     |
| Eliminar recursos revertidos (2024 SP2)                                | 70  |
| Usabilidade                                                            | 72  |
| Usabilidade (2024 SP2)                                                 | 72  |
| Usabilidade (2024 SP0)                                                 | 76  |
| Ocultar e exibir                                                       | 77  |
| Atualizações de ícone para comandos Abrir, Salvar e Propriedades       | 77  |
| 6 Geração de esboço                                                    | 79  |
| Converter entidades em geometria de construção (2024 SP1)              |     |
| Blocos de esboco                                                       |     |
| Visualizações das dimensões do esboço                                  | 80  |
| 7 Pecas e recursos                                                     |     |
| Barra de ferramentas do acelerador de seleção para chanfros (2024 SP2) | 82  |
| Contagem de triângulos gráficos e de faces (2024 SP1)                  | 83  |
| Medir a rotação angular entre sistemas de coordenadas (2024 SP1)       | 84  |
| Medição da área de superfície projetada de corpos (2024 SP1)           |     |
| Assistante de furação                                                  |     |
| Criar necas multicornos a partir de montagens                          |     |
| Transparência do corpo para combinação de recursos                     |     |
| Caixas delimitadoras cilíndricas                                       |     |
| Evolução do suporfícios poi om recursos Cancolar aparar                |     |
| Exclusão de superficies par em reculsos Cancelar aparar                |     |
| SelectionMonager para curves projetades                                |     |
|                                                                        |     |
| Assistence de paratuso                                                 |     |
| Padroes lineares simetricos                                            | 93  |
| 8 Exibição do modelo                                                   | 94  |
| Materiais para modelos do 3DEXPERIENCE (2024 SP2)                      | 94  |
| 9 Chapa metálica                                                       |     |
| Ferramenta Rasgo                                                       | 95  |
| Propagação de ranhuras                                                 | 97  |
| PropertyManager de Propagação de ranhura                               | 98  |
| Ferramenta de carimbo                                                  | 99  |
| Usar a ferramenta de carimbo                                           | 100 |
| PropertyManager de Carimbo                                             | 100 |
| Corte normal em abas e ranhuras                                        |     |
| 10 Sistema de estrutura e soldagens                                    | 103 |
| Cerenciamento de cantos                                                | 100 |
| Droporty Monagor do doio mombroo                                       |     |
| PropertyManager de Conte complexe                                      |     |
| Propertymanager de Canto complexo                                      |     |

Índice

| Editar as Opções de gerenciamento de cantos                                         | 106 |
|-------------------------------------------------------------------------------------|-----|
| Exibição de unidades em propriedades do arquivo                                     | 107 |
| Sistema estrutural                                                                  | 108 |
| Copiar propriedades da lista de corte para itens da lista de corte (2024 SP1)       | 109 |
| Caixa de diálogo Copiar propriedade para os itens da lista de corte                 | 110 |
|                                                                                     |     |
| 11 Montagens                                                                        | 111 |
| Alteração da transparência do círculo gráfico SpeedPak (2024 SP3)                   | 112 |
| Detecção de interferência entre corpos de superfície (2024 SP3)                     | 114 |
| Selecionar uma origem para uma nova submontagem (2024 SP2)                          | 115 |
| Prefixo não resolvido exibido para posicionamentos suprimidos (2024 SP2)            | 116 |
| Janela de visualização de componentes disponível na Revisão de projeto grande (2024 |     |
| SP2)                                                                                | 117 |
| Trilhas de seleção disponíveis em Revisão de projeto grande (2024 SP1)              | 118 |
| Prefixos de pastas (2024 SP1)                                                       | 119 |
| Conjuntos de regras de defeature                                                    | 120 |
| Especificar um local de arquivo para conjuntos de regras de defeature               | 120 |
| Criar conjuntos de regras de defeature                                              | 120 |
| Defeature - Aplicar conjuntos de regras de defeature no PropertyManager             | 122 |
| Caixa de diálogo Editor de regras de defeature                                      | 124 |
| Propagar propriedades visuais em grupos de defeature                                | 126 |
| Reparar referências ausentes em padrões de componentes lineares ou circulares       | 127 |
| Referências de posicionamento                                                       | 128 |
| Reparo automático das referências de posicionamento ausentes                        | 130 |
| Atribuir referências do componente a componentes de nível superior                  |     |
| Especificação de prefixo e sufixo para componentes                                  | 132 |
|                                                                                     |     |
| 12 Detalhamento e desenhos                                                          | 133 |
| Manter dimensões da cadeia colineares                                               |     |
| Dimensões substituídas                                                              |     |
| Reanexar dimensões pendentes                                                        | 135 |
| Excluir esboços ocultos de arquivos DXF do padrão plano                             | 136 |
| Realçar elementos referenciados                                                     | 137 |
| Realçar as marcas de centro associadas nas dimensões da marca de centro             | 138 |
| Manter a caixa de diálogo "Vincular à propriedade" aberta                           | 139 |
| Abrir um desenho no modo Detalhamento por padrão                                    | 139 |
| Selecionar várias camadas                                                           | 140 |
|                                                                                     |     |
| 13 Importar/exportar                                                                | 141 |
| Melhorias de desempenho ao abrir arquivos 3MF (2024 SP3)                            | 141 |
| Exportar arquivo IFC - Suporte para superfície avançada BREP (2024 SP2)             | 141 |
| Abrir arquivos CAD de terceiros (2024 SP2)                                          | 142 |
| Usar filtros para importar arquivos STEP (2024 SP1)                                 | 142 |
| Importar arquivos 3MF - Suporte para extensão de treliça de viga 3MF (2024 SP1)     |     |
| Cancelar a importação de arquivos CAD de terceiros                                  | 145 |
| Importar montagens STEP como peças multicorpos                                      | 145 |

| Exportação usando o Extended Reality                                               | 146  |
|------------------------------------------------------------------------------------|------|
| 14 SOLIDWORKS PDM                                                                  | .147 |
| Exibindo a guia Visualização dos resultados para resultados de pesquisa (2024 SP2) | 148  |
| Vista da lista de materiais (BOM) – Tipo Planificado (2024 SP2)                    | 148  |
| Aprimoramentos do suplemento SOLIDWORKS PDM (2024 SP1)                             | 149  |
| Como lidar com a Revisão de projeto grande (LDR, Large Design Review) e o Modo de  |      |
| detalhamento no suplemento do SOLIDWORKS PDM (2024 SP2)                            | 150  |
| Atribuir cartões de dados a arquivos e pastas de um modelo (2024 SP1)              | 151  |
| Caixa de diálogo Local de uso do cartão                                            | 152  |
| Variáveis de cartão de pasta no Web2 (2024 SP1)                                    | 152  |
| Caixas de diálogo Progresso (2024 SP1)                                             | 153  |
| Aprimoramentos de segurança de dados (2024 SP1)                                    | 154  |
| Visualização de montagem                                                           | 155  |
| Caixa de diálogo Propriedades de visualização da montagem personalizada            | 156  |
| Download de versões específicas de um arquivo no Web2                              | 157  |
| Caixa de diálogo Fazer download da versão                                          | 157  |
| Caixa de diálogo "Fazer download da versão" - Layout de tela pequena               | 158  |
| Ícone de tipo de arquivo                                                           | 159  |
| Opção de check-out no comando para alterar estado                                  | 160  |
| Visualizar detalhes do evento de check-out                                         | 160  |
| Variáveis de sistema                                                               | 161  |
| Visualizar o uso da licença                                                        | 162  |
| Aprimoramentos no desempenho do SOLIDWORKS PDM                                     | 163  |
| 15 SOLIDWORKS Manage                                                               | .164 |
| Medições em uma visualização de documento                                          | 165  |
| Visualização do arquivo CAD do Plenary Web Client                                  | 166  |
| Condições de campo para itens afetados                                             | 166  |
| Adicionar campos obrigatórios a um campo de item afetado                           | 167  |
| Adicionar valores padrão a um campo de item afetado                                | 167  |
| Automação de tarefas                                                               | 168  |
| Adição de condições de tarefa                                                      | 168  |
| Definição de requisitos de conclusão de tarefa                                     | 169  |
| Gráfico de gravação de tarefas                                                     | 169  |
| Horas de trabalho da folha de horas                                                | 170  |
| Configurar as horas de trabalho da folha de horas                                  | 170  |
| Configurar modelos                                                                 | 171  |
| Comentários de configuração                                                        | 172  |
| Quantidade da lista de materiais                                                   | 172  |
| Adicionar colunas personalizadas à guia Local de uso                               | 173  |
| Processar saída para substituir itens da BOM                                       | 173  |
| Ativação da substituição em massa em um processo                                   | 174  |
|                                                                                    | 1/5  |
| Adicionar condições tilno a BUMS                                                   | 1/5  |

| 16 SOLIDWORKS Simulation                                                        | 177 |
|---------------------------------------------------------------------------------|-----|
| Função 3DEXPERIENCE SOLIDWORKS Simulation Designer (2024 SP1)                   | 178 |
| Frequências extra para resposta harmônica e aleatória da vibração (2024 SP1)    | 178 |
| Salvamento automático de um arquivo de modelo                                   | 179 |
| Interações de união para cascas                                                 | 180 |
| Plotagem de verificação de convergência                                         | 181 |
| Dissociação de modos de corpo livre mistos                                      | 182 |
| Solver Direct Sparse descontinuado                                              | 183 |
| Conectores de rolamento aprimorados                                             | 183 |
| Excluir malha e resultados ao copiar um estudo                                  | 184 |
| Exportação de dados de forma modal                                              | 185 |
| Desempenho da malha                                                             | 185 |
| Melhorias de desempenho                                                         | 186 |
| Detecção de corpos sub-restritos                                                | 187 |
|                                                                                 |     |
| 17 SOLIDWORKS Visualize                                                         | 188 |
| Desempenho transformador com o Stellar Render Engine (2024 FD02)                | 188 |
| Suporte ao idioma turco (2024 FD02)                                             | 188 |
| Formatos de exportação de arquivos (2024 SP1)                                   | 188 |
| Recursos aprimorados para criar aparências atraentes                            | 189 |
| Parâmetros para tipo de aparência básica                                        | 190 |
|                                                                                 | 404 |
| 18 SOLIDWORKS CAM                                                               | 191 |
| Parâmetros adicionais do ciclo de sonda                                         | 192 |
| Parar se a tolerância for excedida                                              |     |
| Imprimir (Ww)/Registro de medição                                               |     |
| Rosqueamento com ciclo pré-programado para cortes reversos                      | 193 |
| Corrigir dados de avanço/velocidade para peças que compõem as montagens         | 193 |
| lipo de sonda Heidenhain                                                        | 194 |
| Condições finais para ilhas no Assistente de recursos de 2,5 eixos              | 195 |
| Parametros de entrada e saída para operações de fresagem de contorno vinculadas |     |
| Diâmetro minimo do furo para operações de fresagem de rosca                     | 197 |
| Caminho do pos-processador                                                      |     |
|                                                                                 |     |
| Plano de 3 pontos                                                               |     |
| Mediçao do angulo (eixo X/Y)                                                    | 200 |
| Mediçao de 4º eixo (eixo X/Y)                                                   | 201 |
| Opções de saída da terramenta sonda                                             | 202 |
| Ciclos de sondagem no modo de montagem                                          | 203 |
| Folhas de configuração                                                          | 205 |
| Lipos de hastes para terramentas de tresagem                                    | 206 |
| Caixa de diálogo Filtro de sel. de ferramenta                                   | 207 |
| Seleçao de terramenta - Comprimento de estria                                   | 208 |
| Seleção de Ferramenta – Prioridade do magazine de ferramentas                   | 209 |

| 19 CircuitWorks                                                                      | 210         |
|--------------------------------------------------------------------------------------|-------------|
| Redefinição da interface do usuário (2024 SP4)                                       | 210         |
| CircuitWorks no SOLIDWORKS Standard (2024 FD02)                                      | 211         |
| Suporte do SOLIDWORKS Connected para CircuitWorks (2024 FD01)                        | 211         |
| Designadores de referência para comparação de modificações de componentes mecâni     | cos         |
| (2024 SP3)                                                                           |             |
| Enviar tarefas para a 3DEXPERIENCE Platform                                          | 212         |
| Construir modelos (2024 FD01)                                                        |             |
| Alterações no esboco da placa e no recorte do CircuitWorks (2024 SP2)                | 215         |
| Alterações no esboço da placa e no recorte do ECAD (2024 SP3)                        | 215         |
|                                                                                      |             |
| 20 SOLIDWORKS Composer                                                               | 216         |
| Ajuda off-line para produtos do SOLIDWORKS Composer                                  | 216         |
| Suporte para configurações do SpeedPak no SOLIDWORKS Composer                        | 216         |
|                                                                                      | 047         |
|                                                                                      |             |
| Guia Anotar (2024 SP3)                                                               | 218         |
| Desenho desenhos da régua de bornes (2024 SP3)                                       | 219         |
| Aprimoramento de 6W Tags no ECP(2024 FD03)                                           | 220         |
| Números da marca de desenho (2024 SP2)                                               | 221         |
| Exportar arquivos (2024 SP2)                                                         | 221         |
| Opções de importação para gerenciar referências de cabos e peças do fabricante (2024 |             |
| SP2)                                                                                 |             |
| Reestruturação a árvore de Componentes Elétricos                                     |             |
| Tutoriais do SOLIDWORKS Electrical (2024 FD01)                                       | 227         |
| Gerenciamento de cabos (2024 SP1)                                                    | 228         |
| Ligação dinâmica entre desenhos (2024 SP1)                                           | 228         |
| Compartilhar links no Electrical Content Portal (2024 SP1)                           | 229         |
| Entrada única para cabos ou fios em tabelas de BOM (2024 SP1)                        | 229         |
| Zoom para ajustar ao abrir desenhos (2024 SP1)                                       | 230         |
| Alinhar componentes                                                                  | 231         |
| Alterar o comprimento de vários trilhos e canaletas                                  | 232         |
| Filtrar as peças auxiliares e de acessórios                                          | 233         |
| Balões automáticos em gabinetes 2D                                                   | 234         |
| Inserção de balões automáticos em gabinetes 2D                                       | 234         |
| PropertyManager de Balão automático                                                  | 234         |
| Remover dados de material do fabricante                                              | 236         |
| Redefinir um variável de macro indefinida                                            | 237         |
| Encurtar listas usando intervalos                                                    | 238         |
| Aprimoramentos do SOLIDWORKS Electrical Schematic                                    | 238         |
| Melhorias de desempenho do SOLIDWORKS Electrical                                     | 238         |
| 22 SOLIDWORKS Inspection                                                             | <b>^</b> 20 |
|                                                                                      |             |
| Pagina de boas-vindas                                                                | 239         |

|                                                                                     | 240        |
|-------------------------------------------------------------------------------------|------------|
| Especificar controles de experteção STED para o STED 242 (2024 SD2)                 | 240        |
| Especifical controles de exportação STEP para o STEP 242 (2024 SP3)                 | 240        |
| l'adeias de furos                                                                   | 241        |
| Repara dimensoes pendentes                                                          | 241        |
| Adicionar um separador decimal em simbolos de tolerancia geometrica                 | 242        |
| Controlar a visibilidade de anotações por meio de geometria sólida                  | 243        |
| Exibir dimensões duplas em símbolos de tolerância geométrica                        | 243        |
| Criar dimensões de espessura para superfícies curvas                                | 244        |
| Exibir meio ângulo de dimensões cônicas                                             | 245        |
| Exportar propriedades personalizadas para STEP 242                                  | 246        |
| Visualizar anotações e dimensões                                                    | 246        |
| 24 DraftSight                                                                       | 2/18       |
| Compandos de hashure (compante Dreft Sight Machanicel) (2024 CD2)                   | 240        |
| Comandos de hachura (somente DratiSight Mechanical) (2024 SP3)                      | 249        |
| Aplicar nachuras definidas pelo usuario ou predefinidas                             | 249        |
| Editar nachuras definidas pelo usuario                                              | 250        |
| Templates na 3DEXPERIENCE Platform (somente DraftSight Connected) (2024 FD01)       | 251        |
| Criar um template a partir de um desenho                                            | 251        |
| Criação de um desenho a partir de um template                                       | 252        |
| Salvar um arquivo na 3DEXPERIENCE Platform (somente DraftSight Connected) (2024     | 050        |
|                                                                                     |            |
|                                                                                     |            |
| Acessar o forum do usuario do DraftSight (2024 SP1)                                 | 254        |
| Comando de linha de seção (Somente DrattSight Mechanical) (2024 SP1)                | 255        |
| Comandos do identificador de referencial (somente DraftSight Mechanical) (2024 SP1) | 256        |
| Comando para medir geometria                                                        | 257        |
| Selecionar vários arquivos e inserir como referência                                | 258        |
| Comando para exportar folha                                                         | 259        |
| Paletas de ferramentas                                                              | 260        |
| Paleta de Gerenciador de layers                                                     | 261        |
| Comando Criar instantâneo simples                                                   | 262        |
| View Navigator                                                                      | 263        |
| Comando Mesclar camada                                                              | 264        |
| Remodelando hachuras                                                                | 265        |
| Importação e exportação de blocos (somente DraftSight Connected) (2024 FD04)        | 265        |
| Inserir blocos da 3DEXPERIENCE Platform                                             | 266        |
| Exportar blocos como desenhos para a 3DEXPERIENCE Platform                          | 266        |
| 25 eDrawings                                                                        | 267        |
| Evibir estilos em desenhos                                                          | 267        |
| Tinos de arquivo compatíveis                                                        | 201<br>269 |
| Melhorias de desembenho do eDrawings                                                | 200        |
| menonas de desempenho do epravings                                                  | 200        |
| 26 SOLIDWORKS Flow Simulation                                                       | 269        |
| Importar e exportar listas de componentes                                           | 269        |

| Geração de malha                                                                      | 270  |
|---------------------------------------------------------------------------------------|------|
| Executar operações booleanas                                                          | 270  |
| 27 SOLIDWORKS Plastics                                                                | .272 |
| Gerenciador de lote                                                                   | 272  |
| Comparar resultados                                                                   | 273  |
| Solver de resfriamento                                                                | 274  |
| Canais de distribuição quentes e frios                                                | 275  |
| Consultor de local de injeção                                                         | 276  |
| Materiais com viscosidade dependente da pressão                                       | 276  |
| Bancos de dados de material                                                           | 277  |
| Melhorias nas malhas                                                                  | 278  |
| 28 Rota                                                                               | .280 |
| Melhor posicionamento de divisões complexas e segmentos de loop em rotas planificadas | 200  |
| (2024 SP3)                                                                            | 280  |
| Aligher une submentegem de rete è crigem (2024 SP3)                                   | ۱ ۵۵ |
| Alimital uma submontagem de rota a origem (2024 SP3)                                  | 202  |
| Memorias de qualidade para alualizações de rota planificada (2024 SP3)                | 202  |
| Nemero fine a sebas no Árvero de preisto de Costure Menorer                           | 203  |
| Nomear nos e cabos na Arvore de projeto do Featuremanager                             | 285  |
|                                                                                       | 287  |
| 29 SOLIDWORKS Toolbox                                                                 | .288 |
| Ferragens adicionais do Toolbox                                                       | 288  |

# Bem-vindo ao SOLIDWORKS 2024

Este capítulo contém os seguintes tópicos:

- Principais aprimoramentos
- Desempenho

1

Para obter mais informações

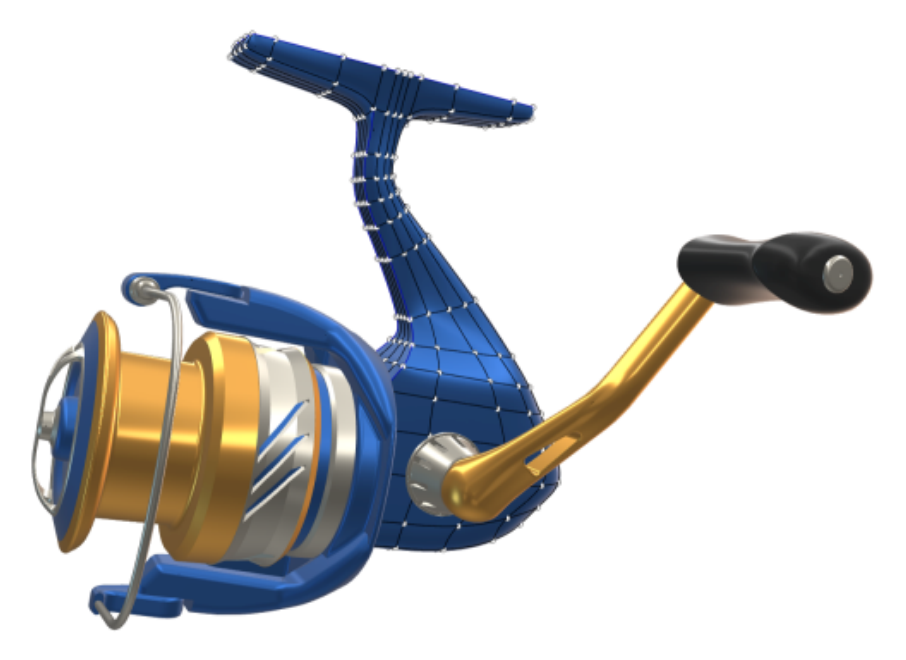

No SOLIDWORKS<sup>®</sup>, sabemos que você cria projetos incríveis e que eles são colocados em prática. Para simplificar e acelerar o processo de desenvolvimento de produtos desde o conceito à fabricação, o SOLIDWORKS 2024 contém novos aprimoramentos orientados para o usuário com foco em:

- **Torne o trabalho mais inteligente**. Reduza sua carga de trabalho no SOLIDWORKS com a capacidade de remover modelos de forma mais eficiente, adicionar recursos de peça a montagens inserindo primeiro uma montagem em uma peça de forma associativa e incluir a unidade de medida como uma propriedade personalizada em suas notas e tabelas.
- Trabalhe mais rapidamente. Trabalhe com mais eficiência no SOLIDWORKS com criação inteligente e instantânea de dimensões de esboço, melhorias no dimensionamento colinear para dimensões de cadeia em desenhos e acesso a novos componentes no Toolbox.
- **Trabalhar em conjunto**. O SOLIDWORKS é melhor quando você trabalha em equipe! Capacite outras pessoas nas disciplinas de desenvolvimento de produtos com melhorias nos produtos SOLIDWORKS, incluindo PDM, Simulation, Electrical, Visualize, MBD, Composer

e muito mais. E o melhor de tudo, o SOLIDWORKS agora inclui acesso à **3D**EXPERIENCE<sup>®</sup> Platform.

Este documento cobre todas as melhorias que afetam a forma como interage com a **3D**EXPERIENCE Platform. Isso inclui as versões conectadas à plataforma do SOLIDWORKS - SOLIDWORKS Connected e SOLIDWORKS com o complemento 3DEXPERIENCE (Design with SOLIDWORKS). Ele também inclui outros aplicativos que podem se conectar à plataforma, como o DraftSight.

#### Principais aprimoramentos

As principais melhorias do SOLIDWORKS<sup>®</sup> 2024 oferecem aprimoramentos aos produtos existentes e novos recursos inovadores.

| Peças e recursos                        | <ul> <li>Assistente de furação na página 86</li> <li>Criar peças multicorpos a partir de montagens na página 87</li> </ul>                                                  |
|-----------------------------------------|----------------------------------------------------------------------------------------------------|
| Chapa metálica                          | <ul> <li>Propagação de ranhuras na página 97</li> <li>Ferramenta de carimbo na página 99</li> <li>Corte normal em abas e ranhuras na página 101</li> </ul>                  |
| Sistemas de<br>estrutura e<br>soldagens | Gerenciamento de cantos na página 103                                                                                                    |
| Montagens                               | <ul> <li>Conjuntos de regras de defeature na página 120</li> <li>Reparar referências ausentes em padrões de componentes<br/>lineares ou circulares na página 127</li> </ul> |
| Desenhos e<br>detalhamento              | <ul> <li>Dimensões substituídas na página 134</li> <li>Manter dimensões da cadeia colineares na página 133</li> <li>Reanexar dimensões pendentes na página 135</li> </ul>   |
| SOLIDWORKS MBD                          | <ul> <li>Tabelas de furos na página 241</li> <li>Repara dimensões pendentes na página 241</li> </ul>                                                                        |

#### Desempenho

O SOLIDWORKS<sup>®</sup> 2024 melhora o desempenho de ferramentas e fluxos de trabalho específicos.

Alguns destaques das melhorias no desempenho e no fluxo de trabalho são:

### Fundamentos do SOLIDWORKS

• Reconstrução de gráficos após sair das opções do SOLIDWORKS.

O SOLIDWORKS verifica as opções alteradas quando você clica em **OK** para sair da caixa de diálogo Opções. O SOLIDWORKS só executa uma reconstrução de gráficos no documento ativo se as opções alteradas exigirem. Nas versões anteriores, o SOLIDWORKS sempre executava uma reconstrução gráfica no documento ativo.

• Arestas de silhueta.

Você pode ativar o hardware GPU para melhorar a exibição de arestas de silhueta nas vistas HLR, HLV e estrutura de arame.

Em Ferramentas > Opções > Opções do sistema > Desempenho, selecione Arestas de silhueta aceleradas por hardware.

### Geração de esboço

As relações iguais resolvem com mais eficiência, o que melhora o desempenho de esboços 3D.

### Chapa metálica

Ao reconstruir peças complexas de chapa metálica com um grande número de dobras esboçadas ou desvios, o tempo de reconstrução é melhorado em até 50%.

#### Importar/exportar

O desempenho da importação de montagens STEP, IGES e IFC como peças multicorpos teve melhor de 30%.

## SOLIDWORKS PDM

O SOLIDWORKS PDM 2024 melhorou o desempenho das operações baseadas em arquivos.

As seguintes operações são aproximadamente duas vezes mais rápidas:

- Adicionar arquivos
- Alterar estado
- Copiar árvore

A operação de copiar árvore para arquivamento compactado é muito mais rápida.

## SOLIDWORKS Electrical

- O arquivamento de um projeto para usuários remotos (conexão VPN) foi aprimorado e está muito mais rápido.
- O problema de roteamento automático que causou a criação de loops durante o roteamento de fios através de emendas é corrigido. Isso permite uma planificação mais limpa e rápida dos chicotes.

### eDrawings

As melhorias de desempenho incluem:

- Ferramenta **Medição**. Até 20 vezes mais rápida ao abrir o painel Medição, seleção de entidade e alteração de unidades.
- Ferramenta Marcação. Até 10 vezes mais rápido ao criar marcações.
- Ferramenta **Redefinir**. Até 1,5 vez mais rápido ao redefinir um modelo.
- Renderização e impressão mais rápidas com o software OpenGL.
- Tempos mais rápidos para fechar arquivos.

## Para obter mais informações

Use os seguintes recursos para saber mais sobre o SOLIDWORKS:

| Novidades em PDF e<br>HTML     | Este manual está disponível nos formatos PDF e HTML. Clique em:                                                                                                    |
|--------------------------------|----------------------------------------------------------------------------------------------------|
|                                | • ⑦ > Novidades > PDF                                                                                                    |
|                                | • 🕐 > Novidades > HTML                                                                                                    |
| Novidades interativas          | No SOLIDWORKS, <sup>(2)</sup> aparece ao lado dos novos itens de menu<br>e dos títulos de PropertyManagers novos e significativamente<br>melhorados. Clique em <sup>(2)</sup> para exibir o tópico neste guia que<br>descreve o aprimoramento. |
|                                | Para ativar as Novidades interativas, clique em $\textcircled{O}$ > <b>Novidades</b> > <b>Interativas</b> .                                                                                                    |
| Ajuda on-line                  | Apresenta uma cobertura completa dos nossos produtos, incluindo detalhes sobre a interface do usuário e exemplos.                                                                                                    |
| Fórum do usuário<br>SOLIDWORKS | Contém publicações da comunidade de usuários do SOLIDWORKS da plataforma <b>3D</b> EXPERIENCE <sup>®</sup> (necessário fazer login).                                                                                                    |
| Notas da versão                | Fornece informações sobre as mais recentes modificações aos nossos produtos, incluindo as alterações ao manual <i>Novidades</i> , ajuda on-line e outros documentos.                                                                           |
| Avisos legais                  | Os Avisos legais do SOLIDWORKS estão disponíveis on-line.                                                                                                    |

# Usar o SOLIDWORKS na 3DEXPERIENCE Platform

Este capítulo contém os seguintes tópicos:

- SP4-FD04
- SP3-FD03
- SP2-FD02
- SP1-FD01
- SPO\_GA

Este capítulo aborda todos os aprimoramentos que afetam a maneira como você usa o SOLIDWORKS com a 3DEXPERIENCE Platform. Salvo indicação em contrário, as entradas neste capítulo estão disponíveis no SOLIDWORKS Connected (funções 3DEXPERIENCE SOLIDWORKS) e no SOLIDWORKS com o suplemento 3DEXPERIENCE (Design with SOLIDWORKS) (função Collaborative Designer for SOLIDWORKS).

#### SP4-FD04

Tutoriais do SOLIDWORKS Connected (2024 FD04, FD03, 2024 FD01)

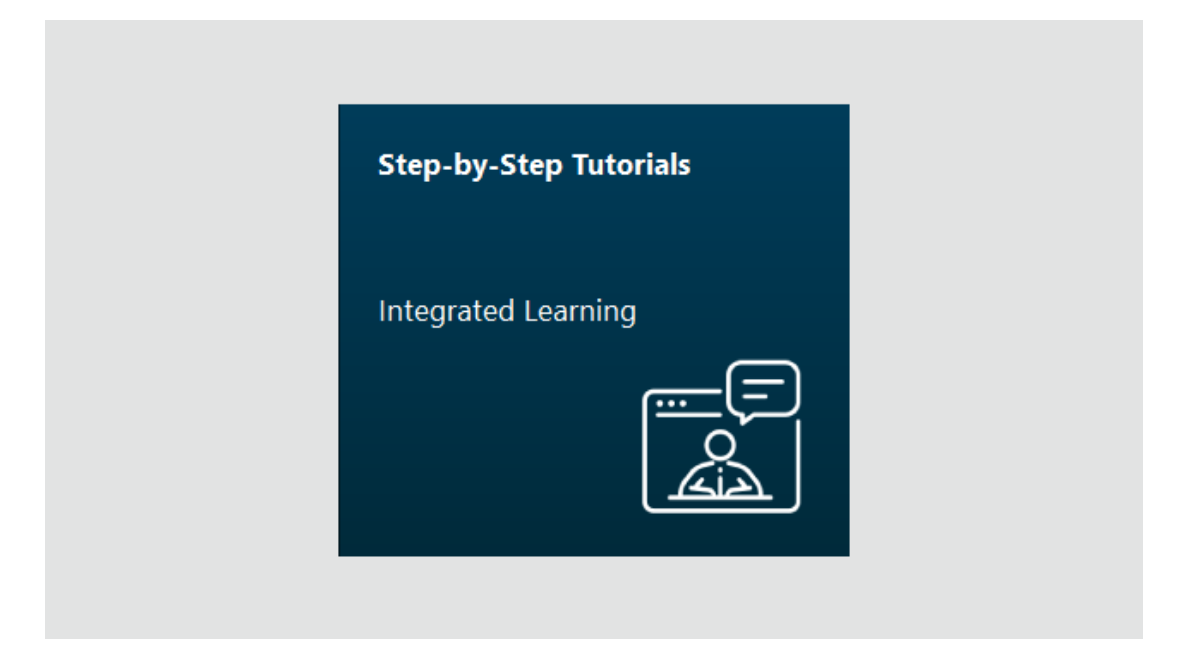

Você pode acessar tutoriais interativos do SOLIDWORKS Connected que são abertos em um painel de visualização redimensionável no lado direito do navegador. Tutoriais adicionais do SOLIDWORKS Connected estão disponíveis.

Benefícios: Você pode acessar tutoriais interativos diretamente no aplicativo para aprender sobre o SOLIDWORKS Connected. Em versões anteriores, era necessário usar um navegador para acessar esses tutoriais.

Para acessar os tutoriais, na caixa de diálogo Boas-vindas, clique em **Saiba mais** > **Tutoriais passo a passo** ou, no aplicativo, clique em **Ajuda** > **Tutoriais**.

Os tutoriais a seguir estão disponíveis:

| Área                         | Tutoriais                                                                                                    |
|------------------------------|----------------------------------------------------------------------------------------------------|
| Técnicas básicas             | <ul> <li>Posicionamentos de Montagens</li> <li>Importar/exportar</li> <li>Chapa metálica: Ferramenta de conformação</li> <li>Superfícies</li> </ul>                                                                                                    |
| Técnicas avançadas           | <ul> <li>Esboços 3D</li> <li>Esboços 3D com Planos</li> <li>Técnicas Avançadas de Projeto</li> <li>Visualização de montagem</li> <li>Equações</li> <li>Projeto de moldes</li> <li>Projeto de Produtos Moldados - Avançado</li> <li>Peças multicorpos</li> <li>Rota - Elétrica</li> <li>Rotas - Tubulações rígidas e flexíveis</li> <li>Blocos de esboço</li> </ul> |
| Avaliação do projeto         | <ul><li>Animation</li><li>DimXpert</li><li>Movimento com base em eventos</li></ul>                                                                                                    |
| Ferramentas de produtividade | <ul> <li>Design Checker</li> <li>Gestos do mouse</li> <li>Componentes inteligentes</li> <li>SOLIDWORKS Utilities</li> </ul>                                                                                                    |

Vários tutoriais incluem modelos para download que você usa para realizar tarefas práticas para ajudar no aprendizado.

Todos os nossos tutoriais existentes do SOLIDWORKS Connected estão disponíveis no site **help.solidworks.com**.

# SP3-FD03

Suplemento do SOLIDWORKS PDM para SOLIDWORKS Connected (2024 FD03)

No SOLIDWORKS Connected, o sistema de gerenciamento de dados padrão é a **3D**EXPERIENCE Platform, mas você pode escolher outro sistema, como o suplemento do SOLIDWORKS PDM.

**Benefícios:** Para usuários de PDM dedicados, é aconselhável alternar para a opção Gerenciamento de dados, **SOLIDWORKS PDM ou outro gerenciamento de dados instalado separadamente**. Essa ação desativa as integrações do **3D**EXPERIENCE, o que pode causar conflitos ou distrações para os usuários do SOLIDWORKS PDM.

Para usar um sistema de gerenciamento de dados diferente:

- 1. Clique em Ferramentas > Opções > Integração com o 3DEXPERIENCE e selecione SOLIDWORKS PDM ou outro gerenciamento de dados instalado separadamente.
- 2. Clique em **OK**.

Essa opção requer a reinicialização do SOLIDWORKS.

A seleção de outro sistema remove os elementos da **3D**EXPERIENCE Platform responsáveis pelo gerenciamento de documentos em espaços colaborativos:

- O MySession não aparece no Painel de tarefas do 3DEXPERIENCE.
- As ferramentas de ciclo de vida e colaboração não estão disponíveis no CommandManager nem nos menus.
- As operações **Abrir** e **Salvar** não podem acessar a **3D**EXPERIENCE Platform.
- A guia arquivos do **3D**EXPERIENCE **neste PC** não é exibida.

Você pode compartilhar arquivos com o **3D**Drive e o **3D**EXPERIENCE Marketplace independentemente do sistema de gerenciamento de dados.

É possível instalar o SOLIDWORKS PDM separadamente, seguindo as diretrizes descritas no *Manual de Instalação do SOLIDWORKS® PDM e do SOLIDWORKS Manage*. Se o SOLIDWORKS PDM já estiver instalado, os usuários podem ativá-lo por meio da caixa de diálogo Suplementos, em **Ferramentas** > **Suplementos**, quer eles optem ou não por modificar a opção Gerenciamento de dados.

Suporte de licenciamento melhorado para os suplementos SOLIDWORKS Flow Simulation e SOLIDWORKS Plastics (2024 FD03)

Se você possui licenças para o SOLIDWORKS Flow Simulation e o SOLIDWORKS Plastics, saiba que pode permitir que elas sejam executadas no SOLIDWORKS Connected.

Benefícios: Os suplementos são instalados automaticamente, tornando essas ferramentas prontamente disponíveis no SOLIDWORKS Connected.

Ao instalar o SOLIDWORKS Connected, selecione o SOLIDWORKS Flow Simulation ou o SOLIDWORKS Plastics e insira seu número de série. No caso de uma licença de rede, você deve especificar o endereço (port@server) do servidor de licenças SolidNetWork (SNL).

Depois de instalar o SOLIDWORKS Flow Simulation e o SOLIDWORKS Plastics:

- Você pode ativar ou desativar versões autônomas do menu Ajuda, no SOLIDWORKS Connected.
- As versões SNL recuperam uma licença do servidor de licenças quando você as adiciona.

Assistente de preparação de arquivos – Verificações adicionais (2024 FD03)

O Assistente de preparação de arquivos realiza verificações adicionais, inclusive de arquivos mais antigos que o SOLIDWORKS 2021. Isso permite que você encontre arquivos antigos e salve arquivos na versão mais recente do SOLIDWORKS.

Benefícios: Mais verificações melhoram o sucesso de salvar seus arquivos na **3D**EXPERIENCE Platform.

#### Designar um único produto físico (2024 FD03)

 Parts
 Assemblies

 Sub-typing rules
 ID

 Action
 Sub-Type Name

 0
 Image: Comparison of the sub-typing rule

 1
 Image: Comparison of the sub-typing rule

 MonoPP
 MonoPP

3DEXPERIENCE Integration Rules Editor

Quando você usa o Editor de regras de integração do **3D**EXPERIENCE para designar um único produto físico, não é possível adicionar mais produtos físicos.

Benefícios: Você pode definir um único produto físico de maneira consistente.

Quando você usa a opção **Produto físico único com representações** no Editor de regras de integração do **3D**EXPERIENCE, as peças e montagens dentro do escopo dessa regra devem ter o status de produto monofísico, como, por exemplo, nenhuma família CAD no ConfigurationManager.

Nas versões anteriores, o modelo tinha um único produto físico, no entanto, o modelo não era designado como um único produto físico e seria possível adicionar mais produtos físicos.

#### Atualizar informações de PLM somente quando necessário (2024 FD03)

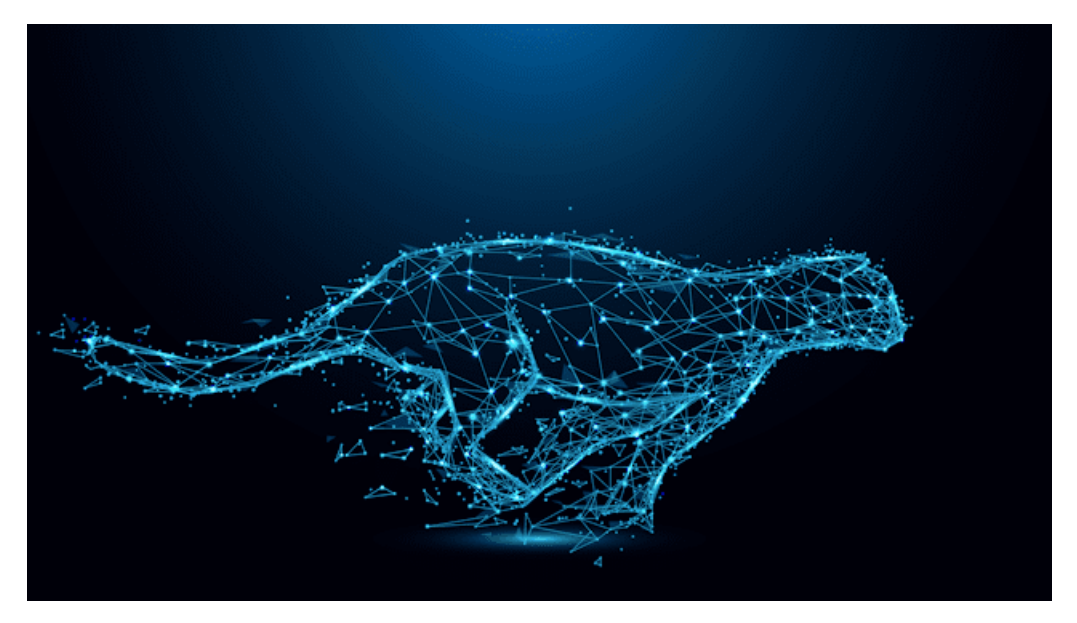

O conteúdo do MySession é atualizado somente quando necessário.

**Benefícios:** Isso melhora o desempenho do SOLIDWORKS, pois economiza o tempo necessário para manter as informações do PLM.

Com essa alteração, o conteúdo do MySession é atualizado somente quando ocorre qualquer uma das seguintes situações:

- Abrir MySession a partir da opção **Exibir** > **Painel de tarefas**.
- Exibir informações de PLM na árvore de gerenciamento de recursos do SOLIDWORKS.
- Acessar comandos PLM do SOLIDWORKS.

#### Criar uma relação Criar de (2024 FD03)

| A 🔒  | <b>pa</b> <u>s</u> †e | <u>19</u>      | ø                     | C                                         | Ø                                         | 🖏 Ma                                                                | ake From                                                                                                    | 0                                                       |
|------|-----------------------|----------------|-----------------------|-------------------------------------------|-------------------------------------------|---------------------------------------------------------------------|----------------------------------------------------------------------------------------------------|---------------------------------------------------------|
|      |                       |                |                       |                                           | Q                                         | ¢2                                                                  | Ex H                                                                                                    | \$ ₩                                                    |
| Acti | Enterpr Q             | uantity        |                       |                                           |                                           |                                                                     |                                                                                                    |                                                         |
|      |                       |                |                       |                                           |                                           |                                                                     |                                                                                                    |                                                         |
|      | Acti                  | Acti Enterpr Q | Acti Enterpr Quantity | <ul> <li>Acti Enterpr Quantity</li> </ul> | <ul> <li>Acti Enterpr Quantity</li> </ul> | <ul> <li>▲ ■ ■ ∴ E ◆ □ </li> <li>▲ Acti Enterpr Quantity</li> </ul> | <ul> <li>Acti Enterpr Quantity</li> <li>Canada Sector</li> <li>Canada Sector</li></ul> | <ul> <li>         Acti Enterpr Quantity     </li> </ul> |

Você pode usar a guia **Criar de** 🔊 no painel **Informações** de um objeto para criar uma relação **Criar de** com um produto físico ou seus subtipos.

**Benefícios:** Você pode revisar os materiais atribuídos a um produto SOLIDWORKS e, se os materiais não estiverem atribuídos, atribua-os antes de liberar o documento.

A guia **Criar de** mostra o nome e a quantidade de objetos necessários para fazer o produto físico. Quando você seleciona uma peça 3D para um objeto, outros produtos físicos, matérias-primas e seus subtipos usando a opção **Criar de**, uma relação "Criar

de" é estabelecida entre os dois. Essa relação é visível na guia **Relations** 🧩 do painel **Informações**.

Para acessar **Criar de** 🔊, na guia **Exibir** da barra de ação, clique em **Exibir Paine** 

**lateral**. A aba **Criar de** <sup>SO</sup> exibe os detalhes do objeto que é adicionado como um material a partir do qual o objeto é feito. Usando o comando **Criar de** desta guia, você pode vincular os objetos.

Visualização de detalhes de aprovação em anotações de desenho (2024 FD03)

| $\sim$       |                                                                                                    | Approver 1      | 1194                              |
|--------------|----------------------------------------------------------------------------------------------------|-----------------|-----------------------------------|
|              |                                                                                                    | Approved on 1   | 11.010                            |
| Ŀ.///        |                                                                                                    | Approval Task 1 | Ignal all a service in            |
|              |                                                                                                    | Approver 2      | 10770                             |
| <u>¢.</u>    |                                                                                                    | Approved on 2   | 10.000                            |
| LTV          |                                                                                                    | Approval Task 2 | Approximation and the design in a |
| $\checkmark$ |                                                                                                    | Approver 3      | 14 The                            |
|              | PROPRIETARY AND CONFIDENTIAL                                                                          | Approved on 3   | 10.000                            |
|              | THE INFORMATION CONTAINED IN THIS<br>DRAWING IS THE SOLE PROPERTY OF<br>UNSERT COMPANY NAME HERE. ANY | Approval Task 3 | Approximate a subscribe and the   |
|              | REPRODUCTION IN PART OR AS A WHOLE<br>WITHOUT THE WRITTEN PERMISSION OF                               | Maturity State  | Tollevel                          |
|              | <pre><insert company="" here="" name=""> IS PROHIBITED.</insert></pre>                                | APPLI           | ATION                             |

Os atributos estendidos de um desenho em anotações agora são expandidos para exibir os detalhes da aprovação. Agora você pode visualizar os detalhes do aprovador por meio das anotações em **3DPlay** ou **3DMarkup**.

**Benefícios:** Você pode rastrear o ciclo de vida de um desenho visualizando suas propriedades na visualização.

O processo de liberação do desenho envolve vários aprovadores. Se você visualizar um desenho no **3DPlay** ou **3DMarkup**, as informações sobre o processo de liberação do desenho (a lista de aprovadores, a tarefa associada e a data de aprovação) estarão por meio das anotações.

As propriedades de \$PLMPRP são indexadas de acordo com a ordem de aprovação. Os atributos compatíveis são:

- ea releasedby.i: representa o aprovador (em tempo) "i<sup>o</sup>" do desenho.
- ea\_releaseddate.i: representa a data em que a aprovação (em tempo) "i<sup>o</sup> " é definida no desenho.
- ea\_releasedtask.i: representa o título da tarefa usado quando a aprovação (em tempo) "i<sup>o</sup>" é definida no desenho.

Na caixa de diálogo de propriedades do SOLIDWORKS, por padrão, você pode propor três aprovadores, mas pode aumentar esse número.

Instalação do Cliente de sincronização para 3DDrive (2024 FD03)

| Title | A                              | Туре 🔺           | Creator 🔺               |
|-------|--------------------------------|------------------|-------------------------|
|       | 15-Gear Assembly               | Politice         | Tegestrese SATPUTE      |
|       | IDENPERINCE INTEGRATION BLOPRT |                  | Tegestrese SATPUTE      |
|       | Man assembly SLDADM            | B.DAIM           | View information        |
| 8     | MEDRAH RIMEEL HUBE SLOPRY      | SLOPRT           | Preview                 |
|       | SHAPT-2000 SLOPRT              | BLOPRT           | Share                   |
|       | sub-assembly SLDASM            | BLDASM           | Topentrope              |
|       |                                |                  | C Get link              |
|       |                                | 🎲 Design with S0 | OLIDWORKS 🔉 Open With > |

Ao abrir um arquivo do 3DDrive usando o comando **Abrir com > Design with SOLIDWORKS**, você pode escolher se deseja instalar o **3D**EXPERIENCE Drive for Windows.

**Benefícios:** O aplicativo se comporta de forma diferente, dependendo de como você optar por instalá-lo. Você pode abrir o arquivo selecionado no SOLIDWORKS mesmo que o cliente não esteja instalado na máquina.

Uma notificação será exibida se você não tiver o **3D**EXPERIENCE Drive for Windows instalado.

- Se você escolher **Instalar**, não haverá alteração no comportamento do 3DDrive. Você pode trabalhar simultaneamente com os arquivos no SOLIDWORKS e mantê-los sincronizados com o 3DDrive.
- Se você escolher Continuar sem instalar, os arquivos não serão sincronizados automaticamente. No entanto, você pode executar todas as operações de upload, download e arrastar um arquivo de 3DDrive para o SOLIDWORKS.

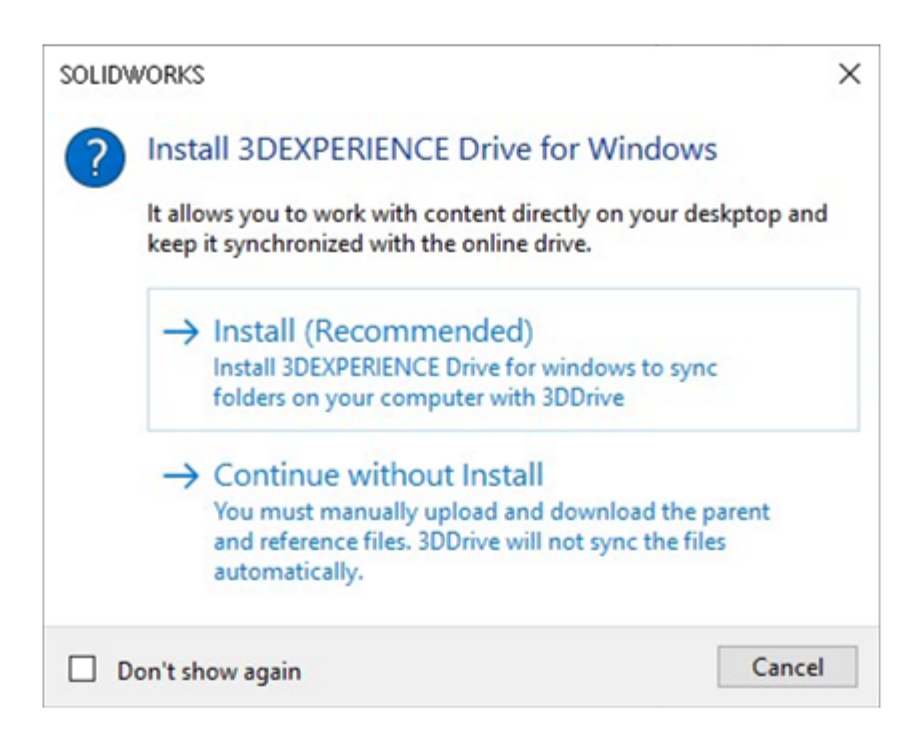

Acessar os modelos mais recentes do SOLIDWORKS (2024 FD03)

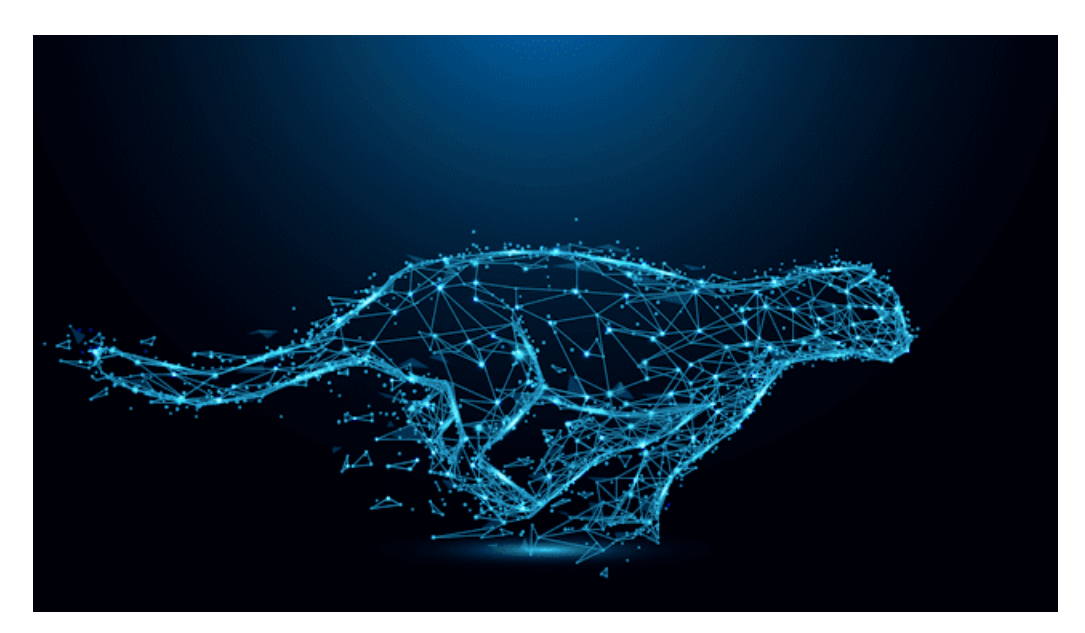

Quando houver várias revisões do mesmo modelo na **3D**EXPERIENCE Platform, somente a revisão mais recente será baixada.

**Benefícios:** Você sempre terá acesso aos mais recentes templates do SOLIDWORKS armazenados na **3D**EXPERIENCE Platform.

Se houver vários modelos com o mesmo nome de arquivo, um único modelo aleatório será baixado. Além disso, se nenhuma modificação for feita desde o último download, os modelos não serão baixados novamente localmente.

#### Excluir componentes virtuais (2024 FD03)

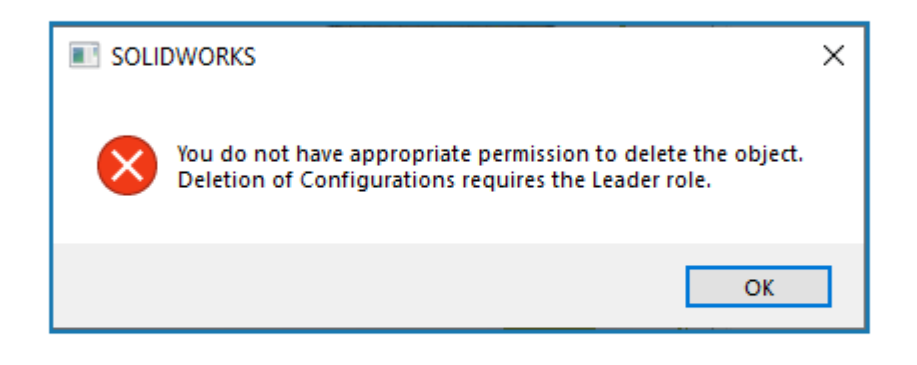

Agora você pode excluir uma peça ou uma montagem virtual, mesmo que seja um Autor.

Benefícios: Excluir os componentes virtuais em funções não dependentes.

Agora, mesmo que você exclua os componentes virtuais, o processo de salvamento não será bloqueado. No entanto, o processo de salvamento será bloqueado se você excluir uma configuração. Para excluir uma configuração, você deve ter a função de Líder.

Abrir o 3DSwym do SOLIDWORKS (2024 FD03)

| **                   |                               | 30       | DEXPERIENCE    |                 | () *     |
|----------------------|-------------------------------|----------|----------------|-----------------|----------|
| <br><i>3</i> 5 🥋     | 3DSwym 🗸                      | Search   | Q ~ 🛇          | Q               | @   ×    |
|                      | MySession                     |          |                |                 |          |
| ö 🕒                  | 3DSwym 🔍 🍄 🖸                  | 2 2      |                | _               | ×        |
| ▼ My Roles           | More Apps and                 | Roles    | COMMUNITIES    | CONVERSATIONS • |          |
| <br>SUS 3DSwym       | er                            | Find com | munities       | ٩ .             | + 1%     |
| SOLIDWORKS Collabora | ative Designer for SOLIDWORKS | <b>A</b> | What's New     |                 |          |
|                      |                               | My Comr  | nunities       | 9               | Show All |
| Collabora            | ative Industry Innovator      |          | Ny INSPERSO    |                 |          |
| Y Platform           | Manager                       | Yr       | Tower Top game |                 |          |

Agora você pode abrir o aplicativo 3DSwym e as notificações no painel de tarefas do SOLIDWORKS.

**Benefícios:** Você pode acessar mais funcionalidades da **3D**EXPERIENCE Platform sem sair do ambiente SOLIDWORKS. Os aplicativos da **3D**EXPERIENCE Platform não são abertos em um navegador da Web separado e, portanto, economizam o tempo de recarregamento.

O 3DSwym ajuda você a colaborar e acessar comunidades e conversas. Depois de abrir o 3DSwym e abrir qualquer outro aplicativo, você poderá reabri-lo na barra superior

clicando em  $\checkmark$  . As notificações dos aplicativos, como Collaborative Tasks ou **Conversas** do 3DSwym, são abertas no painel de tarefas do SOLIDWORKS.

Aplicação de material a objetos do SOLIDWORKS (2024 FD03)

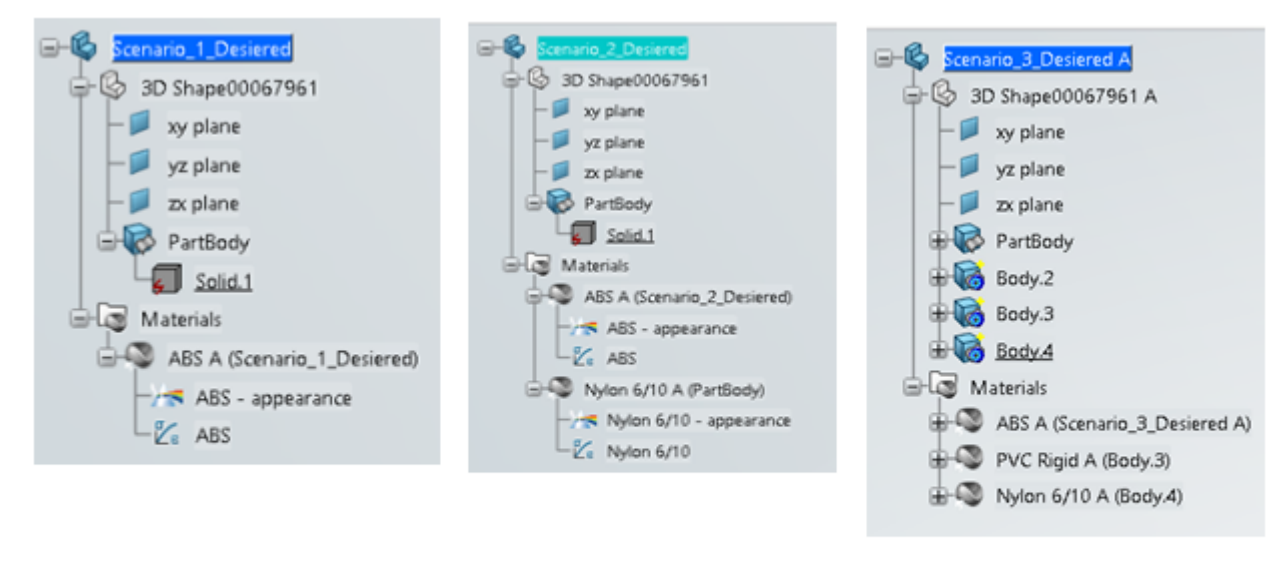

### Material applied at part level

# Material applied at part and body level

## Material applied at part level and selected bodies

Quando você aplica material a uma peça ou corpo no SOLIDWORKS, a mesma atribuição de material e estrutura de ordem em árvore é replicada na **3D**EXPERIENCE Platform.

**Benefícios:** Você pode manter a estrutura de projeto para estruturas que envolvem peças multicorpos.

Nas versões anteriores, quando o material era aplicado no nível da peça ou do corpo, a definição do material era perdida ao ser salva na **3D**EXPERIENCE Platform. Agora, ao aplicar material a uma peça do SOLIDWORKS e salvá-lo na **3D**EXPERIENCE Platform, a exposição de material é gerenciada de qualquer uma das seguintes maneiras:

- O material aplicado no nível da peça é aplicado no nível da **3DPart** na **3D**EXPERIENCE Platform.
- O material aplicado no nível do corpo é aplicado no nível do corpo na **3D**EXPERIENCE Platform.
- O material aplicado no nível da peça e do corpo é aplicado no nível da **3DPart** e do corpo na **3D**EXPERIENCE Platform. Para a estrutura multicorpo, se o material for aplicado no nível da peça e de alguns corpos, a definição do material será aplicada aos corpos que não tiverem definição de material. Porém, agora, os corpos que não têm definição de material não exibem nenhuma definição de material.

Atualizações na guia Manutenção do sistema no SOLIDWORKS RX (2024 FD03)

| File       Help         Mome       Vo Diagnostics       System Maintenance       Problem Capture       Reliability       Common System         Not Done       This utility will remove temporary SOLIDWORKS and Windows files and perform system maintenance. Review and edd: the locations listed, if necessary.       Start Maintenance         Clean the SOLIDWORKS backup directory       Clean the SOLIDWORKS backup directory.                                                                                                    |
|----------------------------------------------------------------------------------------------------|
| Home         No.         Diagnostics         System Maintenance         Problem Capture         Reliability         C         Reliability         C         Reliability         Reliability         Reliability         Reliability         Reliability         Reliability         Reliability         Reliability         Reliability         Reliability         Reliability         Reliability <t< td=""></t<> |
| Not Done         This utility will remove temporary SOLID/WORKS and Windows files and perform system maintenance. Review and edit the locations listed, if necessary.         Start Maintenance           Clean the SOLID/WORKS backup directory                                                                                                    |
| Clean the SOLOWORIS backup directory                                                                                                    |
|                                                                                                    |
| Chilleentill95AppData\Temp5MBackupDirectory Browse                                                                                                    |
| Clean the SOLOWORKS temporary directories                                                                                                    |
| CAlbers/BFS/AppDeta/Local/Temp     Browse     ()                                                                                                    |
| Clean the Windows temp derectory                                                                                                    |
| Chilleen/BP5VAppDatalLocal/Temp Browne ()                                                                                                    |
| Clean the temporary internet files                                                                                                    |
| ChusentBl SchppDatalLocalUMicrosoft/WindowsWhitCache Browse ()                                                                                                    |
| Clean the temporary SWCIF cache directory                                                                                                    |
| ChUsernUllSVAppData\LocanTempluwcetcache Browne 🕼                                                                                                    |
| Clean the 30EXPERIENCE temporary directiony                                                                                                    |
| Chilleen/UPShAppDatalLocal/DesawltSysteme.VGATTemp Browse ①                                                                                                    |
| -                                                                                                    |
|                                                                                                    |
|                                                                                                    |

Duas novas tarefas estão disponíveis na guia Manutenção do sistema.

Benefícios: Essas tarefas simplificam o diagnóstico de problemas técnicos.

- Limpar o diretório temporário do cache do swcef
- Limpar o diretório temporário do 3DEXPERIENCE

A tarefa **Limpar o diretório temporário do 3DEXPERIENCE** só está disponível quando o aplicativo Collaborative Designer for SOLIDWORKS ou o **3D**EXPERIENCE SOLIDWORKS estiver instalado.

Quando você trabalha com representantes de suporte, eles podem pedir que você execute essas tarefas para limpar arquivos temporários como uma solução de problemas ou etapa corretiva. O conteúdo nesses diretórios é recriado conforme necessário durante o uso normal do SOLIDWORKS.

Essas novas tarefas substituem as seguintes tarefas:

- Limpar arquivos temporários nas pastas de dados do SOLIDWORKS
- Executar o checkdisk para verificar erros no disco
- Executar o Desfragmentador do Windows

# SP2-FD02

|                                  | <b>B</b> DASSAULT<br>SUSTEMES                                                                                                    | - ×<br>3DEXPERIENCE R2024x (local build) HotFix 999 |
|----------------------------------|----------------------------------------------------------------------------------------------------|-----------------------------------------------------|
| 3D V/V<br>3D V+R<br>3DEXPERIENCE | Optional: Install additional languages for<br>French<br>German<br>Spanish<br>Czech<br>Italian<br>Japanese<br>Korean<br>Polish<br>Brazilian Portuguese<br>Russian<br>Simplified Chinese<br>Traditional Chinese<br>Vurkish | SOLIDWORKS Connected                                |
|                                  |                                                                                                    | <back next=""> Cancel</back>                        |

Suporte para o idioma turco (2024 FD02)

O SOLIDWORKS Connected oferece suporte a menus turcos e à interface do usuário.

Benefícios: Esse aprimoramento aumenta a usabilidade para usuários turcos.

Se você instalar o SOLIDWORKS Connected 2024X HF2 em uma versão turca do Windows, poderá usá-lo com menus e interface turcos. O painel de tarefas do **3D**EXPERIENCE no SOLIDWORKS Connected não oferece suporte ao idioma turco até uma versão futura da **3D**EXPERIENCE Platform.

# Suporte de licenciamento melhorado para os suplementos SOLIDWORKS Simulation e SOLIDWORKS Motion (2024 FD02)

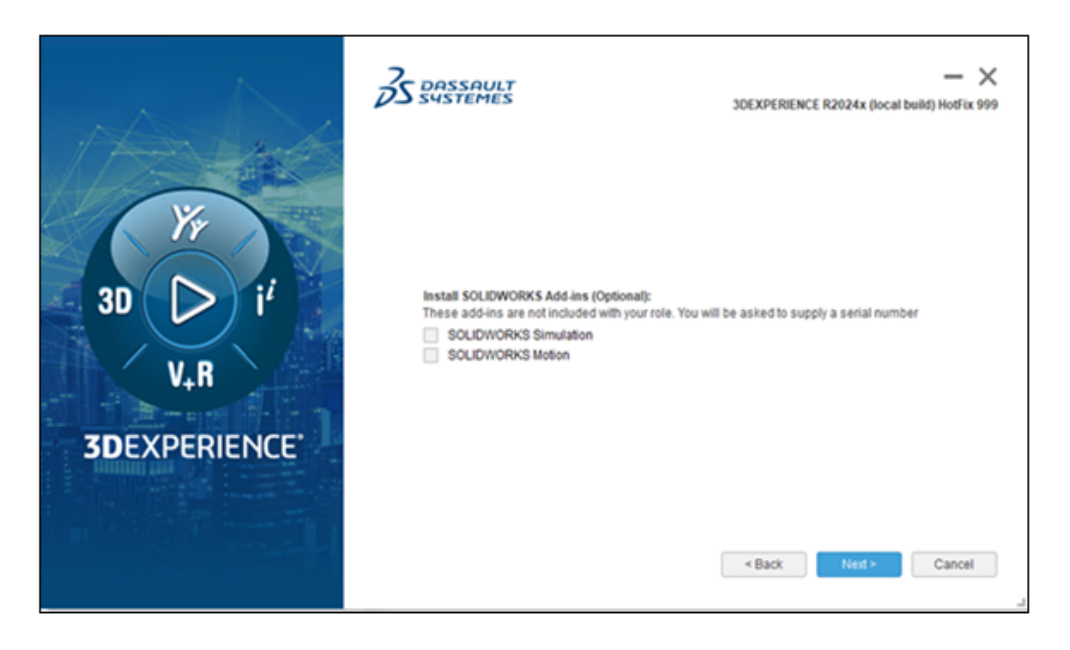

Se você possui licenças para o SOLIDWORKS Simulation e o SOLIDWORKS Motion, saiba que pode permitir que elas sejam executadas no SOLIDWORKS Connected. Durante a instalação do SOLIDWORKS Connected, você pode selecionar o SOLIDWORKS Simulation ou o SOLIDWORKS Motion quando solicitado.

Benefícios: Os suplementos são instalados automaticamente. Não há necessidade de executar a ferramenta addswxlicenses.exe.

No assistente de instalação, insira seu número de série. Para licenças de rede, você deve fornecer um endereço, como port@server, do seu servidor do SolidNetWork License.

Depois de instalar o SOLIDWORKS Simulation e o SOLIDWORKS Motion:

- Você pode ativar ou desativar versões autônomas por meio do menu **Ajuda**, no SOLIDWORKS Connected.
- O servidor do SolidNetWork License recupera licenças quando você as adiciona.

#### Notificação de status atualizado ao abrir arquivos (2024 FD02)

Quando o sistema abre arquivos **3D**EXPERIENCE do seu computador, a barra de mensagens emite uma notificação sobre as novas atualizações dos arquivos na plataforma.

Benefícios: As notificações ajudam a garantir que você esteja sempre trabalhando com a versão mais recente de seus arquivos.

#### Status de salvamento

Quando o sistema abre arquivos **3D**EXPERIENCE do seu computador, a barra de mensagens emite uma notificação sobre as novas atualizações dos arquivos na plataforma.

| 1 / |
|-----|
|     |

Ao atualizar o MySession, se algum arquivo tiver atualizações mais recentes disponíveis na plataforma, um ponto laranja no ícone de nuvem e uma dica de ferramenta alertarão você na barra de título. Você pode optar por mostrar os componentes desatualizados ou recarregá-los no servidor.

|                    | A JI6_ | 27Oct_newUpdates[Locked By                                                                                                    | . 🚬 Search      |
|--------------------|--------|----------------------------------------------------------------------------------------------------|-----------------|
| )<br>pare<br>nents | ▲      | Updated files available on 3DEXPERIENCE<br>Some component(s) of the model have been<br>updated on 3DEXPERIENCE platform. Select<br>an option: | n sXpress<br>rd |
|                    |        | Show outdated co Reload from server                                                                                                    | IENCE           |
| ) EN               | IOVIA  | MySession - Common Space (E                                                                                                    | )s - Ds 🗸       |

#### Status de revisão

Quando o sistema abre arquivos de montagem individuais ou múltiplos do **3D**EXPERIENCE a partir do seu computador, e quando um ou mais componentes da montagem têm revisões mais recentes na plataforma, barras de mensagem emitem uma notificação sobre as novas revisões disponíveis na plataforma.

| 1 New Revision available on 3DEXPERIENCE | Update Revisions Don't show again for this session |
|------------------------------------------|----------------------------------------------------|
| 6 components have newer revisio          | ons available on the 3DEXPERIENCE platform.        |

Para arquivos com revisões, você pode atualizar as revisões na caixa de diálogo Atualizar revisões.

Para ver essa funcionalidade, clique em **Ferramentas** > **Opções** > **Abrir** na barra de ação do MySession e selecione **Atualizar MySession depois de abrir os arquivos**. Alguns cenários podem exigir uma atualização manual do MySession.

Ao usar as versões anteriores para trabalhar em montagens com um grande número de componentes, é possível que você tenha perdido os indicadores de status visuais no MySession.

#### Marcadores (2024 FD02)

| Bool | kmarks                 |
|------|------------------------|
|      | ▼                      |
|      | Add to Bookmark        |
|      | Add to Recent Bookmark |
|      | Open Bookmark Editor   |
| S    | Copy Bookmark Link     |

Há vários aprimoramentos nos marcadores.

Benefícios: Organização aprimorada, novas ferramentas e dicas de ferramentas e melhorias na usabilidade ajudam você a trabalhar com mais eficiência.

Comandos reorganizados

Todos os comandos de marcadores são organizados para serem exibidos na quia Ciclo

de vida e colaboração do CommandManager, na ferramenta Marcadores 🕨

- Adicionar a marcadores
- Adicionar ao marcador recente (novo)
- Abrir o Bookmark Editor
- -+ S Copiar link de marcador (novo)

Novas ferramentas

A ferramenta **Adicionar a marcadores recentes** no adiciona um arguivo ou objetos selecionados a um Marcador recente. Você pode adicionar um marcador aos 30 marcadores mais recentes. Selecione o objeto, clique em **Adicionar a marcadores** 

**recentes** kereita e selecione o marcador recente ao qual adicionar os objetos.

A ferramenta **Copiar link do marcador** S cria um link para objetos marcados que você pode compartilhar com outras pessoas. Selecione os componentes e clique em

**Copiar link do marcador** S para abrir a **Lista de marcadores**. Selecione um marcador e clique em **Copiar link**. O sistema notifica você sobre a cópia. Em seguida, você pode

compartilhar esse link com outras pessoas em 3DSwym, e-mail ou outros métodos de comunicação.

Dicas de ferramentas

Quando você usa o comando **Adicionar a marcadores**, na caixa de diálogo Selecionar um marcador que é exibida, as dicas de ferramenta listam os nomes completos de todos os componentes selecionados que você está marcando. Nas versões anteriores, os nomes completos eram truncados. Além disso, se você adicionar vários arquivos a um marcador, por exemplo, a partir de uma árvore de projeto do FeatureManager da montagem, o número de componentes aparecerá na parte inferior da caixa de diálogo Selecionar um marcador. Passe o mouse sobre esse texto para revelar os nomes completos dos componentes.

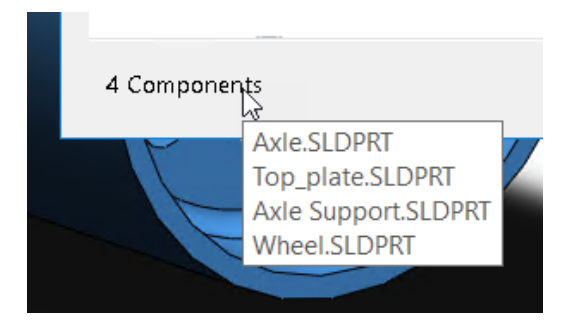

#### Usabilidade

Quando você clica em **Abrir Bookmark Editor** e já tem arquivos marcados, o editor navega para o local marcado do arquivo. Se o arquivo não tiver sido marcado, o editor navega até o último local de marcador interacionado. Nas versões anteriores, o Bookmark Editor era aberto sem local predeterminado.

Na caixa de diálogo Abrir no 3DEXPERIENCE:

• Na guia Recente, na lista de marcadores visitados recentemente, você pode clicar com o botão direito do mouse em um marcador e clicar em **Limpar** para limpar esse marcador recente, ou clicar em **Limpar tudo** para limpar todos os marcadores recentes.

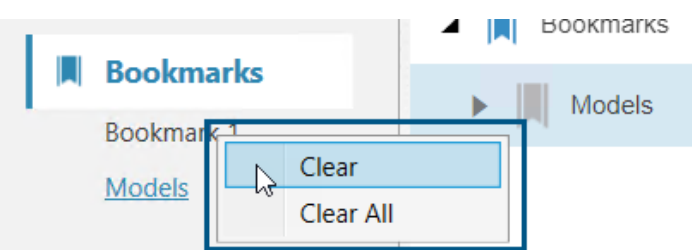

 Na guia Recentes, no canto superior direito, você pode clicar em Remover e selecionar para remover Itens desafixados ou Todos os itens da lista lado a lado de itens recentes.

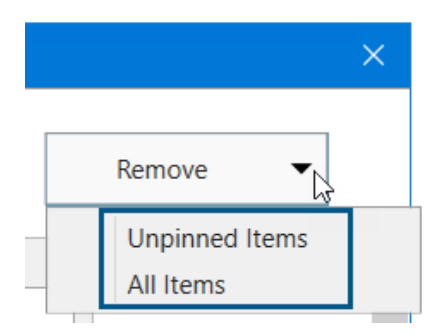

Suporte de marcadores para locais de arquivos

| System Options - File Lo | cations  |                   |   |
|--------------------------|----------|-------------------|---|
| System Options Docume    | ent Prop | erties            |   |
| Performance              | ^        | Show folders for: |   |
| Assemblies               |          | Color Swatches    | ~ |
| External References      |          | Folders:          |   |
| File Locations           |          | [Color Swatches]  |   |
| FeatureManager           |          | 4                 |   |
| Spin Box Increments      |          |                   |   |
| View                     |          |                   |   |

O número de **Locais de arquivos** que suportam marcadores foi aprimorado. Os usuários do **3D**EXPERIENCE podem salvar conteúdo para praticamente todos os **Locais de arquivos** em marcadores, com algumas exceções.

Todos os Locais de arquivos aceitam marcadores, exceto os seguintes:

- Templates de documento
- Documentos referenciados
- Banco de dados de materiais
- Caminhos de pesquisa
- Pasta de salvamento padrão
- Pasta de exportação padrão Inspection

Para obter mais informações, consulte Adicionar marcadores para locais de arquivos do SOLIDWORKS.

#### Compartilhmento de arquivos Pack and Go no 3DDrive (2024 FD02)

| 🚺 Pack and Go      |            |                  |                      |           |
|--------------------|------------|------------------|----------------------|-----------|
|                    |            |                  |                      |           |
| ¥ 1 •              | <b>§</b> 5 | <b>27</b> o      | 5                    | Total: 11 |
| ◯ Save to This PC  | C:\Use     | rs\JEU\AppData\L | .ocal\DassaultSystem | Browse    |
| Upload to 3DDrive  | My File    | es\prd-DSQAL014  | -00016343.zip        | Browse    |
| ✓ Save as zip file |            |                  |                      | _         |

Os usuários do **3D**EXPERIENCE podem compartilhar arquivos do Pack and Go para o 3DDrive na caixa de diálogo Pack and Go ou na caixa de diálogo Compartilhar.

Benefícios: Você pode compartilhar facilmente arquivos Pack and Go com outras pessoas pelo 3DDrive.

Para compartilhar arquivos no 3DDrive do Pack and Go:

- 1. No SOLIDWORKS, abra os arquivos a serem compartilhados.
- 2. Clique em Arquivo > Pack and Go.
- 3. Na caixa de diálogo, clique em **Carregar para 3DDrive** e clique em **Procurar** para abrir a caixa de diálogo Selecionar pasta.
- Selecione a pasta 3DDrive em que deseja compartilhar os arquivos e clique em **OK**.
   A caixa de diálogo Pack and Go reaparece.

5. Clique em **Salvar** para carregar os arguivos para a pasta 3DDrive selecionada.

Para compartilhar montagens Pack and Go para o 3DDrive na caixa de diálogo Compartilhar:

- 1. No SOLIDWORKS, abra o arquivo de montagem.
- 2. Clique em **Arquivo** > **Compartilhar**.
- 3. Na caixa de diálogo Compartilhar, clique em **Compartilhar arquivo**.
- 4. Para Tipo de arquivo, selecione Montagem do SOLIDWORKS (\*.sldasm, \*.zip).
- 5. Clique em **Continuar** para abrir a caixa de diálogo Pack and Go. A opção **Carregar para 3DDrive** é selecionada por padrão.
- 6. Ao lado de **Carregar para 3DDrive,** clique em **Procurar** para abrir a Selecionar pasta.
- Selecione a pasta 3DDrive em que deseja compartilhar os arquivos e clique em OK. A caixa de diálogo Pack and Go reaparece.
- 8. Clique em **Salvar** para carregar os arquivos para a pasta 3DDrive selecionada.

#### Alterações na caixa de diálogo Pack and Go

| 2023 Nome da opção    | 2024 Nome da opção      |
|-----------------------|-------------------------|
| Salvar na pasta       | Salvar neste computador |
| Salvar no arquivo Zip | Carregar para o 3DDrive |
| Nenhum                | Salvar como arquivo zip |

A opção **Salvar como arquivo zip** empacota os arquivos em um arquivo zip. O caminho para o pacote compactado é exibido em **Salvar neste PC** ou **Carregar para 3DDrive**, dependendo da sua seleção.

Se você executar o Pack and Go no File Explorer como uma ferramenta autônoma, a opção **Carregar para o 3DDrive** não estará disponível.

#### Tours rápidos (2024 FD02)

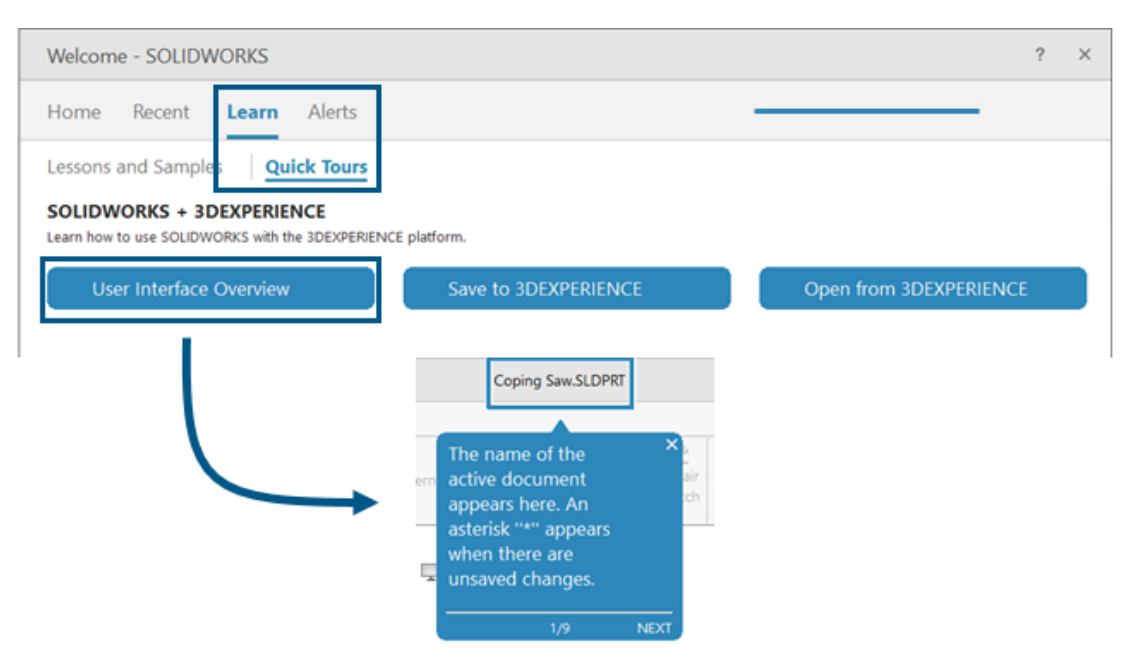

Os usuários do **3D**EXPERIENCE podem seguir módulos de aprendizagem compactos e integrados chamados Tours rápidos. Cada Tour rápido tem uma sequência de etapas mostradas como pop-ups interativos que apontam para elementos na interface do usuário.

Benefícios: Você pode saber mais sobre os aplicativos **3D**EXPERIENCE para entender rapidamente a funcionalidade e os conceitos básicos.

Tours rápidos disponíveis:

- Visão geral da interface do usuário
- Salvar no **3D**EXPERIENCE.
- Abrir no **3D**EXPERIENCE

Para acessar os Tours rápidos, na caixa de diálogo Bem-vindo, na guia Saiba mais, clique em **Tours rápidos**.

Para iniciar um Tour rápido, clique no botão nomeado, por exemplo, **Visão geral da interface do usuário**. Para avançar pelas etapas, clique em **Avançar** dentro da etapa pop-up. Os pop-ups incluem os números das etapas para que você possa avaliar seu progresso.

Para sair de um Tour rápido, clique em **X** em qualquer etapa. Uma mensagem confirma que você está saindo do Tour rápido. Você pode reiniciar o Tour rápido na guia Saiba mais.

Gerenciar fontes ausentes (2024 FD02)

| SOLIDV | VORK          | S (Automatically dismissing in 5 seconds)                                                                                                    | $\times$ |
|--------|---------------|----------------------------------------------------------------------------------------------------|----------|
| 1      | This<br>Swi   | s document, C:\Junk3\Files\LearnCheck.SLDDRW, uses the font<br>s721 Cn BT which is not available.                                                                                                    |          |
|        | →             | Select a new font.<br>Replace Swis721 Cn BT with a newly selected font. Saving the document will<br>permanently replace the font.                                                                                        |          |
|        | $\rightarrow$ | Temporarily replace missing font.<br>Temporarily replace Swis721 Cn BT with a similar font chosen by Windows. The<br>original font will be automatically restored when the font is readded to the syster                 | m.       |
|        | →             | Temporarily replace all missing fonts.<br>Temporarily replace all missing fonts with a similar font chosen by Windows. The<br>original fonts will be automatically restored when the fonts are readded to the<br>system. |          |
| D      | on't sł       | now again                                                                                                    | -        |

Quando você abre um documento que não tem fontes, pode desativar permanentemente todos os avisos de fontes ausentes para esse documento e todos os outros documentos que você abrir no futuro que não terão fontes.

Benefícios: Você tem menos interrupções no seu trabalho de design porque menos caixas de diálogo de fonte ausentes são exibidas.

Na caixa de diálogo Fontes ausentes, primeiro selecione **Não mostrar novamente** e, em seguida, selecione **Substituir temporariamente todas as fontes ausentes**.

A caixa de diálogo Fontes ausentes automaticamente se descarta após um tempo configurável especificado em Ferramentas > Opções > Opções do sistema > Mensagens/Erros/Avisos > Montagens > Descartar automaticamente mensagens de referência e atualização após *n* segundos. Se a caixa de diálogo se descartar automaticamente, o documento usará a opção Substituir temporariamente todas as fontes.

Nas versões anteriores, na caixa de diálogo fontes ausentes, havia apenas as duas primeiras opções para selecionar uma nova fonte ou substituir temporariamente uma fonte ausente.
Salvar resultados do Assistente de Preparação de arquivo em HTML (2024 FD02)

| 🐒 🗖 🖸 SOLOWORSFile Preparation A: x +                                                                                                    | -              | 0    | ×        |
|----------------------------------------------------------------------------------------------------|----------------|------|----------|
| <ul> <li>C</li> <li>Q</li> <li>File   E_funck200ata/FUN140738/FilePreparationAssistantSample</li> <li>Q</li> <li>A<sup>1</sup></li> <li>Q</li> <li>Q</li> </ul> | 6 %            |      | Ø        |
|                                                                                                    |                |      | ٩        |
| SOLIDWORKS File Preparation Assistant                                                                                                    |                |      | •        |
|                                                                                                    |                |      | *        |
| File Prop Realizes 33-gan                                                                                                    | -2024 09:03:1  | SFM  | <u>1</u> |
| STRINGTICS REARTS                                                                                                    |                |      | ٥        |
|                                                                                                    |                |      | 6        |
|                                                                                                    |                |      | -        |
| fige                                                                                                    | nd Al [Collage | • 11 |          |
| Total Files Size                                                                                                    | 55             | мв   | +        |
| Total size of all files in the source date                                                                                                    |                |      |          |
| Total Number of Folders                                                                                                    |                | 5    |          |
| Total number of folders in the source, date                                                                                                    |                | ,    |          |
| Total Number of Files                                                                                                    |                |      |          |
| Total number of files in the source data                                                                                                    |                | 95   |          |
| , File Extension Report                                                                                                    | 3              | rows |          |
| The list of file extensions and their count                                                                                                    |                | ~    |          |
|                                                                                                    |                |      | ۲        |

Para usuários do **3D**EXPERIENCE, o Assistente de preparação de arquivos salva automaticamente os resultados em um arquivo HTML, que é salvo no local padrão usado para os arquivos de log. Esse arquivo HTML substitui o arquivo CSV que foi gerado anteriormente.

Benefícios: Você pode estudar os resultados do Assistente de preparação de arquivos em um arquivo HTML mais fácil de usar.

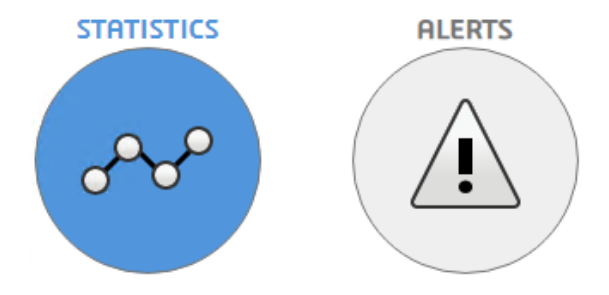

Para exibir os dados necessários, clique em **Estatísticas** como foi mostrado anteriormente ou em **Alertas** como é mostrado abaixo.

| G                                                       | බ () File   EyFund%20Data/FUN140738/FilePreparationAssistantSample.E Q A* යු [] ව                                                                                                    | <i>1</i>    | ~~~~~~~~~~~~~~~~~~~~~~~~~~~~~~~~~~~~~~~ |          |
|---------------------------------------------------------|----------------------------------------------------------------------------------------------------|-------------|-----------------------------------------|----------|
|                                                         | SOLIDWORKS File Preparation Assistant                                                                                                    |             |                                         |          |
| rep Anel                                                | lysis 31                                                                                                    | -Jan-2024 ( | 09:03:1                                 | 6 AM     |
|                                                         | STRTISTICS PLEATS                                                                                                    |             |                                         |          |
| •                                                       | I stilled Brooks, Balles Brooks d                                                                                                    | Expand All  | Collaps                                 | e All    |
|                                                         | rifical konorte - Hition konijiron                                                                                                    |             |                                         |          |
| <b>A</b> (                                              | LITICAL REPORTS - HETION REQUIRED                                                                                                    |             |                                         |          |
|                                                         | Warning Reports                                                                                                    |             |                                         | <u> </u> |
|                                                         | Warning Reports                                                                                                    |             |                                         |          |
|                                                         | Warning Reports - Hotion Required                                                                                                    |             |                                         | ]        |
| A C                                                     | Warning Reports Warning Reports Information Reports Information Reports Interconnect Component References Interconnect Component References Interconnect Linking functionality will be saved to the 3DEXPERIENCE Interconnect Linking functionality will be ted if the non-SOUIDWORKS files cannot be found at the expected location on disk.                                                                                                    | M           | 4/A                                     |          |
| A (<br>A )<br>(i) I<br>3D<br>Thef<br>Platf<br>impo      | Warning Reports Warning Reports Information Reports Information Reports Interconnect Component References Interconnect Component References Interconnect Inking functionality will be ted if the non-SQLIDWORKS files cannet be found at the expected location on disk. Configuration Data                                                                                                    | •           | 1/A                                     |          |
| A (<br>A )<br>(i) I<br>3D<br>Thef<br>Platf<br>impo      | Avaning Reports     Avaning Reports      Avaning Reports      Information Reports  Interconnect Component References  Interconnect Component References  Interconnect Inking functionality will be saved to the 3DEXPERIENCE  Provides the non-SOLIDWORKS files cannot be found at the expected location on disk.  Configuration Data  Provides the information on number of configurations in each file.                                                                                                    | M           | 1 mw                                    |          |
| A (<br>A )<br>(i) I<br>3D<br>Thef<br>Platf<br>impo<br>* | Warning Reports Warning Reports  Information Reports Interconnect Component References Interconnect Component References Interconnect Component References Interconnect Index 3D Interconnect Component links to non SOLIDWORKS files, which will not be seved to the 3DEXPERENCE Interconnect Index 3D Interconnect Component links to non SOLIDWORKS files, which will not be seved to the 3DEXPERENCE Interconnect Index 3D Interconnect Index 3D In | N<br>1<br>5 | A/A<br>1 row<br>rows                    |          |

Para baixar relatórios individuais como arquivos CSV da análise HTML, clique em 📩 ao lado do relatório.

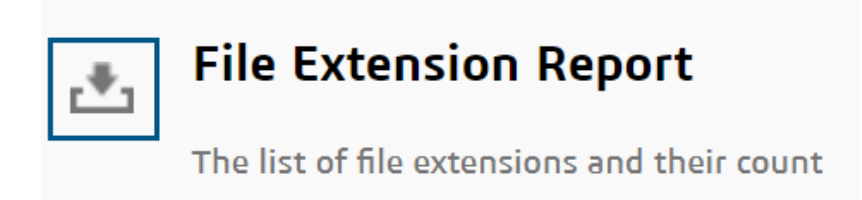

Você pode revisar essa saída HTML para avaliar possíveis problemas que podem afetar o carregamento do arquivo na **3D**EXPERIENCE Platform.

#### Acessar 3DDrive em Exportar como pacote (2024 FD02)

| -Destination     |                               |            |
|------------------|-------------------------------|------------|
| 3D Drive         | My Files\Shared with external | $\searrow$ |
|                  | Open 3DDrive after export     |            |
| 🔵 Folder on disk | E:JJoystan                    |            |
|                  | Open the folder after export  |            |
| Package Name     | Pencil                        |            |
|                  |                               | xnort      |
|                  |                               | Apone      |

Você pode usar a opção **Abrir 3DDrive após exportação** como parte do seu fluxo de trabalho para exportar um pacote.

**Benefícios:** O 3DDrive é aberto no painel de tarefas, sem que seja aberto explicitamente em um navegador da Web. Isso melhora a experiência, pois você não precisa trocar de janela.

Nas versões anteriores, era preciso carregar o pacote para o 3DDrive e, em seguida, abrir o 3DDrive manualmente para compartilhar o pacote. Com a opção **Abrir o 3DDrive após exportação**, o 3DDrive é aberto no painel de tarefas e destaca o pacote carregado. Isso ajuda você a identificar rapidamente o pacote carregado e a executar diferentes ações, como compartilhar, visualizar, adicionar aos favoritos, mover para.

### Instalação do Cliente de sincronização para 3DDrive (2024 FD02)

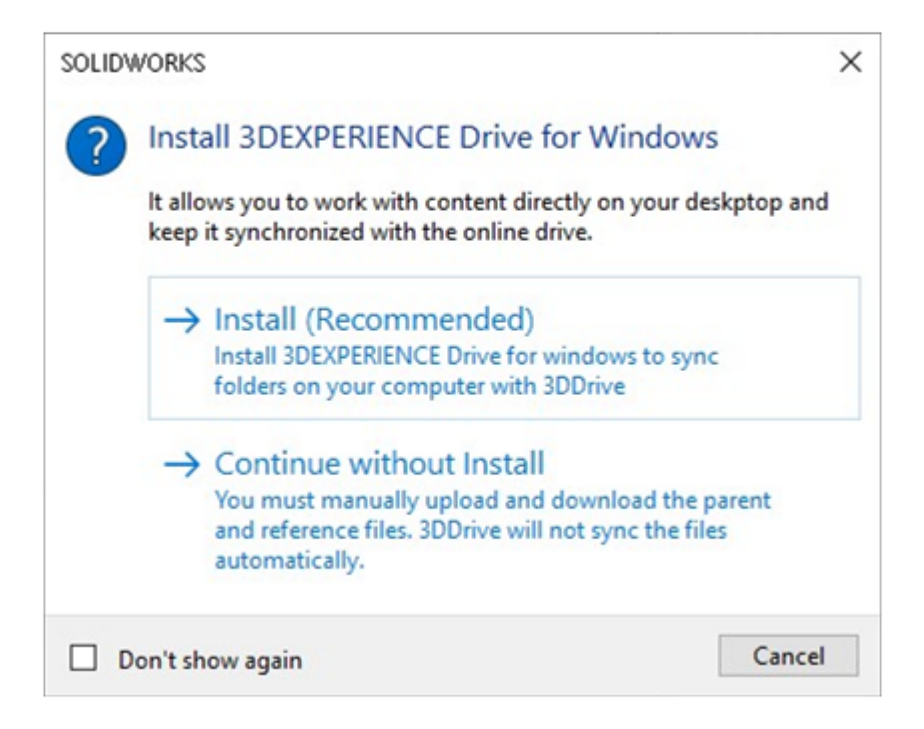

Agora você pode escolher se deseja instalar o **3D**EXPERIENCE Drive for Windows. Nas versões anteriores, a abertura do 3DDrive ou a execução de ações nos arquivos localizados no 3DDrive exigiam a instalação obrigatória do **3D**EXPERIENCE Drive for Windows.

**Benefícios**: De acordo com a preferência pela instalação do 3DDrive, a usabilidade do aplicativo muda.

Ao carregar ou baixar arquivos, uma caixa de diálogo exibe as opções para instalar o **3D**EXPERIENCE Drive ou continuar sem instalar o **3D**EXPERIENCE Drive.

Se você escolher **Instalar**, não haverá alteração no comportamento do 3DDrive. Você pode trabalhar simultaneamente com os arquivos no SOLIDWORKS e mantê-los sincronizados com o 3DDrive.

Se você escolher **Continuar sem instalar**, os arquivos não serão sincronizados automaticamente. No entanto, você pode executar todas as operações de upload, download e arrastar um arquivo de 3DDrive para o SOLIDWORKS. Além disso, quando você arrasta vários arquivos do 3DDrive para o SOLIDWORKS, todos os arquivos selecionados são abertos no SOLIDWORKS. Mas se você arrastar uma estrutura de montagem no SOLIDWORKS, somente a montagem será baixada e aberta no SOLIDWORKS. Os arquivos de referência não são baixados.

Informar aos usuários sobre a versão não suportada do SOLIDWORKS (2024 FD02)

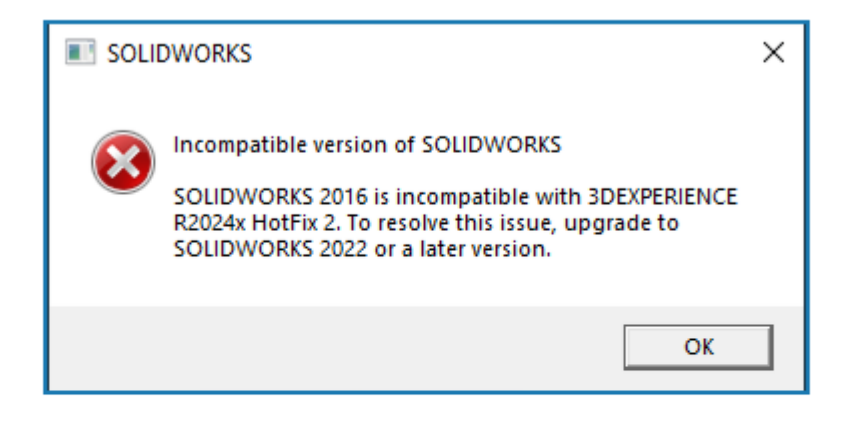

# Error Message for incompatible version of SOLIDWORKS and 3DEXPERIENCE Platform

Uma mensagem apropriada será exibida se a versão instalada do SOLIDWORKS não for compatível com a versão atual da **3D**EXPERIENCE Platform.

Benefícios: Você é informado de que deve instalar a versão suportada para poder continuar trabalhando em ambientes compatíveis.

Dependendo da versão instalada do SOLIDWORKS e de sua compatibilidade com a **3D**EXPERIENCE Platform, você pode continuar usando o SOLIDWORKS ou ficar bloqueado.

Para uma determinada versão X da **3D**EXPERIENCE Platform, uma das seguintes situações pode ocorrer:

- As últimas 3 versões do SOLIDWORKS são suportadas: X, X-1 E X-2.
- Um aviso é exibido quando a versão do SOLIDWORKS é a X-3. Nesse caso, a mensagem sugere que você faça upgrade para uma versão superior compatível com a **3D**EXPERIENCE Platform. Você pode continuar usando o SOLIDWORKS, mas a versão será descontinuada nas versões subsequentes.
- Uma mensagem de erro é exibida quando a versão do SOLIDWORKS é a X-4. Nesse caso, você só poderá prosseguir quando instalar uma versão superior.

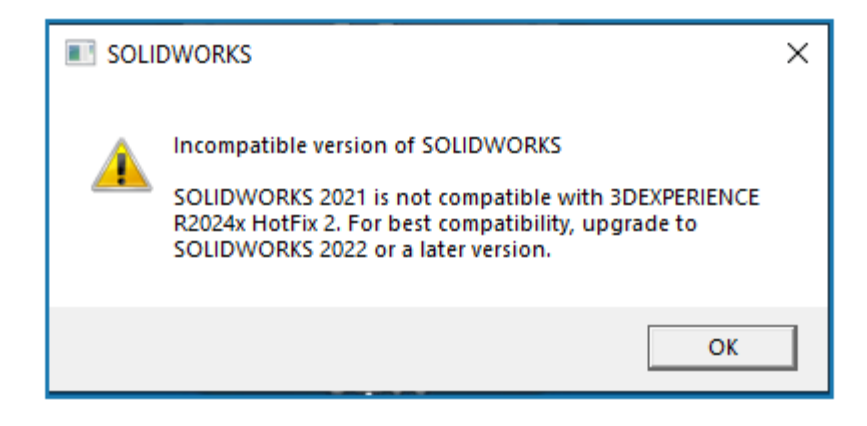

Warning message for incompatible version of SOLIDWORKS and 3DEXPERIENCE Platform

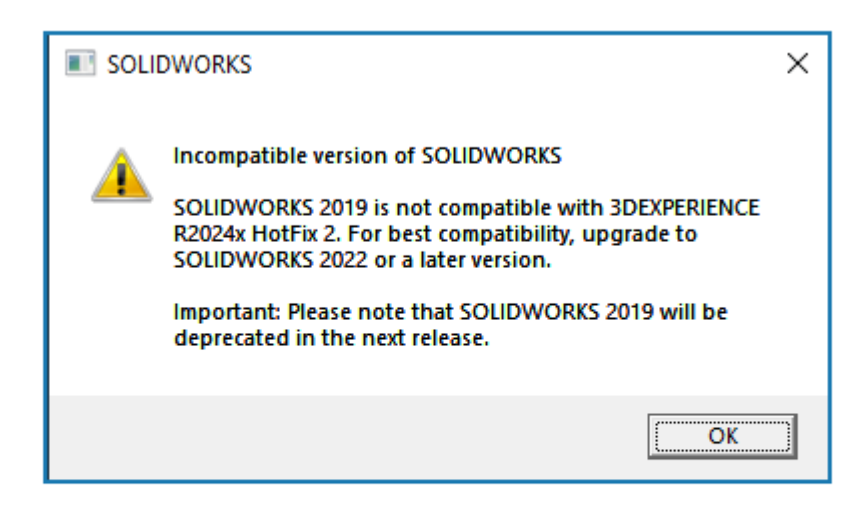

Warning message to inform about the deprecated version of SOLIDWORKS Visualização das anotações de desenho (2024 FD02)

|   | Drawing created by:                                      |
|---|----------------------------------------------------------|
|   | - Current maturity state:<br>- Has been released by: at: |
| 8 |                                                          |
|   |                                                          |
|   | $\checkmark$                                             |
|   |                                                          |
|   |                                                          |

Agora você pode visualizar as anotações dos atributos estendidos de um desenho em **3DPlay** ou **3DMarkup**.

**Benefícios:** Você pode rastrear o ciclo de vida de um desenho visualizando suas propriedades na visualização.

Nas versões anteriores, quando você alterava o estado de maturidade de um desenho para **Liberado**, era possível visualizar suas propriedades somente por meio da página **Propriedades**. Agora, no entanto, se você visualizar o desenho em **3DPlay** ou **3DMarkup** junto com as propriedades de PLM, as propriedades estendidas também estarão visíveis.

Os atributos estendidos suportados são:

- \$PLMPRP.ea releaseddate.1
- \$PLMPRP.ea\_releasedby.1
- \$PLMPRP.ea\_createdby

As anotações para os atributos estendidos estarão o comando **Alterar maturidade**, no aplicativo **Collaborative Lifecycle**.

Selecionar a Visualização em árvore para objetos no MySession (2024 FD02)

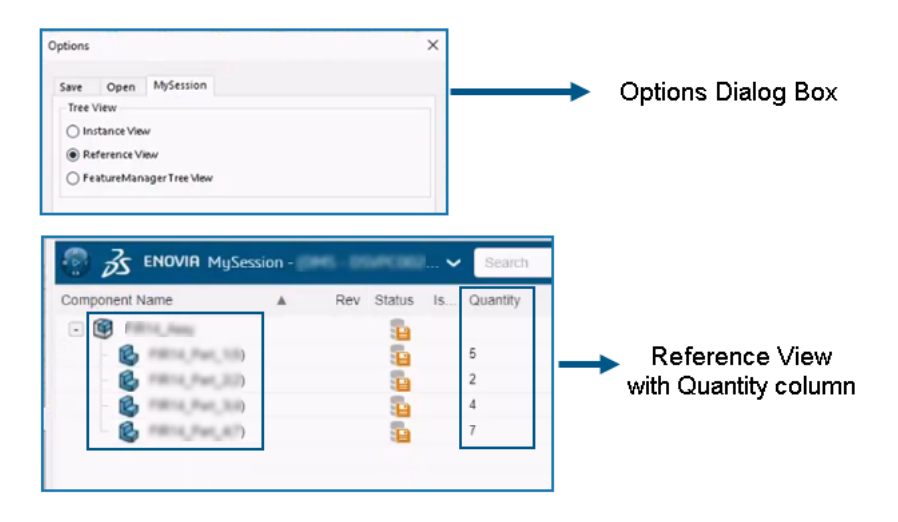

Você pode escolher a forma como os objetos e suas instâncias associadas aparecem no **MySession**.

**Benefícios:** Você pode visualizar as referências exclusivas e o número das referências usadas em uma estrutura de produto específica. Essas melhorias ajudam você a revisar e avaliar o projeto do produto e analisar rapidamente a Lista de materiais.

Na caixa de diálogo **Opções**, uma nova guia **MySession** é adicionada. Nesta guia, você pode escolher um tipo de exibição em árvore que aparece em **MySession**.

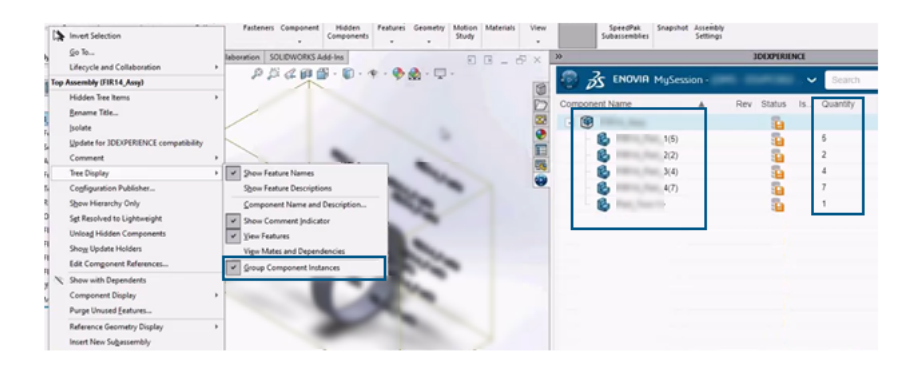

FeatureManager Tree View with Quantity column

#### Usar o SOLIDWORKS na 3DEXPERIENCE Platform

| >>             |                 | <b>3DEXPERIENCE</b> |          |                       |
|----------------|-----------------|---------------------|----------|-----------------------|
| 💿 💰 ENO        | WIA MySession - | . •                 | Search   |                       |
| Component Name | A Re            | v Status Is         | Quantity |                       |
| - 🞯 mm         | hang .          | 1                   |          |                       |
| - 🚱 ===        | 14,Pat_3-1-     | 5                   |          |                       |
| - C            | 14,Pat,1-2-     | 1                   |          |                       |
| B ===          | 14,Pat_1-0-     | <b>1</b>            |          |                       |
| B ===          | 14,Pat,1-8-     | 1                   |          | Instance View with    |
| 6              | 14,Pat_16+      | -                   | · ·      | blank Quantity column |
| B ==           | 14, Part, 2-11- | <b>1</b>            |          | blank Quantity column |
| - B            | 14,Part,2-2-    | 5                   |          |                       |
| - 🚱 🚥          | 14,Pat,315      | 1                   |          |                       |
| - B ==         | 14,Pat_3-0-     | 5                   |          |                       |
| B ===          | 14,Pat,3-0-     | 5                   |          |                       |
| B ***          | 14,Pat,3-4-     | 1                   |          |                       |
| - C            | 14,Pat_815      | <b>1</b>            |          |                       |
| - B ==         | 14. Part. #-2+  | -                   |          |                       |

Os tipos de visualização em árvore são: Vista de instância, Vista de referência e Vista de árvore do FeatureManager. Com base na exibição selecionada, os objetos e suas instâncias associadas aparecem no MySession. Além disso, uma coluna Quantidade é adicionada ao MySession que exibe o número de instâncias associadas.

No local: Usar o Derived Format Converter para gerar saída (2024 FD02)

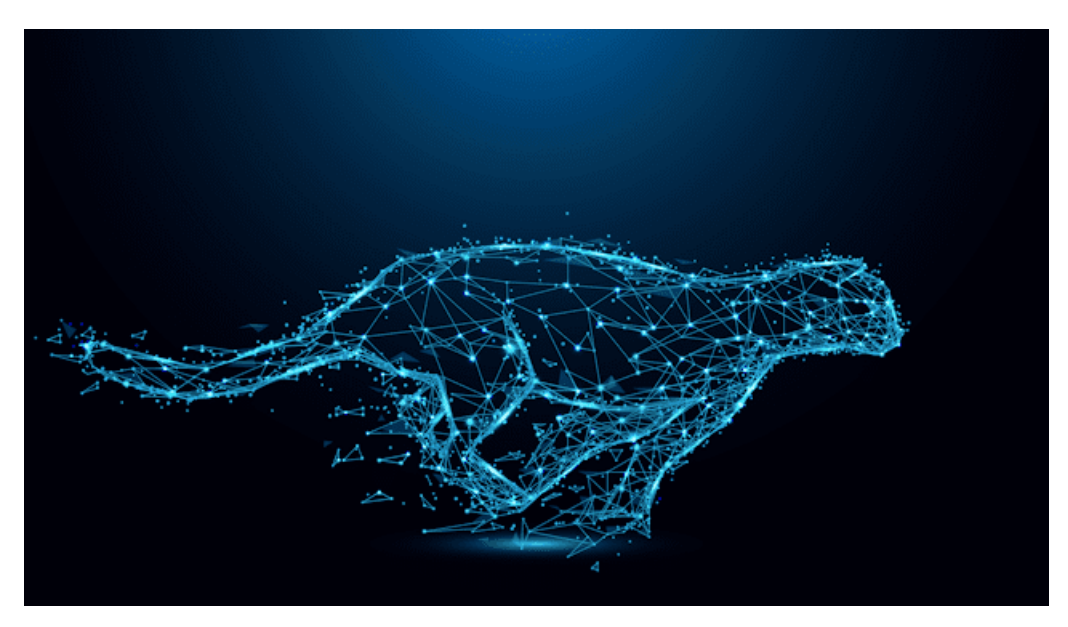

Agora você pode gerar saída para arquivos do SOLIDWORKS de forma assíncrona usando o **Derived Format Converter** 

**Benefícios:** Isso melhora a qualidade da saída e também a eficiência do processo de salvamento.

Anteriormente, os formatos de saída CGR e UDL não eram suportados para o processo de salvamento por meio do comando **Salvar em lote do 3DEXPERIENCE** ou para o salvamento assíncrono. Para superar essa situação, instale o **Derived Format Converter**.

## Visualizar componentes do PartSupply SOLIDWORKS (2024 FD02)

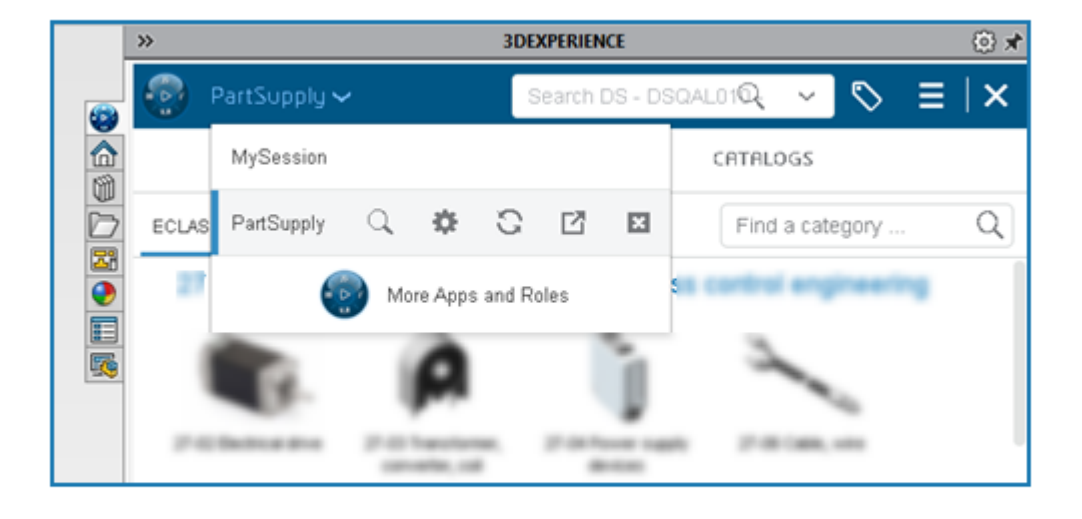

O aplicativo **PartSupply** agora é aberto no painel de tarefas do SOLIDWORKS.

**Benefícios:** Isso melhora a experiência do usuário ao acessar o aplicativo e economiza tempo de recarregamento.

Quando você abre o **PartSupply** de qualquer uma das maneiras a seguir, ele é aberto no painel de tarefas do SOLIDWORKS.

- Biblioteca de Projetos
- Inserir componentes
- Compass > Como um modelo de negócios
- Compass > Componenetes otimizados do Part Supply

Além disso, o **PartSupply** é adicionado à lista de aplicativos e você pode alternar

facilmente entre diferentes aplicativos, na barra superior, clicando em  $\checkmark$  .

Abrir o Route Management no SOLIDWORKS (2024 FD02)

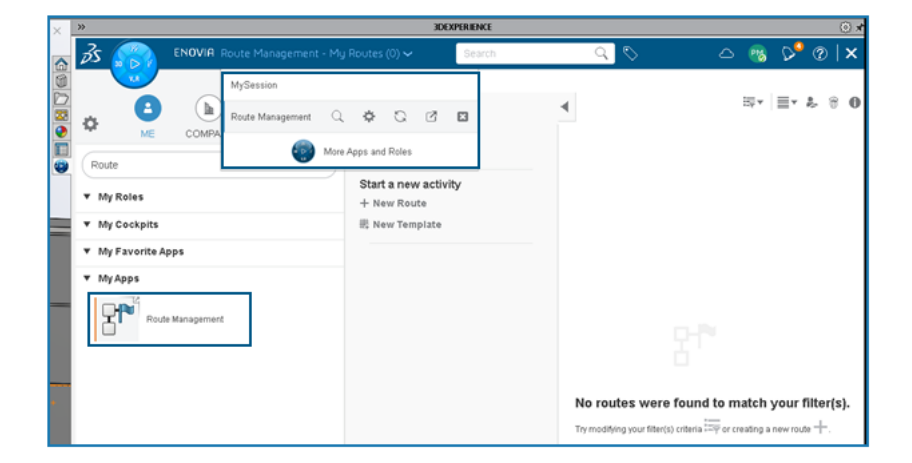

Agora você pode abrir o aplicativo **Route Management** no painel de tarefas do SOLIDWORKS.

**Benefícios:** Isso aprimora a experiência de usar os diferentes aplicativos da **3D**EXPERIENCE Platform sem abri-los em um navegador da Web, o que economiza tempo de recarga.

O **Route Management** ajuda a criar, acessar e gerenciar rotas e templates de rota. O aplicativo é adicionado à lista de aplicativos e você pode alternar facilmente entre

diferentes aplicativos na barra superior clicando em  $\sim$  . Você também pode abrir as notificações recebidas desse aplicativo no painel de tarefas do SOLIDWORKS.

Gerenciar referência de marcadores no salvamento em lote (2024 FD02)

| Options Include referenced files located outside of the selected folder(s) Assign Bookmark to referenced data located outside of the selected folder(s) |      |        |
|----------------------------------------------------------------------------------------------------|------|--------|
| File Preparation Assistant                                                                                                    |      |        |
| View Report                                                                                                    | Save | Cancel |

Uma opção Atribuir marcador a dados referenciados, localizados fora da pasta selecionada foi adicionada à caixa de diálogo Salvar em lote no 3DEXPERIENCE.

**Benefícios:** Você conta com a flexibilidade de poder anexar os arquivos referenciados aos marcadores.

Ao salvar usando a opção **Salvar em lote no 3DEXPERIENCE**, se houver arquivos com referências em outra pasta, e as opções **Incluir arquivos referenciados localizados fora da pasta selecionada** e **Atribuir marcador aos dados referenciados localizados fora da pasta selecionada** estiverem selecionadas, as referências serão adicionadas ao marcador selecionado.

# SP1-FD01

Compartilhar arquivos (2024 FD01)

Os vários métodos de compartilhamento de arquivos são unificados em uma única ferramenta **Compartilhar** rightarrow na barra de ferramentas Ciclo de vida e Colaboração.

Benefícios: Você tem um método consistente que simplifica e acelera o compartilhamento de arquivos.

#### Usar o SOLIDWORKS na 3DEXPERIENCE Platform

| Share File                               | Share file on 3DDrive                                                                                  |                  |
|------------------------------------------|----------------------------------------------------------------------------------------------------|------------------|
| $\mathscr{V}_{\!\!P}$ Share in community | Share a copy of the model with people outsi<br>organization, by exporting it as a file to 3DD          | de your<br>rive. |
| Tips on Sharing                          | File name                                                                                              |                  |
|                                          | aw_rubber_duct_2023                                                                                    |                  |
|                                          | File type                                                                                              |                  |
|                                          | 3DXML (*.3dxml) - Recommended                                                                          | • 💿              |
|                                          | 3DXML format lets user view, measure, and a<br>3D models without giving access to the origi<br>design. | nnotate          |
|                                          | 3DDrive folder                                                                                         |                  |
|                                          | My File\Share with external                                                                            | 1                |
|                                          |                                                                                                    |                  |
|                                          |                                                                                                    |                  |

Para acessar esta ferramenta, você também pode clicar em **Arquivo** > **Compartilhar**. A ferramenta **Compartilhar** permite compartilhar arquivos usando uma caixa de diálogo. Você pode:

- Compartilhar pelo 3DDrive
- Compartilhar por comunidades e conversas do 3DSwym

Corrigir automaticamente as referências em falta (2024 FD01)

| SOLIDW | ORKS                                                                                                 |
|--------|----------------------------------------------------------------------------------------------------|
|        |                                                                                                    |
|        | → Reload from server<br>Downloads all the missing references from the<br>3DEXPERIENCE platform.      |
|        | → Suppress all references<br>You can run"Reload from server" to fix the missing<br>references later. |
|        | on't show again OK                                                                                   |

Se você abrir um arquivo do **3D**EXPERIENCE do computador e algumas das referências estiverem faltando em sua máquina, você poderá usar a caixa de diálogo Não é possível localizar referências para corrigir as referências ausentes.

Na caixa de diálogo, você pode selecionar **Recarregar do servidor** para baixar todas as referências ausentes da plataforma ou **Suprimir todas as referências** para corrigir as referências ausentes posteriormente.

Benefícios: Você pode corrigir mais facilmente referências quebradas para arquivos. Em versões anteriores, você tinha que encontrar e baixar individualmente todas as referências ausentes da **3D**EXPERIENCE Platform.

Referências ausentes geralmente acontecem se o arquivo já estiver salvo no cache local e algumas das referências foram excluídas do cache local.

Se você não estiver conectado à **3D**EXPERIENCE Platform, a caixa de diálogo existente será exibida e ficará inalterada. Você pode selecionar **Procurar arquivo**, **Suprimir este componente** ou **Suprimir todos os componentes ausentes**.

Clique duas vezes em arquivos do SOLIDWORKS para abrir o SOLIDWORKS Connected (2024 FD01)

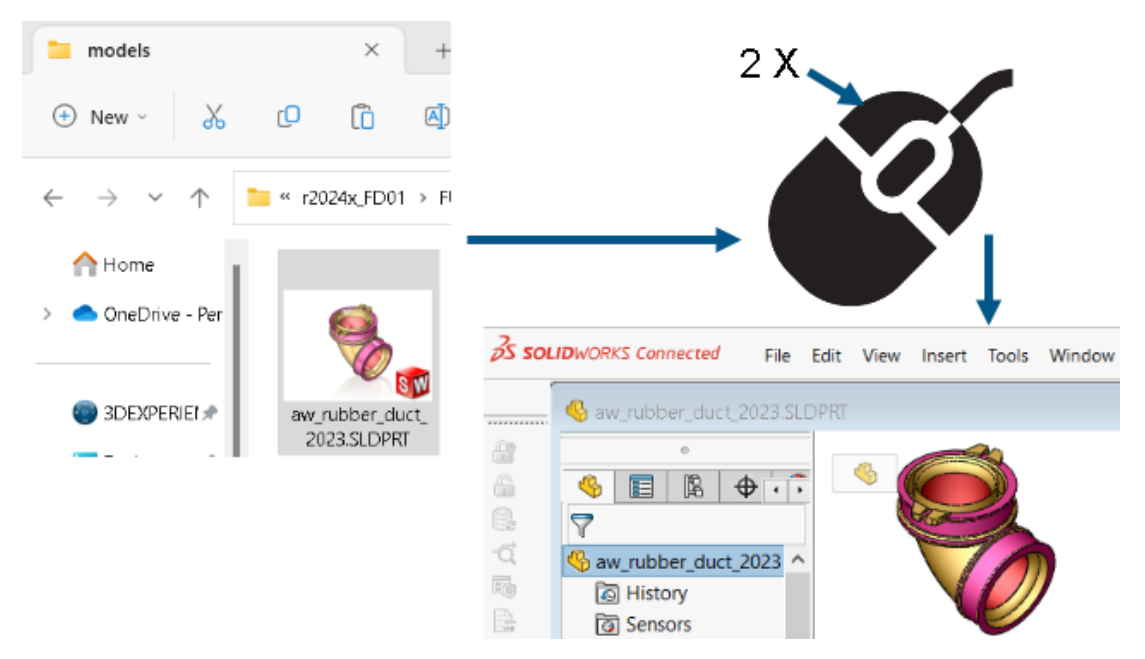

No Explorador de arquivos, você pode clicar duas vezes ou clicar com o botão direito do mouse em **> Abrir** um arquivo do SOLIDWORKS para iniciar o SOLIDWORKS Connected e abrir o arquivo. Em versões anteriores, você só podia abrir o SOLIDWORKS Connected a partir da Bússola em um navegador ou a partir de um atalho da área de trabalho.

Benefícios: Você pode abrir o aplicativo SOLIDWORKS Connected de forma mais rápida e conveniente para exibir arquivos.

- Se for necessário fazer login, o SOLIDWORKS Connected solicitará seu nome de usuário e senha quando você clicar duas vezes em um arquivo.
- Se você instalou o SOLIDWORKS Connected e o SOLIDWORKS, o software solicitará que você escolha o aplicativo a ser aberto.
- Se o SOLIDWORKS Connected não conseguir encontrar o último locatário usado, o software solicitará que você abra o aplicativo a partir da Bússola ou de um atalho da área de trabalho.

#### Menu de seleção de espaço colaborativo (2024 FD01)

| Save to SDEXPERIENCE       Image: Common Space       Image: Common Space |                      | × | C 3DEXPERIENCE                                                                                                    |   |
|----------------------------------------------------------------------------------------------------|----------------------|---|----------------------------------------------------------------------------------------------------|---|
| Save to 3DEXPERIENCE                                                                                                    |                      |   | 💮 MySession - (DS - DSQAL015 - ELIW1) 🗸 🛛 🔍                                                                                                    | 0 |
|                                                                                                    | Save to 3DEXPERIENCE |   | Edit preferences<br>3DEXPERIENCE Platform<br>DS - DSQALD15 - EUW1<br>Credentials<br>Common Space • Leader<br>Common Space • Leader<br>Common Space • Owner<br>Project Apple Improve • Owner<br>Project Bike Design • Owner |   |

O menu de seleção de espaço colaborativo agora aparece em apenas dois locais: A caixa de diálogo Salvar na 3DEXPERIENCE e em **MySession** > **Editar preferências**. O menu é removido de todos os outros locais onde estava anteriormente localizado.

Benefícios: O fluxo de trabalho da seleção de espaço colaborativo é mais claro e mais compreensível.

Especificação de uma nova peça ou montagem como um único produto físico (2024 FD01)

| After you select this option, your SOLIDWORKS documents are updated for compatibility with<br>the 3DEXPERIENCE platform when you open them. After a document is updated, you cannot<br>revert it by deselecting this option. |
|----------------------------------------------------------------------------------------------------|
| This option is enabled only when no documents are open.                                                                                                    |
| $\blacksquare$ Update SOLIDWORKS files for compatibility with the 3DEXPERIENCE platform $\textcircled{i}$                                                                                                    |
| <ul> <li>Allow a single physical product in new parts and assemblies</li> <li>Allow multiple physical products in new parts and assemblies</li> </ul>                                                                        |
| 3DEXPERIENCE Integration Rules Editor                                                                                                    |
| 3DEXPERIENCE Integration Rules Folder: C:\Users\user\AppData\Roaming\SolidWork                                                                                                    |
|                                                                                                    |

Você pode atribuir uma nova peça ou montagem como um único produto físico.

Quando você seleciona **Atualizar arquivos do SOLIDWORKS para compatibilidade com a 3DEXPERIENCE Platform**, estas opções estão disponíveis:

| Permitir um único produto físico em<br>novas peças e montagens | Usa representações para mostrar diferentes<br>configurações de um modelo.<br>Selecione esta opção se você não utiliza<br>números de peça exclusivos para as suas<br>configurações. |
|----------------------------------------------------------------|----------------------------------------------------------------------------------------------------|
| Permitir vários produtos físicos em<br>novas peças e montagens | Usa produtos físicos para mostrar diferentes<br>configurações de um modelo.<br>Selecione esta opção se você utiliza<br>números de peça exclusivos para as suas<br>configurações.   |

Para especificar uma nova peça ou montagem como um único objeto físico:

- 1. Clique em Ferramentas > Opções > Opções do sistema > Integração com o 3DEXPERIENCE.
- 2. Selecione Atualizar os arquivos do SOLIDWORKS para a compatibilidade com a 3DEXPERIENCE Platform.
- 3. Selecione as opções:
  - Permitir um único produto físico em novas peças e montagens
  - Permitir vários produtos físicos em novas peças e montagens
- 4. Crie uma nova peça.
- 5. Salve a peça na **3D**EXPERIENCE Platform.

Selecionar marcadores acessados recentemente (2024 FD01)

É possível selecionar a partir de marcadores acessados recentemente na caixa de diálogo Salvar na **3D**EXPERIENCE.

Benefícios: Você pode selecionar rapidamente os marcadores que utilizou recentemente como parte do fluxo de trabalho de Salvar.

Na caixa de diálogo **Salvar na 3D**EXPERIENCE, a opção **Selecionar a partir dos recentes** na lista **Selecionar marcador** exibe os 10 marcadores acessados mais recentemente. Sempre que um marcador é escolhido na caixa de diálogo **Selecionar marcador**, a lista recente é atualizada.

Gerenciamento de configurações excluídas (2024 FD01)

Se uma estrutura tiver produtos físicos que são excluídos localmente, o processo de salvamento será bloqueado e um aviso apropriado será exibido na coluna **Status** da caixa de diálogo **Salvar**.

Benefícios: Você pode solucionar problemas mais facilmente quando o processo de salvamento falhar.

Se você continuar a salvar uma estrutura que contém produtos físicos excluídos, o aplicativo Relations será aberto, permitindo que você altere os relacionamentos de referência e remova as dependências.

#### Editar as propriedades de um objeto (2024 FD01)

É possível editar as propriedades de um objeto a partir de **Barra de ação** > **Exibição** 

> Exibir painel lateral > Propriedades. Na guia Propriedades de Exibir painel

lateral, clique em Editar 🖉 para editar os atributos do objeto.

Benefícios: Em versões anteriores, as propriedades de um objeto de **Exibir painel lateral** não eram editáveis.

Depois que os atributos são editados, as alterações que impactam os arquivos do SOLIDWORKS são propagadas para a caixa de diálogo **Propriedades**.

#### Selecionar um Espaço colaborativo apropriado (2024 FD01)

Se várias organizações pertencerem a um espaço colaborativo comum, a lista de espaços colaborativos na caixa de diálogo **Salvar** e na coluna **Destino** na caixa de diálogo **Salvar** em lote na **3D**EXPERIENCE exibe o nome do espaço colaborativo e o nome da organização.

Benefícios: Você pode selecionar facilmente um espaço colaborativo que tenha acesso de gravação antes que a operação de salvamento seja iniciada.

A operação de salvamento é bloqueada se você tiver acesso de leitura ao espaço colaborativo selecionado. Uma mensagem de erro na coluna **Status** indica se você tem acesso de gravação ao espaço colaborativo selecionado.

#### Conectar-se à 3DEXPERIENCE Platform a partir do SOLIDWORKS (2024 FD01)

Uma caixa de diálogo **Boas-vindas** aparece quando você se conecta à **3D**EXPERIENCE Platform pela primeira vez. Além disso, uma notificação é exibida quando uma conexão é estabelecida com a **3D**EXPERIENCE Platform.

Benefícios: As mensagens intuitivas informam se a conexão com a **3D**EXPERIENCE Platform é bem-sucedida ou não.

A caixa de diálogo **Boas-vindas** fornece uma maneira de abrir documentos, exibir pastas e acessar recursos do SOLIDWORKS. Você pode exibir o nome de usuário e a imagem de perfil do usuário registrado no canto superior direito da caixa de diálogo **Boas-vindas** e na janela do SOLIDWORKS.

Assistente de preparação de arquivos – Verificações adicionais (2024 FD01)

| Extend filenames to be at least  | three characters         | $\sim$ |
|----------------------------------|--------------------------|--------|
| Detect 3DInterconnect reference  | es                       |        |
| Detect missing file references   |                          |        |
| Detect missing configuration re  | ferences                 |        |
| Detect out-of-date configuration | on data                  |        |
| Detect files not updated for 3D  | EXPERIENCE compatibility |        |
| Check custom property values     |                          |        |
| Custom Property Checks           |                          |        |
|                                  |                          | ~      |

A caixa de diálogo Assistente de preparação de arquivos contém duas opções adicionais para verificar dados de configuração desatualizados e arquivos incompatíveis. O software também executa silenciosamente duas outras verificações para nomes de arquivos e o número de configurações.

Benefícios: Mais verificações melhoram o sucesso de salvar seus arquivos na **3D**EXPERIENCE Platform.

| Verificação adicional                                                       | Descrição                                                                                                    |
|-----------------------------------------------------------------------------|----------------------------------------------------------------------------------------------------|
| Detecte dados de configuração<br>desatualizados                             | Lista informações sobre configurações<br>desatualizadas. Isso pode acontecer se você<br>excluir uma configuração e não reconstruir<br>o modelo. Reconstrua os documentos antes<br>de salvá-los na <b>3D</b> EXPERIENCE Platform.                                                                                                    |
| Detecte arquivos não atualizados para<br>compatibilidade com a 3DEXPERIENCE | Executa a verificação de compatibilidade<br>nos arquivos selecionados, que verifica se<br>os arquivos foram atualizados para o novo<br><b>3D</b> EXPERIENCE Configuration Manager.                                                                                                    |
|                                                                             | Para atualizar automaticamente os arquivos<br>para compatibilidade com a <b>3D</b> EXPERIENCE,<br>clique em <b>Ferramentas</b> > <b>Opções</b> ><br><b>Opções do sistema</b> > <b>Integração do</b><br><b>3DEXPERIENCE</b> e selecione <b>Atualizar</b><br><b>arquivos SOLIDWORKS para</b><br><b>compatibilidade com a 3DEXPERIENCE</b><br><b>Platform</b> . Para obter mais informações,<br>consulte a <i>Ajuda do SOLIDWORKS: Opções</i><br><i>de integração com a 3DEXPERIENCE</i> . |

| Verificação adicional | Descrição                                                                                                    |
|-----------------------|----------------------------------------------------------------------------------------------------|
|                       | Para atualizar manualmente os arquivos<br>para compatibilidade com a <b>3D</b> EXPERIENCE,<br>com um modelo aberto na Árvore de projeto<br>do FeatureManager, clique com o botão<br>direito do mouse no item superior e<br>selecione <b>Atualizar para compatibilidade</b><br><b>com a 3DEXPERIENCE</b> . Para obter mais<br>informações, consulte a <i>Ajuda do</i><br><i>SOLIDWORKS: Atualização de modelos para</i><br><i>compatibilidade com a 3DEXPERIENCE</i> . |

O Assistente de preparação de arquivos executa automaticamente duas verificações silenciosas adicionais.

| Verificação silenciosa adicional | Descrição                                                                                                    |
|----------------------------------|----------------------------------------------------------------------------------------------------|
| Atualiza a extensão de arquivo   | Atualiza os arquivos que têm extensões de<br>formato de arquivo antigas (.prt, .asm,<br>.drw) para as extensões de arquivo atuais<br>(.SLDPRT, .SLDASM, .SLDDRW). |
| Número de configurações          | Conta o número de configurações e exibe<br>essas informações no arquivo de log.                                                                                   |

Guia Família CAD (2024 FD01)

| <b>(</b>            |                    | \$    | ۸      |
|---------------------|--------------------|-------|--------|
| Configur            | ations             | : CAD | Family |
| 🗐 🚯 📑               |                    |       |        |
| ▼ D Proce Proce D C | essor F<br>Default | amily |        |

Os modelos atualizados para a **3D**EXPERIENCE Platform podem usar apenas a guia Família CAD para visualizações de configuração.

Anteriormente, os modelos atualizados apareciam na guia Família CAD 💭 e na guia

ConfigurationManager 🛱 quando você selecionava **Família CAD e Configurações**.

Em Ferramentas > Opções > Opções do sistema > FeatureManager, as opções Somente visualização da Família CAD e Família CAD e Configurações foram removidas.

Atualizar as informações do servidor na guia Arquivos 3DEXPERIENCE neste computador (2024 FD01)

As informações atuais do servidor para os arquivos na guia Arquivos **3D**EXPERIENCE neste computador podem ficar desatualizadas. Para resolver isso, o comando **Atualizar** 

é substituído por duas opções: Atualizar exibição <sup>76</sup> e Atualizar a partir do servidor

Benefícios: Você pode sincronizar arquivos de cache com a **3D**EXPERIENCE Platform. Enquanto a operação de atualização estiver em andamento, você pode continuar a usar o SOLIDWORKS.

Atualizar a partir do servidor também está disponível no menu de atalho.

Enquanto a operação de atualização continua, uma mensagem de progresso informa sobre o tempo estimado para a operação e o número de arquivos na fila a serem atualizados.

Quando a operação terminar, uma mensagem de notificação fornecerá detalhes sobre o número de arquivos atualizados da **3D**EXPERIENCE Platform.

A guia Arquivos **3D**EXPERIENCE neste computador inclui a coluna **Atualizado pela última vez**, que exibe a hora em que os arquivos foram sincronizados pela última vez com a **3D**EXPERIENCE Platform.

Selecionar a posição de trabalho em (2024 FD01)

Quando o **MySession** está sendo carregado, você pode ocultar ou exibir a opção **Trabalhar em** e também selecionar sua posição.

Benefícios: Você pode controlar a visibilidade e a posição da opção **Trabalhar em** para que ela reduza a probabilidade de operações erradas.

Na página **Preferências**, você pode selecionar a opção **Exibir trabalho em** para decidir sua visibilidade. Usando a opção **Posição de Trabalhar em**, você pode escolher a posição em que **Trabalhar em** é exibido.

Vincular Propriedades de representações personalizadas do PLM a produtos físicos (2024 SP1)

| Properties               |                |                                                                            |            |                            |             |      |
|--------------------------|----------------|----------------------------------------------------------------------------|------------|----------------------------|-------------|------|
| rioperties               |                |                                                                            |            |                            |             |      |
| Configuration Properties | Properties Sur | mmary                                                                      |            |                            |             |      |
| Delete                   |                |                                                                            |            | BOM quantity:              | Edit L      | ist  |
| ⊡ 🞯 Default              |                | Property Name                                                              | Туре       | Value / Text Expression    | Evaluated V | alue |
| Derived 1                | 1              | Description                                                                | Text       | Derived 1                  | Derived 1   |      |
|                          | 2              | Maturity State                                                             | Text       | \$PLMPRP:"status"          | ****In Work |      |
|                          | 3              | <type a="" new="" pr<="" th=""><th></th><th></th><th></th><th></th></type> |            |                            |             |      |
|                          | ****           | Property contains a                                                        | value inhe | rited from parent physical | product     |      |
|                          |                |                                                                            |            | ОК                         | Cancel      |      |

O software vincula os atributos do PLM de propriedades de representações personalizadas aos produtos físicos pai.

O software adiciona **\*\*\*\*** como um prefixo ao **Valor calculado** e exibe uma nota de rodapé se:

- A configuração for uma representação
- A propriedade personalizada tiver pelo menos um atributo do PLM que seja herdado do produto físico pai

Anteriormente, para uma propriedade do PLM, o software não exibia um valor para uma representação de um produto físico pai.

#### Clique em Ferramentas > Opções > Integração com a 3DEXPERIENCE e selecione Atualizar arquivos SOLIDWORKS para compatibilidade com a 3DEXPERIENCE Platform.

Na caixa de diálogo Propriedades, quando você seleciona uma representação, o valor avaliado aparece para a propriedade do PLM selecionada.

Suporte para o suplemento 3DEXPERIENCE (Design with SOLIDWORKS) no roteamento (2024 SP1)

Com o suplemento **3D**EXPERIENCE (Design with SOLIDWORKS), você pode usar componentes de roteamento ou montagens da **3D**EXPERIENCE Platform.

Para obter mais informações, consulte **Usando o suplemento do 3DEXPERIENCE com** roteamento (2024 SP1) na página 283.

## SP0\_GA

Definindo regras para atualizar modelos para a 3DEXPERIENCE Platform

| After you select this option, your SOLIDWORKS documents are updated for compatibility with the 3DEXPERIENCE platform when you open them. After a document is updated, you cannot revert it by deselecting this option. |
|----------------------------------------------------------------------------------------------------|
| This option is enabled only when no documents are open.                                                                                                    |
| Update SOLIDWORKS files for compatibility with the 3DEXPERIENCE platform                                                                                                    |
| 3DEXPERIENCE Integration Rules Editor                                                                                                    |
| 3DEXPERIENCE Integration Rules Folder: C:\Users\User1\AppData\Roaming\SolidWo                                                                                                    |

Você pode usar o Editor de regras de integração do 3DEXPERIENCE para especificar se uma configuração é mapeada como um produto físico ou uma representação quando você atualiza um modelo para a **3D**EXPERIENCE Platform.

Ao criar uma regra de subtipo, você especifica critérios de nível de documento, como nome de arquivo, propriedades personalizadas e soldagens e tipos de arquivo de chapa metálica. Você pode usar essas regras para agrupar peças e montagens.

Para cada regra de subtipo, você define uma regra de mapeamento de configuração para especificar se a configuração é um produto físico ou uma representação.

Para salvar uma configuração de peça referenciada por uma montagem como um produto físico, você deve criar uma regra de subtipo. Anteriormente, a configuração da peça era sempre salva como um produto físico.

Você pode salvar as regras na Pasta de regras de integração do 3DEXPERIENCE.

Não são criadas novas configurações quando você atualiza um modelo.

#### Para abrir o Editor de regras de integração do 3DEXPERIENCE:

- 1. Abra um modelo e clique em Ferramentas > Opções > Integração com o 3DEXPERIENCE.
- 2. Clique em Editor de regras de integração do 3DEXPERIENCE.

#### Criar um único produto físico

| Configurations: CAD Fami               | Remove CAD Family<br>Configuration Publisher<br>Tree Order |                                                                                                    |                                                        |
|----------------------------------------|------------------------------------------------------------|----------------------------------------------------------------------------------------------------|--------------------------------------------------------|
| 劇 Blue car<br>இ Red car<br>阁 White car | Find Similar in PartSupply                                 | 10 III 10 III                                                                                                    | Configurations                                         |
|                                        |                                                            | Default     Em Tab                                                                                                    | Show Physical Product<br>les<br>Advanced Select        |
|                                        |                                                            | i and indiana indiana<br>Indiana indiana indiana indiana indiana indiana indiana indiana indiana indiana indiana indiana indiana indiana indiana indiana indiana indiana indiana indiana indiana indiana indiana indiana indiana indiana indiana indiana indiana indiana indiana indiana indiana indiana indiana indiana indiana ind<br>Indiana indiana indiana indiana indiana indiana indiana indiana indiana indiana indiana indiana indiana indiana indiana indiana indiana indiana indiana indiana indiana indiana indiana indiana indiana indiana indiana indiana indiana ind | car<br>Create CAD Family<br>ite c I New Representation |

No aplicativo Design with SOLIDWORKS, você pode usar **Remover família CAD** para designar uma peça ou montagem como um único produto físico.

Quando você remove a Família CAD, ocorrem as seguintes alterações:

- A peça ou montagem se torna um produto físico.
- Se o produto físico for a configuração ativa, o SOLIDWORKS usará o produto físico como o único produto físico. Se a representação for a configuração ativa, o SOLIDWORKS usará o produto físico pai da representação como o único produto físico.
- Outras configurações mudam para representações de um único produto físico.
- A opção Insere novo produto físico 🤎 está desativada.
- O título do ConfigurationManager muda de Configurações: <Família CAD> para Configurações.

É possível alterar a configuração usada para o produto físico quando você tem um único produto físico. Clique com o botão direito em uma representação e clique em **Converter** 

#### em produto físico.

Você pode adicionar um objeto da Família CAD a um único produto físico. Clique com o botão direito no produto físico e clique em **Criar família CAD**.

Não é possível usar Converter em produto físico nas seguintes configurações:

- Configurações do SpeedPak
- Vistas explodidas
- Vistas da quebra do modelo
- Configurações de Defeature
- Configurações filhas que exigiam uma configuração pai

#### Para criar um único produto físico:

- 1. Abra um modelo que tenha vários produtos físicos.
- 2. Clique com o botão direito na Família CAD e clique em **Remover Família CAD**.

# 3

# Instalação

Este capítulo contém os seguintes tópicos:

- Acesso à instalação a partir do SPO para o SOLIDWORKS Student Edition e Education Edition
- Renderizar Installation Manager com o Microsoft Edge WebView 2
- Tempo limite de inatividade para o SOLIDWORKS Simulation, SOLIDWORKS Flow Simulation e SOLIDWORKS Plastics
- Mostrar progresso de instalação na barra de tarefas do Windows

Acesso à instalação a partir do SP0 para o SOLIDWORKS Student Edition e Education Edition

Os usuários com licenças Student e Education podem instalar o SOLIDWORKS versão 2024 a partir do SP0. Antes, esses usuários não podiam acessar o SOLIDWORKS até o SP2.

# Renderizar Installation Manager com o Microsoft Edge WebView 2

O SOLIDWORKS Installation Manager usa o Microsoft Edge WebView2 para renderizar as páginas do Installation Manager. O WebView2 será instalado se não for encontrado em sua máquina.

Antes, as páginas do Installation Manager eram processadas com o Microsoft Internet Explorer.

# Tempo limite de inatividade para o SOLIDWORKS Simulation, SOLIDWORKS Flow Simulation e SOLIDWORKS Plastics

Quando você executa estudos do SOLIDWORKS Simulation, Plastics ou Flow Simulation, as licenças de rede permanecem ativas e não se esgotam. O SOLIDWORKS mantém as licenças durante o processo de cálculo, o que é considerado uma atividade.

Os períodos de inatividade, definidos por uma opção de TEMPO LIMITE, só entram em vigor depois que os estudos terminarem de calcular.

Antes, as licenças podiam expirar enquanto os estudos ainda estavam em execução. Em situações com licenças limitadas, outro usuário na rede pode obter suas licenças, deixando você sem licenças para retomar uma análise após a conclusão de um estudo.

# Mostrar progresso de instalação na barra de tarefas do Windows

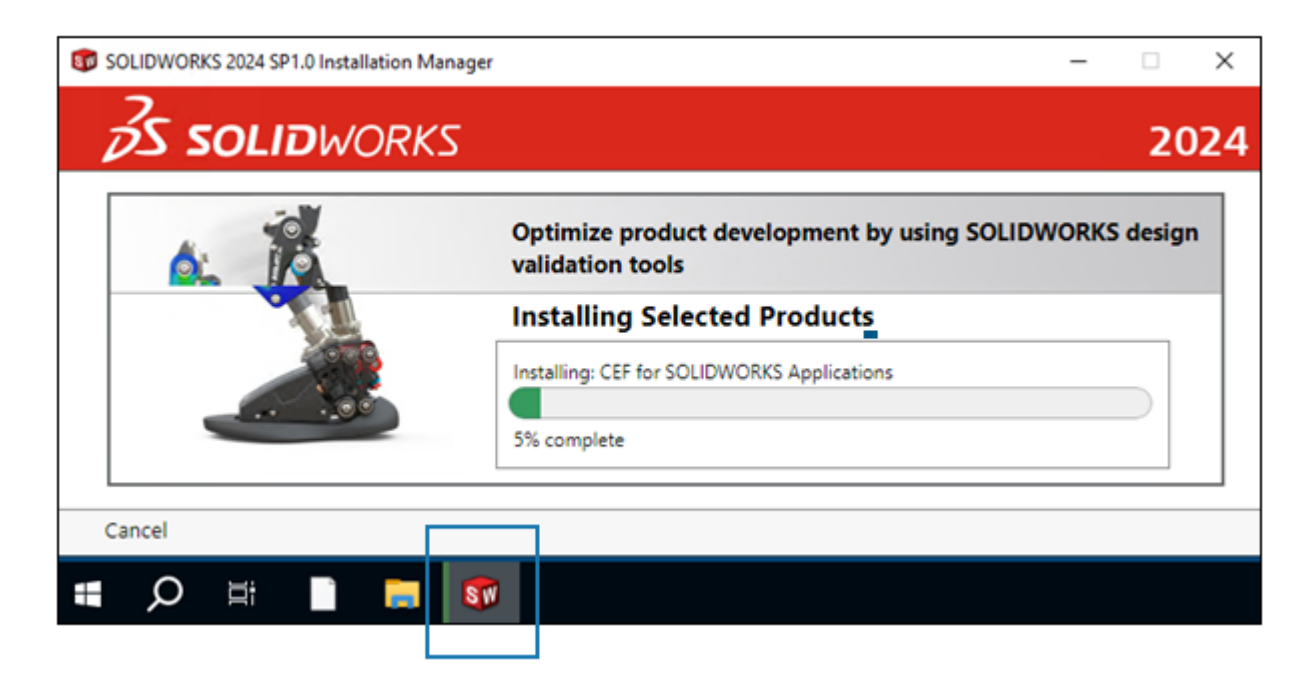

Quando você abre o Gerenciador de Instalação do SOLIDWORKS (SLDIM) e seleciona as opções de instalação, a barra de progresso mostrada no SLDIM reflete na barra de tarefas do Windows.

Essas operações incluem:

- Andamento do download
- Andamento da instalação
- Progresso da modificação
- Progresso da reparação
- Progresso da desinstalação
- Criar progresso da imagem de administrador
- Instalações da imagem de administrador onde a barra de progresso é exibida

# Fundamentos do SOLIDWORKS

Este capítulo contém os seguintes tópicos:

- Gerenciar fontes ausentes (2024 FD02)
- Atualizações de compatibilidade com o 3DEXPERIENCE no Agendador de tarefas do SOLIDWORKS (2024 SP1)
- Alterações em Opções do sistema e Propriedades do documento
- Acelerar a exibição de arestas de silhueta
- Application Programming Interface (API)
- Salvar documentos do SOLIDWORKS como versões anteriores

Gerenciar fontes ausentes (2024 FD02)

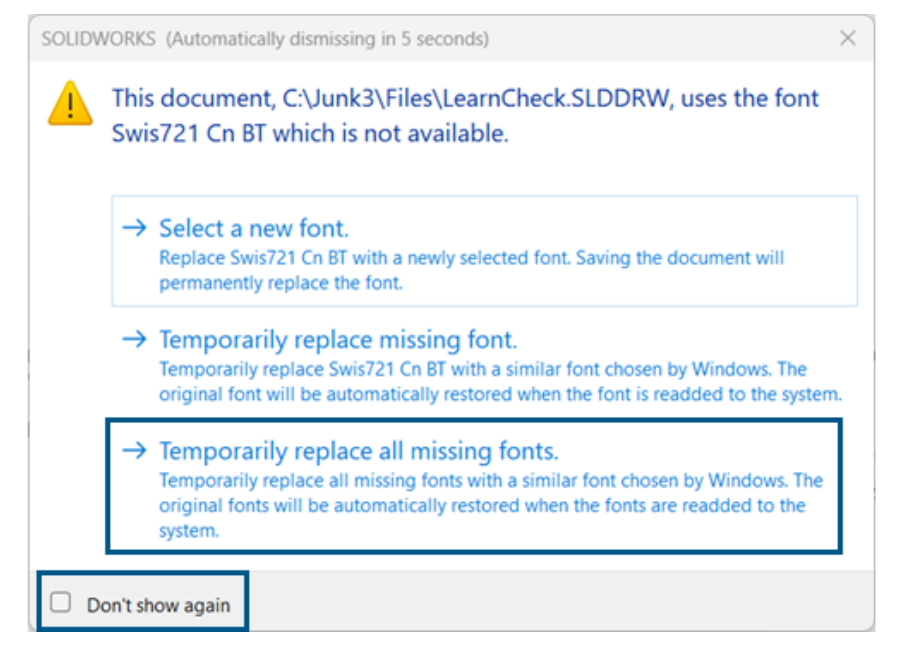

Quando você abre um documento que não tem fontes, pode desativar permanentemente todos os avisos de fontes ausentes para esse documento e todos os outros documentos que você abrir no futuro que não terão fontes.

Benefícios: Você tem menos interrupções no seu trabalho de design porque menos caixas de diálogo de fonte ausentes são exibidas.

Na caixa de diálogo Fontes ausentes, primeiro selecione **Não mostrar novamente** e, em seguida, selecione **Substituir temporariamente todas as fontes ausentes**.

A caixa de diálogo Fontes ausentes automaticamente se descarta após um tempo configurável especificado em Ferramentas > Opções > Opções do sistema > Mensagens/Erros/Avisos > Montagens > Descartar automaticamente mensagens de referência e atualização após *n* segundos. Se a caixa de diálogo se descartar automaticamente, o documento usará a opção Substituir temporariamente todas as fontes.

Nas versões anteriores, na caixa de diálogo fontes ausentes, havia apenas as duas primeiras opções para selecionar uma nova fonte ou substituir temporariamente uma fonte ausente.

Atualizações de compatibilidade com o 3DEXPERIENCE no Agendador de tarefas do SOLIDWORKS (2024 SP1)

| BEXPERIENCE Compatibility                                                                                                    |
|----------------------------------------------------------------------------------------------------|
|                                                                                                    |
|                                                                                                    |
| This task will update SOLIDWORKS parts and assemblies for<br>3DEXPERIENCE Compatibility. It is intended for customers<br>preparing to migrate their data to the 3DEXPERIENCE platform.<br>The update cannot be undone. |
| Task title:                                                                                                    |
| Update 3DEXPERIENCE Compatibility                                                                                                    |
| Input a 3DEXPERIENCE integration rules file (Optional):                                                                                                    |
| C:\Users\jna\AppData\Roaming\SOLIDWORKS\SOLIDWORKS 2 Browse                                                                                                    |

Você pode agendar uma tarefa para atualizar peças e montagens do SOLIDWORKS para compatibilidade com o **3D**EXPERIENCE. A atualização modifica propriedades personalizadas e comportamento de configuração para se alinhar aos requisitos do **3D**EXPERIENCE.

Você também pode aplicar regras de integração do **3D**EXPERIENCE à tarefa. As regras mapeiam peças e montagens para produtos físicos e representações na plataforma. Para obter detalhes sobre como usar regras de integração da **3D**EXPERIENCE, consulte a *Ajuda do SOLIDWORKS: Opções de integração com a 3DEXPERIENCE*.

Esta tarefa é destinada exclusivamente a clientes que estão se preparando para salvar seus modelos na **3D**EXPERIENCE Platform. Uma vez aplicada a atualização, não é possível reverter as alterações.

Para criar uma tarefa de atualização de compatibilidade com o 3DEXPERIENCE no Agendador de tarefas do SOLIDWORKS:

- 1. No SOLIDWORKS, acesse Ferramentas > Aplicativos do SOLIDWORKS > Agendador de tarefas do SOLIDWORKS.
- 2. Clique em **Compatibilidade com o 3DEXPERIENCE** A barra lateral.
- 3. Especifique o seguinte:
  - Título
  - **3D**EXPERIENCE: arquivo de regras de integração opcionais

- 4. Adicione os arquivos ou pastas que deseja exportar.
- 5. Agende a tarefa, especifique o local da cópia de segurança e as opções avançadas.
- 6. Clique em **Concluir**.

# Alterações em Opções do sistema e Propriedades do documento

As seguintes opções foram adicionadas, alteradas ou removidas do software.

# Opções do sistema

| Opção                                                                            | Descrição                                                                                                    | Acesso                   |
|----------------------------------------------------------------------------------|----------------------------------------------------------------------------------------------------|--------------------------|
| Componentes do espelho<br>oposto                                                 | Define os valores padrão para <b>Adicionar</b><br><b>prefixo</b> e <b>Adicionar sufixo</b> ao criar<br>componentes opostos.                 | Montagens                |
| Prefixo para<br>componentes virtuais<br>criados a partir de<br>arquivos externos | Define um prefixo padrão para<br>componentes virtuais que são criados a<br>partir de arquivos externos.                                     | Montagens                |
| Exibir dimensões do<br>DimXpert na parte<br>superior do modelo                   | Controla a visibilidade das dimensões.                                                                                                    | Exibir                   |
| Exibir círculo de gráficos<br>do SpeedPak                                        | Alterado para um controle deslizante que<br>permite que o usuário aumente ou<br>diminua a transparência do círculo de<br>gráficos.          | Exibir                   |
| Desenhos, Dimensões<br>substituídas                                              | Especifica uma cor para dimensões<br>substituídas.                                                                                          | Cores                    |
| Arestas de silhueta<br>aceleradas por hardware                                   | Permite que o hardware da GPU melhore<br>a exibição de arestas de silhueta nos<br>modos de visualização HLR, HLV e<br>estrutura de arame.   | Desempenho               |
| Visualizar as dimensões<br>do esboço quando<br>selecionado                       | Ativa as visualizações das dimensões do esboço.                                                                                             | Esboço                   |
| Sempre abrir um desenho<br>no modo Detalhamento                                  | Abre um desenho por padrão no modo<br>Detalhamento.                                                                                         | Desenhos ><br>Desempenho |
| Conjuntos de regras de<br>defeature                                              | Em <b>Exibir pastas para</b> , especifica um<br>local para conjuntos de regras de<br>defeature, *.slddrs, e arquivo de log<br>relacionados. | Locais de<br>arquivos    |

| Opção                                                                   | Descrição                       | Acesso         |
|-------------------------------------------------------------------------|---------------------------------|----------------|
| Somente visualização da<br>família CAD e Família<br>CAD e Configurações | Removido das opções do sistema. | FeatureManager |

# Propriedades do documento

| Орção                                                                                                    | Descrição                                                                                                    | Acesso                                    |
|----------------------------------------------------------------------------------------------------|----------------------------------------------------------------------------------------------------|-------------------------------------------|
| Separador decimal                                                                                         | Especifica um valor para o<br>separador decimal. As opções são<br><b>Vírgula</b> ou <b>Ponto</b> .                                         | Anotações ><br>Tolerâncias<br>geométricas |
| Realçar elementos associados<br>da seleção de dimensões                                                   | Realça os elementos associados de<br>uma dimensão.                                                                                         | Detalhamento                              |
| Deslocar texto<br>automaticamente quando o<br>espaço for limitado                                         | Insere o texto das dimensões que<br>não pode se ajustar às linhas de<br>extensão fora dessas linhas em<br>uma linha de dimensão estendida. | Dimensões ><br>Linear                     |
| Quando a ponta de seta se<br>sobrepõe automaticamente à<br>terminação da ponta de seta<br>substituta com: | Especifica as substituições de<br>pontas de seta quando elas se<br>sobrepõem. As opções são <b>Pontos</b><br>ou <b>Traços oblíquos</b> .   | Dimensões ><br>Linear                     |
| Furo                                                                                                    | (disponível somente para peças).<br>Especifica as opções das tabelas<br>de furos no documento ativo.                                       | Padrão de<br>esboço ><br>Tabelas          |
| Realçar as dimensões<br>substituídas com uma cor<br>diferente                                             | Exibe a cor das dimensões substituídas.                                                                                                    | Dimensões                                 |

# Acelerar a exibição de arestas de silhueta

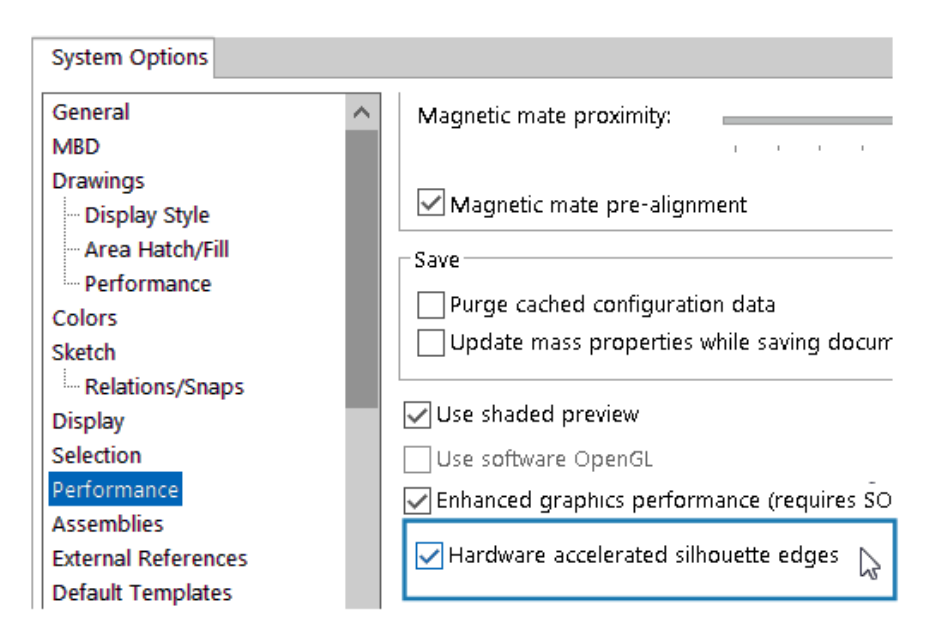

Você pode ativar o hardware GPU para melhorar a exibição de arestas de silhueta nas vistas HLR, HLV e estrutura de arame.

# Em Ferramentas > Opções > Opções do sistema > Desempenho, selecione Arestas de silhueta aceleradas por hardware.

# Application Programming Interface (API)

Consulte a ajuda do SOLIDWORKS API: Notas de versão para atualizações recentes.

- Acesse os PropertyManagers personalizados específicos da configuração de listas de corte e dos componentes da montagem
- Recupere erros que ocorreram durante a última chamada para o IFeatureManager::CreateFeature
- Use a opção Excluir superfície pai para excluir a superfície pai do resultado do recurso Superfície - Cancelar aparagem
- Insira listas de materiais (BOMs) em peças, montagens e desenhos com listas de corte detalhadas e especifique se você quer dissolver componentes em BOMs recuadas
- Obtenha e defina se os valores de unidade dupla devem ser exibidos nos comprimentos de intervalo da dimensão dos símbolos de tolerância geométrica
- Obtenha e defina o tipo de separador decimal para símbolos de tolerância geométrica
- Obtenha o diâmetro da caixa delimitadora esférica de um modelo

# Salvar documentos do SOLIDWORKS como versões anteriores

| 🚮 Save As                               |                                                                    |              |
|-----------------------------------------|--------------------------------------------------------------------|--------------|
| $\leftarrow \rightarrow \cdot \uparrow$ | « sample files » 2024_                                             | 3ddriv       |
| Organize 🔻 Ne                           | w folder                                                           |              |
| 📃 Desktop                               |                                                                    | * ^          |
| 👆 Downloads                             |                                                                    | *            |
| 🔮 Documents                             |                                                                    | * •          |
| File name:                              | 2024_blockers_mltbdy.SLDPRT                                        |              |
| Save as type:                           | SOLIDWORKS 2022 Part (*.sldprt)                                    |              |
| Description:                            | SOLIDWORKS 2022 Part (*.sldprt)<br>SOLIDWORKS 2023 Part (*.sldprt) | $\mathbf{b}$ |
| O Save as                               | 3D IVIanufacturing Format (".3mt)<br>3D XML For Player (*.3dxml)   |              |

A partir do SOLIDWORKS 2024, você pode salvar peças, montagens e desenhos do SOLIDWORKS criados na versão mais recente do SOLIDWORKS como documentos totalmente funcionais em uma versão anterior do SOLIDWORKS. Você pode salvar documentos de volta para as duas versões anteriores. O Pack and Go também oferece suporte a essa funcionalidade.

Você pode salvar arquivos do SOLIDWORKS 2024 como versões do SOLIDWORKS 2023 ou do SOLIDWORKS 2022. Esta compatibilidade com a versão anterior permite compartilhar arquivos com outras pessoas que usam uma das duas versões anteriores do SOLIDWORKS. Não é possível estender a compatibilidade da versão anterior além dessas duas versões.

Os usuários do SOLIDWORKS devem ter uma assinatura ativa para acessar esse conteúdo. Por padrão, os usuários do **3D**EXPERIENCE são assinantes ativos.

#### Fluxo de trabalho

Neste processo, você deve tratar manualmente os itens incompatíveis. Itens incompatíveis, conforme descrito na tabela abaixo, são itens que não existem ou não são suportados na versão anterior selecionada.

Recomendação: O tratamento de itens incompatíveis pode alterar significativamente um modelo. Salve uma cópia do modelo atual e exclua os itens incompatíveis atuais nessa cópia antes de salvá-la em uma versão anterior.

#### Para salvar um documento do SOLIDWORKS em uma versão anterior:

- Abra ou salve um documento do SOLIDWORKS na versão mais recente do SOLIDWORKS.
- 2. Clique em **Arquivo** > **Salvar como**.

3. Na caixa de diálogo, em **Salvar como tipo**, selecione a versão anterior para a qual deseja salvar o documento e clique em **Salvar**.

Quando o documento contém Itens incompatíveis ou Outros itens, conforme descrito abaixo, a caixa de diálogo Verificação de versão anterior é exibida. Do contrário, o software salva o documento na versão anterior.

| Previous Release Check                                                                                                    |                |                                                       |                                                |  |  |  |  |
|----------------------------------------------------------------------------------------------------|----------------|-------------------------------------------------------|------------------------------------------------|--|--|--|--|
| Previous Release: SOLIDWORKS 2022                                                                                                    |                |                                                       |                                                |  |  |  |  |
| You can leave this dialog open while addressing incompatible items in the model.<br>Recommendation: save a copy of the current file and address incompatible items in that copy. |                |                                                       |                                                |  |  |  |  |
| Incompatible Items     A Other Items                                                                                                    |                |                                                       |                                                |  |  |  |  |
| The following items are incompatible. You must fix or delete incompatible items before you can save the model to SOLIDWORKS 2022.                                                |                |                                                       |                                                |  |  |  |  |
| Name                                                                                                    | New in Version | Note                                                  | Recommended Action                             |  |  |  |  |
| ▼ <sup>Q</sup> blocker_pt_1-1                                                                                                    |                |                                                       |                                                |  |  |  |  |
| 🖓 Rip6                                                                                                    | 2024           | Sheet Metal Rip feature for Cylindrical and Conical   | Delete this feature.                           |  |  |  |  |
| () CBORE for #00 B                                                                                                    | 2024           | "Create instances on sketch geometry" in Hole Wiza    | Unselect the sketch used for Hole Wizard in    |  |  |  |  |
| BB LPattern1                                                                                                    | 2024           | "Symmetric" option for 'Direction 2' in Pattern featu | Disable "Symmtetric" for "Direction 2" in this |  |  |  |  |
|                                                                                                    |                |                                                       |                                                |  |  |  |  |
| 🌉 Bounding Box                                                                                                    | 2024           | Cylindrical Bounding box                              | Use rectangular bounding box or delete thi     |  |  |  |  |
| Inter-Untrim 1                                                                                                    | 2024           | "Exclude parent surface" option in "Surface Untrim"   | Disable "Exclude parent surface" option in t   |  |  |  |  |

Para abrir essa caixa de diálogo a qualquer momento, clique em **Ferramentas** > **Avaliar** > **Verificação de versão anterior**  $\Im$ .

| Aba                 | Descrição                                                                                                    |
|---------------------|----------------------------------------------------------------------------------------------------|
| Itens incompatíveis | Lista os itens que você precisa remover<br>manualmente antes de poder salvar o<br>arquivo na versão anterior do<br>SOLIDWORKS. Quando você remove ou<br>edita os itens incompatíveis, isso pode<br>alterar as propriedades de massa, o<br>tamanho, a forma ou pode alterar as<br>propriedades de massa, o tamanho, a<br>forma ou o comportamento de<br>reconstrução do modelo.<br>Em alguns casos, você deve excluir o item<br>incompatível. Em outras instâncias, alterar<br>uma opção de recurso pode remover o<br>item incompatível. A lista de itens<br>incompatíveis está ordem que eles são<br>exibidos primeiramente na árvore de<br>projeto do FeatureManager. |

68

| Outros itens | l ista itens que o software remove                                                                                                    |
|--------------|----------------------------------------------------------------------------------------------------|
|              | automaticamente no processo Salvar.<br>Esses são itens que não afetam a<br>reconstrução, as propriedades de massa<br>ou a topologia do documento, como itens<br>de exibição, como anotações ou<br>informações sobre desenhos. |

Se o documento contiver somente Outros itens e nenhum Item incompatível, na guia Outros itens, clique em **Continuar com Salvar** para salvar o documento na versão anterior.

Quando você remove todos os Itens incompatíveis, uma mensagem confirma que o documento é totalmente compatível com a versão anterior selecionada.

4. Repita o processo de salvamento para salvar o arquivo na versão anterior.

# 5

# Interface do usuário

Este capítulo contém os seguintes tópicos:

- Eliminar recursos revertidos (2024 SP2)
- Usabilidade
- Ocultar e exibir
- Atualizações de ícone para comandos Abrir, Salvar e Propriedades

Eliminar recursos revertidos (2024 SP2)

| 🛴 Origin                                                                        |                                                                                                    |
|---------------------------------------------------------------------------------|----------------------------------------------------------------------------------------------------|
| Surface-Revolve                                                                 | 1                                                                                                    |
| <ul> <li>Surface-Plane1</li> <li>Body-Move/Cc</li> <li>Surface-Trim3</li> </ul> | Roll Forward<br>Roll to Previous<br>Roll to End<br>Delete<br>Document Properties<br>Hide/Show Tree Items<br>Collapse Items<br>Customize Menu |

Você pode excluir recursos que estão em um estado revertido de modelos.

Benefícios: Você pode excluir recursos revertidos que podem ter impedido você de concluir seu projeto.

#### Para excluir recursos revertidos:

1. Na árvore de design do FeatureManager<sup>®</sup> do seu modelo, arraste a barra de reversão para reverter alguns recursos.

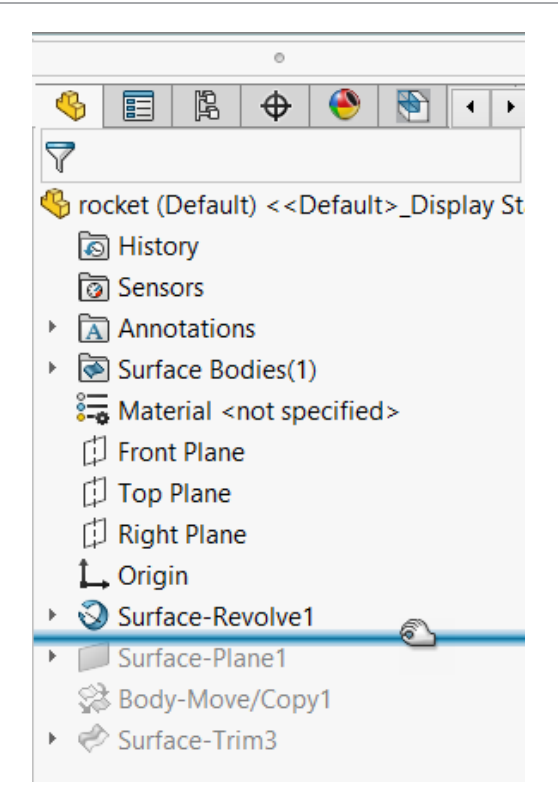

2. Clique com o botão direito em um recurso de reversão (abaixo da barra de reversão) para excluir e clique em **Excluir** X.

| 🛴 Origin                           |   |                      |   |  |  |  |
|------------------------------------|---|----------------------|---|--|--|--|
| Surface-Revolve1                   |   |                      |   |  |  |  |
| <ul> <li>Surface-Plane1</li> </ul> |   | D. H. C              |   |  |  |  |
| 😪 Body-Move/Co                     |   | Koll Forward         |   |  |  |  |
| ▶                                  |   | Roll to Previous     |   |  |  |  |
|                                    |   | Roll to End          |   |  |  |  |
|                                    | X | Delete               | 6 |  |  |  |
|                                    |   | Document Properties  |   |  |  |  |
|                                    |   | Hide/Show Tree Items |   |  |  |  |
|                                    |   | Collapse Items       |   |  |  |  |
|                                    |   | Customize Menu       |   |  |  |  |

3. Na caixa de diálogo Confirmar exclusão, verifique o componente e os itens dependentes a serem excluídos e clique em **Sim**.

O recurso e os itens dependentes que você concordou em excluir são excluídos do modelo. Agora você pode arrastar a barra de reversão para a parte inferior da árvore de design do FeatureManager<sup>®</sup> para sair do estado de reversão.

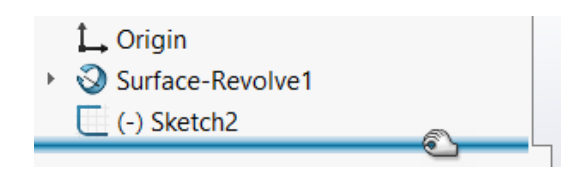

Usabilidade

Usabilidade (2024 SP2)

A interface do usuário foi aprimorada para melhorar a produtividade.

Os itens a seguir aparecem com o SOLIDWORKS 2024 SP2.

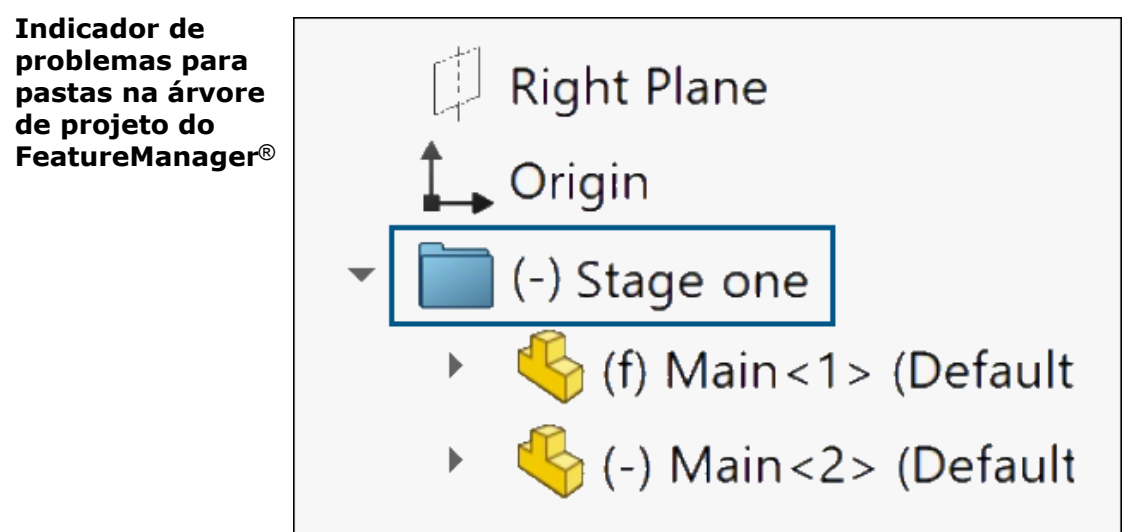

O prefixo (-) aparece ao lado do nome da pasta para indicar que a pasta tem componentes com alguns problemas.

Em peças, o prefixo indica que alguns recursos têm esboços subdefinidos ou referências ausentes. Em conjuntos, o prefixo indica que alguns componentes são sub-restritos.

O prefixo também aparece se as subpastas contiverem recursos ou componentes que têm esses problemas.
| Ferramentas >   |   |                                                 |    |   |     |                      |        |
|-----------------|---|-------------------------------------------------|----|---|-----|----------------------|--------|
| Submenu Seleção |   | Selection                                       | 2  | • | 3   | Select               |        |
|                 |   | Compara                                         | -0 |   | G.  | Magnified Selection  |        |
|                 |   | Find/Modify<br>Design Checker<br>Format Painter |    | ĺ |     | Box Selection        |        |
|                 |   |                                                 |    | ĺ | 9   | Lasso Selection      |        |
|                 | 2 |                                                 |    | , |     | Select over Geometry |        |
|                 | A |                                                 |    |   | III | Select All           | Ctrl+A |
|                 |   | Sketch Entities                                 |    | ► | 1   | Invert Selection     |        |
|                 |   | Sketch Tools                                    |    | × | X   | Power Select         |        |
|                 |   | Sketch Settings                                 |    | × |     | Custo animo Manua    |        |
|                 |   | Blocks                                          |    | × |     | Customize Menu       |        |

Em **Ferramentas**, o submenu **Seleção** contém todos os comandos de seleção que foram listados anteriormente diretamente em **Ferramentas**. Isso lhe dá acesso mais rápido a todo menu **Ferramentas**.

| Guia<br>CommandManager | <b>P</b> .9 | 9         | <b>.</b> | de -      | ø   | Measure | £        | Section  | Properties      |
|------------------------|-------------|-----------|----------|-----------|-----|---------|----------|----------|-----------------|
| reestruturada –        | Design Stu  | idy Inter | ference  | Mass      | Ô   | Markup  | <b>1</b> | Import [ | Diagnostics     |
| Avaliar                | •           | Det       | ection   | roperties | 3   | Sensor  | 8        | Perform  | ance Evaluation |
|                        | Features    | Sketch    | Marku    | o Evalu   | ate | MBD E   | Dime     | nsions   | SOLIDWORK       |

A guia Avaliar do CommandManager para peças e montagens é reorganizada para fornecer acesso mais rápido aos comandos. O separador não é alterado para desenhos.

Linhas do separador e do arrastador maiores

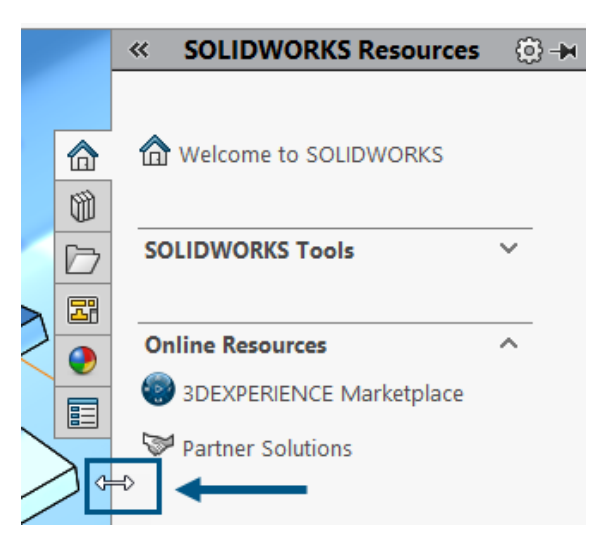

A zona de arrastar para linhas que você usa para arrastar ou dividir seções da interface do usuário é dimensionada de forma consistente. Por exemplo, a linha de arrastar no painel de tarefas e a linha de ajuste vertical em estudos de movimento são o dobro do tamanho das versões anteriores. Isso melhora a seleção e a ação de arrastar.

Pesquisar a

projetos

biblioteca de

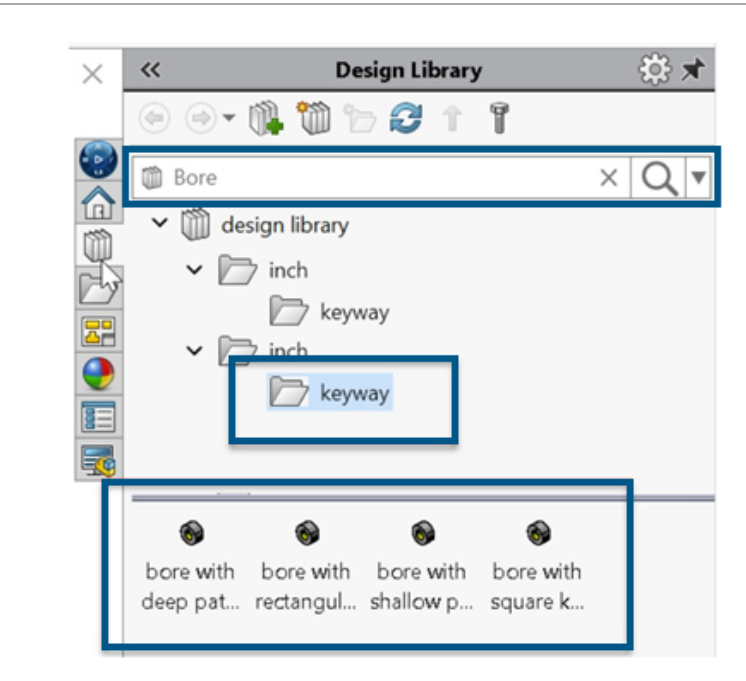

Você pode usar a barra de pesquisa para pesquisar na Biblioteca de design ou em uma biblioteca específica. Para limitar a pesquisa a uma biblioteca específica, clique na seta para baixo e selecione uma biblioteca.

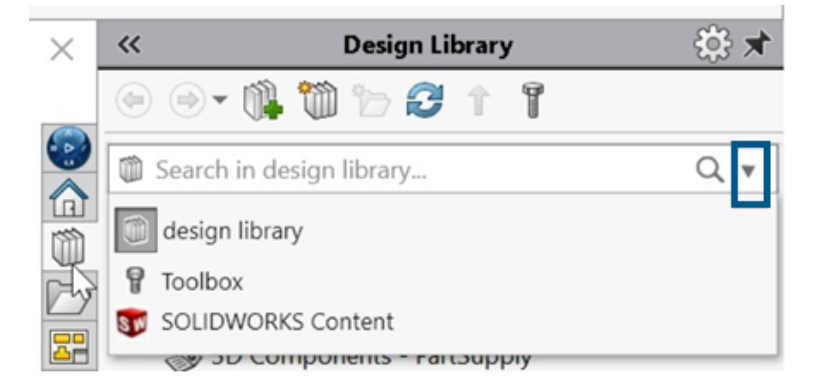

Em versões anteriores, não havia nenhuma funcionalidade de pesquisa para a Biblioteca de projetos.

Se você selecionar **Toolbox**, mas não a tiver configurado, será exibido um aviso que direcionará você para adicionar à Toolbox.

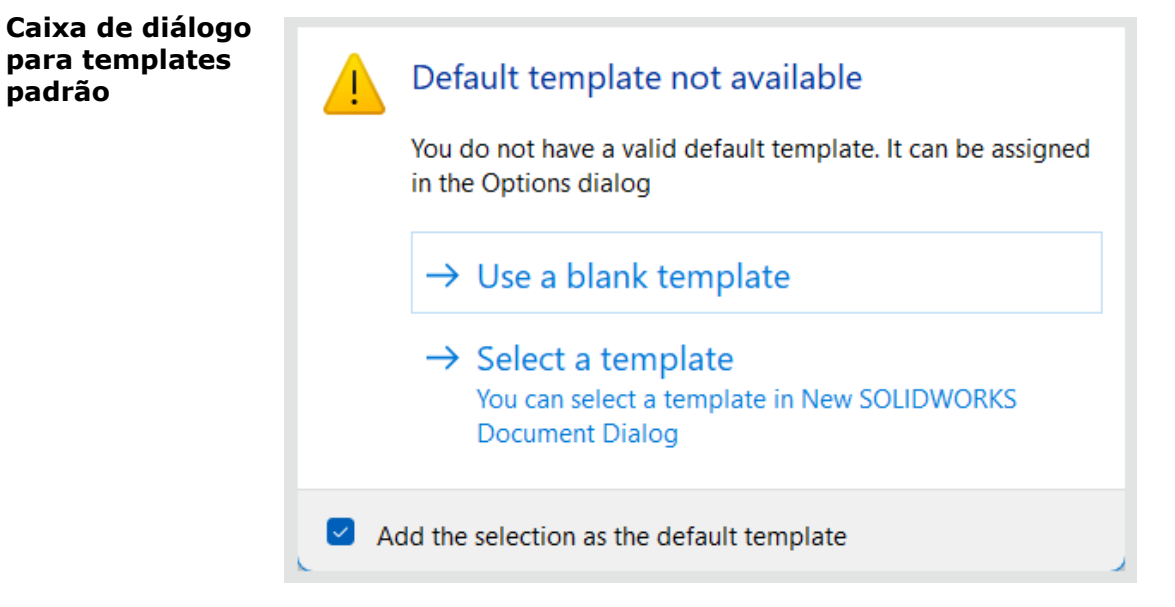

Quando houver problemas com o modelo padrão não disponível para peças, montagens ou desenhos, a caixa de diálogo Template padrão não disponível aparece com estas opções:

- Usar um template em branco. Cria um template padrão.
- Selecionar um template. Abre a caixa de diálogo Novo documento do SOLIDWORKS, na qual você pode selecionar um template para usar.
- Caixa de seleção Adicionar a seleção como o template padrão. Aplica o modelo selecionado a todos os arquivos que você está abrindo. Quando você seleciona essa opção, a caixa de diálogo Template padrão não disponível não aparece mais para arquivos que você abrir no futuro que tenham problemas com seus templates padrão. Esses arquivos usam os templates padrão que você especificou aqui.

Em versões anteriores, você recebia este alerta.

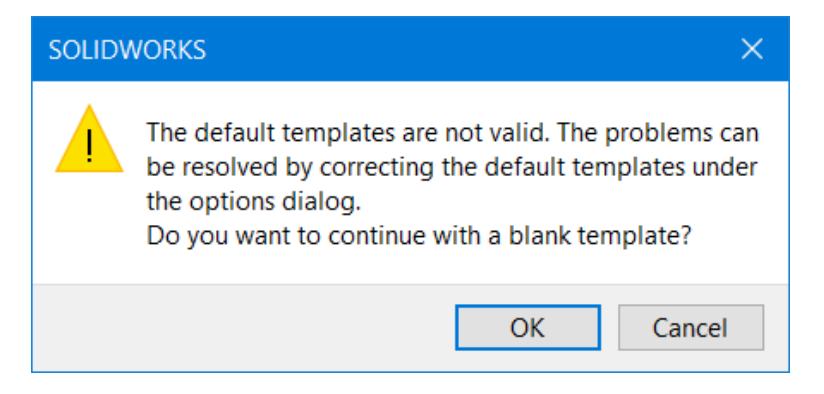

Ele aparecia quando você atualizava sua versão do SOLIDWORKS e tinha problemas com os modelos padrão, como caminhos incorretos. Além disso, quando os usuários do **3D**EXPERIENCE baixavam arquivos da plataforma, como em uma montagem, como os componentes baixados, esse alerta aparecia para cada componente sem nenhuma opção para aplicar seu modelo selecionado a todos os componentes subsequentes.

#### Usabilidade (2024 SP0)

A interface do usuário foi aprimorada para melhorar a produtividade.

Os itens a seguir aparecem com o SOLIDWORKS 2024 SP0.

| Sistema de | Output Coordinate System | default                       | ~  |
|------------|--------------------------|-------------------------------|----|
| ser salvo  |                          | default<br>Coordinate System1 |    |
|            |                          | Coordinate System2            | N  |
|            |                          | Coordinate System3            | 63 |

Na caixa de diálogo Salvar como, você pode escolher qual sistema de coordenadas salvar com um arquivo. Na caixa de diálogo, em **Sistema de coordenadas de saída**, especifique o sistema de coordenadas a ser salvo. Quando você abre o arquivo, o novo sistema de coordenadas é a origem.

Essa funcionalidade não se aplica a peças ou montagens. Ela se aplica aos seguintes tipos de arquivo:

- 3D Manufacturing Format (\*.3mf)
- ACIS (\*.sat)
- Additive Manufacturing File (\*.amf)
- IFC 2x3 (\*.ifc)
- IFC 4 (\*.ifc)
- IGES (\*.igs)
- Parasolid (\*.x\_t;\*.x\_b)
- STEP AP203 (\*.step;\*.stp)
- STEP AP214 (\*.step;\*.stp)
- STL (\*.stl)
- VDAFS (\*.vda)
- VRML (\*.wrl)

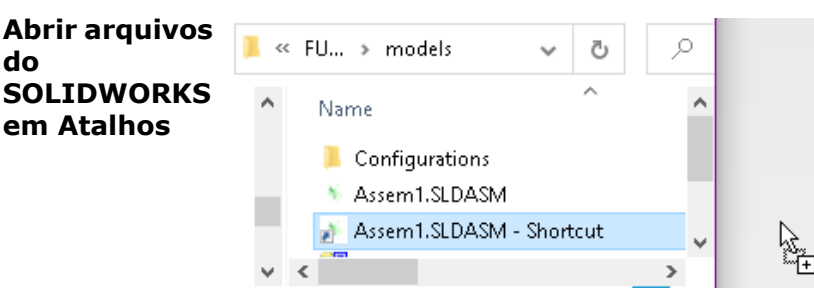

Você pode soltar um atalho para um arquivo do SOLIDWORKS diretamente de uma unidade local no SOLIDWORKS para abrir o arquivo.

Materiais selecionados

| ~ | 📔 Plastics                     |
|---|--------------------------------|
|   | See ABS                        |
|   | E ABS PC                       |
|   | 🚝 Acrylic (Medium-high impact) |

Na caixa de diálogo Materiais, você pode clicar duas vezes em um material para aplicar automaticamente o material ao modelo e fechar

a caixa de diálogo. Você ainda pode clicar em **Aplicar** para revisar as propriedades do material antes de aplicar o material.

## Ocultar e exibir

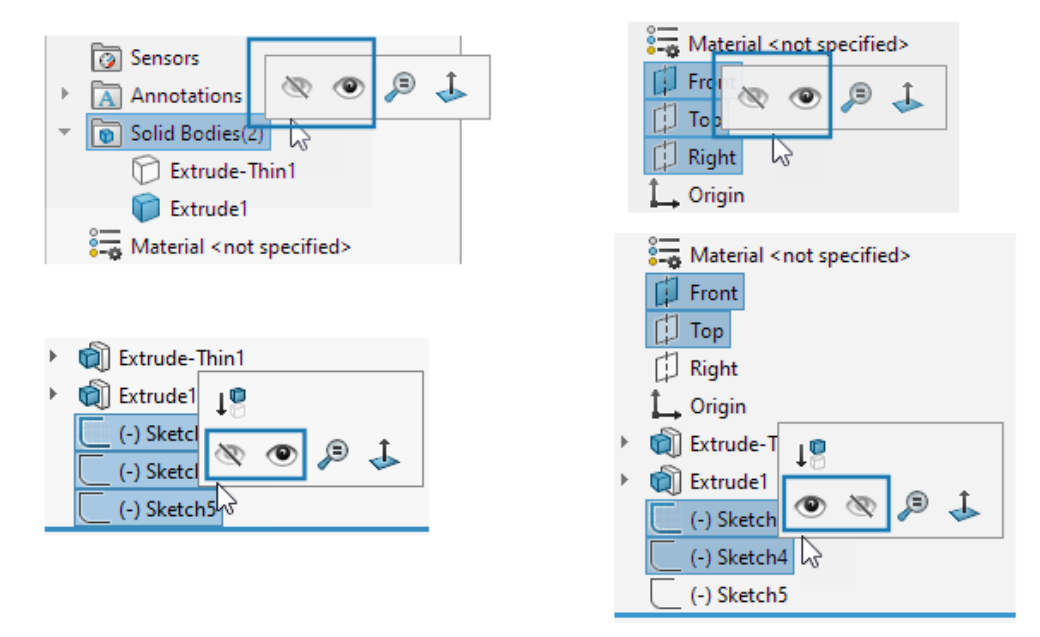

Quando você seleciona múltiplos corpos, planos ou esboços que tenham uma combinação de estados exibidos e ocultos na Árvore de projeto do FeatureManager<sup>®</sup>, a barra de

ferramentas de contexto exibe as ferramentas **Ocultar**<sup>®</sup> e **Exibir** <sup>®</sup>. Você pode clicar em **Ocultar** ou **Exibir** para alterar o estado de visibilidade de todas as entidades selecionadas.

As ferramentas **Ocultar** e **Exibir** também aparecem quando você seleciona várias combinações de planos e esboços ocultos e exibidos. A ferramenta **Exibir corpos ocultos** 

é adicionada à guia **Ferramentas** > **Personalizar** > **Comandos** > **Recursos** para que você possa adicioná-la às barras de ferramentas e ao CommandManager. Você pode

usar a ferramenta **Pesquisar >** ou a tecla **S** para localizar **Exibir corpos ocultos \$** e **Exibir componentes ocultos \$**.

Atualizações de ícone para comandos Abrir, Salvar e Propriedades

Os ícones de ferramentas são atualizados para os comandos Abrir, Salvar e Propriedades dos aplicativos do SOLIDWORKS e SOLIDWORKS **3D**EXPERIENCE.

| Ferramenta | 2023 | 2024 | Alterar     |
|------------|------|------|-------------|
| Aberto     |      |      | Cor da seta |

Interface do usuário

| Ferramenta                                                         | 2023 | 2024 | Alterar                                                          |
|--------------------------------------------------------------------|------|------|------------------------------------------------------------------|
| Abrir desenho                                                      | 2    |      | Cor da seta                                                      |
| Salvar                                                             |      |      | Removidas e<br>modernizadas as<br>linhas de etiqueta             |
| Salvar como                                                        |      |      | Removidas as linhas<br>de etiqueta e movido<br>o lápis           |
| Salvar todos                                                       |      |      | Removidas e<br>modernizadas as<br>linhas de etiqueta             |
| Salvar no<br>3DEXPERIENCE<br>(somente usuários do<br>3DEXPERIENCE) |      |      | Novo ícone com a<br>nuvem                                        |
| Salvar neste PC<br>(somente usuários do<br>3DEXPERIENCE)           |      |      | Removidas e<br>modernizadas as<br>linhas de etiqueta             |
| Arquivos de<br>versões anteriores                                  |      |      | Removidas e<br>modernizadas as<br>linhas de etiqueta             |
| Propriedades de<br>PLM (Somente<br>usuários do<br>3DEXPERIENCE)    |      |      | Novo ícone para<br>diferenciá-lo do ícone<br>Propriedades padrão |

# 6

# Geração de esboço

Este capítulo contém os seguintes tópicos:

- Converter entidades em geometria de construção (2024 SP1)
- Blocos de esboço
- Visualizações das dimensões do esboço

Converter entidades em geometria de construção (2024 SP1)

| Convert Entities       | ? |
|------------------------|---|
| ✓ × →                  |   |
| Entities to Convert    | ^ |
|                        |   |
| ٥                      |   |
| Select chain           |   |
| Inner loops one by one |   |
| Select all inner loops |   |
| For Construction       |   |

No PropertyManager de Converter Entidades, você pode converter entidades de esboço selecionadas em geometria de construção.

Para converter as entidades em geometria de construção em um esboço,

- 1. Clique em Converter entidades
- 2. Selecione as entidades de esboço a serem convertidas
- 3. Selecione Para construção.

# Blocos de esboço

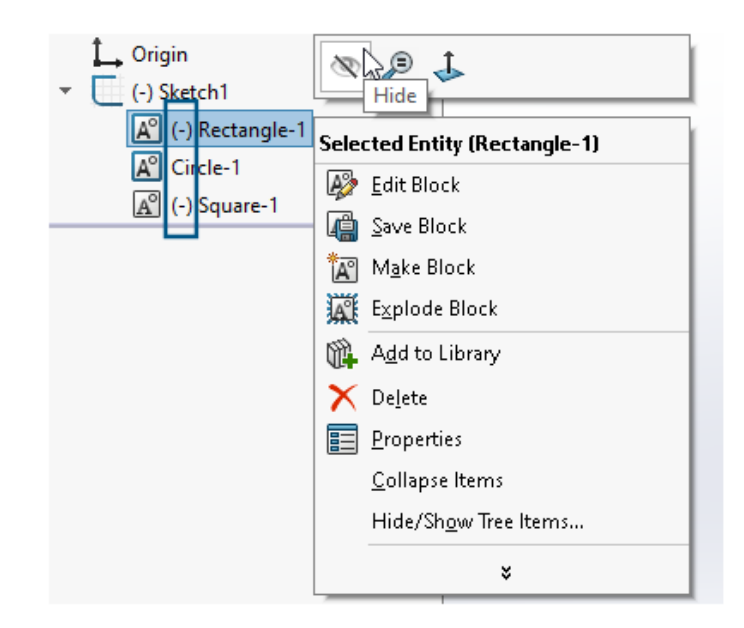

Na árvore de projeto FeatureManager<sup>®</sup>, você pode ocultar e exibir blocos individuais em esboços. Você também pode ver se um bloco está subdefinido (-), sobredefinido (+) ou totalmente definido.

Para ocultar e exibir blocos individuais em esboços, clique com o botão direito do mouse no bloco de esboço na Árvore de projeto do FeatureManager e depois em **Ocultar** ou **Exibir**.

Visualizações das dimensões do esboço

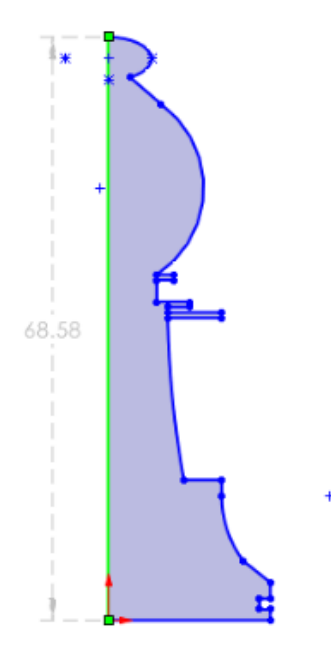

Você pode visualizar as dimensões do esboço quando seleciona uma entidade de esboço.

Você pode selecionar a dimensão para editá-la. Quando você clica em qualquer outro lugar na área de gráficos, a dimensão de visualização desaparece.

Para ativar as visualizações das dimensões do esboço, clique em **Ferramentas** > **Opções** > **Opções do sistema** > **Esboço** e selecione **Visualizar dimensões do esboço quando selecionado**.

Para alterar a cor da visualização das dimensões, clique em **Ferramentas** > **Opções** > **Opções do sistema** > **Cores**. Em **Configurações do esquema de cores**, edite a cor para **Dimensões**, **Visualização**.

As visualizações das dimensões do esboço não são compatíveis com comprimentos de caminho.

# Peças e recursos

Este capítulo contém os seguintes tópicos:

- Barra de ferramentas do acelerador de seleção para chanfros (2024 SP2)
- Contagem de triângulos gráficos e de faces (2024 SP1)
- Medir a rotação angular entre sistemas de coordenadas (2024 SP1)
- Medição da área de superfície projetada de corpos (2024 SP1)
- Assistente de furação
- Criar peças multicorpos a partir de montagens
- Transparência do corpo para combinação de recursos
- Caixas delimitadoras cilíndricas
- Exclusão de superfícies pai em recursos Cancelar aparar
- Inverter lado para cortar para revoluções de corte
- SelectionManager para curvas projetadas
- Assistente de parafuso
- Padrões lineares simétricos

Barra de ferramentas do acelerador de seleção para chanfros (2024 SP2)

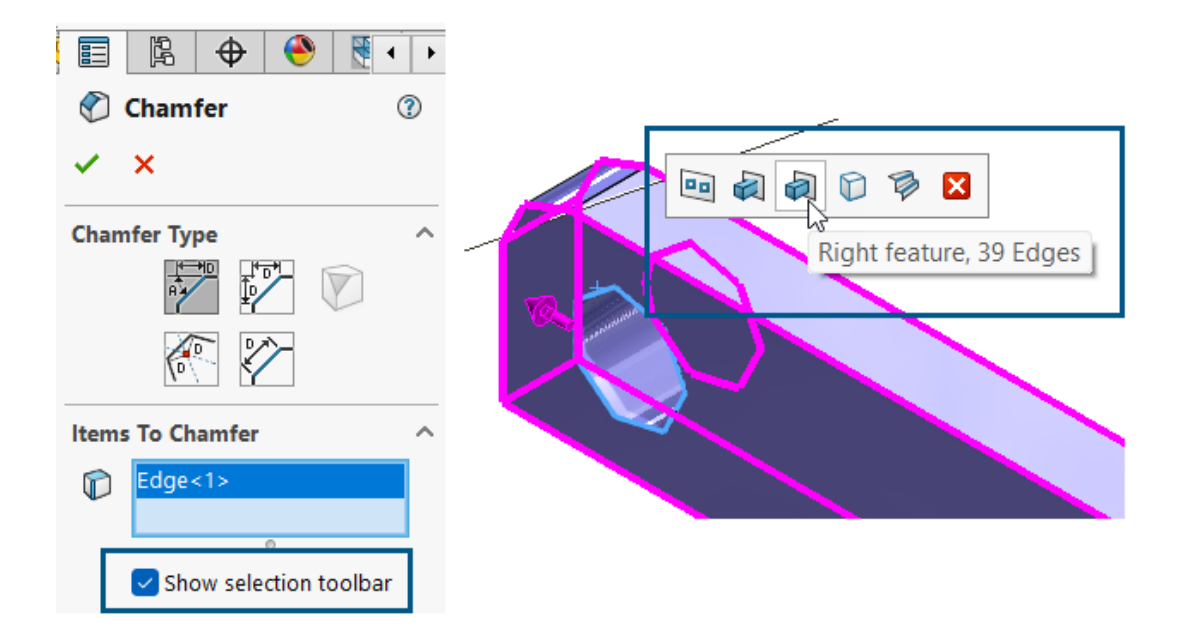

Uma barra de ferramentas do acelerador de seleção está disponível para chanfros, para que você possa selecionar rapidamente bordas para chanfrar.

Benefícios: Você gasta menos tempo em detalhes e tem mais tempo para o projeto.

Para utilizar a barra de ferramentas do acelerador de seleção:

- 1. No Chanfro do PropertyManager, clique em **Mostrar barra de ferramentas de seleção** para ativar a barra de ferramentas.
- 2. Para **Itens a chanfrar**, selecione uma borda para exibir a barra de ferramentas de seleção na área de gráficos.
- 3. Passe o mouse sobre as seleções disponíveis na barra de ferramentas para exibir as bordas selecionadas no modelo na área de gráficos. Para selecionar essas bordas, clique no item na barra de ferramentas.

A barra de ferramentas do acelerador de seleção está disponível para os seguintes tipos de chanfros:

- Distância de ângulo
   Distância distância
- AD.

• 🕅 Face de offset

Contagem de triângulos gráficos e de faces (2024 SP1)

| 🕵 Performanc                     | e Evaluation                                                                               | - 0                                               | ×            |  |
|----------------------------------|--------------------------------------------------------------------------------------------|---------------------------------------------------|--------------|--|
| Print                            | Copy R                                                                                     | efresh                                            | Close        |  |
| Solid Bodies<br>Graphics<br>Tota | bat<br>Features 12<br>5 1,Graphics Bodies<br>5 Triangle count 612<br>al rebuild time in se | : 0,Surface Boo<br>:4,Face count :<br>conds: 4.57 | dies 0<br>25 |  |
| Feature Order                    | Time 9                                                                                     | % Time                                            | :(S)         |  |
| 🗟 Split Line 1                   | 93.57                                                                                      | 4.28                                              | - 11         |  |
| C Sketch6                        | 3.76                                                                                       | 0.17                                              |              |  |
| Sketch5                          | 0.68                                                                                       | 0.03                                              |              |  |
| Sketch7                          | 0.35                                                                                       | 0.02                                              |              |  |
| 🕅 Cut-Revolve                    | 1 0.33                                                                                     | 0.01                                              |              |  |
|                                  |                                                                                            |                                                   |              |  |

Para peças, a caixa de diálogo Avaliação de desempenho exibe o número total de triângulos gráficos e faces de todos os corpos combinados, além de outras informações úteis.

A caixa de diálogo também exibe o número de corpos sólidos, gráficos e de superfície e o tempo total de reconstrução em segundos. Para acessar essas informações, com uma

peça aberta, clique em **Avaliação de desempenho (barra de ferramentas Avaliar)** ou **Ferramentas > Avaliar > Avaliação de desempenho**.

Essas informações ajudam a determinar a complexidade da geometria do modelo e o possível impacto no desempenho.

## Medir a rotação angular entre sistemas de coordenadas (2024 SP1)

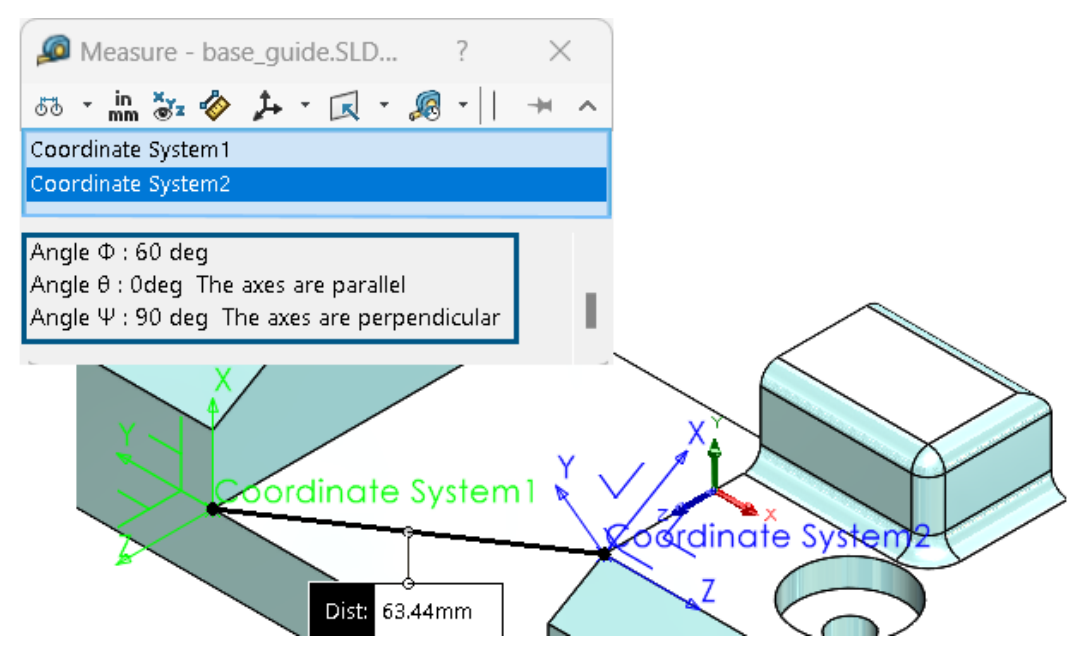

Você pode medir a rotação angular entre dois sistemas de coordenadas.

Clique em **Medir**  $\swarrow$  (barra de ferramentas Ferramentas) ou em **Ferramentas** > **Avaliar** > **Medir**. Na área gráfica, selecione as duas arestas fixas. Os resultados aparecem na seção de saída como rolo (eixos Phi  $\Phi$  - X), passo (eixos Theta  $\Theta$  - Y) e guinada (eixos Psi  $\Psi$  - Z).

Role até a parte inferior da caixa de diálogo Medir para ver os resultados.

O software calcula o ângulo de rotação com base na teoria de rotação Tait-Bryan (Método XYZ).

Todos os ângulos aparecem com valores positivos. Os ângulos paralelos aparecem como zero ou 360 grause os ângulos perpendiculares aparecem como 90 ou 270 graus. O texto também aparece para indicar ângulos paralelos ou perpendiculares.

Medição da área de superfície projetada de corpos (2024 SP1)

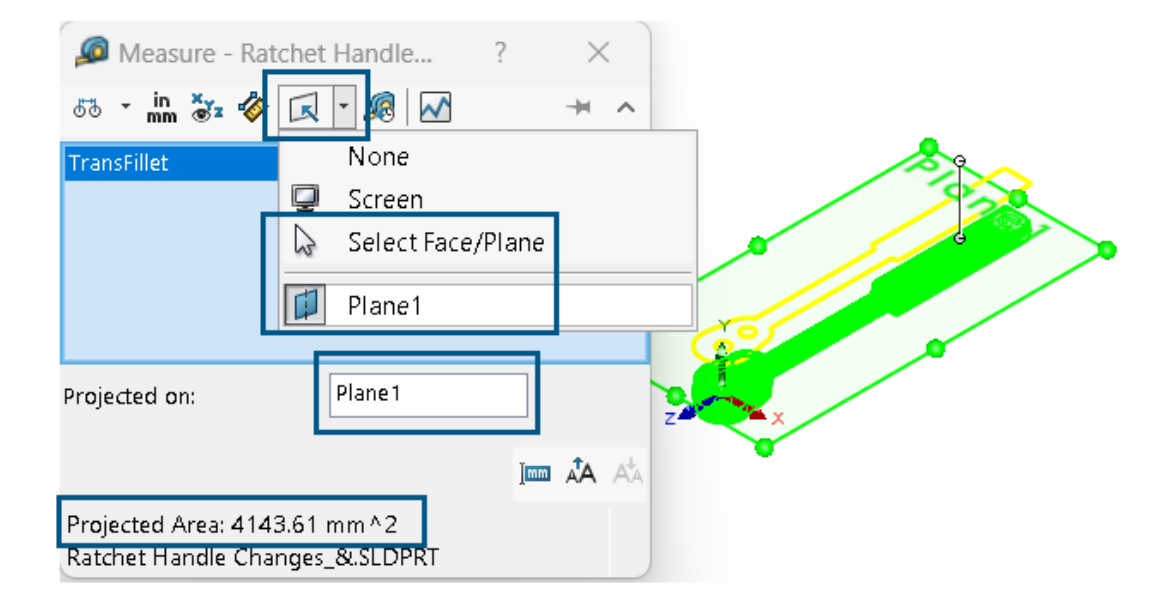

Você pode medir a área de superfície projetada de corpos, faces e componentes. As seleções devem ser de corpos sólidos ou de superfície. Nas versões anteriores, era necessário criar um esboço e usar entidades de silhueta para calcular esse valor.

A área de superfície projetada é útil no projeto de moldes para peças plásticas. Combinada com a direção de extração, a área de superfície projetada ajuda a calcular o custo da peça e a tonelagem da máquina.

Para medir a área de superfície projetada de um modelo:

- 1. Clique em **Medir** (barra de ferramentas Ferramentas) ou em **Ferramentas** > **Avaliar** > **Medir**.
- 2. Selecione corpos sólidos ou de superfície, faces ou componentes do modelo.
- 3. Na caixa de diálogo, em **Projetado em** , clique em **Selecionar Face/Plano** e selecione a face planar na qual projetar os corpos, faces ou componentes.

O software projeta uma silhueta das seleções na face planar selecionada e calcula a área projetada.

Na caixa de diálogo, a **Área projetada** mostra o valor da área de superfície projetada dos corpos, faces e componentes.

## Assistente de furação

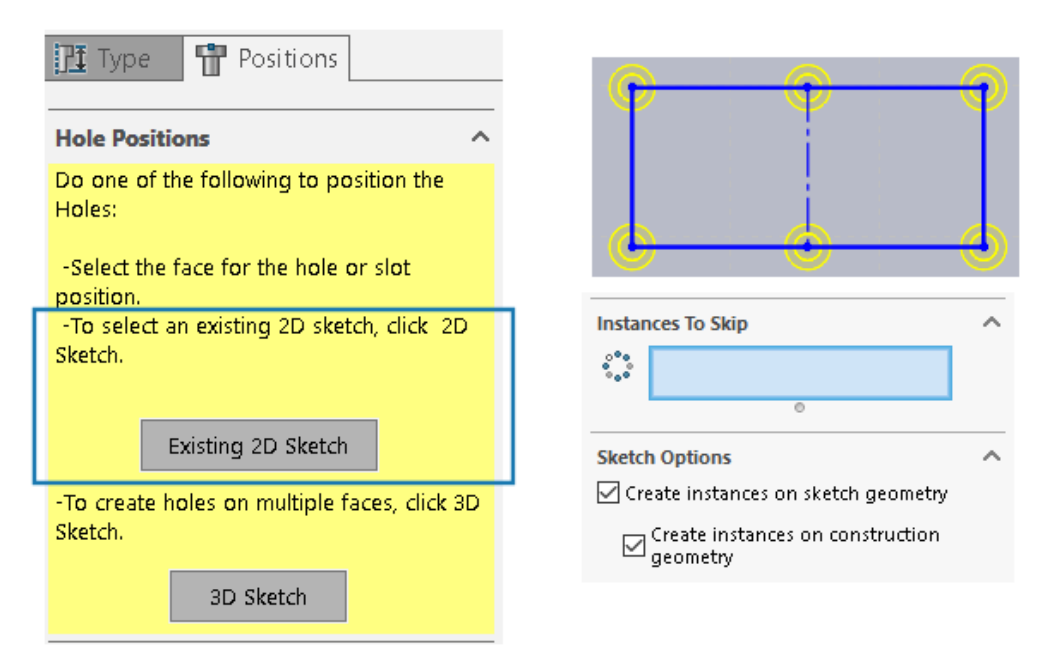

O esboço à mão livre com o Assistente de furação é aprimorado quando você usa a guia Posições do PropertyManager.

Em **Posições de furo**, você pode clicar em **Esboço 2D existente** e selecionar um esboço 2D existente para posicionar e criar automaticamente os furos em todos os pontos finais, vértices e pontos da geometria do esboço. Você pode selecionar entidades de esboço como linhas, retângulos, ranhuras e splines. As **Opções de esboço** especificam a geometria usada para criar automaticamente as instâncias.

Há duas opções em Opções de esboço:

- **Criar instâncias na geometria do esboço** (ativado por padrão). Posiciona furos em todos os pontos finais, vértices ou pontos da geometria do esboço.
- **Criar instâncias na geometria da construção**. Posiciona furos em todos os pontos finais, vértices ou pontos da geometria de construção.

Você pode ignorar as instâncias de furo. Em **Instâncias a ignorar 1**, selecione as instâncias de furo a serem ignoradas na área de gráficos.

Ao excluir recursos do Assistente de furação, você pode manter o esboço da posição do furo. Na caixa de diálogo Confirmar exclusão, desmarque a opção **Excluir recursos absorvidos** para excluir somente o esboço de perfil de furo e manter o esboço de posição de furo. Para excluir o esboço da posição do furo, selecione **Excluir recursos absorvidos**. Peças e recursos

| I Right Plane<br>I Origin<br>■ Ress Extrude1 | Confirm Delete                                                                            | ×                                                         |
|----------------------------------------------|-------------------------------------------------------------------------------------------|-----------------------------------------------------------|
| CSK for #0 Flat Head Machine Screw (100)1    | Delete the following item?<br>CSK for <b>#0</b> Flat Head Machine Screw (1 <b>00</b> )1 ( | <u>Y</u> es                                               |
| C (-) Sketch10<br>Sketch11                   | And all dependent items:<br>Sketch11 ( Sketch )                                           | Yes to <u>A</u> ll <u>N</u> o <u>C</u> ancel <u>H</u> elp |
|                                              | Delete absorbed <u>f</u> eatures<br>Delete child features<br><u>D</u> on't show again     | <u>A</u> dvanced                                          |

Criar peças multicorpos a partir de montagens

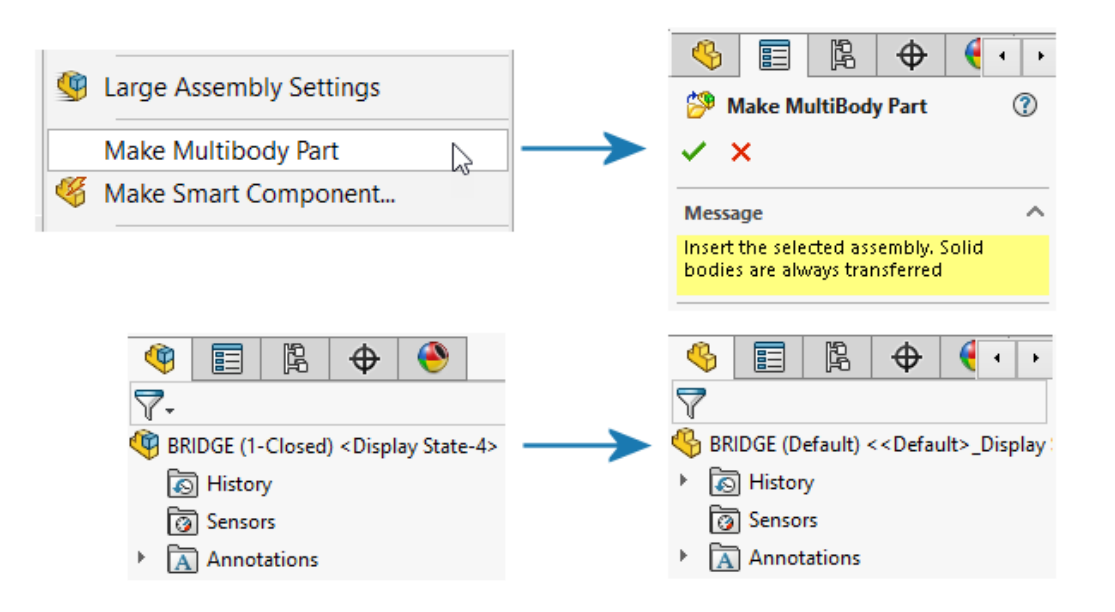

A ferramenta **Criar peças multicorpos** <sup>36</sup> converte uma montagem inteira em uma única peça multicorpos separada, que é vinculada à montagem pai.

A peça multicorpo reflete todas as caraterísticas de montagem que você cria na montagem pai. Os recursos que você cria na peça multicorpo não serão refletidos na montagem pai. Você pode realizar operações de pós-montagem na peça multicorpo, como remoção de material, e elas aparecem em aplicativos de plataforma downstream.

Para criar uma peça multicorpos em uma montagem, clique em **Ferramentas > Criar peça multicorpos**.

O recurso **Criar peça multicorpos** <sup>3</sup> é exibido na árvore de projeto do FeatureManager<sup>®</sup>. Corpos sólidos são transferidos por padrão. Você pode decidir quais outras entidades de

montagem transferir, como corpos de superfície, geometria de referência e materiais. No recurso **Criar peça multicorpos**, a ferramenta agrupa as entidades em pastas que exibem o número de instâncias.

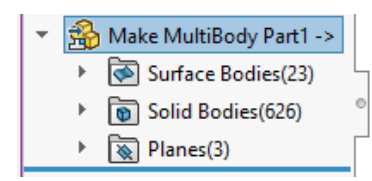

Todos os corpos na peça multicorpos herdam os respectivos nomes da montagem. Eles também correspondem à posição das peças em relação à origem na montagem pai. Você pode escolher a configuração para criar a peça multicorpos.

Transparência do corpo para combinação de recursos

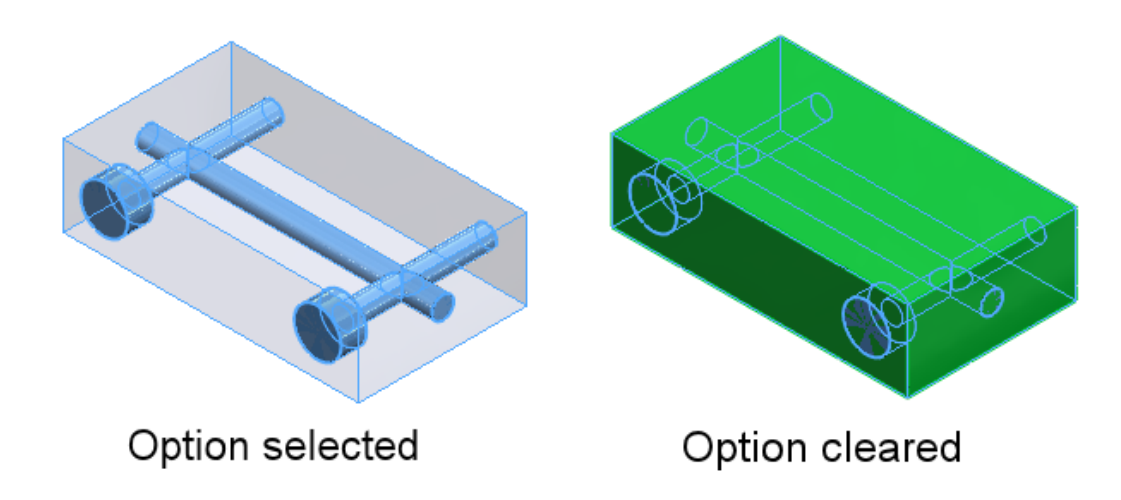

No PropertyManager de Combinar, para a operação de **Subtrair**, você pode tornar o corpo principal transparente. Isso ajuda a selecionar corpos menores que estejam completamente imersos no corpo principal.

Clique em **Inserir** > **Recursos** > **Combinar**. No PropertyManager, em **Tipo de operação**, selecione **Subtrair** e, em **Corpo principal**, selecione **Tornar corpo principal transparente**.

# Caixas delimitadoras cilíndricas

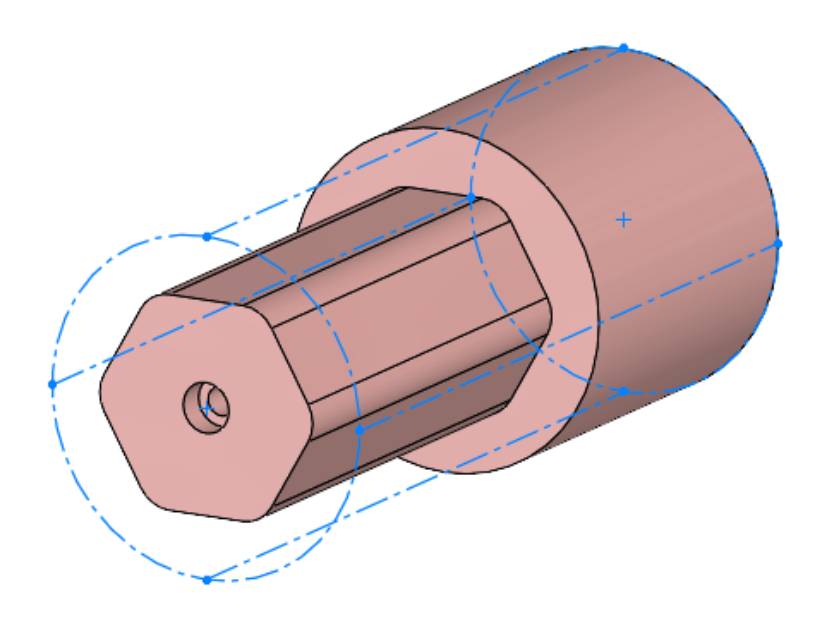

Você pode criar caixas delimitadoras cilíndricas que são úteis para corpos com geometria cilíndrica, como peças rotacionais, circulares ou torneadas. O SOLIDWORKS<sup>®</sup> captura os parâmetros da caixa delimitadora e os registra na caixa de diálogo Propriedades personalizadas.

Clique em **Inserir** > **Geometria de referência** > **Caixa delimitadora**. No PropertyManager, em **Tipo de caixa delimitadora**, selecione **Cilíndrica**. O SOLIDWORKS gera a menor caixa delimitadora cilíndrica que se ajusta ao modelo.

# Exclusão de superfícies pai em recursos Cancelar aparar

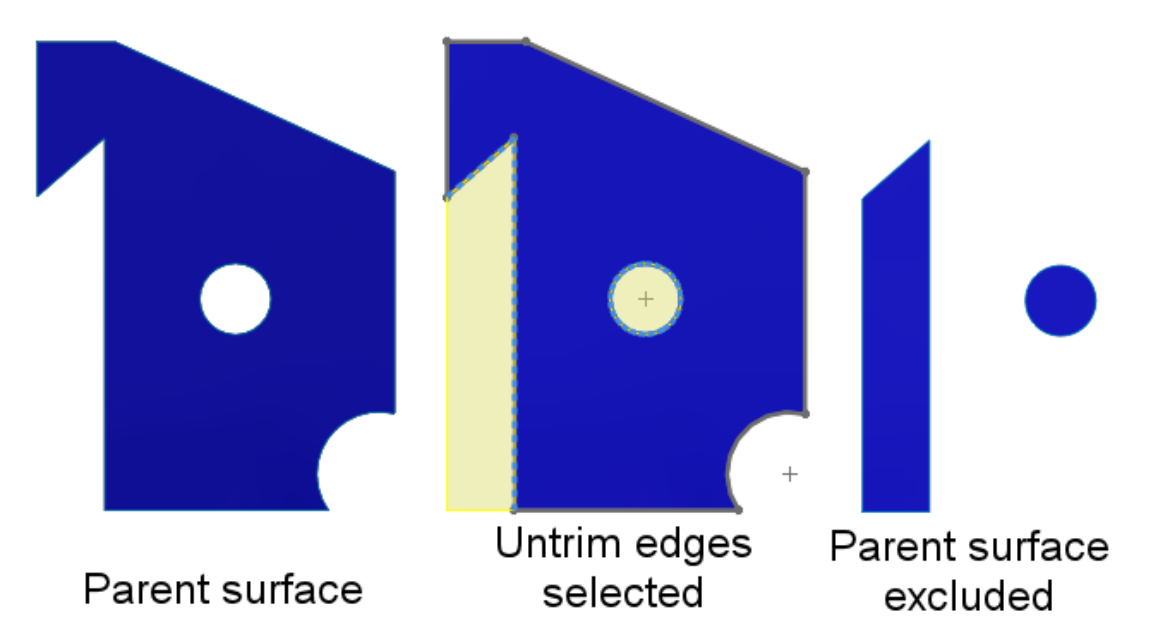

Você pode excluir a superfície pai dos resultados dos recursos **Cancelar aparar superfície**. No PropertyManager Cancelar aparar superfície, em **Opções**, selecione **Excluir superfície pai** para excluir a superfície pai dos resultados do recurso **Cancelar aparar superfície**.

Para exibir o recurso **Cancelar aparar superfície**, oculte a superfície pai. Essa opção simplifica o controle das superfícies não aparadas. Nas versões anteriores, era necessário usar várias ferramentas para obter os resultados necessários.

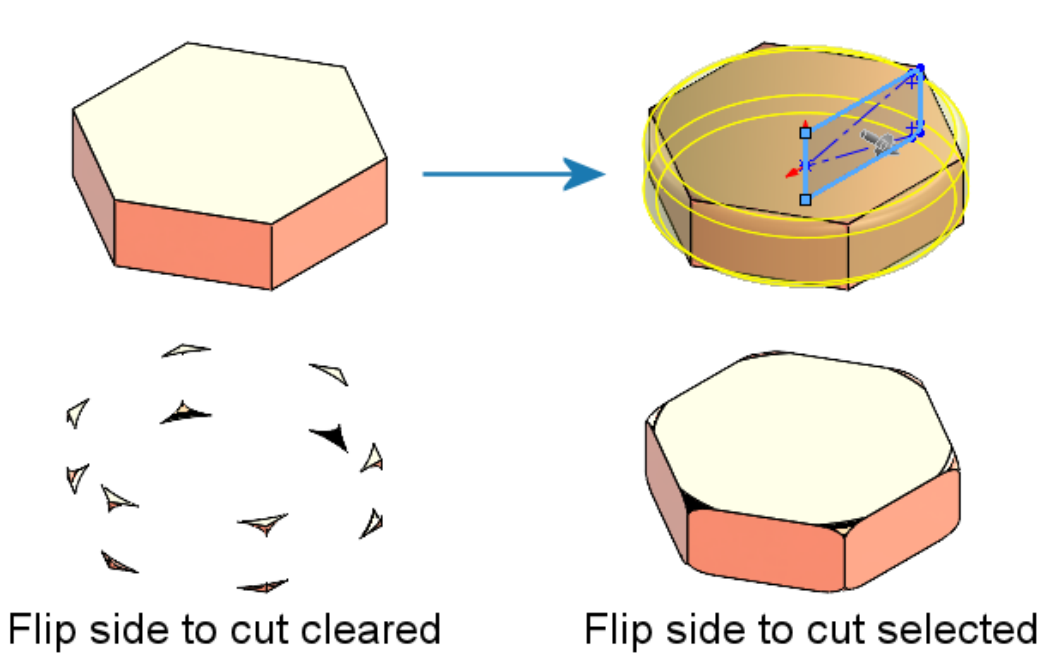

# Inverter lado para cortar para revoluções de corte

Você pode inverter o lado a ser cortado para recursos de revolução de corte, semelhante aos recursos de corte-extrusão. Isso mantém a parte interna de um esboço e descarta a região fora do esboço.

No PropertyManager Revolução de corte, em **Direção 1**, selecione **Inverter lado para cortar**. Essa opção não existia nas versões anteriores e era preciso executar etapas adicionais para se alcançar os resultados necessários.

SelectionManager para curvas projetadas

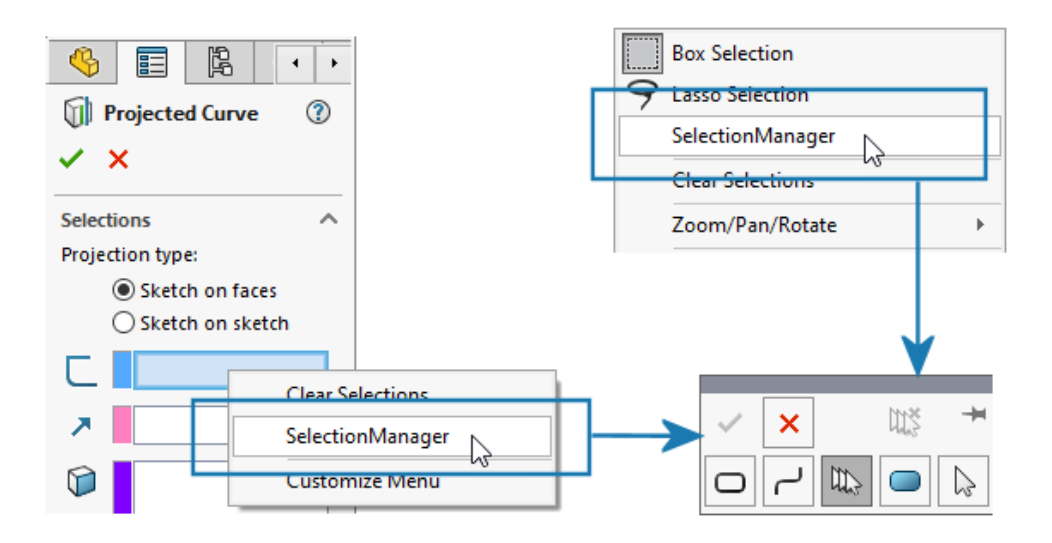

No PropertyManager de Curva projetada, ou se você clicar com o botão direito do mouse na área de gráficos, será possível usar o SelectionManager para selecionar partes de esboços para criar curvas projetadas.

Para acessar o PropertyManager de Curva projetada, clique em **Inserir > Curva > Projetada**.

Com o SelectionManager, você pode selecionar apenas um grupo contínuo de entidades. Não é possível selecionar várias entidades desconectadas.

Nas versões anteriores, o SelectionManager não estava disponível e só era possível projetar o esboço inteiro.

## Assistente de parafuso

| Shaft Details          |
|------------------------|
| 1 20.00mm 🗘            |
| Ø 10.00mm 🗘            |
| Standard ^             |
| ANSI Metric $\sim$     |
| Туре:                  |
| Machine Threads $\sim$ |
| Size:                  |
| M10x1.0 ~              |
| 🐼 10.00mm              |

Você pode aplicar um recurso **Assistente de parafuso** a um eixo que tenha o mesmo diâmetro da rosca. Você pode modificar o tamanho dos recursos **Assistente de parafuso**, criados em versões anteriores do SOLIDWORKS, para que o diâmetro da rosca corresponda ao diâmetro do eixo.

O software suporta essa funcionalidade para parafusos criados em um corpo cilíndrico ou de superfície. Nas versões anteriores, o diâmetro da rosca tinha que ser menor do que o diâmetro do eixo.

# Padrões lineares simétricos

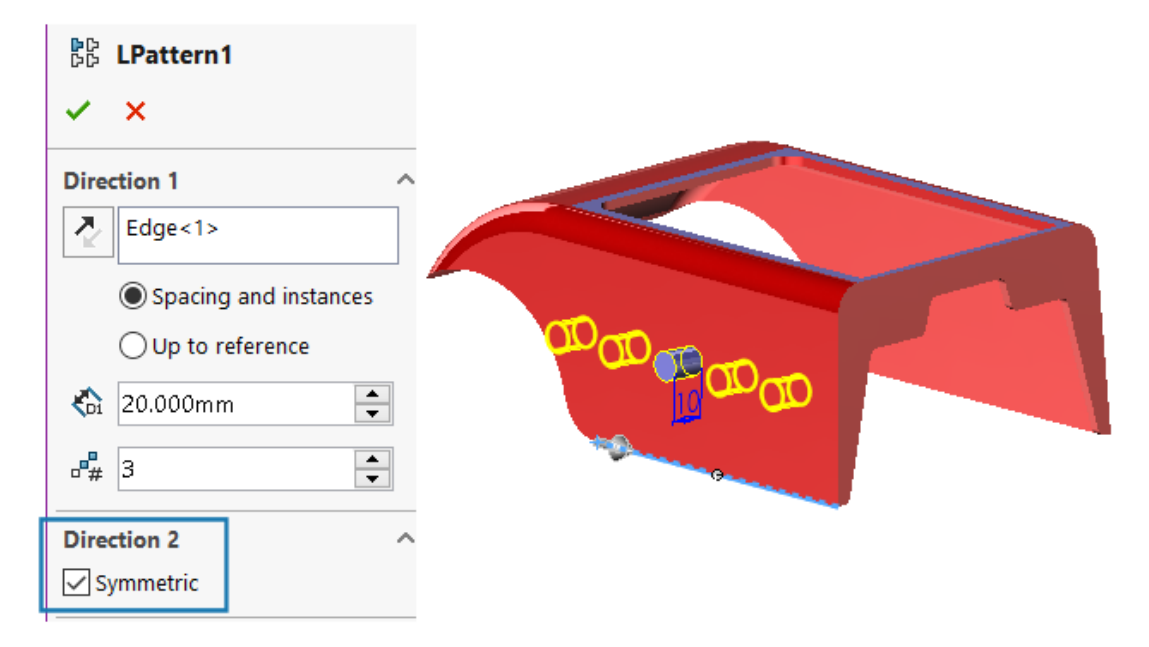

Você pode criar padrões lineares simétricos a partir de um recurso de origem. O padrão linear usa os parâmetros da **Direção 1** para criar um padrão linear simétrico na **Direção 2**.

No PropertyManager de Padrão linear, em **Direção 2**, clique em **Simétrico** para criar um padrão linear simétrico usando os parâmetros de **Direção 1**.

# Exibição do modelo

## Materiais para modelos do 3DEXPERIENCE (2024 SP2)

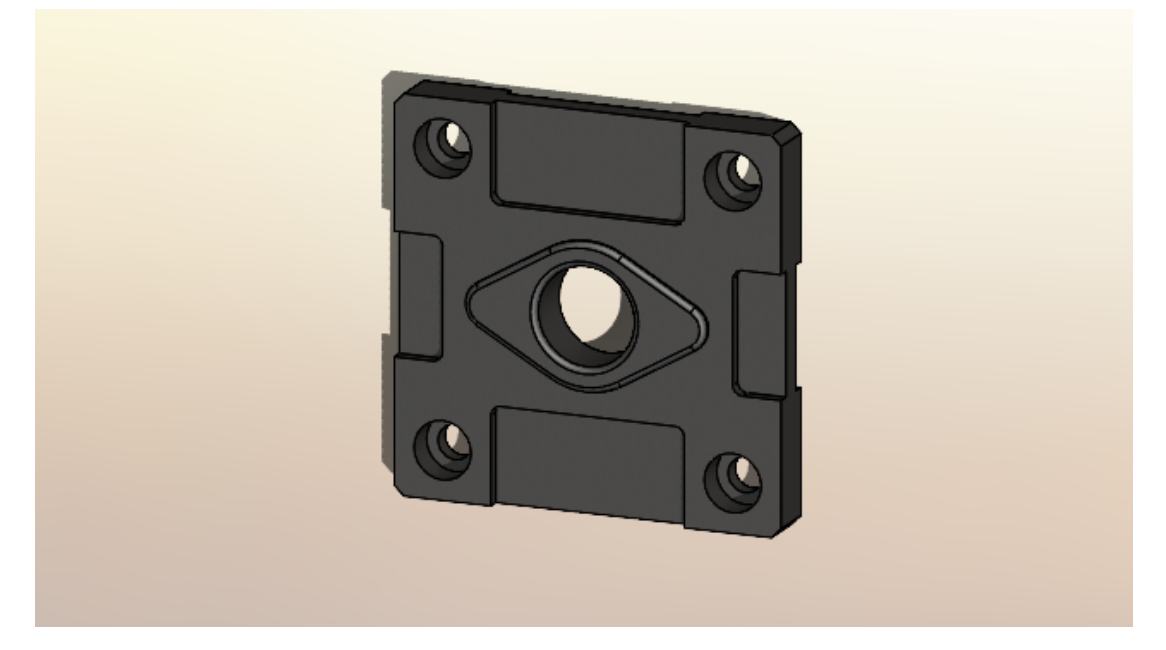

O software mapeia materiais físicos do SOLIDWORKS aplicados a corpos e peças em modelos do SOLIDWORKS para corpos e peças de modelos na **3D**EXPERIENCE Platform. Em versões anteriores, o mapeamento não era suportado.

Para obter informações sobre pré-requisitos para materiais físicos do SOLIDWORKS, consulte

https://help.3ds.com/HelpDS.aspx?P=11&F=SwsUserMap/sws-t-materialmgmt.htm Como gerenciar materiais no 3DEXPERIENCE.

# 9

# Chapa metálica

Este capítulo contém os seguintes tópicos:

- Ferramenta Rasgo
- Propagação de ranhuras
- Ferramenta de carimbo
- Corte normal em abas e ranhuras

Ferramenta Rasgo

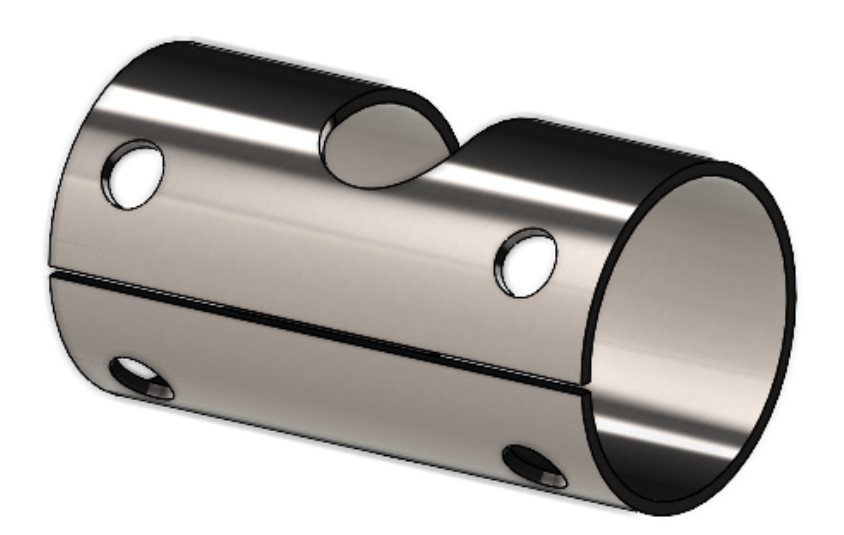

Você pode usar ferramenta **Rasgo** para criar rasgos em corpos cilíndricos e cônicos com paredes finas ou ocas. Ao selecionar uma aresta em uma face cilíndrica ou cônica, você pode planificar a peça como chapa metálica.

Nas versões anteriores, se você tivesse uma peça cilíndrica ou cônica, era necessário criar um espaçamento intencional no esboço base para converter a peça em chapa metálica.

O SOLIDWORKS oferece suporte apenas para cortes retos, não para cortes inclinados.

#### Para usar a ferramenta de rasgo em uma peça cilíndrica:

1. Em uma peça cilíndrica ou cônica com paredes finas ou ocas, clique em **Rasgo** (barra de ferramentas de Chapa metálica).

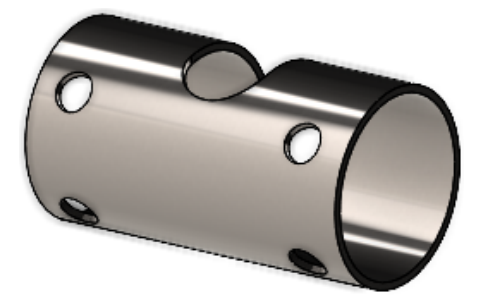

- 2. Na área de gráficos, selecione:
  - a. Uma aresta.

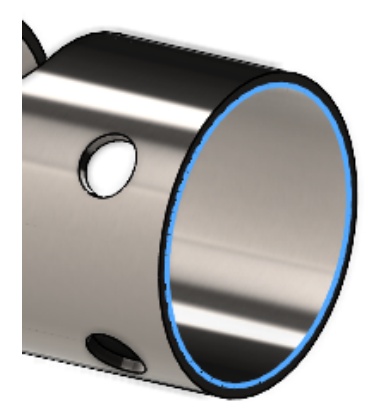

b. Ponto de referência opcional no modelo.

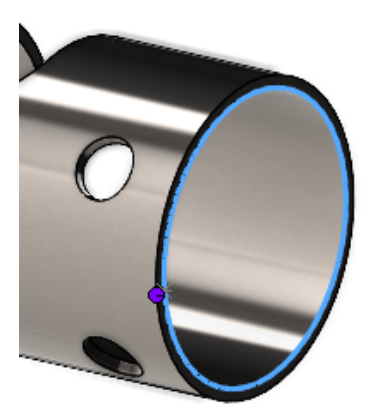

O ponto de referência pode estar no modelo ou em qualquer lugar na área de gráficos. Se você selecionar um ponto de referência que não esteja no modelo, o software projetará o ponto no modelo.

3. Especifique as opções no PropertyManager e clique em ✓.

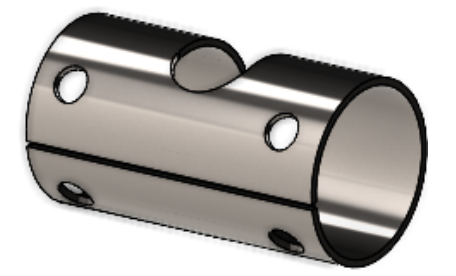

Com o rasgo concluído, você pode converter a peça em chapa metálica usando a ferramenta **Inserir dobras**  $\sqrt[3]{}$ .

## Propagação de ranhuras

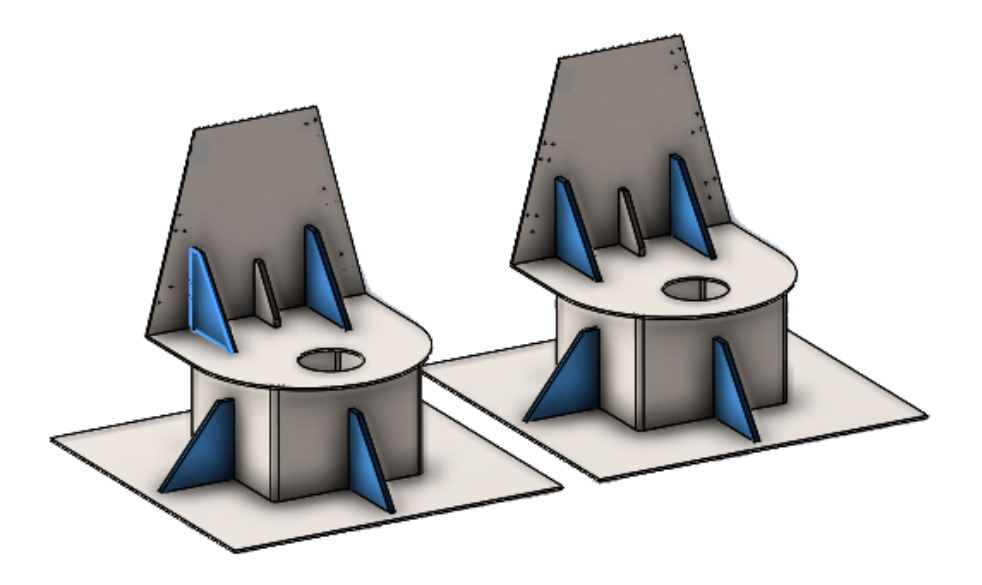

Ao criar um recurso de aba e ranhura em um componente de montagem, você pode propagar as ranhuras para outras instâncias do mesmo componente na montagem.

Se uma montagem tiver um componente com uma aba criada com a ferramenta **Aba e ranhura**, você também poderá propagar ranhuras dessa aba para outras instâncias do componente na montagem.

Por exemplo, se você tiver uma montagem com várias instâncias de uma peça com uma aba, poderá propagar ranhuras para as instâncias correspondentes.

As ranhuras são propagadas somente quando o componente Aba faz interseção com o componente Ranhura.

Se você aplicar o padrão ou espelhar um componente com uma aba, poderá selecionar **Propagar ranhuras** no PropertyManager para aplicar ranhuras a componentes de interseção na montagem.

Para usar a propagação de ranhura para montagens ao criar recursos de tabulação e ranhura:

- 1. Em uma montagem, clique em **Abas e ranhuras** <sup>(S)</sup> (barra de ferramentas Chapa metálica).
- 2. Na área de gráficos, selecione uma aresta para as guias e uma face correspondente para as ranhuras.
- 3. Especifique as opções no PropertyManager.

Se o SOLIDWORKS excluir várias instâncias do componente na montagem, você poderá especificar opções em **Propagar ranhuras**:

- **Somente selecionadas**. Propaga ranhuras somente para o componente selecionado.
- Todas as instâncias na mesma montagem pai. Propaga ranhuras para todas as instâncias do componente selecionado que estão na mesma montagem pai.
- Todas as instâncias. Propaga ranhuras para todas as instâncias do componente selecionado.
- 4. Clique em ✓.

# Para usar a propagação de ranhura para montagens com recursos existentes de aba e ranhura:

- 1. Em uma montagem com um componente que tem uma aba e uma ranhura, clique com o botão direito do mouse no componente e clique em **Propagar ranhuras**.
- 2. Na Propagação de ranhuras do PropertyManager, em **Instâncias para propagação de ranhura**, especifique uma opção:
  - **Somente selecionadas**. Propaga ranhuras somente para o componente selecionado.
  - **Todas as instâncias na mesma montagem pai**. Propaga ranhuras para todas as instâncias do componente selecionado que estão na mesma montagem pai.
  - **Todas as instâncias**. Propaga ranhuras para todas as instâncias do componente selecionado.
- 3. Clique em 🗹 .

PropertyManager de Propagação de ranhura

#### Para abrir este PropertyManager:

1. Em uma montagem com um componente que tem uma aba e uma ranhura, clique com o botão direito do mouse no componente e clique em **Propagar ranhuras**.

### Seleção

Propagar ranhuras Lista os componentes aos quais aplicar as ranhuras.
para esses
componentes

| Instâncias para<br>propagação de<br>ranhura | <ul> <li>Especifica para quais componentes propagar as ranhuras:</li> <li>Somente selecionadas. Propaga ranhuras para os componentes selecionados. Com essa opção, você pode excluir componentes específicos da lista.</li> </ul> |
|---------------------------------------------|----------------------------------------------------------------------------------------------------|
|                                             | <ul> <li>Todas as instâncias na mesma montagem pai. Propaga<br/>ranhuras para todas as instâncias dos componentes<br/>selecionados que estão na mesma montagem pai.</li> </ul>                                                    |
|                                             | <ul> <li>Todas as instâncias. Propaga ranhuras para todas as<br/>instâncias dos componentes selecionados. Com essa opção,<br/>se alguns componentes já tiverem uma ranhura, eles serão<br/>ignorados.</li> </ul>                  |

### Ferramenta de carimbo

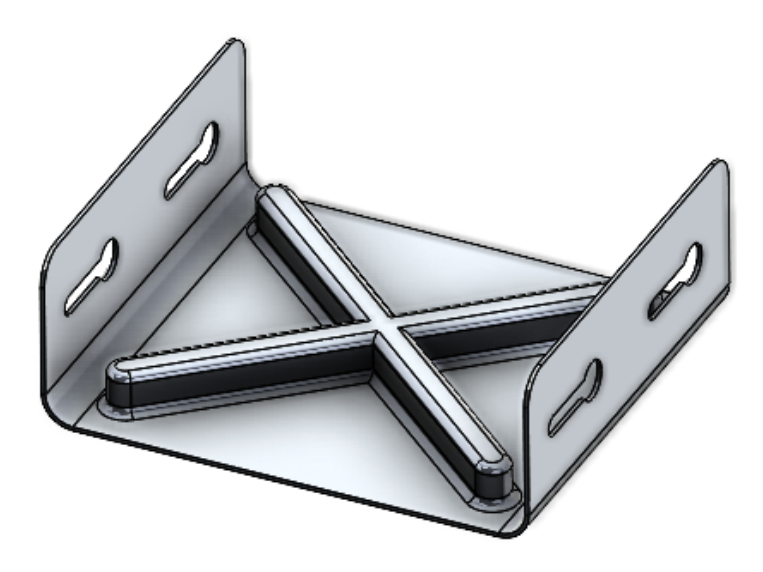

Você pode usar a ferramenta **Carimbo** para criar ferramentas de conformação paramétrica baseadas em esboço a serem aplicadas em peças de chapa metálica. Com ferramentas de conformação baseadas em esboço, você pode criar um esboço com alguns parâmetros para marcar ou formar a chapa metálica.

Nas versões anteriores, era necessário definir todos os esboços e recursos, salvar a ferramenta de conformação como uma peça (.SLDFTP) e aplicá-la na chapa metálica.

Usar esboços para criar ferramentas de conformação é uma maneira mais rápida de aplicar ferramentas de conformação em peças de chapa metálica. A ferramenta **Carimbo** permite mais flexibilidade para experimentar diferentes projetos e parâmetros.

Usar a ferramenta de carimbo

#### Para usar a ferramenta de carimbo:

- Em uma peça de chapa metálica, clique em Carimbo <sup>(P)</sup> (barra de ferramentas Chapa metálica) ou em Inserir > Chapa metálica > Carimbo.
- 2. Faça um esboço de perfil fechado na peça para a forma do carimbo.

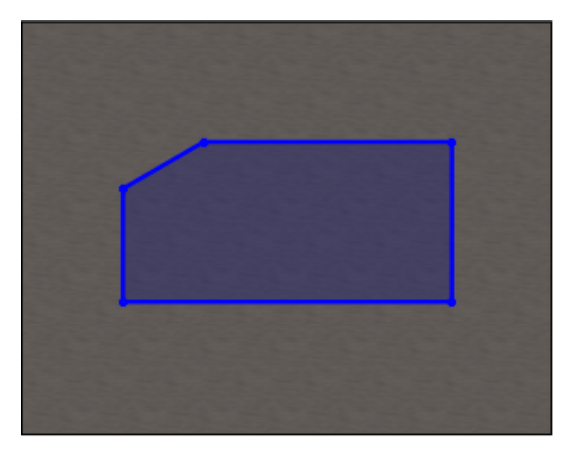

3. No PropertyManager, especifique as opções e clique em ✓.

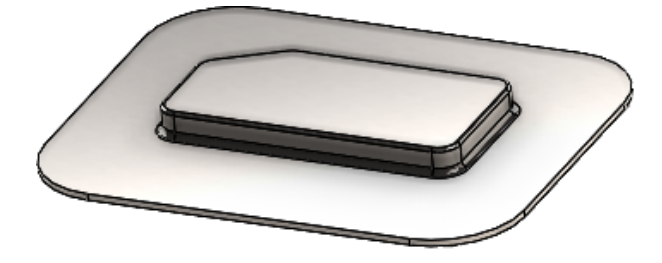

PropertyManager de Carimbo

#### Para abrir este PropertyManager:

1. Em uma peça de chapa metálica, clique em **Carimbo** (barra de ferramentas Chapa metálica) ou em **Inserir > Chapa metálica > Carimbo**.

## Parâmetros de carimbo

|              | Profundidade            | Especifica a profundidade do carimbo na parte superior ou inferior da face da chapa metálica. |
|--------------|-------------------------|-----------------------------------------------------------------------------------------------|
| 2            | Inverter direção.       | Inverte a direção do carimbo.                                                                 |
| ₹ <b>L</b> i | Ângulo de<br>inclinação | Especifica o ângulo cônico a ser aplicado nas faces laterais do carimbo.                      |

# Filete

Se você especificar um raio no esboço antes de criar um carimbo, o raio do esboço será priorizado ao criar o carimbo.

| 1 | ٦ <u>ل</u> | Raio da estampa<br>(R1)            | Especifica o raio criado pela estampa.                                                              |
|---|------------|------------------------------------|----------------------------------------------------------------------------------------------------|
| 2 | 14         | Raio da punção (R2)                | Especifica o raio criado pela punção.                                                               |
| 3 |            | Raio do canto lateral<br>da punção | Adiciona um raio de punção do canto.<br>Especifique o <b>Raio</b> K criado pela punção do<br>canto. |

# Corte normal em abas e ranhuras

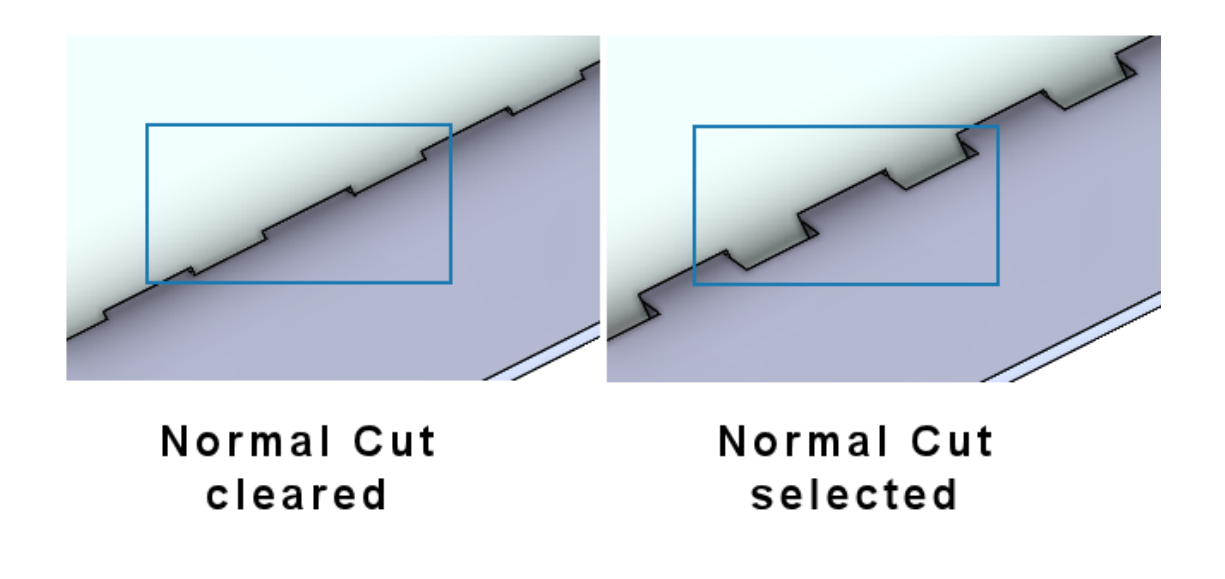

Ao usar a ferramenta **Abas e ranhuras**, você pode especificar que a ranhura é normal na chapa, mesmo que a aba esteja em ângulo com a ranhura. As ranhuras normais são essenciais no processo de fabricação.

No PropertyManager de Abas e ranhuras, em **Ranhura**, selecione **Corte normal**.

# 10

# Sistema de estrutura e soldagens

Este capítulo contém os seguintes tópicos:

- Gerenciamento de cantos
- Exibição de unidades em propriedades do arquivo
- Sistema estrutural
- Copiar propriedades da lista de corte para itens da lista de corte (2024 SP1)

#### Gerenciamento de cantos

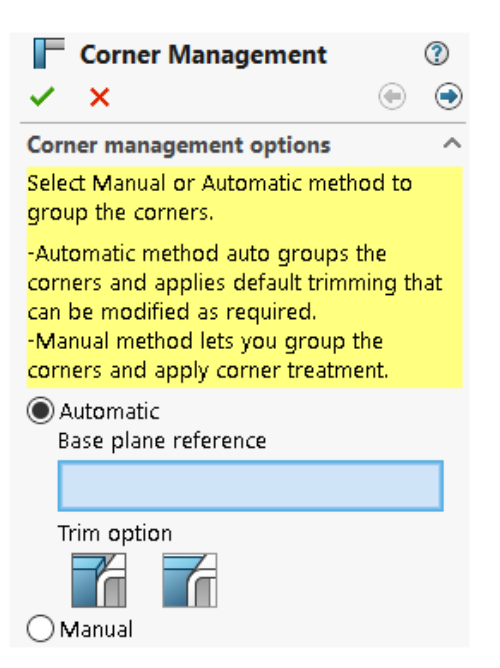

Você pode aplicar tratamentos de canto de modo manual ou automático.

#### Para abrir o PropertyManager de Gerenciamento de cantos:

- 1. Abra uma peça e clique em **Sistema de estrutura > Membro primário**.
- 2. Crie membros primários e saia do Modo sistema estrutural.
- 3. No PropertyManager, especifique uma opção:
  - Automático. Agrupa cantos semelhantes e aplica o tratamento de canto.
  - Manual. Permite agrupar cantos semelhantes e aplicar o tratamento de canto.
- 4. Selecione Automático.

O SOLIDWORKS seleciona um plano que determina a ordem de aparagem dos membros. Em seguida, você pode modificar a referência do plano base, os grupos e tratamento de canto, se necessário.

- 5. Especifique uma **Opção de aparagem**.
- 6. Clique em **Next** 💿 para continuar com o tratamento de canto.

PropertyManager de dois membros

A interface do usuário do PropertyManager de dois membros é aprimorada.

Os aprimoramentos incluem:

 Alterações nos tipos de aparagem e nas opções de aparagem em Tratamento de canto. Você pode selecionar um dos seguintes tipos:

| Ícone | Tipo de aparagem  | Opções de aparagem                                                             |
|-------|-------------------|--------------------------------------------------------------------------------|
| E.    | Canto1            | Aparagem plana ou Aparagem<br>do corpo                                         |
| Ĩ     | Canto2            | Aparagem plana ou Aparagem<br>do corpo                                         |
|       | Aparagem contínua |                                                                                |
| 8     | Abrir cantos      | Aparagem plana de primeiro<br>contato ou Aparagem plana de<br>contato completo |

 Você pode usar as opções de aparagem Finalizar Canto1 e Finalizar Canto2 para troca. Anteriormente você podia trocar a ferramenta e o corpo para aparar usando as setas 14.

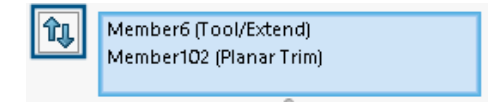

• Ícones atualizados:

| Ícone    | Opção de aparagem |  |  |
|----------|-------------------|--|--|
| Ť        | Aparagem plana    |  |  |
| T        | Aparagem de corpo |  |  |
| <b>F</b> | Aparagem contínua |  |  |

• Abrir canto 📽. Apara os dois membros e cria um canto aberto.

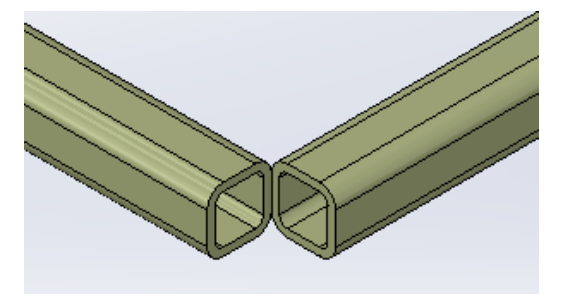

• A menu de atalho da **Ferramenta de aparagem** está disponível na área de gráficos. Ele permite que você troque o membro para aparar.

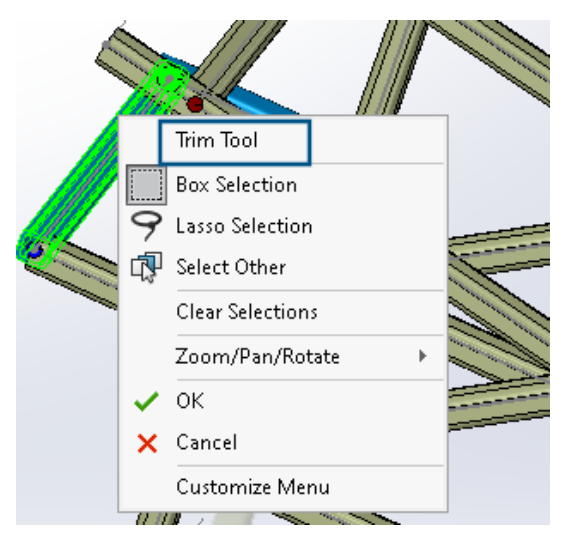

 No PropertyManager, para Ferramenta de aparagem, você pode selecionar Automático ou Definido pelo usuário. A opção Definido pelo usuário permite selecionar uma face ou um plano para aparar.

PropertyManager de Canto complexo

A interface do usuário do PropertyManager de Canto complexo está aprimorada.

É possível usar a **Ordem de aparagem** para **Aparagem plana**. Anteriormente, você poderia usá-la apenas para **Corte de corpo**.

#### Sistema de estrutura e soldagens

| Simple              | Two member Complex                           |  |  |  |
|---------------------|----------------------------------------------|--|--|--|
| Corne               | rs V                                         |  |  |  |
| Similar Corners 🗸 🗸 |                                              |  |  |  |
| Corne               | er Treatment                                 |  |  |  |
|                     | Trim tool member:                            |  |  |  |
|                     | Member29                                     |  |  |  |
|                     | 0                                            |  |  |  |
|                     | <b>↓</b> ↑                                   |  |  |  |
|                     |                                              |  |  |  |
| Ŷ                   |                                              |  |  |  |
| 4                   |                                              |  |  |  |
|                     | •<br>•                                       |  |  |  |
| T                   | Trim Order = 1, Member26 <0mm                |  |  |  |
| ↑<br>↓              | Trim Order = 1, Member27 <omm< td=""></omm<> |  |  |  |

Editar as Opções de gerenciamento de cantos

Você pode modificar o tratamento de cantos.

#### Para editar as opções de gerenciamento de cantos:

- 1. Na Árvore de projeto do FeatureManager, clique com o botão direito do mouse em **Gerenciamento de cantos** e depois em **Editar recurso**.
- 2. No PropertyManager, clique em **Voltar** 💿.
- 3. Clique em **Redefinir todos os cantos** para limpar todas as configurações de gerenciamento de cantos.

Se você editar o sistema de estrutura e adicionar novos cantos, as configurações de gerenciamento de cantos serão aplicadas aos novos cantos.

# Exibição de unidades em propriedades do arquivo

| Pro                                                        | Properties                              |         |         |              |                           | —                 |              | $\times$ |      |
|------------------------------------------------------------|-----------------------------------------|---------|---------|--------------|---------------------------|-------------------|--------------|----------|------|
| Summary Custom Configuration Properties Properties Summary |                                         |         |         |              |                           |                   |              |          |      |
| ŀ                                                          | Delete                                  |         |         |              | BOM quantity:<br>- None - |                   | ~            | Edit I   | List |
|                                                            | Proper                                  | ty Name | Туре    | Value ,      | / Text Expressio          | on                | Evaluated Va | lue 🗌 🔾  | 3    |
| 1                                                          | 1 Description Te                        |         | Text    |              |                           |                   |              |          |      |
| 2                                                          | 2 <type a="" new="" property=""></type> |         |         | Propertie    | S                         | >                 |              |          | _    |
|                                                            |                                         |         | Units 3 |              |                           | 😺 Unit for Length |              |          |      |
| 💀 Unit for                                                 |                                         |         |         | Angle        |                           |                   |              |          |      |
| Uni 💀 Uni                                                  |                                         |         |         | 😺 Unit for l | Vlass                     |                   |              |          |      |
| ОК                                                         |                                         |         |         | d            | 😺 Unit for भ              | √olume            |              |          |      |
| _                                                          | 🔄 💀 Unit for Density                    |         |         |              |                           |                   |              |          |      |

Você pode capturar e exibir as unidades para o tipo de **Texto** das propriedades do arquivo.

#### Para exibir unidades nas propriedades do arquivo:

- 1. Clique em **Propriedades** 🗉 (barra de ferramentas padrão).
- 2. Na caixa de diálogo Propriedades, nas guias Personalizado e Propriedades de configuração, selecione um nome de propriedade.
- 3. Em Tipo, selecione Texto.
- 4. Clique em Valor/Expressão em texto.
- 5. No flyout **Propriedades**, selecione uma propriedade para exibir o valor avaliado.
- 6. No flyout **Unidades**, selecione uma unidade.

Nas versões anteriores, não era possível capturar as unidades para as propriedades do arquivo.

# Sistema estrutural

| Primary Member Type |      |
|---------------------|------|
| Points And Length   |      |
| Point2@Sketch1      |      |
| End Condition       |      |
| 🛃 Length 🗸          |      |
| ×                   |      |
| € 10.00in           |      |
| 2023                | 2024 |

O sistema de estrutura melhorou a usabilidade na área de gráficos e no PropertyManager.

• Ao editar o sistema de estrutura na área de gráficos, você pode alterar o comprimento do membro de comprimento de ponto.

Para alterar o comprimento, clique duas vezes no membro e clique nas dimensões. Antes, era necessário editar o comprimento do membro de comprimento do ponto no PropertyManager de Membro primário.

• Você pode usar o gerenciamento de cantos para perfis de menos de 2 mm.
Copiar propriedades da lista de corte para itens da lista de corte (2024 SP1)

|    |                 |      |                           | LENGTH<br>Copy to | Delete          |
|----|-----------------|------|---------------------------|-------------------|-----------------|
|    | Property Name   | Туре | Value / Text Expression   | All cut lis       | t items         |
| 1  | LENGTH          | Text | "LENGTH@@@TUBE, RECTAN    | Specific          | cut list items  |
| 2  | ANGLE1          | Text | "ANGLE1@@@TUBE, RECTANG   | 5 O°              |                 |
| 3  | ANGLE2          | Text | "ANGLE2@@@TUBE, RECTANG   | 5 O°              |                 |
| 4  | Angle Direction | Text | "ANGLE DIRECTION@@@TUBE   |                   |                 |
| 5  | Angle Rotation  | Text | "ANGLE ROTATION@@@TUBE    | , -               |                 |
| 6  | DESCRIPTION     | Text | TUBE, RECTANGULAR "V_leg@ | TUBE, RECTAN      | GULAR 10.16 X 7 |
| 7  | MATERIAL        | Text | "SW-Material@@@TUBE, RECT | Material < not    | t specified>    |
| 8  | QUANTITY        | Text | "QUANTITY@@@TUBE, RECTA   | N 2               |                 |
| 9  | TOTAL LENGTH    | Text | "TOTAL LENGTH@@@TUBE, R   | E 3936.3          |                 |
| 10 | Grade           | Text | S235                      | S235              |                 |

Você pode criar propriedades de lista de corte e copiá-las para outros itens da lista de corte.

Para copiar propriedades da lista de corte para itens da lista de corte:

- 1. Abra uma peça.
- 2. Na árvore de projetos do FeatureManager, clique com o botão direito em um item da lista de corte e clique em **Propriedades**.
- 3. Na caixa de diálogo Propriedades da lista de corte, na guia Resumo da lista de corte, crie uma propriedade de lista de corte.
- 4. Selecione a propriedade, clique em **Copiar para** e selecione uma das seguintes opções:

Todos os itens da lista de corteCopia a propriedade selecionada para todos os<br/>itens da lista de corte.Especificar itens de lista deCopia a propriedade selecionada para itens

Especificar itens de lista de<br/>corteCopia a propriedade selecionada para itens<br/>específicos da lista de corte.

**Copiar para** está disponível para propriedades definidas pelo utilizador apenas para arquivos que utilizam uma nova arquitetura.

**Copiar para** copia a propriedade de um item de lista de corte para:

- Todos os itens ou itens específicos da lista de corte que estão disponíveis na configuração ativa.
- Os mesmos itens de lista de corte que estão disponíveis nas configurações restantes.

#### Caixa de diálogo Copiar propriedade para os itens da lista de corte

Você pode usar essa caixa de diálogo para copiar uma propriedade de lista de corte para itens específicos da lista de corte.

Para acessar essa caixa de diálogo, na caixa de diálogo Propriedades da lista de corte, na guia Resumo da lista de corte, clique em **Copiar para > Itens específicos da lista de corte**.

| Орção             | Descrição                                                                          |
|-------------------|------------------------------------------------------------------------------------|
| Selecionar tudo   | Seleciona todos os itens da lista de corte                                         |
| Redefinir seleção | Redefine a seleção                                                                 |
| ок                | Copia a propriedade da lista de corte para os itens da lista de corte selecionados |

# 11

# Montagens

Este capítulo contém os seguintes tópicos:

- Alteração da transparência do círculo gráfico SpeedPak (2024 SP3)
- Detecção de interferência entre corpos de superfície (2024 SP3)
- Selecionar uma origem para uma nova submontagem (2024 SP2)
- Prefixo não resolvido exibido para posicionamentos suprimidos (2024 SP2)
- Janela de visualização de componentes disponível na Revisão de projeto grande (2024 SP2)
- Trilhas de seleção disponíveis em Revisão de projeto grande (2024 SP1)
- Prefixos de pastas (2024 SP1)
- Conjuntos de regras de defeature
- Propagar propriedades visuais em grupos de defeature
- Reparar referências ausentes em padrões de componentes lineares ou circulares
- Referências de posicionamento
- Reparo automático das referências de posicionamento ausentes
- Atribuir referências do componente a componentes de nível superior
- Especificação de prefixo e sufixo para componentes

# Alteração da transparência do círculo gráfico SpeedPak (2024 SP3)

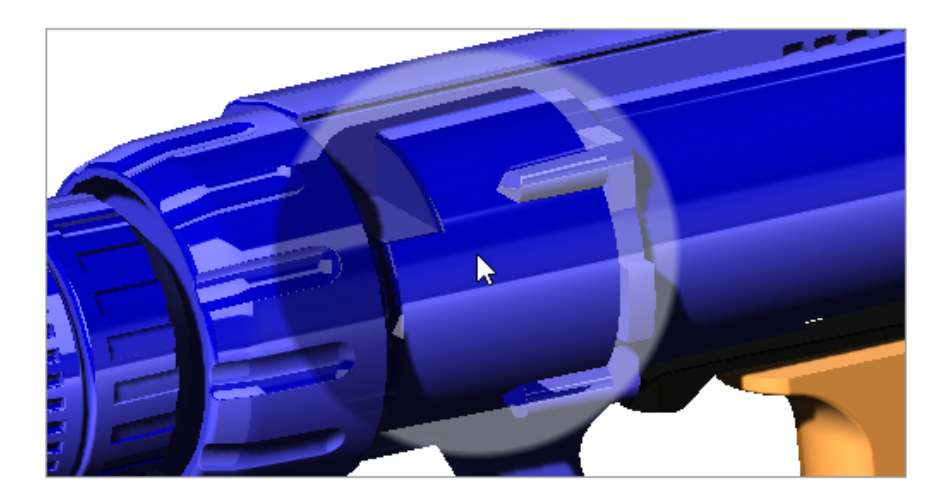

Você pode usar o controle deslizante **Exibir círculo de gráficos do SpeedPak** para alterar a transparência do círculo SpeedPak.

Quando o controle deslizante está em **100%**, os gráficos são transparentes. Quando o controle deslizante está **desligado**, o círculo de gráfico do SpeedPak não é exibido e o

ponteiro muda para uma seta com uma imagem do SpeedPak

#### Para alterar a transparência do círculo de gráficos do SpeedPak:

- 1. Clique em Ferramentas > Opções > Opções do sistema > Exibir.
- 2. Para **Exibir círculo de gráficos do SpeedPak**, mova o controle deslizante para alterar a transparência.

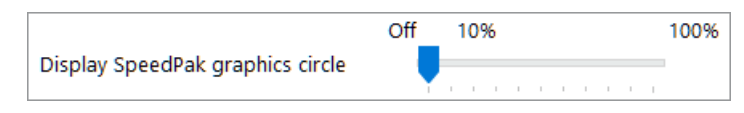

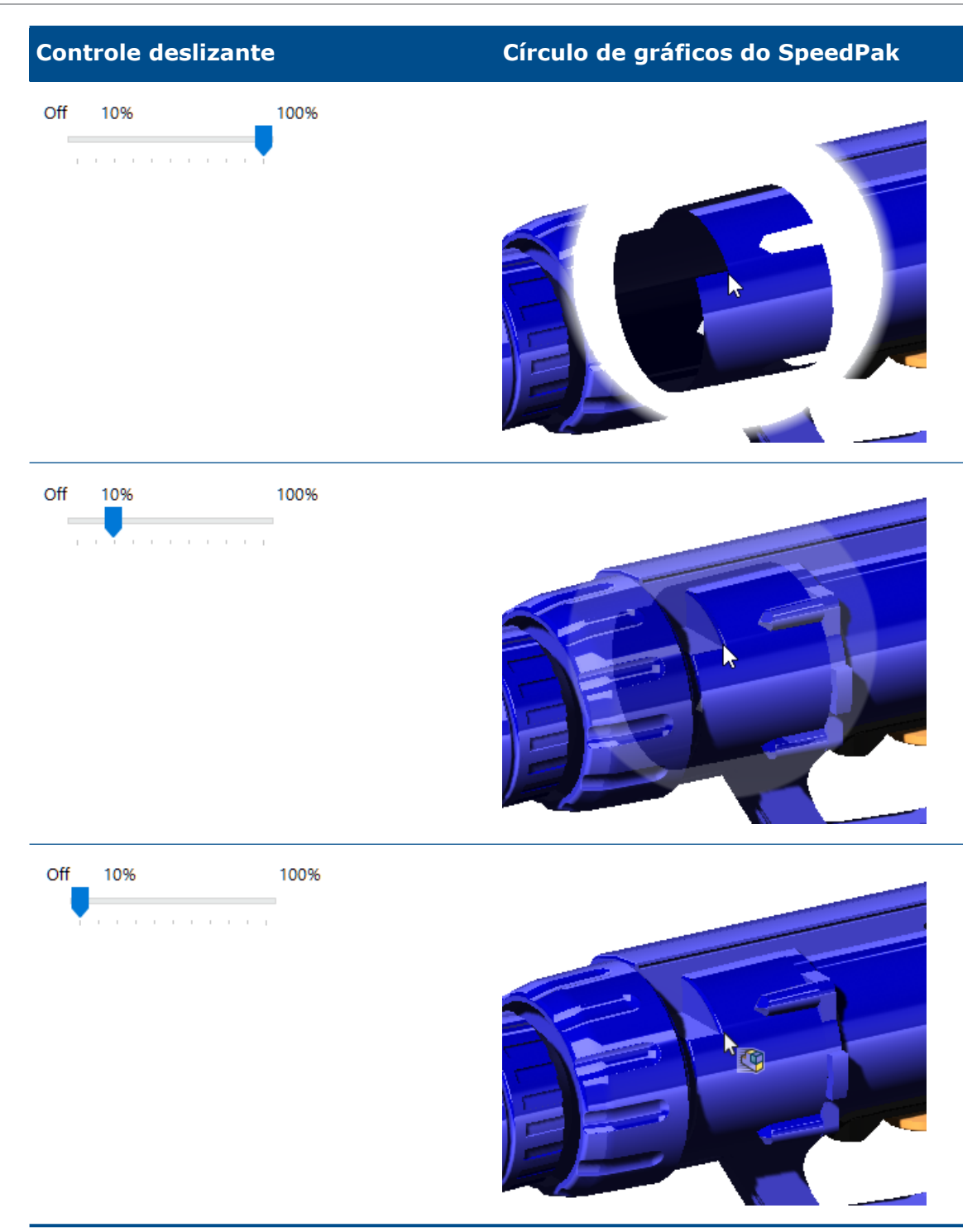

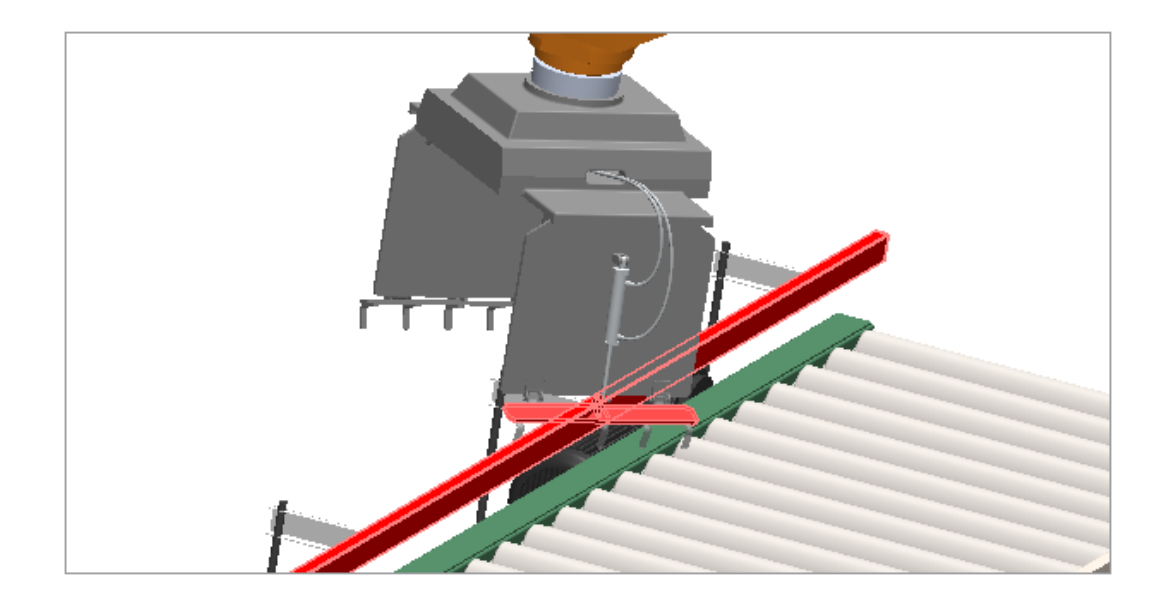

Detecção de interferência entre corpos de superfície (2024 SP3)

Você pode usar a detecção de interferência entre corpos de superfície para montagens e peças multicorpos.

Benefícios: Você pode encontrar e corrigir problemas de interferência para corpos de superfície.

#### Para detectar interferência entre corpos de superfície:

- 1. Abra um modelo ou peça multicorpos que tenha uma interferência entre os corpos de superfície.
- 2. Clique em Ferramentas > Avaliar > Detecção de interferências 👫.
- 3. No PropertyManager, em **Opções**, clique em **Incluir corpos de superfície**.
- 4. Em Componentes selecionados, clique em Calcular.
- 5. Em **Resultados**, role até a extremidade para obter os resultados do corpo de superfície.

Quando você seleciona a interferência na superfície, as faces de interseção aparecem em vermelho na área de gráficos.

# Selecionar uma origem para uma nova submontagem (2024 SP2)

| SOLIDWORKS                                                                                                    |  |  |  |
|----------------------------------------------------------------------------------------------------|--|--|--|
| Specify the origin for the subassembly:                                                                                     |  |  |  |
|                                                                                                    |  |  |  |
| $\rightarrow$ Reuse the parent assembly origin                                                                              |  |  |  |
| The origin of the subassembly is the same as the origin of the parent assembly.                                             |  |  |  |
| $\rightarrow$ Use the origin of the first selected component                                                                |  |  |  |
| The origin of the subassembly is the same as the origin of the first selected component.                                    |  |  |  |
| → Manually select the subassembly origin<br>Choose a point or vertex in the model to use as the origin for the subassembly. |  |  |  |

Você pode selecionar uma origem ao criar um subconjunto. Opções de origem:

| Origem da montagem pai                    | Usa a origem do conjunto pai como a<br>origem da submontagem.                   |
|-------------------------------------------|---------------------------------------------------------------------------------|
| Origem do primeiro componente selecionado | Utiliza a origem do primeiro componente selecionado como origem do submontagem. |
| Ponto ou vértice                          | Usa um ponto ou um vértice como a origem<br>da submontagem.                     |

Para selecionar uma origem para uma nova submontagem:

- 1. Abra um modelo e insira um componente.
- 2. Clique com o botão direito no componente selecionado e clique em Formar nova submontagem.
- 3. Na caixa de diálogo, selecione uma opção para a origem da submontagem.

Prefixo não resolvido exibido para posicionamentos suprimidos (2024 SP2)

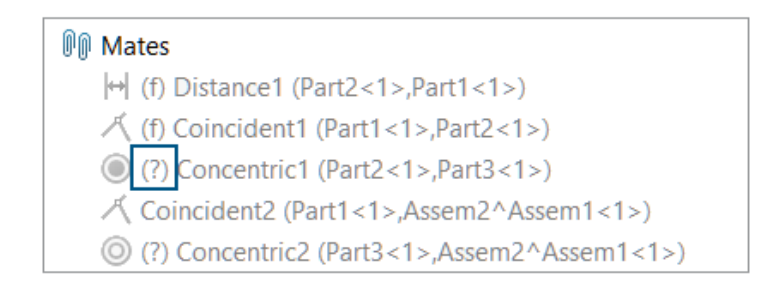

Em um modelo, o prefixo não resolvido (?) é exibido no nome do posicionamento quando um posicionamento suprimido tem uma referência faltando.

#### Para visualizar o prefixo não resolvido:

- 1. Abra um modelo que tenha um posicionamento suprimido com uma referência faltando.
- 2. Na árvore de projeto do FeatureManager, expanda a pasta Posicionamento.

O prefixo não resolvido (?) mostra o nome do posicionamento.

Janela de visualização de componentes disponível na Revisão de projeto grande (2024 SP2)

| Insert Mate Components                                                                                                    | Component Linear Component I<br>Preview Window         |
|----------------------------------------------------------------------------------------------------|--------------------------------------------------------|
| Large Design Rev                                                                                                    | iew                                                    |
|                                                                                                    | 0                                                      |
| Image: state state sta | ▲ ▲<br>▷ 4 ⊠ × E<br>₽ <u>5</u>                         |
| 😽 drive shaft-*<br>😽 drive shaft (<br>🈽 drive shaft (                                                                                                    | Invert Selection Update Component Graphics Hide Others |

Você pode usar a janela de visualização de componentes quando abrir um conjunto no modo Revisão de projeto grande.

Para abrir a janela de visualização de componente:

- 1. Abra um modelo no modo Revisão de projeto grande.
- Clique com o botão direito em um componente e clique em Janela de visualização de componente <a>[]</a>.

Trilhas de seleção disponíveis em Revisão de projeto grande (2024 SP1)

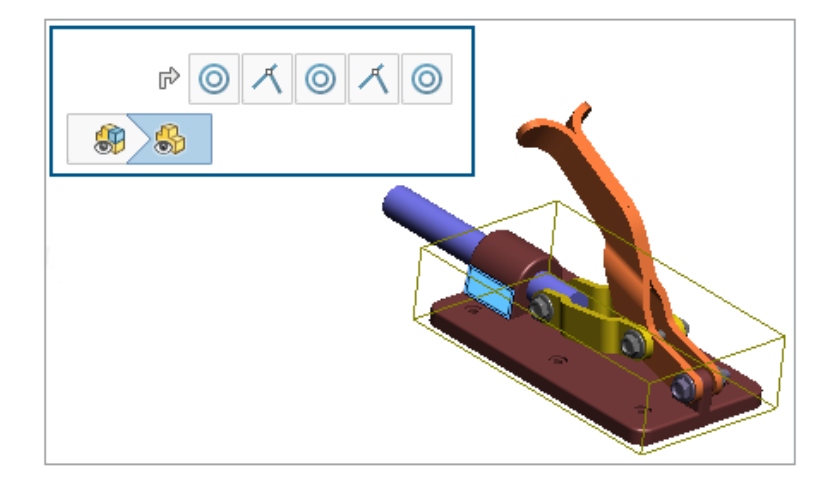

Você pode usar trilhas ao abrir um modelo no modo Revisão de grandes projetos. Com **Editar montagem** selecionado, os posicionamentos para o item selecionado são exibidos nas trilhas.

#### Para utilizar trilhas de seleção:

- 1. Habilite as trilhas clicando em Ferramentas > Opções > Opções do sistema > Exibição e selecione Exibir trilhas na seleção.
- 2. Abrir um modelo no modo Revisão de grandes projetos.
- 3. Na área gráfica ou na árvore de projeto do FeatureManager, selecione um componente.

As trilhas são apresentadas no canto superior esquerdo.

# Prefixos de pastas (2024 SP1)

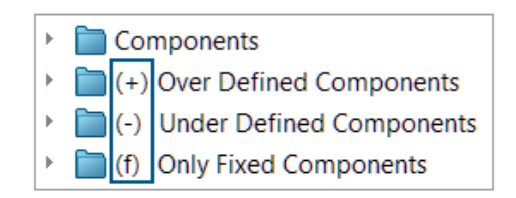

Em um modelo, os prefixos são exibidos em um nome de pasta quando a pasta contém componentes sobredefinidos, em componentes sub-definidos e componentes apenas fixos.

Prefixos de pasta:

| (+) | Contém pelo menos um componente sobredefinido.                                                                                              |
|-----|----------------------------------------------------------------------------------------------------|
| (-) | Contém pelo menos um componente sub-definido.                                                                                               |
| (f) | Contém componentes apenas fixos.<br>Quando uma pasta contém um componente que não é fixo, o prefixo fixo<br>não é exibido no nome da pasta. |

Os prefixos não são exibidos para pastas que contêm apenas componentes bem definidos.

#### Para visualizar um prefixo de pasta:

- 1. Abra um modelo que tenha componentes sub-definidos.
- 2. Na árvore de projeto do FeatureManager, clique com o botão direito em um componente sub-definido e clique em **Adicionar à nova pasta**.
- 3. Digite um nome de pasta e clique em **Inserir**.

O prefixo subdefinido aparece no nome da pasta.

# Conjuntos de regras de defeature

| Su Defeature<br>★                                                                              |                          |  |  |
|------------------------------------------------------------------------------------------------|--------------------------|--|--|
| Step 1: Apply Defeature Rule Sets                                                              |                          |  |  |
| Apply a Defeature Rule Set to automatically simplify<br>components matching specific criteria. |                          |  |  |
| Defeature Rule Sets<br>Load a saved Defeature Rule Set:                                        |                          |  |  |
| None                                                                                           |                          |  |  |
| Apply Defeature Rules to Assembly                                                              |                          |  |  |
| Rule                                                                                           | Status                   |  |  |
| Fasteners - bolts                                                                              | Done ( 6 of 6 bodies OK) |  |  |

Usando o método Silhueta de Defeature, você pode criar um conjunto de regras para simplificar os componentes em um modelo. Você pode especificar critérios para seleção de componentes, método de defeature e orientação de defeature. Você pode incluir os componentes em um corpo e propagar as propriedades visuais.

Por exemplo, você pode criar uma regra para simplificar os componentes de fixação como cilindros quando o nome de arquivo de um componente de fixação tiver parafuso, porca ou arruela.

Você pode salvar o conjunto de regras para usar com outros modelos. Você pode especificar um local de arquivo para conjuntos de regras salvos. Você pode usar um conjunto de regras com um grupo de defeature para remover o recurso de um modelo.

Especificar um local de arquivo para conjuntos de regras de defeature

Você pode salvar conjuntos de regras de defeature e arquivos de log em uma pasta designada.

Você pode usar um conjunto de regras de defeature salvo com um modelo diferente. Um arquivo de log mostra o resultado da aplicação de um conjunto de regras de defeature a um modelo. O arquivo de log inclui uma lista de componentes com status **OK** ou **Falha**.

#### Para especificar um local de arquivo para conjuntos de regras de defeature:

- 1. Clique em Ferramentas > Opções > Opções do sistema > Locais de arquivos.
- 2. Em Mostrar pastas para, selecione Conjuntos de regras de defeature.
- 3. Clique em **Adicionar** e selecione um local.

Criar conjuntos de regras de defeature

Você pode usar um conjunto de regras de defeature para simplificar seu modelo.

#### Para criar um conjunto de regras de defeature:

- 1. Abra um modelo e clique em **Defeature** to (barra de ferramentas Ferramentas) ou em **Ferramentas** > **Defeature**.
- 2. No PropertyManager, selecione **Silhueta** 🔊.
- 3. Clique em Avançar 💿.
- 4. Em Aplicar regras de defeature à montagem, clique em Editar regras.
- 5. Na caixa de diálogo Editor de regras de defeature, em **Nome**, digite um nome.

| Defeature Rules Editor 🛛 🗋 鹶 🔛 - |            |                     | +              |                | New             | rule set    |
|----------------------------------|------------|---------------------|----------------|----------------|-----------------|-------------|
| List of Rules:                   |            |                     |                |                |                 |             |
|                                  | Name       | Selection Criteria  | Defeature Type | Enclose in one | Defeature Orie  | Visual prop |
| 1                                | Click to a | Define selection cr | Choose type    | Off            | Choose orientat | Propagate   |

- 6. Em Critérios de seleção, clique em Definir critérios de seleção.
- Na caixa de diálogo Seleção avançada de componentes, selecione os critérios de pesquisa.

Por exemplo, procure componentes de fixação em que o nome do arquivo contém parafuso.

| Ac | Advanced Component Selection |        |                     |           |           |          |  |
|----|------------------------------|--------|---------------------|-----------|-----------|----------|--|
| D  | Define Search Criteria       |        |                     |           |           |          |  |
|    |                              | Dele   | te Clear All        |           |           |          |  |
|    |                              | And/Or | Category1           | Category2 | Condition | Value    |  |
|    | 1                            |        | File Type           |           | =         | Fastener |  |
|    | 2                            | And    | Document name SW Sp |           | contains  | bolt     |  |

8. Na caixa de diálogo Editor de regras de defeature, especifique o **Tipo de Defeature** e a **Orientação de Defeature**.

Para cada regra, é preciso preencher os campos Nome, Critérios de seleção, Tipo de Defeature e Orientação de Defeature.

| Defeature Rules Editor 🛛 🖹 🖹 |          |                    | -              |                | New            | rule set    |
|------------------------------|----------|--------------------|----------------|----------------|----------------|-------------|
| List of Rules:               |          |                    |                |                |                |             |
|                              | Name     | Selection Criteria | Defeature Type | Enclose in one | Defeature Orie | Visual prop |
| 1                            | Fastener | File Type = "Faste | . Cylinder     | Off            | Automatic      | Propagate   |

- 9. Opcional: Clique em **Salvar** a para salvar as regras como um conjunto de regras de defeature, .slddrs.
- 10. Na caixa de diálogo Editor de regras de defeature, clique em **OK** para retornar ao PropertyManager.

Em Aplicar regras de defeature à montagem, o status da regra é Pendente.

| Apply Defeature  | Rules to Assembly |
|------------------|-------------------|
| Rule             | Status            |
| Fasteners - bolt | Pending           |

11. Clique em **Aplicar**.

Depois que o SOLIDWORKS<sup>®</sup> aplica a regra ao modelo, o status muda para **Concluído** (x de y corpos OK).

| Apply Defeature Rules to Assembly |                   |                          |  |  |
|-----------------------------------|-------------------|--------------------------|--|--|
|                                   | Rule              | Status                   |  |  |
|                                   | Fasteners - bolts | Done ( 6 of 6 bodies OK) |  |  |

12. Opcional: Clique em **Salvar log** para salvar os resultados em um arquivo de log.

Ao abrir o arquivo de log, você verá uma lista dos componentes de defeature e o status "defeatured".

Log for defeature silhouette rules applied to C:\Lifts\LIFT.SLDASM

```
### Rule: Fasteners - bolts ###
Hex@12mm NOM x 70mm LG, METRIC SHOULDER BOLT-3@4545: OK
Hex@12mm NOM x 70mm LG, METRIC SHOULDER BOLT-2@4545: OK
Hex@12mm NOM x 70mm LG, METRIC SHOULDER BOLT-1@4545: OK
Hex@12mm NOM x 70mm LG, METRIC SHOULDER BOLT-2@4568: OK
Hex@12mm NOM x 70mm LG, METRIC SHOULDER BOLT-3@4568: OK
Hex@12mm NOM x 70mm LG, METRIC SHOULDER BOLT-1@4568: OK
Rule complete: 6 OK, 0 Failed
```

Defeature - Aplicar conjuntos de regras de defeature no PropertyManager

Em montagens, você pode criar um conjunto de regras de defeature para simplificar um modelo.

Você pode usar um conjunto de regras com um grupo de defeature para remover o recurso de um modelo.

Para abrir o Defeature - Aplicar conjuntos de regras de defeature no PropertyManager:

- 1. Abra um modelo e clique em **Defeature** to (barra de ferramentas Ferramentas) ou em **Ferramentas** > **Defeature**.
- 2. No PropertyManager, selecione **Silhueta** 🔊.
- 3. Clique em Avançar 💌 até que a página Aplicar conjuntos de regras de defeature seja exibida.

# Conjuntos de regras de defeature

| Carregar um conjunto de   | Especifica o conjunto de regras a ser carregado.                                                                                                    |
|---------------------------|----------------------------------------------------------------------------------------------------|
| regras de defeature salvo | <b>Nenhum</b> é exibido quando não há conjuntos de regras carregados. Os conjuntos de regras salvos são exibidos na lista.                                                                                                    |
|                           | Para especificar o local do arquivo para o conjunto de<br>regras salvo, clique em <b>Ferramentas</b> > <b>Opções</b> ><br><b>Opções do sistema</b> > <b>Locais de arquivos</b> . Em <b>Mostrar</b><br><b>pastas para</b> , selecione <b>Conjuntos de regras de</b><br><b>defeature</b> . Clique em <b>Adicionar</b> para especificar um<br>local. |

# Aplicar regras de defeature à montagem

| Regra         | Lista as regras.                                                                                                    |  |  |
|---------------|----------------------------------------------------------------------------------------------------|--|--|
| Status        | Exibe os resultados da aplicação da regra:                                                                                                    |  |  |
|               | <ul> <li>Pendente. É exibido quando a regra não é aplicada ou quando uma regra existente é modificada, mas não reaplicada.</li> <li>Concluído (x de y corpos OK). Depois de aplicar a regra, exibe o número de componentes processados, x, e o número de componentes, y, que atendem aos critérios.</li> </ul> |  |  |
| Aplicar       | Aplica todas as regras ao modelo na ordem em que as regras são<br>listadas. A geometria de defeature é gerada e uma visualização é<br>exibida na área de gráficos.<br>Depois que uma regra é aplicada a um componente, nenhuma<br>outra é aplicada a esse componente.                                          |  |  |
|               | Depois de salvar o modelo como uma peça, os componentes do<br>recurso são exibidos na Árvore de projeto do FeatureManager.                                                                                                    |  |  |
|               | O arquivo de log inclui uma lista de componentes com o status <b>OK</b> ,<br>em que os componentes são passam por defeature, ou <b>Com falha</b> ,<br>em que os componentes não passam por defeature.                                                                                                    |  |  |
|               | As regras se aplicam aos componentes no nível da peça. As regras não se aplicam a submontagens.                                                                                                    |  |  |
| Apagar        | Remove todas as regras e exclui a geometria simplificada aplicada ao modelo.                                                                                                    |  |  |
| Editar regras | Abre a caixa de diálogo Editor de regras de defeature.                                                                                                    |  |  |
| Salvar log    | Salva o arquivo de log.                                                                                                    |  |  |

#### Caixa de diálogo Editor de regras de defeature

Você pode criar um conjunto de regras para simplificar automaticamente os componentes em um modelo.

#### Para abrir a caixa de diálogo Editor de regras de defeature:

- 1. Abra um modelo e clique em **Defeature** (barra de ferramentas Ferramentas) ou em **Ferramentas > Defeature**.
- 2. No PropertyManager, selecione **Silhueta** <sup>\$</sup>.
- 3. Clique em **Avançar** (a) até que a página Aplicar conjuntos de regras de defeature seja exibida.
- 4. Em Aplicar regras de defeature à montagem, clique em Editar regras.

|   | Νονο                    | Cria um novo conjunto de regras.                                                                                                    |  |
|---|-------------------------|----------------------------------------------------------------------------------------------------|--|
| Ď | Aberto                  | Abre um conjunto de regras existente.                                                                                                    |  |
|   | Salvar                  | Salva o conjunto de regras em um arquivo de Conjuntos de regras de defeature, .slddrs.                                                                                                    |  |
|   | Nome                    | Especifica um nome para o conjunto de regras.                                                                                                    |  |
|   | Critérios de<br>seleção | Exibe os critérios de seleção.<br>Para uma nova regra, clique em <b>Definir critérios de</b><br><b>seleção</b> para abrir a caixa de diálogo Seleção avançad<br>de componentes, na qual você define as regras de<br>seleção. |  |
|   |                         | Para modificar uma regra, clique nos critérios de seleção da regra. Em <b>Definição de regra</b> , clique em <b>Critérios de seleção</b> .                                                                                   |  |
|   |                         | Na caixa de diálogo Seleção avançada de<br>componentes, a seguinte funcionalidade não está<br>disponível quando você abre a caixa de diálogo no<br>PropertyManager de Defeature:                                             |  |
|   |                         | <ul> <li>Guia Gerenciar pesquisas</li> <li>Nome da pesquisa</li> <li>Aplicar</li> </ul>                                                                                                    |  |

| Tipo de defeature          | Especifica um método de simplificação:                                                                                                    |                                                                                                    |  |
|----------------------------|----------------------------------------------------------------------------------------------------|----------------------------------------------------------------------------------------------------|--|
|                            | Caixa<br>delimitadora                                                                                                    | Cria uma caixa delimitadora<br>cúbica.                                                                               |  |
|                            | Cilindro                                                                                                    | Cria um cilindro derivado das<br>dimensões de uma caixa<br>delimitadora cúbica.                                      |  |
|                            | Contorno de<br>polígono                                                                                                    | Cria um polígono extrudado que<br>se encaixa ao redor do contorno<br>dos corpos e componentes<br>selecionados.       |  |
|                            | Contorno de<br>ajuste preciso                                                                                                    | Cria um corpo extrudado usando<br>os contornos dos corpos e<br>componentes selecionados.                             |  |
|                            | Nenhum (Copiar<br>geometria)                                                                                                    | Cria uma cópia exata dos corpos<br>e componentes selecionados.                                                       |  |
| Envolver em um<br>corpo    | Cria um corpo único que inclui os componentes<br>especificados.<br>• Desativado<br>• Por material<br>• Todo o grupo                                           |                                                                                                    |  |
|                            | Quando você selec<br>geometria) em 1<br>Envolver em um<br>Desativado.                                                                                         | tiona <b>Cilindro</b> ou <b>Nenhum (Copiar</b><br><b>Tipo de Defeature</b> , a opção<br><b>corpo</b> é definida como |  |
| Orientação de<br>Defeature | Especifica uma orientação de defeature:<br>• Automático<br>• Componente XY<br>• Componente YZ<br>• Componente XZ<br>• XY global<br>• YZ global<br>• XZ global |                                                                                                    |  |
| Propriedades<br>visuais    | Propagar 1                                                                                                    | Inclui aparências e texturas no<br>modelo de defeature.                                                              |  |
|                            | Não propagar                                                                                                    | Omite aparências e texturas do<br>nodelo de defeature.                                                               |  |
| Definição de regra         | Exibe a regra selec<br>Clique em <b>Critério</b> s                                                                                                    | ionada.<br><b>s de seleção</b> para modificar a regra.                                                               |  |

Propagar propriedades visuais em grupos de defeature

| 🖫 Defeature                              |
|------------------------------------------|
| ×                                        |
| Simplification Method                    |
| Bounding Box                             |
| Enclose in one body                      |
| Propagate visual properties              |
| Ignore small bodies (% of assembly size) |
| 0.00%                                    |

Você pode incluir aparências e texturas em um grupo de defeature.

#### Para propagar propriedades visuais em grupos de defeature:

- 1. Abra um modelo e clique em **Defeature** to (barra de ferramentas Ferramentas) ou em **Ferramentas** > **Defeature**.
- 2. No PropertyManager, selecione **Silhueta** <sup>\$</sup>
- 3. Clique em **Avançar** 💿 até a página Defeature Definir grupos aparecer.
- 4. Em Método de simplificação, selecione Propagar propriedades visuais.

Reparar referências ausentes em padrões de componentes lineares ou circulares

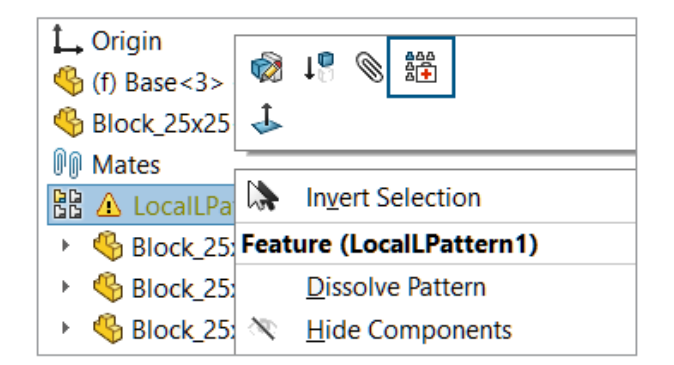

Você pode reparar referências de direção ausentes em padrões de componentes lineares e circulares.

Em padrões de componentes lineares, para reparar a referência de direção ausente, o SOLIDWORKS seleciona uma referência no componente que é do mesmo tipo e orientação, podendo ser também do mesmo local ou a entidade mais próxima da referência ausente.

Para padrões de componentes circulares, o SOLIDWORKS repara a referência de direção ausente selecionando uma referência no componente que é a mesma entidade e é coaxial com o eixo ausente. Se houver várias opções para um eixo de substituição, o SOLIDWORKS selecionará a opção mais próxima do eixo ausente.

Não é possível usar a opção **Reparo automático** no modo Revisão de grandes projetos.

# Para reparar referências ausentes em padrões de componentes lineares ou circulares:

- 1. Abra um modelo que contenha um padrão de componente linear ou um padrão de componente circular com uma referência de direção ausente.
- 2. Clique com o botão direito do mouse no padrão e, na barra de ferramentas de

contexto, clique em **Reparo automático** 

Se o SOLIDWORKS não puder reparar o erro, você precisará resolver o padrão manualmente.

### Referências de posicionamento

| Mate Reference                     |               |  |  |
|------------------------------------|---------------|--|--|
| ~                                  | ×             |  |  |
| Reference Name                     |               |  |  |
| Default                            |               |  |  |
| Create mates only when names match |               |  |  |
| Primary Reference Entity           |               |  |  |
| 2                                  |               |  |  |
| ۲                                  | Concentric ~  |  |  |
|                                    | Lock Rotation |  |  |

Ao criar referências de posicionamento, você pode selecionar **Criar posicionamentos somente quando os nomes corresponderem** para criar referências de posicionamento somente quando os nomes delas forem iguais. A correspondência de nome se aplica às entidades de referência primária, secundária e terciária.

Para usar a opção **Criar posicionamentos somente quando os nomes corresponderem**, você deve selecionar essa opção em ambos os componentes na referência de posicionamento.

Quando mais de uma referência de posicionamento estiver disponível, a caixa de diálogo

Selecionar referência de posicionamento <sup>III</sup> exibirá uma lista de referências de posicionamento.

A caixa de diálogo pode ser exibida ao usar estes fluxos de trabalho:

- Inserir um componente.
- Arrastar um componente da Árvore de projeto do FeatureManager<sup>®</sup>.
- Arrastar um arquivo da guia File Explorer no Painel de tarefas.
- Arrastar um arquivo da guia Biblioteca de projetos no Painel de tarefas.

No PropertyManager de Referência de posicionamento, você pode selecionar **Bloquear rotação** para posicionamentos **Concêntricos**.

#### Para criar posicionamentos somente quando os nomes corresponderem:

- 1. Abra um modelo com uma referência de posicionamento em que o nome da referência de posicionamento seja diferente para cada componente.
- 2. Abra um dos componentes da referência de posicionamento.
- 3. Na Árvore de projeto do FeatureManager do componente, na pasta **Referências de posicionamento** , clique com o botão direito em uma referência de posicionamento

e depois em **Editar definição**.

- 4. No PropertyManager de Referência de posicionamento, em **Nome da referência**, selecione **Criar posicionamentos somente quando os nomes corresponderem**.
- 5. Copie o valor Nome de referência para usar posteriormente.
- 6. Abra o outro componente na referência de posicionamento e repita as etapas para ativar a opção **Criar posicionamentos somente quando os nomes corresponderem**.
- 7. Para Nome de referência, digite o nome do primeiro componente.
- 8. Feche os dois componentes.
- 9. Em um modelo, clique em Inserir > Geometria de referência > Referência Referência de posicionamento.
- 10. Em Referências, selecione **Criar posicionamentos somente quando os nomes corresponderem**.
- 11. Selecione os dois componentes a serem posicionados.

# Para selecionar uma referência de posicionamento na caixa de diálogo Selecionar referência de posicionamento:

1. Abra um modelo em que várias referências estão disponíveis entre os dois componentes.

Neste exemplo, você cria uma referência de posicionamento entre um botão e uma placa. A placa tem várias posições que você pode selecionar.

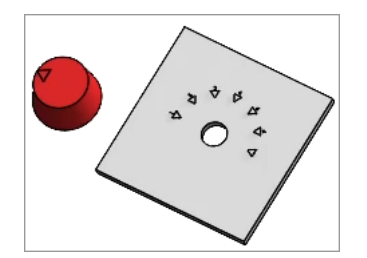

2. Solte o botão sobre a placa.

A opção **Selecionar referência de posicionamento [11]** aparece quando o botão está sobre a placa.

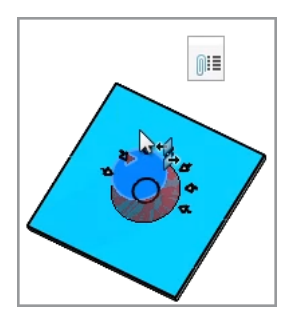

3. Na caixa de diálogo Selecionar referência de posicionamento <sup>III</sup>, selecione uma referência.

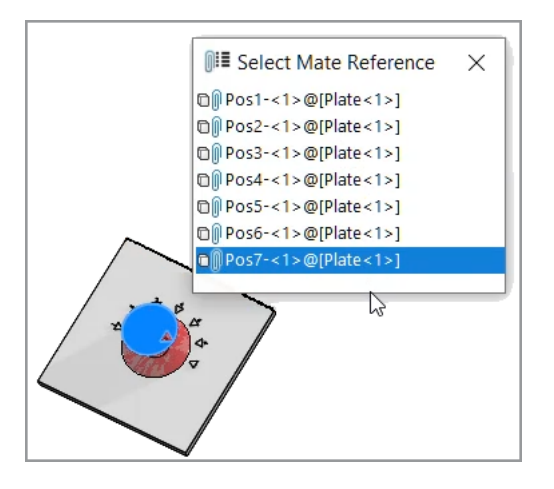

Reparo automático das referências de posicionamento ausentes

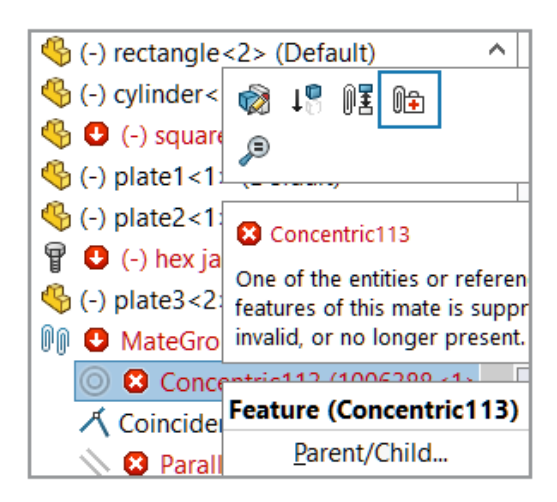

As melhorias no **Reparo automático** para posicionamentos concêntricos e paralelos adicionaram mais critérios para identificar entidades de substituição.

Para posicionamentos concêntricos, o SOLIDWORKS repara a referência ausente selecionando uma face no mesmo componente que tem um diâmetro diferente e a mesma posição do eixo.

Para posicionamentos paralelos, o SOLIDWORKS repara a referência ausente selecionando uma referência no mesmo componente que tem uma posição diferente. Para faces planas, a referência ausente é reparada com uma face plana diferente que tem a mesma orientação. Para referências de plano, a referência ausente é reparada com um plano diferente que tenha a mesma orientação. Se um plano de correspondência não estiver disponível, o SOLIDWORKS usa uma face plana que tem a mesma orientação para reparar a referência de plano ausente.

#### Para reparar automaticamente referências de posicionamento ausentes:

- 1. Abra um modelo que contenha um erro de posicionamento concêntrico.
- 2. Clique com o botão direito do mouse no posicionamento e, na barra de ferramentas

de contexto do posicionamento, clique em Reparo automático

Se o SOLIDWORKS não puder reparar o erro, você precisará resolver o posicionamento manualmente.

#### Atribuir referências do componente a componentes de nível superior

| Component References |                       |                     | $\times$ |
|----------------------|-----------------------|---------------------|----------|
| Component Name       | Component Description | Component Reference | ^        |
| 🇳 Wheel<1>           | Wheel                 | 1                   |          |
| 🇳 Wheel<2>           | Wheel                 | 2                   |          |
| 4 Motor<1>           | Motor                 | 3                   |          |
| 崎 Bumper<1>          | Bumper                | 4                   |          |
| 崎 Headlamp<1>        | Headlamp              | 5                   | ~        |
|                      |                       | Use Tree Order      |          |
|                      | ОК                    | Cancel Help         |          |

Na caixa de diálogo Referências do componente, você pode inserir referências do componente para todos os componentes de nível superior. Você pode usar a ordem da árvore da árvore de projeto do FeatureManager como referência do componente.

#### Para atribuir referências do componente a componentes de nível superior:

- 1. Abra um modelo.
- 2. Clique com o botão direito do mouse no nome da montagem na árvore de projeto do FeatureManager e clique em **Editar referências do componente**.
- 3. Na caixa de diálogo Referências do componente, em **Referência do componente**, insira uma referência do componente para cada componente.

Para usar a ordem dos componentes da árvore de projeto do FeatureManager, clique em **Usar ordem da árvore**. As referências do componente existentes são substituídas.

Especificação de prefixo e sufixo para componentes

| Prefix / Suffix defaults              |                      |         |
|---------------------------------------|----------------------|---------|
| Opposite hand mirror components:      | Add Prefix $\sim$    | Mirror  |
| Prefix for virtual components created | from external files: | Copy of |

Você pode usar uma opção do sistema para especificar prefixo padrão e sufixo padrão para versões opostas de componentes espelhados. Você também pode especificar um prefixo padrão para componentes virtuais criados a partir de arquivos externos.

#### Para especificar prefixo e sufixo para componentes:

- 1. Clique em Ferramentas > Opções > Opções do sistema > Montagens.
- 2. Em Prefixo / Sufixo padrão, especifique as opções:
  - a. Para **Componentes de espelho opostos**, selecione **Adicionar prefixo** ou **Adicionar sufixo** e digite o texto.
  - b. Para **Prefixo para componentes virtuais criados a partir de arquivos externos**, digite o texto.
- 3. Clique em **OK**.

# 12

# Detalhamento e desenhos

Este capítulo contém os seguintes tópicos:

- Manter dimensões da cadeia colineares
- Dimensões substituídas
- Reanexar dimensões pendentes
- Excluir esboços ocultos de arquivos DXF do padrão plano
- Realçar elementos referenciados
- Realçar as marcas de centro associadas nas dimensões da marca de centro
- Manter a caixa de diálogo "Vincular à propriedade" aberta
- Abrir um desenho no modo Detalhamento por padrão
- Selecionar várias camadas

#### Manter dimensões da cadeia colineares

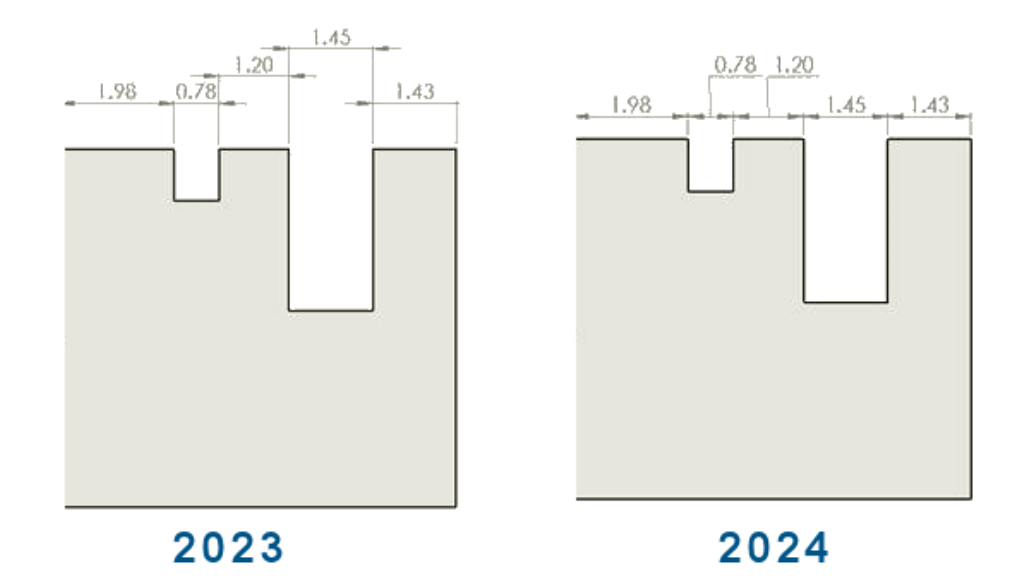

Você pode fazer com que as dimensões da cadeia permaneçam colineares mesmo com espaço limitado.

Quando o texto da dimensão e as pontas de seta se sobrepõem, você pode selecionar opções para escolher o melhor ajuste.

Para manter as dimensões de cadeia colineares quando o texto de dimensão se sobrepõe:

- 1. Clique em Ferramentas > Opções > Propriedades do documento > Dimensões > Linear > Dimensões da cadeia.
- 2. Em Opções de colinearidade, selecione Deslocar texto automaticamente quando o espaço for limitado.

Para ISO e ANSI, essa opção é selecionada por padrão.

Para manter as dimensões de cadeia colineares quando as pontas de seta se sobrepõem:

- 1. Clique em Ferramentas > Opções > Propriedades do documento > Dimensões > Linear > Dimensões da cadeia.
- Em Opções de colinearidade, selecione Quando a ponta de seta se sobrepõe automaticamente à terminação da ponta de seta substituta com: e especifique uma opção:
  - **Pontos**. Substitui pontas de seta por pontos.
  - **Traçados oblíquos**. Substitui pontas de seta por traçados oblíquos.

Para ISO, essa opção é selecionada por padrão.

#### Dimensões substituídas

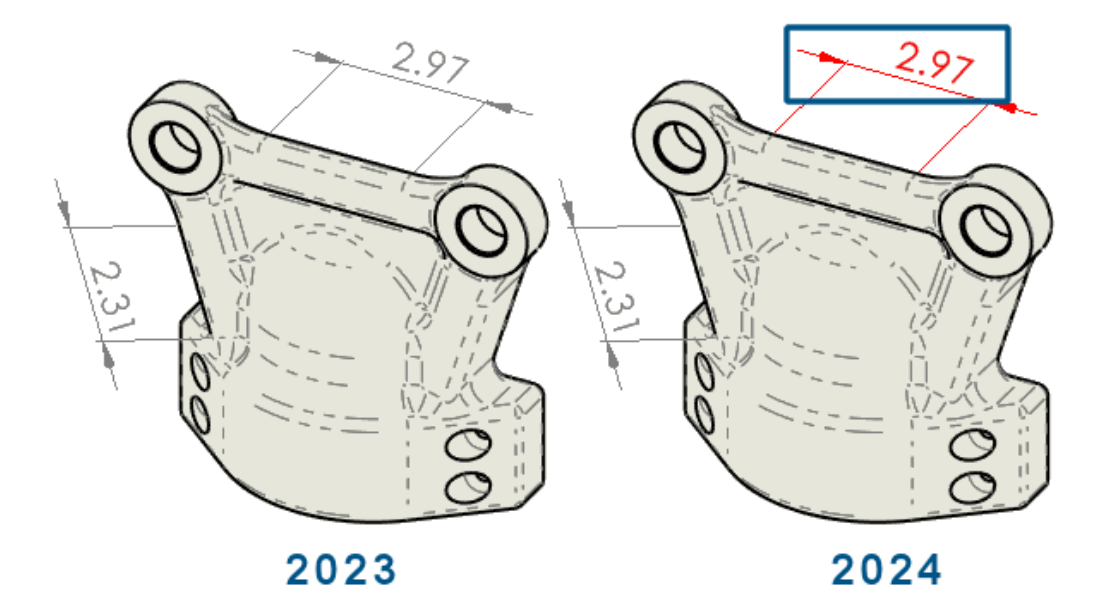

Você pode optar por alterar automaticamente a cor das dimensões substituídas.

Antes, era necessário clicar em cada dimensão e exibir suas propriedades para ver as substituições.

Você pode:

• Alterar a cor das dimensões substituídas automaticamente.

Para especificar a cor, clique em Ferramentas > Opções > Opções de sistema > Cores. Em Configurações do esquema de cores, edite a cor para Desenhos, Dimensões substituídas.

Para exibir a cor, clique em Ferramentas > Opções > Propriedades do documento > Dimensões e selecione Realçar dimensões substituídas em uma cor diferente.

• Restaure os valores de dimensão substituídos para os valores originais.

Clique com o botão direito do mouse na dimensão substituída e selecione **Restaurar** valor original.

#### Reanexar dimensões pendentes

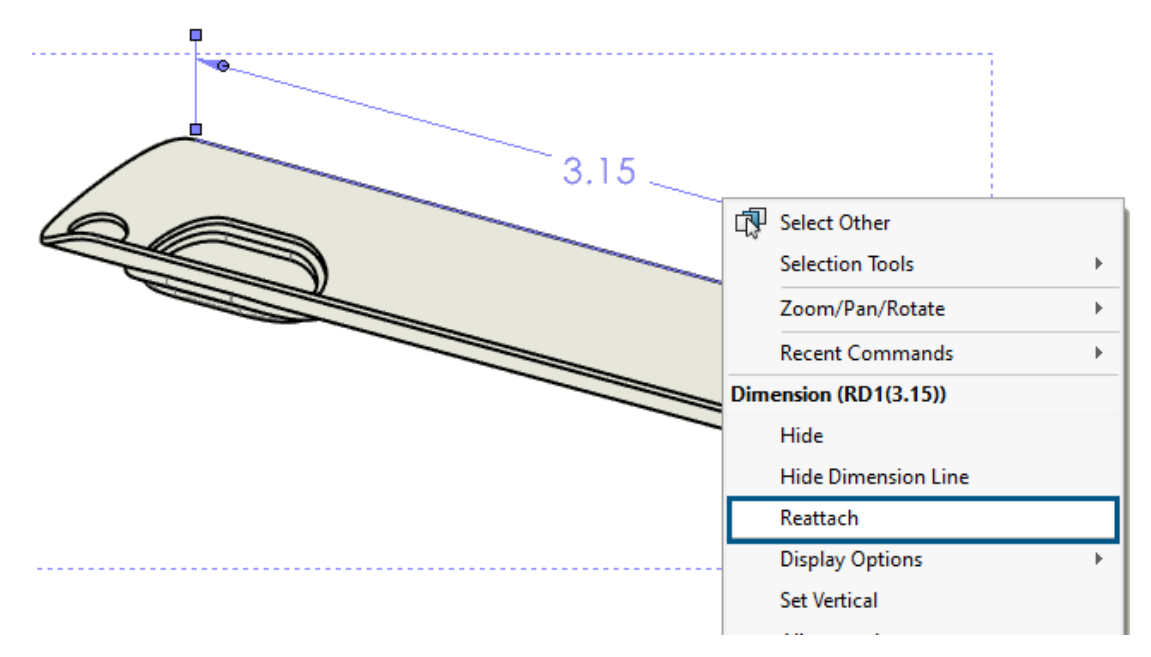

Você pode reanexar dimensões pendentes de uma forma que torne o processo mais confiável. Você pode reanexar dimensões que não estejam pendentes da mesma maneira.

O recurso não é compatível com:

- Dimensões importadas
- Dimensões do DimXpert
- Dimensões em cadeia
- Dimensões simétricas de diâmetro linear
- Dimensões do comprimento do caminho

#### Para reanexar dimensões pendentes:

- Clique com o botão direito do mouse na dimensão pendente e depois em **Reanexar**.
   O SOLIDWORKS<sup>®</sup> realça o ponto pendente com um X na primeira linha de extensão.
- 2. Selecione um ponto no modelo ao qual reanexar o ponto pendente.

O ponto pendente é reanexado à nova seleção.

- O SOLIDWORKS realça o ponto pendente com um X na próxima linha de extensão.
- Selecione um ponto no modelo ao qual reanexar o ponto pendente.
   O ponto pendente é reanexado à nova seleção.

#### Excluir esboços ocultos de arquivos DXF do padrão plano

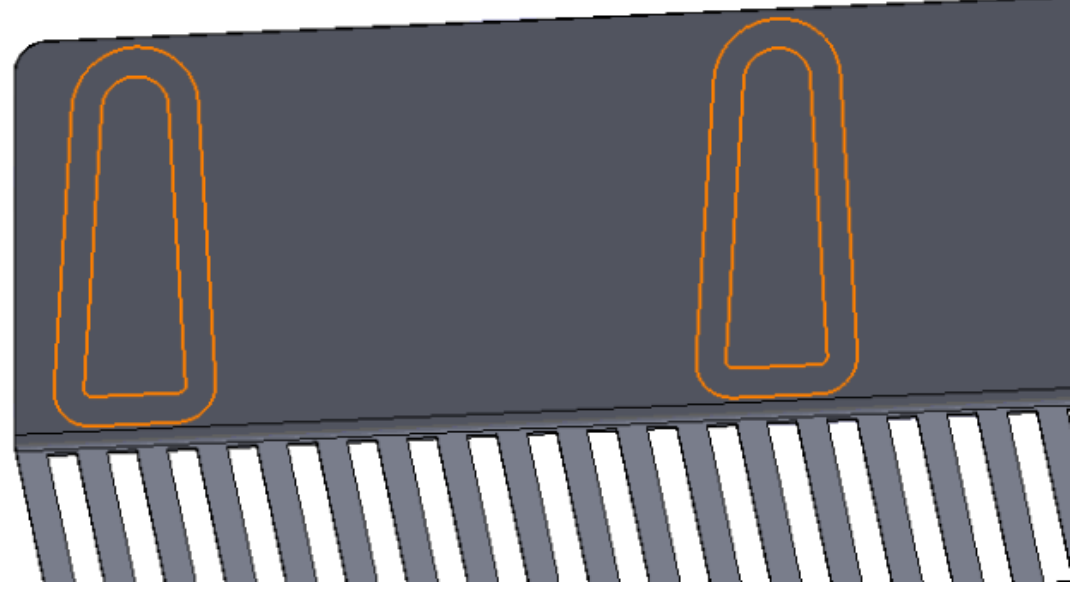

No PropertyManager de Saída de DXF/DWG, ao exportar um padrão plano de chapa metálica como um arquivo .dxf, você pode excluir esboços ocultos.

#### Para excluir esboços ocultos de arquivos DXF de padrão plano:

- 1. No PropertyManager:
  - a. Em Exportar, selecione Chapa metálica.
  - b. Em Entidades a exportar, selecione Esboços e, em Esboços, selecione Excluir esboços ocultos.

# Realçar elementos referenciados

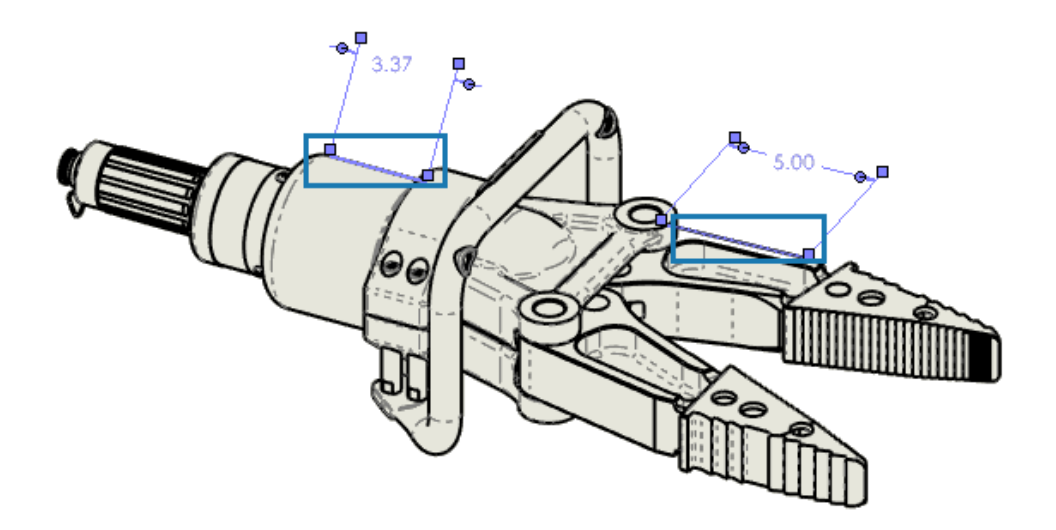

Ao selecionar uma dimensão, você também pode realçar os elementos associados.

O recurso não é compatível com as seguintes dimensões:

- DimXpert ou dimensões de esboço, como dimensões de execução angular e dimensões de ordenada
- Representações de rosca
- Dimensões do recurso
- Realce bloqueado para pontos finais de aresta de silhueta
- Arestas ou pontos referidos bloqueados para quebra de vista e dimensões legadas do modo de detalhamento

#### Para realçar os elementos referidos:

- 1. Clique em Ferramentas > Opções > Propriedades do documento > Detalhamento.
- 2. Selecione **Realçar elementos associados na seleção das dimensões da referência**.

Realçar as marcas de centro associadas nas dimensões da marca de centro

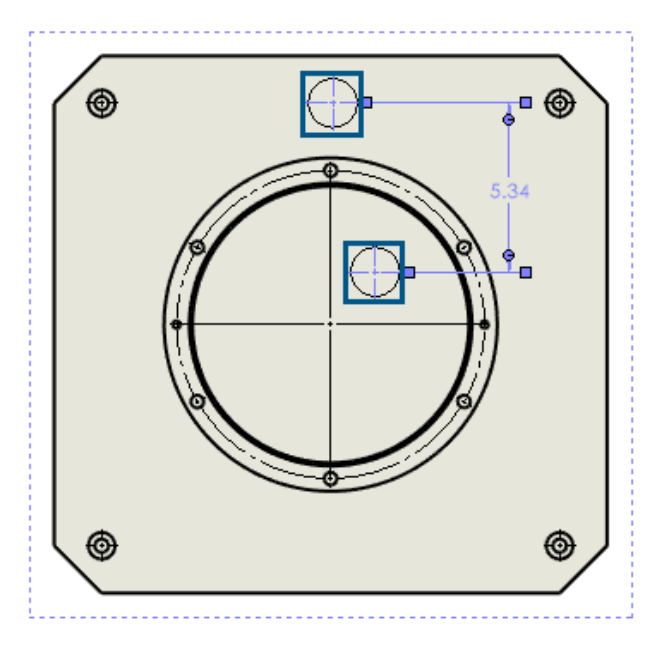

Quando você seleciona uma dimensão de marca de centro, as marcas de centro associadas se destacam também.

#### Para realçar as marcas de centro associadas nas dimensões da marca de centro:

- 1. Clique em Ferramentas > Opções > Propriedades do documento > Detalhamento.
- 2. Selecione **Realçar elementos associados na seleção das dimensões da referência**.

# Manter a caixa de diálogo "Vincular à propriedade" aberta

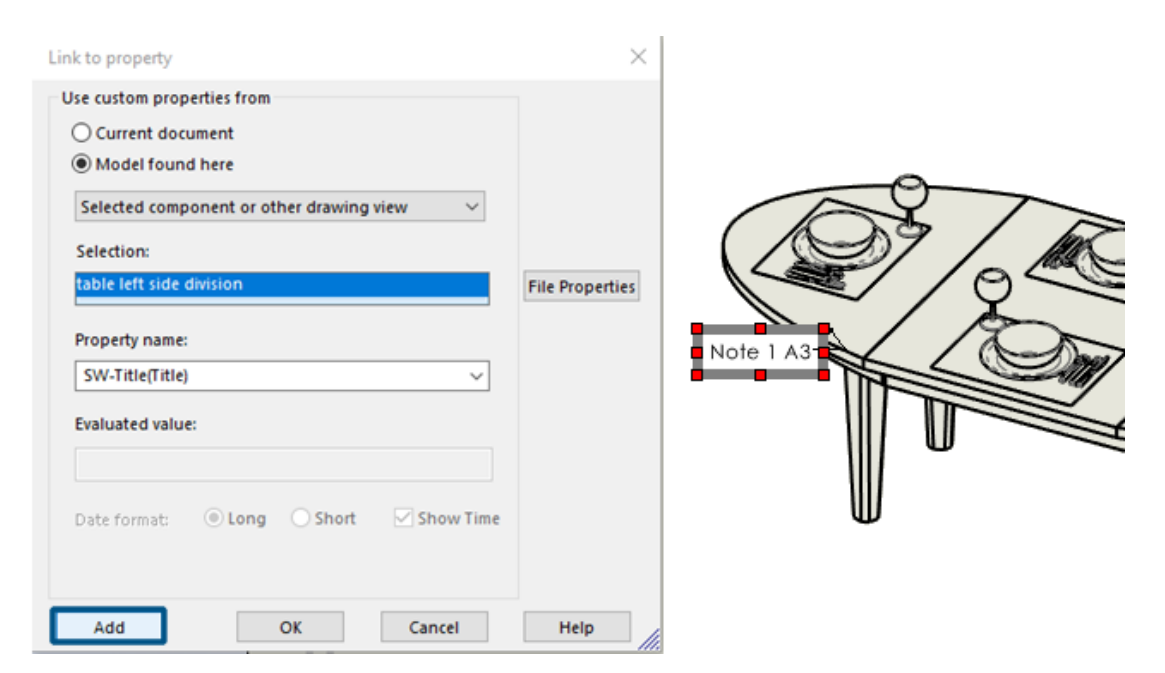

Ao criar uma nota em um desenho, na caixa de diálogo Vincular à propriedade, você pode clicar em **Adicionar** para manter essa caixa de diálogo aberta. Você pode inserir mais texto ou selecionar outra propriedade. A caixa de diálogo permanece aberta até você clicar em **OK** ou sair da nota.

Antes, era necessário fechar a caixa de diálogo e reabri-la. Agora você pode fazer tudo de uma só vez.

Abrir um desenho no modo Detalhamento por padrão

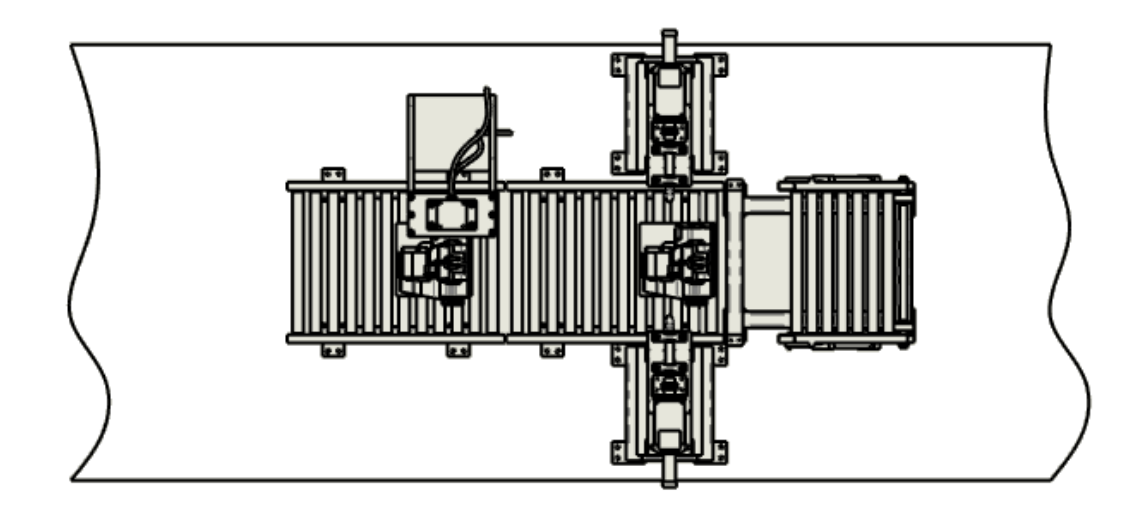

Ħ

Lavers

Você pode abrir um desenho no modo Detalhamento por padrão.

Você pode usá-lo para abrir desenhos grandes de modo rápido e automático.

Para abrir um desenho no modo Detalhamento por padrão:

- 1. Clique em Ferramentas > Opções > Opções do sistema > Desenhos > Desempenho.
- 2. Selecione Sempre abrir um desenho no modo Detalhamento.

#### Selecionar várias camadas

| Name      | Description | ۲          | Style       | Thickness |
|-----------|-------------|------------|-------------|-----------|
| FORMAT    |             | • 🖨        | <b>—</b>    |           |
| Layer 1   |             | • 4        | <b>—</b>    |           |
| → Layer 2 |             | ۵ 🛓        | <b>—</b>    |           |
| Layer 3   |             | ۵ 🛓        | <b>—</b>    | <br>      |
| Layer 4   |             | • =        | <b>—</b>    | <br>-     |
| Layer 5   |             | • =        | <b>—</b>    | -         |
| Layer 6   |             | • =        | <b>—</b>    | <br>-     |
| Layer 7   |             | <b>e i</b> |             | <br>-     |
| Layer 8   |             | o i        | <b>—</b>    |           |
| Laver 9   |             |            |             |           |
| Layer 5   |             | • =        |             |           |
| Layer 10  |             | • 🕘 📥      |             |           |
| Layer 11  |             | • 🛓        |             |           |
| Layer 12  |             | • 🗕        | <b>—</b> —— |           |
| Layer 13  |             | • =        | <b>—</b> —  |           |
| 1         |             |            | -           |           |

Você pode selecionar várias camadas de uma vez para serem modificadas.

Anteriormente era necessário selecionar uma camada de cada vez para modificar. Você pode:

- pressionar **Ctrl** + para selecionar cada camada desejada.
- pressionar **Shift** + para selecionar um intervalo de camadas.

# 13

# Importar/exportar

Este capítulo contém os seguintes tópicos:

- Melhorias de desempenho ao abrir arquivos 3MF (2024 SP3)
- Exportar arquivo IFC Suporte para superfície avançada BREP (2024 SP2)
- Abrir arquivos CAD de terceiros (2024 SP2)
- Usar filtros para importar arquivos STEP (2024 SP1)
- Importar arquivos 3MF Suporte para extensão de treliça de viga 3MF (2024 SP1)
- Cancelar a importação de arquivos CAD de terceiros
- Importar montagens STEP como peças multicorpos
- Exportação usando o Extended Reality

Melhorias de desempenho ao abrir arquivos 3MF (2024 SP3)

Melhor desempenho ao abrir arquivos 3MF.

Exportar arquivo IFC - Suporte para superfície avançada BREP (2024 SP2)

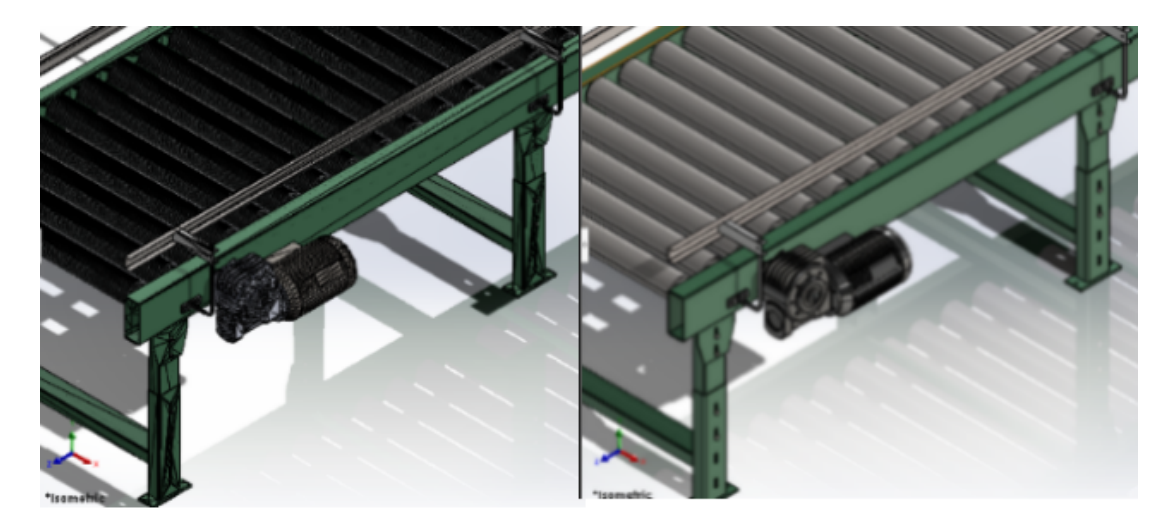

Before

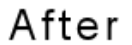

Você pode exportar arquivos BREP IFC com faces mais limpas.

Por exemplo, nos arquivos exportados, você pode exibir:

- Faces planares em vez de múltiplas facetas coplanares
- Faces cilíndricas em vez de múltiplas facetas que representam um cilindro

# Abrir arquivos CAD de terceiros (2024 SP2)

Ao importar formatos de arquivo, o SOLIDWORKS usa a tecnologia de conversão mais recente, mesmo que você desmarque **Ativar 3D Interconnect** em **Ferramentas** > **Opções** > **Opções do sistema** > **Importar**.

A tecnologia de conversão aplica-se a estes formatos de arquivo:

- ACIS<sup>™</sup>
- Autodesk Inventor<sup>®</sup>
- CATIA<sup>®</sup> V5
- PTC Creo<sup>®</sup>
- IFC
- IGES
- Solid Edge<sup>®</sup>
- STEP
- Software NX<sup>™</sup>
- xDesign SLDXML

### Usar filtros para importar arquivos STEP (2024 SP1)

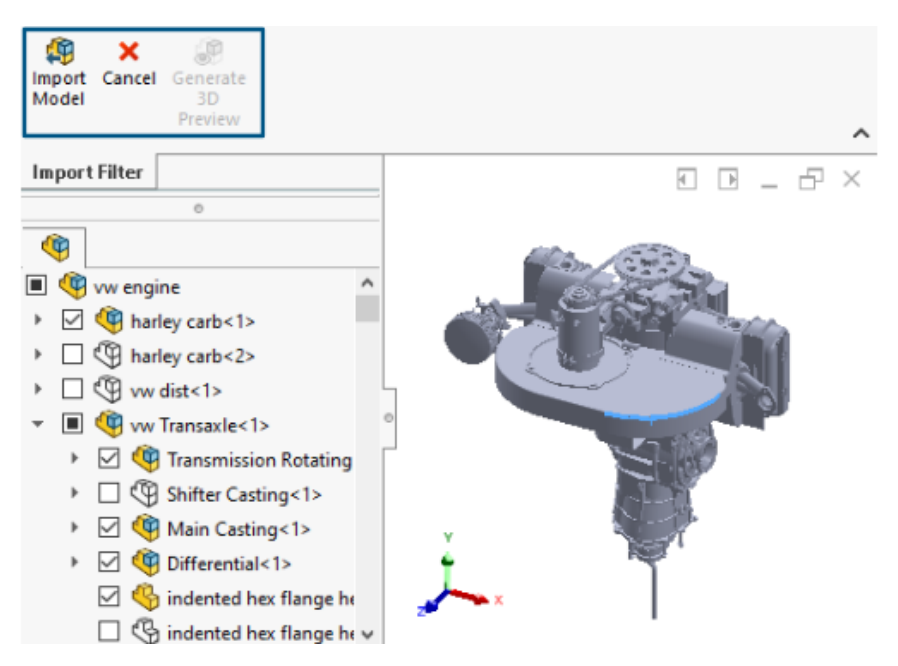

Ao importar um arquivo STEP grande usando o 3D Interconnect, você pode aplicar filtros antes da importação. Isso permite importar componentes selecionados do arquivo usando a janela Importar Filtro.

#### Importar/exportar

| 🥵 Open                |                     |
|-----------------------|---------------------|
| ← → ~ ↑ 📙 « Step-fil  | te → STEP-files 🗸 Ö |
| Organize 👻 New folder |                     |
| 👌 M 🔷 🛛 Name          | ^                   |
| Pir 🚮 CRF250x.ST      | ΈΡ                  |
| 🚪 Vie 🛛 🚮 vw engine.  | STEP                |
| 1. W                  |                     |
| 200 D/ 🗸 <            |                     |
|                       | as Graphical Body   |
|                       | Enable Filter       |
| File name:            | wv engine.STEP ~    |

Ao selecionar **Ativar filtro** durante a importação do arquivo STEP (**Arquivo** > **Abrir**), você pode:

- Visualizar a estrutura do produto STEP semelhante à árvore de projeto do FeatureManager.
- Selecionar e remover componentes da estrutura do produto STEP.
- Clique com o botão direito em Componentes e clique em Manter componentes ou Excluir componentes para selecionar ou remover vários componentes de uma só vez.
- Gere uma visualização gráfica minimalista (com menos detalhes,como a exclusão de aparências) na área gráfica com Gerar prévia 3D .
- Clique em Importar modelo <sup>(1)</sup> ou em Cancelar depois de visualizar o modelo minimalista filtrado ou diretamente sem gerar a visualização gráfica.

Importar um arquivo STEP grande é mais rápido com desempenho aprimorado, dependendo do número de objetos que você selecionar ao aplicar filtros. Isso também ajuda a trabalhar com um modelo simplificado.

Importar arquivos 3MF - Suporte para extensão de treliça de viga 3MF (2024 SP1)

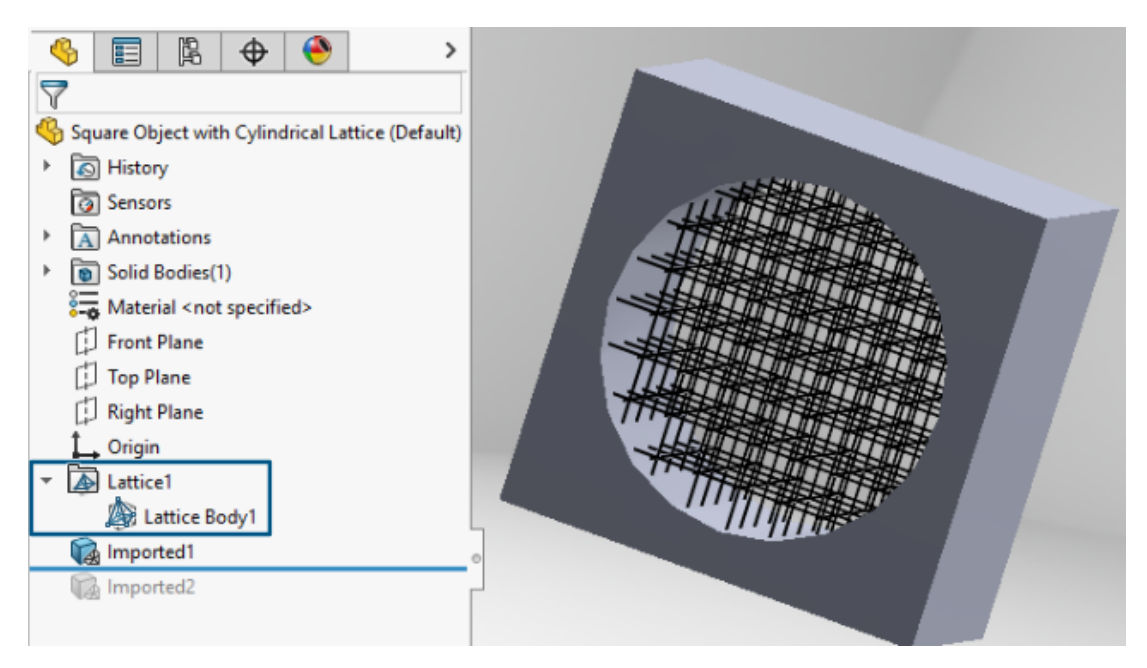

Ao importar arquivos 3MF que contenham, você pode importar as grades de viga . 3mf. Na árvore de projeto do FeatureManager, cada rede no arquivo importado aparece como uma característica de treliça a independente que contém um ou mais corpos de treliça desarticular . Os corpos de treliça são corpos leves com linhas finas que representam a linha central das vigas.

Com os corpos e características de treliça, você pode:

Convertê-los em corpos de malha

Isso gera a geometria completa da estrutura (incluindo o diâmetro da viga, diâmetro da viga variável e esferas de conexão) como geometria BREP de malha. Para obter mais informações, consulte a *Ajuda do SOLIDWORKS*: *Malha de gráficos e corpos BREP de malha*.

- Oculte ou exiba-os na área gráfica
- Criar vistas de seção
# Cancelar a importação de arquivos CAD de terceiros

| Open Progress                                |        |
|----------------------------------------------|--------|
| Reading model:<br>AC2 <b>0</b> -FZK-Haus.ifc |        |
|                                              |        |
|                                              |        |
|                                              |        |
|                                              | Cancel |

Você pode cancelar a importação de um arquivo CAD de terceiros com o 3D Interconnect se a importação demorar muito.

### Para cancelar a importação de arquivos CAD de terceiros:

- 1. Clique em **Arquivo** > **Abrir**.
- 2. Opcional: Usuários da **3D**EXPERIENCE<sup>®</sup>: Na caixa de diálogo Abrir pelo 3DEXPERIENCE que aparecer, clique em **Neste computador**.
- 3. Na caixa de diálogo Abrir, selecione o arquivo CAD de terceiros e clique em **Abrir**.
- 4. Na caixa de diálogo Abrir progresso, quando o status de importação for **Lendo modelo**, clique em **Cancelar** ou pressione **Esc**.

Não é possível cancelar quando o status de importação é alterado para **Carregando modelo**.

5. Na caixa de diálogo confirmação, clique em **Sim**.

### Importar montagens STEP como peças multicorpos

Os aprimoramentos relacionados à importação de montagens STEP, IGES e IFC como peças multicorpos incluem:

- A importação está disponível com uma versão OEM SOLDWORKS<sup>®</sup> somente para peças.
- O desempenho da importação de montagens STEP, IGES e IFC como peças multicorpos teve melhora de 30%.

# Exportação usando o Extended Reality

| XR Exporter Settings  | ×         |
|-----------------------|-----------|
| Scene                 |           |
| Export Views          |           |
| Export Linhts         |           |
|                       |           |
| Animations            |           |
| Export Motion Studies |           |
| Export Exploded Views |           |
| Compression           |           |
| Use Draco Compression |           |
|                       |           |
|                       | OK Cancel |

Você pode exportar arquivos do SOLIDWORKS CAD para os formatos de arquivos .glb ou .gltf.

Os arquivos contêm informações como geometria, aparências, texturas, animações, estudos de movimento, configurações, estados de exibição, vistas explodidas, iluminações e metadados. Para arquivos grandes, a exportação oferece suporte para Draco, o mecanismo de compactação de arquivos padrão para arquivos .glb e .gltf.

# 14

# SOLIDWORKS PDM

Este capítulo contém os seguintes tópicos:

- Exibindo a guia Visualização dos resultados para resultados de pesquisa (2024 SP2)
- Vista da lista de materiais (BOM) Tipo Planificado (2024 SP2)
- Aprimoramentos do suplemento SOLIDWORKS PDM (2024 SP1)
- Atribuir cartões de dados a arquivos e pastas de um modelo (2024 SP1)
- Variáveis de cartão de pasta no Web2 (2024 SP1)
- Caixas de diálogo Progresso (2024 SP1)
- Aprimoramentos de segurança de dados (2024 SP1)
- Visualização de montagem
- Download de versões específicas de um arquivo no Web2
- Ícone de tipo de arquivo
- Opção de check-out no comando para alterar estado
- Visualizar detalhes do evento de check-out
- Variáveis de sistema
- Visualizar o uso da licença
- Aprimoramentos no desempenho do SOLIDWORKS PDM

O SOLIDWORKS<sup>®</sup> PDM é oferecido em duas versões. O SOLIDWORKS PDM Standard é incluído no SOLIDWORKS Professional e SOLIDWORKS Premium, e está disponível para aquisição de licença individual para usuários que não sejam do SOLIDWORKS. Ele oferece recursos de gerenciamento padrão de dados para um pequeno número de usuários.

O SOLIDWORKS PDM Professional é uma solução completa em destaque de gerenciamento de dados para números pequenos e grandes de usuários, e está disponível como uma licença adquirida separadamente.

Exibindo a guia Visualização dos resultados para resultados de pesquisa (2024 SP2)

| 🥵 Actions Mod     | lify Display  | y Tools  🖈   | - <b>6</b> j | 5  |            | <u> </u> | •          | -              |            |                   |
|-------------------|---------------|--------------|--------------|----|------------|----------|------------|----------------|------------|-------------------|
| Name and Location | Cards V       | /ariables Ch | ecked        | B  | Preview    | 🗐 Da     | ata Card   | Versio         | n 1/1 🔳    | Bill of Materials |
| Look in:          | C:\Doc_2      | 2024_SP_0    | 2            | 7  | 01         | <b>1</b> | $\bigcirc$ | <b>•</b> •••   | @ 🥙        | 🍋 Default         |
| Name:             | *.sldasm      |              |              | e. | ~          | ~        | $\sim$     |                | Variable   |                   |
| Category:         |               |              | _            |    |            |          |            |                | 🖏 Autho    | r                 |
|                   |               |              | _            |    |            |          |            |                | 🖏 Cost     |                   |
| Description:      |               |              |              |    |            |          | an -       |                | 🖏 Date     |                   |
| Number:           |               |              |              |    |            | (Let     |            |                | 🖏 Descri   | ption             |
|                   |               | 17.11        |              |    |            |          |            | 2              | 🖏 Docur    | nent Number       |
| <                 | C 21 Boolingo |              | >            |    |            | 4.0      |            |                | 🖏 Numb     | er                |
| Name              |               | Checke       | ~            |    |            |          | 1 Star     |                | 🖏 Projec   | t Name            |
| 10000411 SLDASK   |               |              | 27           |    | 17         | N/C      |            | and the second | 🖏 Projec   | t number          |
|                   | vi<br>.4      |              | 1.6          | Ya |            |          | and a      |                | 🖏 Revisio  | on                |
|                   | vi<br>.4      | 0 duniu      | 1.0          |    | ~ <u>~</u> | $\sim$   |            | ×              | 🖏 Vendo    | r                 |
| 10000400.3LDA3    | VI<br>A       | Admin        | 7.0          |    |            |          | Sr.        |                | 🖏 Weigh    | t                 |
|                   |               | Aamin        | 7.8          |    | C.         |          |            |                | 🥼 State    |                   |
| 910000921.SLDASM  |               | Admin        | 7.8          |    |            |          |            |                | -<br>Workf | low               |
| 🧐 10000944.SLDASM |               | Admin        | 8.0          |    |            |          |            |                | alls       |                   |

No SOLIDWORKS PDM File Explorer, você pode exibir a guia **Visualização** de um item no resultado da pesquisa (pesquisa rápida, integrada e autônoma) na parte inferior ou no lado direito da janela usando a opção **Visualizar posicionamento** existente.

Vista da lista de materiais (BOM) – Tipo Planificado (2024 SP2)

| Preview 📓 D                                  | )ata Card                  | Version        | 1/1 🖽 B | ill of Mater | ials 🖁 🖁 Co          | ontains | 뫕 Where Used        |  |  |  |
|----------------------------------------------|----------------------------|----------------|---------|--------------|----------------------|---------|---------------------|--|--|--|
| 🌐 вом 👻                                      | III BOM - III Activated -  |                |         |              | (9) tool vise.SLDASM |         |                     |  |  |  |
| 📲 Flattened 👻                                | Battened → Show Selected → |                |         |              | ated>'') 👻           |         |                     |  |  |  |
| <table-cell-rows> Indented</table-cell-rows> | As Buil                    | t <del>v</del> | 🍋 Defau | lt +         |                      |         |                     |  |  |  |
| · 을 Parts Only<br>- 문 Top Level Only         | ype                        | File Name      |         | Confi        | Part Nu              | Qty     | State               |  |  |  |
| Battened                                     | ۹                          | tool vise.SL   | DASM    | Default      | tool vise            | 1       | Under Editing       |  |  |  |
|                                              | 4                          | compound       | center  | Default      | compo                | 1       | Under Editing       |  |  |  |
|                                              | 4                          | lower plate.   | SLDPRT  | Default      | lower pl             | 2       | Under Editing       |  |  |  |
|                                              | 4                          | upper com      | pound   | Default      | upper c              | 1       | Under Editing       |  |  |  |
|                                              | 4                          | eccentric.SL   | DPRT    | Default      | eccentric            | 4       | Under Editing       |  |  |  |
|                                              | 4                          | Saddle.SLDI    | PRT     | Default      | Saddle               | 1       | Under Editing       |  |  |  |
|                                              | 4                          | upper plate    | SLDPRT  | Default      | upper pl             | 2       | Under Editing       |  |  |  |
|                                              | 4                          | cap screw.S    | LDPRT   | Default      | cap screw            | 8       | Under Editing       |  |  |  |
|                                              | 4                          | locking han    | dle.SLD | Default      | locking              | 4       | Under Editing       |  |  |  |
|                                              | <u>.</u>                   | A              | CI DDDT | Defects      | A 1   1              |         | and a second second |  |  |  |

No Gerenciador de arquivos do SOLIDWORKS PDM, na visualização da BOM na guia Lista

**de materiais**, você pode usar o novo tipo **Planificado** para exibir o número total de quantidades necessárias de um componente presente na estrutura do produto.

Esta opção economiza tempo e esforço no cálculo do número total de quantidades dos componentes.

A visualização da BOM Planificada é exibida:

- A estrutura do produto como uma lista de componentes sem recuo.
- O componente apenas uma vez se estiver presente em vários níveis da estrutura do produto.
- A quantidade do componente adicionando as quantidades a cada nível.

O tipo **Planificado** está disponível ao visualizar as BOMs computadas no cliente desktop e no WEB2.

# Aprimoramentos do suplemento SOLIDWORKS PDM (2024 SP1)

| «                    |            | SOLIDWORKS F | MO                   |
|----------------------|------------|--------------|----------------------|
| • · · ·              | <b>E Y</b> | D 👂 😵 🛛      | 🏘 🗟 💪 Q -            |
| File / Variable      | Value      | Version Num  | ber   Checked Out By |
| 🔫 🚯 Assem1 (Default) |            | -/1          | Admin                |
| Checked out by       | Admin      |              |                      |
| Lategory             |            |              |                      |
| 🕈 🧐 🖨 Part1 ()       |            | 1/1          | Admin                |
| Checked out by       | Admin      |              |                      |
| Category             |            |              |                      |
| <ul> <li></li></ul>  |            | 2/2          |                      |
| Checked out by       |            |              |                      |
| Category             | -          |              |                      |

- Ao salvar um arquivo de montagem como um arquivo de peça, um componente interno (salvo como um arquivo externo no vault) ou um componente espelhado usando o comando **Salvar como**, é exibido um cartão de dados para o novo arquivo, gerando números de série e valores padrão, se definido no cartão.
- O suplemento do SOLIDWORKS PDM exibe uma sobreposição de ícones e suporta todas as operações do SOLIDWORKS PDM para componentes abertos no modo leve.
- Você pode ativar a opção **Otimizar modo resolvido automaticamente, ocultar modo leve**, mesmo quando o suplemento do SOLIDWORKS PDM estiver ativo.

Como lidar com a Revisão de projeto grande (LDR, Large Design Review) e o Modo de detalhamento no suplemento do SOLIDWORKS PDM (2024 SP2)

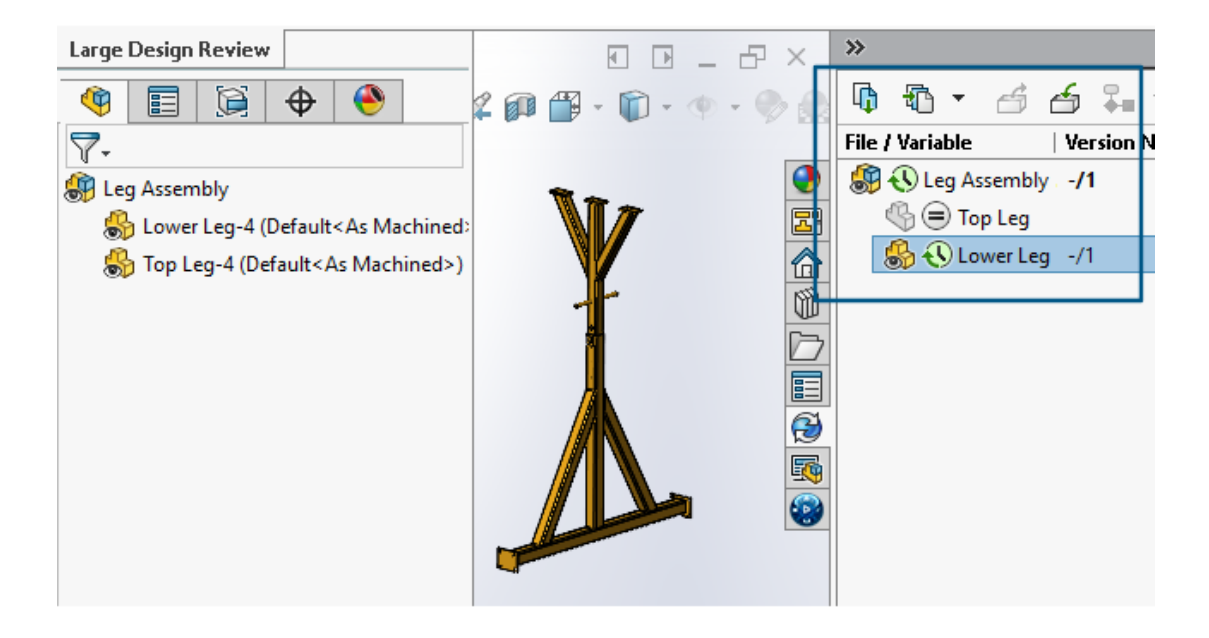

Para conjuntos abertos no modo **Revisão de projeto grande (LDR)** e para desenhos

abertos no modo **Detalhamento**, é possível visualizar a estrutura de arquivos do SOLIDWORKS no Painel de Tarefas do SOLIDWORKS PDM (junto com ícones) semelhante à árvore de projeto do FeatureManager.

Como a exibição da árvore de projeto do FeatureManager<sup>®</sup> e da árvore do painel de tarefas são idênticas, você pode trabalhar na estrutura do produto com mais clareza e facilidade.

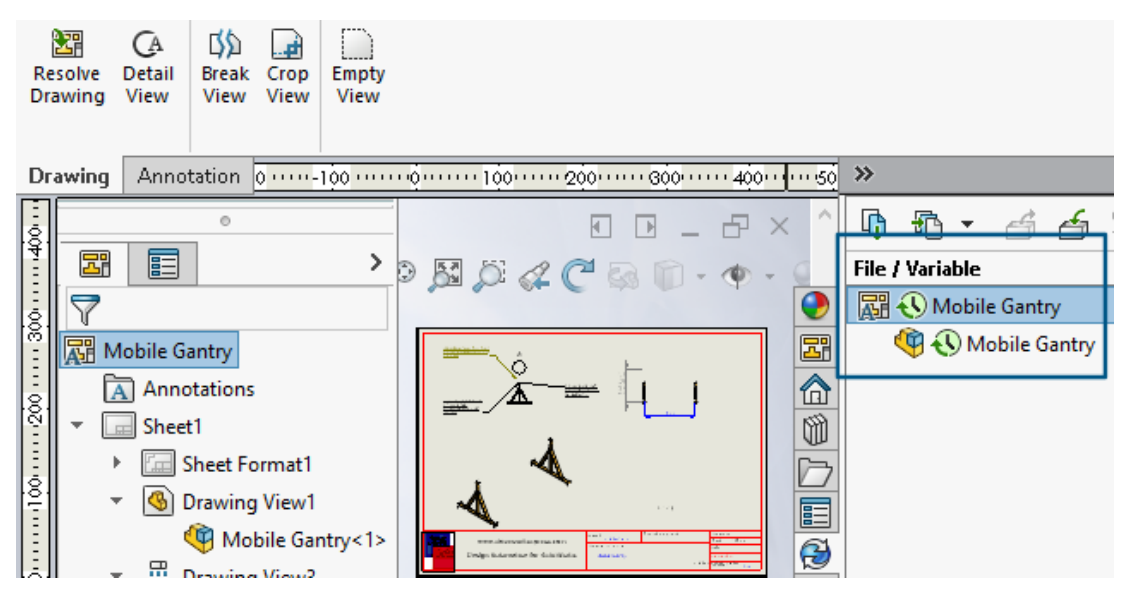

Para o modo **Detalhamento**, a árvore do Painel de Tarefas do PDM exibe componentes filhos apenas para o primeiro nível, semelhante à árvore de projeto do FeatureManager<sup>®</sup>.

Para o modo **Revisão de projeto grande (LDR)**, é possível executar operações do SOLIDWORKS PDM, como **Check In** e **Check Out** nos componentes, tanto da árvore de projeto do FeatureManager quanto da árvore de montagem do painel de tarefas.

|                               |                             | 🗞 Edit Template                       |                                                                                                    |                                                                         |
|-------------------------------|-----------------------------|---------------------------------------|----------------------------------------------------------------------------------------------------|-------------------------------------------------------------------------|
| > 🛃 Task:<br>🗸 🗞 Temj<br>📰 li | s<br>plates<br>ndustryTem : | Template Name<br>Execute as           | Please add files and folders to your template<br>enclosed in %%, like this: "MyBmp%proj%.t                | . Both file and folder names can cor<br>mp" (where proj is a variable). |
| > 🖧 User                      | s and Group                 | Template Cards                        | Folders 🚳 🚯 🕵                                                                                             | Files in the folder 'IT':                                               |
| > 🐼 Varia                     | ibles                       | <ul> <li>Files and Folders</li> </ul> | Current Folder                                                                                            | File Name Si                                                            |
| > 🌄 Worl                      | kflows                      | Icon<br>Users and Groups              | industry                                                                                                  | Notes-General.docx                                                      |
|                               |                             | Users and Groups                      | Group Rights User Rights Copy Va<br>Folder Card:<br>Doc_2024_sp1_231007\Folder Card<br>Add Remove Card Ed | riables Folder Card File Cards                                          |

Atribuir cartões de dados a arquivos e pastas de um modelo (2024 SP1)

Na ferramenta de administração do SOLIDWORKS PDM, ao criar e editar um modelo, você pode atribuir um cartão de pasta e vários cartões de arquivo a uma pasta.

No File Explorer do SOLIDWORKS PDM, clique com o botão direito do mouse e clique em **Novo** no painel direito. Quando o software cria a estrutura de arquivos e pastas, os respectivos cartões de dados são atribuídos automaticamente.

As alterações nas extensões de arquivo de um cartão, atribuídas a um modelo, fora da configuração do modelo não são reconhecidas.

| <ul> <li>✓ ■ Cards</li> <li>&gt; □ File Cards</li> <li>✓ ■ Folder Cards</li> </ul>      |                                                                                                    |                                                           |
|-----------------------------------------------------------------------------------------|----------------------------------------------------------------------------------------------------|-----------------------------------------------------------|
| Folder Care                                                                             | Open                                                                                                    |                                                           |
| Q Search Cards                                                                          | Show Where Used                                                                                                   |                                                           |
| Where Used - Folder Ca                                                                  | Fxport                                                                                                    | ×                                                         |
| The card is used in the fo                                                              | lowing places:                                                                                                    |                                                           |
| Name                                                                                    | Used In                                                                                                    |                                                           |
| <ul> <li>IndustryTemplate</li> <li>RoutingTemplate</li> <li>IndustryTemplate</li> </ul> | IndustryTemplate\Industry\IT\Proper<br>RoutingTemplate\Assemblies\Properti<br>IndustryTemplate\Industry\Sales\Pro | ties\Folder Card<br>es\Folder Card<br>perties\Folder Card |

Na ferramenta de administração do SOLDWORKS, em **Cartões**, para cada arquivo, pasta e cartão de modelo, você pode clicar com o botão direito do mouse e ver onde o cartão é usado. Por exemplo, clique em **Cartões** > **Pasta Cartões** > **Pasta Cartão** > **Mostrar onde usado**. Esta opção é útil ao excluir um arquivo ou um cartão de dados de pasta.

Caixa de diálogo Local de uso do cartão

Você pode usar essa caixa de diálogo para exibir onde um arquivo, pasta ou cartão de modelo é usado.

### Para abrir esta caixa de diálogo:

- 1. Na ferramenta de administração, expanda **Cartões** 🗐.
- 2. Expanda um menu de arquivo, pasta ou cartão de modelo, por exemplo **Cartão de pasta**
- 3. Clique com o botão direito no cartão.

Você pode ver uma lista de todos os lugares onde o cartão é usado:

| Nome     | Exibe o template usando o cartão. |
|----------|-----------------------------------|
| Usado em | Exibe onde o cartão é usado.      |

Variáveis de cartão de pasta no Web2 (2024 SP1)

| Зs | SOLIDWC | ORKS   PDM | • |                |                  |          |
|----|---------|------------|---|----------------|------------------|----------|
|    |         |            |   |                |                  |          |
|    | Nam     | e≜         |   | Project number | Project Name     | Document |
|    |         | Weldment   |   | 123            | Weldment Project |          |
|    |         | Speaker    |   | 201            | Speaker          |          |
|    |         | Hand truck |   | 101            | Hand truck       |          |

No Web2, você pode visualizar variáveis de cartão de dados para pastas em uma lista de pastas. Os valores das colunas personalizadas para as pastas são apresentados na vista de lista do esquema de tela grande.

# Caixas de diálogo Progresso (2024 SP1)

| Copying Tree            |
|-------------------------|
| Adding files            |
|                         |
| Finishing add operation |
|                         |
| 6 of 10 files           |

No File Explorer do SOLIDWORKS PDM, a caixa de diálogo de progresso de determinadas operações exibe mais informações.

As caixas de diálogo Alterar estado Copiar árvore têm duas barras de progresso:

- A primeira barra de progresso tem as principais etapas ou ações da operação geral, como **Copiar arquivos** e **Copiar variáveis**.
- A segunda barra de progresso tem informações detalhadas, como etapas secundárias, número total de arquivos etc.

As caixas de diálogo de progresso Check In Ler referências de arquivo têm uma única barra de progresso que exibe a ação atual e os nomes de arquivo.

Aprimoramentos de segurança de dados (2024 SP1)

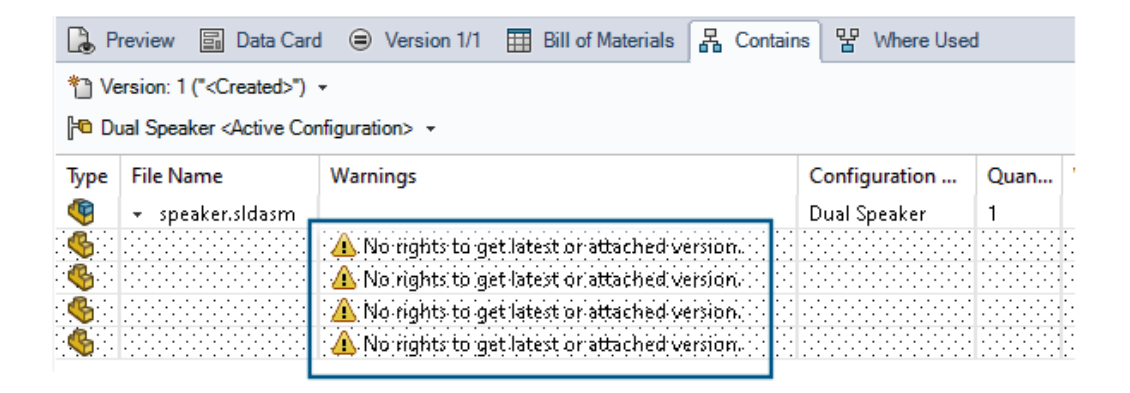

No File Explorer do SOLIDWORKS PDM e no Web2, usuários não autorizados não podem visualizar informações de arquivo nas guias de visualização de arquivo ou em operações de arquivo e caixas de diálogo de referência de arquivo.

A mensagem de aviso **Sem direitos para obter a versão mais recente ou a anexada** exibe o seguinte:

- Guias de vista de arquivos:
  - Contém
  - Local de uso
  - Lista de materiais (BOMs computadas e BOMs nomeadas)
- Caixa de diálogo Operações de arquivos
- Caixa de diálogo Referências de arquivos

# Visualização de montagem

|                                                                                                  | E            | <u>ф</u>               | •                                                            |                                       |
|--------------------------------------------------------------------------------------------------|--------------|------------------------|--------------------------------------------------------------|---------------------------------------|
| •   <u>=</u>                                                                                     |              | Assembly               | Visualization                                                | () ×                                  |
| 🥞 🎸<br>File Na                                                                                   | ()<br>me     | <b>∀</b> +<br>Quantily | PDM-Date ▶ PD                                                | M- <checked by="" out=""> ♭</checked> |
| &<br>4<br>4<br>4<br>4<br>4<br>4<br>4<br>4<br>4<br>4<br>4<br>4<br>4<br>4<br>4<br>4<br>4<br>4<br>4 | 0<br>M<br>Sp | 2 1 1 1                | Dec D6, 2006<br>Dec D6, 2006<br>Dec D6, 2006<br>Dec D6, 2006 | Admin<br>Admin<br>Admin               |

Você pode acessar variáveis do SOLIDWORKS PDM na ferramenta Visualização de montagem do SOLIDWORKS.

As variáveis do SOLIDWORKS PDM são listadas em **Propriedades**, na caixa de diálogo **Coluna personalizada** da ferramenta Visualização de montagem. Você pode selecionar variáveis, por exemplo, **PDM-<Checked-Out By>** ou **PDM-Date** na seção **SOLIDWORKS PDM**, em **Propriedades** e visualizá-las no painel de Visualização de montagem.

| 🗸 國 Solidworks                       |          |
|--------------------------------------|----------|
| 🗸 🧐 Assembly Visualizaton Properties |          |
| 🍕 Props                              | New List |
| 🍕 Visualization Properties List      | Export   |
| 🐼 Revision Table                     |          |
| 🗑 Toolbox                            |          |

Para visualizar variáveis personalizadas do SOLIDWORKS PDM na Visualização de montagem:

- Na ferramenta Administração do SOLIDWORKS PDM, clique com o botão direito em SOLIDWORKS > Propriedades de visualização de montageme clique em Nova lista.
- Na caixa de diálogo Personalizar propriedades de visualização de montagem Lista de propriedades de visualização, crie uma lista de propriedades a partir das variáveis disponíveis. Você pode criar várias listas de propriedades e visualizá-las na Visualização de montagem, dependendo das permissões.

### Caixa de diálogo Propriedades de visualização da montagem personalizada

Você pode usar essa caixa de diálogo para especificar variáveis para usuários ou grupos específicos que eles podem visualizar na ferramenta Visualização da montagem do SOLIDWORKS.

### Para abrir esta caixa de diálogo:

- 1. Na ferramenta Administração, expanda **SOLIDWORKS**.
- 2. Clique com o botão direito do mouse em **Propriedades de visualização da montagem** e selecione **Nova lista**.

### Nome

Especifica o nome da nova lista de propriedades.

### Variáveis

| Variável                        | Exibe a variável selecionada.                          |
|---------------------------------|--------------------------------------------------------|
| Nome                            | Exibe o nome da variável selecionada.                  |
|                                 |                                                        |
| Adicionar                       | Adiciona a variável selecionada.                       |
| Excluir                         | Exclui a variável selecionada.                         |
| Setas para cima e para<br>baixo | Move as variáveis selecionadas para cima e para baixo. |

# Variável selecionada

| Variável | Exibe a lista de variáveis disponíveis e permite selecionar uma variável na lista. |
|----------|------------------------------------------------------------------------------------|
| Nome     | Exibe o nome da variável selecionada e permite atualizá-lo.                        |

### Usuários

Lista os usuários e permite especificar os usuários que podem selecionar as variáveis e exibir a lista.

# Grupos

Lista grupos e permite especificar grupos nos quais os membros podem selecionar as variáveis e exibir a lista.

Download de versões específicas de um arquivo no Web2

| 35 SOLIDWORKS I PDM                       | Check Out (1) 🕹 Download |
|-------------------------------------------|--------------------------|
| Download Version                          | Download                 |
| speaker.sldasm<br>3 / 3                   | Download with References |
| Version                                   |                          |
| 3, Checked in, Admin, 2023-05-12 13:13:44 | Download Version         |
| Setting                                   | JS V                     |
| Download with References                  |                          |
| Version of references                     |                          |
| Latest                                    |                          |

O SOLIDWORKS PDM Web2 permite que você baixe uma versão específica de um arquivo e das respectivas referências.

Não é possível selecionar e baixar vários arquivos em uma única operação.

A caixa de diálogo Baixar versão permite selecionar a versão e as configurações a serem baixadas. **Para acessar esta caixa de diálogo**:

- 1. Na lista Arquivo, selecione um arquivo:
  - Layout de tela grande. Clique em **Baixar > Baixar versão**.
  - Layout de tela pequena. Toque em **Baixar** e, em seguida, em **Baixar versão**.

### Caixa de diálogo Fazer download da versão

Você pode usar a caixa de diálogo Fazer download da versão para baixar uma versão específica de um arquivo e suas referências.

#### Para abrir esta caixa de diálogo:

• Selecione um arquivo e clique em **Download > Fazer download da versão**.

### Versão

Selecione a versão do arquivo para download.

# Configurações

A opção recolhível que exibe as opções de configurações de download para arquivos.

| Fazer download com<br>referências  | Faz o download do arc                                                                                                    | az o download do arquivo com suas referências.    |  |  |  |  |  |  |
|------------------------------------|----------------------------------------------------------------------------------------------------|---------------------------------------------------|--|--|--|--|--|--|
| Versão                             | Mais recente                                                                                                    | Faz download da última versão.                    |  |  |  |  |  |  |
|                                    | Referido                                                                                                    | Faz download de versões de referência.            |  |  |  |  |  |  |
| Preservar caminhos<br>relacionados | Preserva os caminhos de referências em relação ao arquivo-pai<br>e cria uma estrutura de pastas como necessário.<br>Ao desmarcar essa opção, a hierarquia de pastas é recolhida<br>e todos os arquivos referenciados são carregados na mesma<br>pasta de destino do arquivo pai. |                                                   |  |  |  |  |  |  |
| Incluir desenho                    | Faz o download dos arquivos de desenho associados ao arquivo selecionado para download.                                                                                                    |                                                   |  |  |  |  |  |  |
| Incluir simulação                  | Faz download dos res<br>associados aos arquiv                                                                                                    | ultados do SOLIDWORKS Simulation os selecionados. |  |  |  |  |  |  |

# Arquivos

Lista as referências de arquivos a serem baixadas. A lista de arquivos inclui colunas personalizáveis, como **Estado**, **Versão**, **Tamanho** e **Caminho**. Clique em **Mostrar mais** 

e especifique as colunas a serem exibidas.

# Total de arquivos para download

Exibe a quantidade total de arquivos e a contagem de arquivos individuais para download.

# Fazer download

Faz o download dos arquivos selecionados. Quando o download é concluído, aparece na barra superior uma mensagem com a quantidade de arquivos baixados. Se o Web2 não conseguir fazer o download das referências, aparecerá uma mensagem de aviso.

### Caixa de diálogo "Fazer download da versão" - Layout de tela pequena

Você pode usar a caixa de diálogo Fazer download da versão para baixar uma versão específica de um arquivo e suas referências.

### Para abrir esta caixa de diálogo:

- 1. Selecione um arquivo e toque em **Download**.
- 2. Toque em Fazer download da versão.

| Nome do arquivo e<br>versão mais recente | Exibe a lista de versões e onde você pode selecionar uma versão para download. |
|------------------------------------------|--------------------------------------------------------------------------------|
| Configurações                            | Permite especificar opções.                                                    |

# Ícone de tipo de arquivo

👉 Check In

| Files | to check in:               |          |              |            |          |         |
|-------|----------------------------|----------|--------------|------------|----------|---------|
| Туре  | File Name                  | Warnings | Check In     | Keep Check | Remove L | Overwri |
| 4     |                            |          |              |            |          |         |
|       | Cut-List-Item3             |          |              |            |          |         |
| 1     | L 25.40 X 25.40 X 3.175<1> |          |              |            |          |         |
| 均     | Sheet<1>                   |          | $\checkmark$ |            |          |         |

| < |          |  |
|---|----------|--|
|   | Comment: |  |
|   |          |  |

Você pode exibir os ícones de tipo de arquivo para os itens da lista de corte de soldagem e os arquivos que foram compartilhados usando sobreposições compartilhadas coladas.

Esses ícones estão disponíveis nas caixas de diálogo para:

- Detalhes do arquivo
- Operações de arquivo
- Web2

Os ícones de tipo para itens da lista de corte não estão disponíveis para BOMs do SOLIDWORKS.

# Opção de check-out no comando para alterar estado

#### 🜄 Change State - Do Transition 'Submit for Approval'

| Chang    | e state on files:                       |          |           |              |         |     |
|----------|-----------------------------------------|----------|-----------|--------------|---------|-----|
| Туре     | File Name                               | Warnings | Check Out | Change State | Version | For |
| <b>%</b> | base.SLDPRT                             |          |           |              | 1/1     |     |
| 4        | <ul> <li>BASEWELDMENT.SLDDRW</li> </ul> |          |           |              | 1/1     | Į.  |
| 4        | BASEWELDMENT.SLDPRT                     |          |           |              | 1/1     |     |

Você pode fazer o check-out de um arquivo após a conclusão da operação de alteração de estado.

Você pode personalizar o conjunto de colunas da caixa de diálogo Fazer transição para incluir a variável de sistema **Check-out**. Se você selecionar **Alterar estado** e fizer **Check-out** de um arquivo, será feito o check-out do arquivo depois que seu estado for alterado.

# Visualizar detalhes do evento de check-out

| logical History on Base.SLDPRT        |         |         |         |                     |                   |
|---------------------------------------|---------|---------|---------|---------------------|-------------------|
| 🔒 View 🛛 🛱 Get 📲 Save 🛛               | Compare | 🛃 Print |         |                     |                   |
| Event                                 | Version | User    |         | Date                | Comment           |
| 🖆 Check out                           | 1       | Admin   |         | 2023-05-08 16:44:39 | Checked out by 'A |
| Tritial transition to 'Under Editing' | 1       | Admin   |         | 2023-04-28 18:53:53 | State changed by  |
| 🔊 Undo Check out                      | 1       | Admin   |         | 2023-04-28 18:53:53 | Undo Checked out  |
| 📲 Created                             | 1       | Admin   |         | 2023-04-28 18:53:11 |                   |
|                                       |         |         |         |                     |                   |
|                                       |         |         |         |                     |                   |
| Details                               |         |         |         |                     |                   |
| Name                                  |         |         | Version |                     |                   |
|                                       |         |         |         |                     |                   |
| User:                                 |         |         | Date:   |                     |                   |
| Comment:                              |         |         |         | ^                   |                   |
|                                       |         |         |         |                     |                   |
|                                       |         |         |         | ~                   |                   |
|                                       |         |         |         |                     |                   |

No File Explorer do SOLIDWORKS PDM, é possível visualizar detalhes de eventos de check-out e desfazer check-out na caixa de diálogo Histórico de um arquivo.

Juntamente com os outros detalhes, você pode ver qual usuário executou a operação.

# Variáveis de sistema

| Columns Permissions               | ;                                           |        |         |               |  |
|-----------------------------------|---------------------------------------------|--------|---------|---------------|--|
| Preview:                          | <associated item=""></associated>           |        |         |               |  |
| Name                              | <category></category>                       |        | ype     | State         |  |
| < ۲                               | <checked by="" out=""></checked>            |        |         |               |  |
| Sort Column                       | <date modified=""></date>                   |        |         |               |  |
| <name></name>                     | <days in="" state=""></days>                |        | ~       |               |  |
| STREET,                           | <last historic="" state=""></last>          |        |         |               |  |
| Columns:                          | <last historic="" workflow=""></last>       |        |         |               |  |
| Variable                          | <name></name>                               |        | Wi      | idth          |  |
| <name></name>                     | <revision (local="" version)=""></revision> |        | 10      | 0             |  |
| <checked by="" out=""></checked>  | <size></size>                               |        | 10      | 0             |  |
| <size></size>                     | <type></type>                               |        | 10      | 0             |  |
| <type></type>                     | <version number=""></version>               |        | 64      | -             |  |
| <state></state>                   | _sw_Detaiing_Mode_<br>SW_Last_Saved_With_   |        | 10      | 0             |  |
| <days in="" state=""></days>      | Album                                       |        | 10      | 0             |  |
| <date modified=""></date>         | Approved by<br>Approved Op                  |        | 10      | 0             |  |
| <checked in="" out=""></checked>  | Artist                                      |        | 10      | 0             |  |
| <category></category>             | Assembly No.                                |        | 10      | 0             |  |
| <associated item=""></associated> | Author                                      |        | 10      | 0             |  |
|                                   | Body                                        |        |         |               |  |
| Add                               | BOM Quantity<br>Checked by                  |        | Local   | lize system ' |  |
| Selected column                   | Checked Date<br>ClientSubmitTime            | ~      | _       |               |  |
| Variable:                         | <associated item=""></associated>           | $\sim$ | Configu | rations:      |  |

As variáveis de sistema estão mais disponíveis e mais fáceis de acessar.

- As seguintes variáveis do sistema estão disponíveis nos tipos de conjunto de colunas Lista de arquivos, Resultados da pesquisa rápida e Resultados da pesquisa:
  - <Último estado histórico>
  - <Último fluxo de trabalho histórico>
  - <Revisão (versão mais recente)>
  - <Revisão (versão local)>
- A variável do sistema **<Days in State>** está disponível como uma coluna padrão na **Lista de arquivos**.
- Há mais variáveis do sistema no suplemento do painel de tarefas do SOLIDWORKS PDM.
- No File Explorer do SOLIDWORKS PDM, a adição de variáveis do sistema melhora a interface do usuário da guia Versão.

| 🔒 Preview 🗟 Data Card        | 🚯 Version 2/3 🧮 Bill of Materials |
|------------------------------|-----------------------------------|
| Workflow: D                  | efault Workflow                   |
| State:                       | Approved                          |
| Days in state: 0             | days                              |
| Category: -                  |                                   |
| Latest version: 3            | / 3                               |
| Latest version comment: C    | hecked in by transition           |
| Revision (Latest version): A |                                   |
| Local version: 🥠             | 2/3                               |
| Local version comment: C     | hecked in by transition           |
| Revision (Local version): N  | o revision                        |
| Last historic workflow: D    | efault Workflow                   |
| Last historic state:         | Waiting for Approval              |

# Visualizar o uso da licença

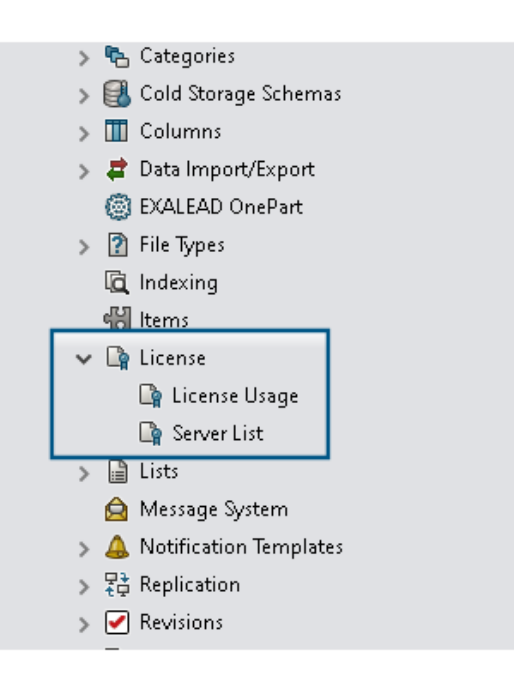

Você pode exibir detalhes da licença sem qualquer permissão administrativa especial.

Na ferramenta Administração, o nó Licença tem os seguintes subnós:

• Lista de servidores. Permite editar os servidores de licenças.

A permissão administrativa **Pode atualizar as chaves de licença** foi renomeada como **Pode atualizar o servidor de licenças**. Você precisa dessa permissão para editar servidores de licença.

 Utilização de licenças. Permite exibir detalhes da licença. Isso ajuda você a pedir que os usuários façam logout se não estiverem usando a ferramenta, solicitem mais licenças do administrador ou decidam se é necessário mudar para um tipo de licença diferente.

# Aprimoramentos no desempenho do SOLIDWORKS PDM

O SOLIDWORKS PDM 2024 melhorou o desempenho das operações baseadas em arquivos.

As seguintes operações são aproximadamente duas vezes mais rápidas:

- Adicionar arquivos
- Alterar estado
- Copiar árvore

A operação de copiar árvore para arquivamento compactado é muito mais rápida.

# 15

# SOLIDWORKS Manage

Este capítulo contém os seguintes tópicos:

- Medições em uma visualização de documento
- Visualização do arquivo CAD do Plenary Web Client
- Condições de campo para itens afetados
- Automação de tarefas
- Gráfico de gravação de tarefas
- Horas de trabalho da folha de horas
- Quantidade da lista de materiais
- Processar saída para substituir itens da BOM
- Adicionar condições filho a BOMs

O SOLIDWORKS<sup>®</sup> Manage é um sistema avançado de gerenciamento de dados que estende as integrações de aplicativo e gerenciamento global de arquivos proporcionadas pelo SOLIDWORKS PDM Professional.

O SOLIDWORKS Manage é o elemento-chave no fornecimento do gerenciamento distribuído de dados.

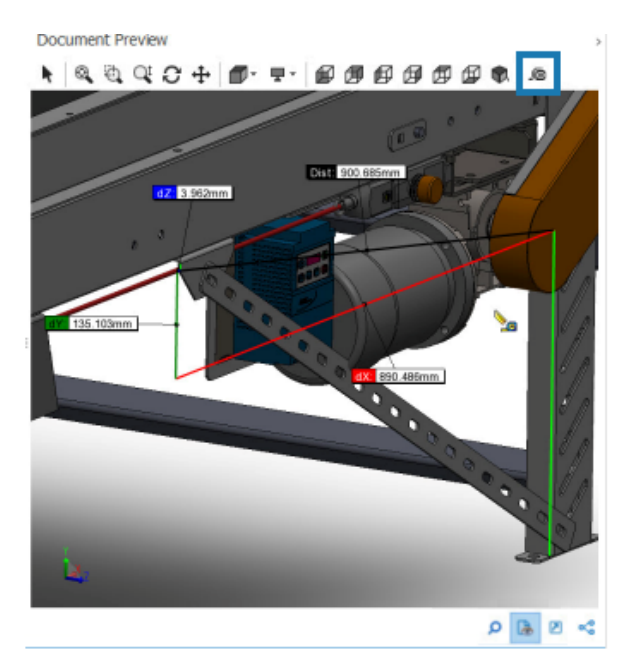

Medições em uma visualização de documento

Você pode medir a geometria na área Visualização do documento.

Você pode usar a ferramenta de medição ao visualizar um documento compatível com eDrawings Viewer.

### Para medir em uma visualização de documento:

- 1. Na grade principal, selecione um registro de desenho, montagem ou peça.
- 2. Clique em **Visualização do documento** 🔒.

A visualização do eDrawings<sup>®</sup> mostra o registro do SOLIDWORKS selecionado.

- 4. Selecione a geometria a ser medida na visualização.

# Visualização do arquivo CAD do Plenary Web Client

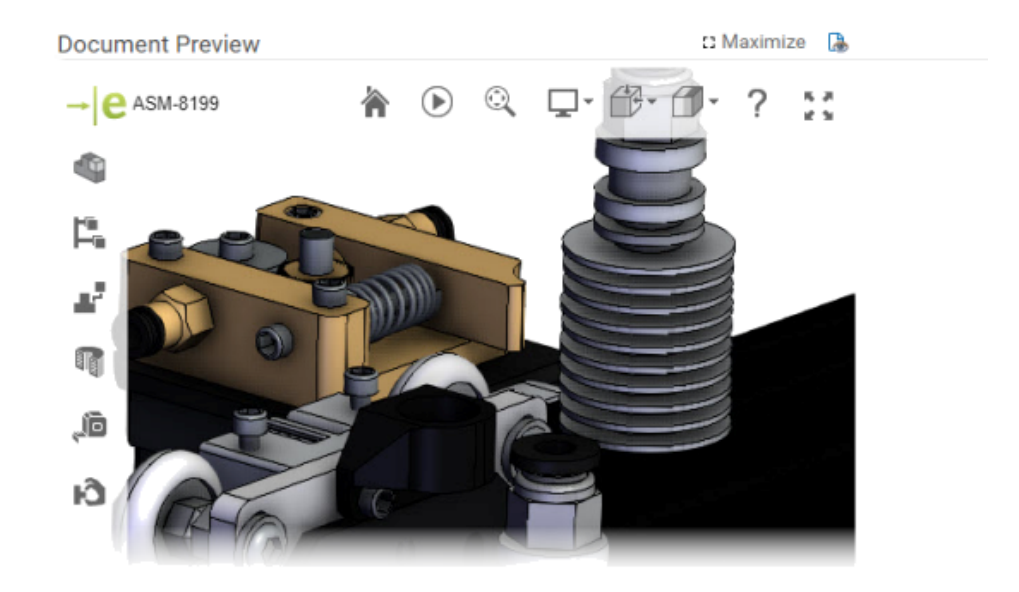

Você pode visualizar dinamicamente os arquivos CAD nas janelas do Plenary Web Client.

A visualização é baseada no eDrawings e oferece suporte para o mesmo tipo de arquivo e funcionalidade.

Nas versões anteriores, para obter uma visualização dinâmica, era necessário clicar em um link de visualização para abrir o cliente do SOLIDWORKS PDM Web 2.

# Condições de campo para itens afetados

| 🕲 Conditions                                                                                                    |                                        |   |           |               |        |       | x      |
|----------------------------------------------------------------------------------------------------|----------------------------------------|---|-----------|---------------|--------|-------|--------|
| ✓ Use Condition                                                                                                    |                                        |   |           |               |        |       |        |
| Field                                                                                                    |                                        |   | Condition |               | Value  |       |        |
| ECO Type                                                                                                    |                                        | ~ | Contains  | ~             | Expres | s     | $\sim$ |
| Item Fields - Action (BC<br>Item Fields - Added By<br>Item Fields - Comment<br>Item Fields - Configurat<br>Item Fields - Current Pr<br>Item Fields - Current Re | M Replace)<br>tion<br>ocess<br>evision | ^ |           |               |        |       |        |
| Item Fields - Date Adde<br>Item Fields - Description<br>Item Fields - Disposition<br>Item Fields - End Revisi<br>Item Fields - File Name                        | d<br>1<br>I<br>ON                      |   |           | Save and Clos | e      | Close |        |
| Item Fields - Next Revis<br>Item Fields - Parent Pro<br>Item Fields - Part Numb<br>Item Fields - Part Type                                                      | sion<br>ocess<br>er                    |   |           |               |        |       |        |

Você pode adicionar condições para os **Campos afetados** campos mapeados de itens afetados para controlar sua existência e os valores padrão.

Quando um campo tem uma condição para sua existência, ou seja, se a condição é necessária ou não, um asterisco azul aparecerá no nome da coluna. Se você não definir uma condição, o campo estará sempre disponível e um asterisco vermelho será exibido.

Adicionar campos obrigatórios a um campo de item afetado

### Para adicionar campos obrigatórios a um campo de item afetado:

- Na ferramenta Administração do sistema, abra o Assistente de processo.
   Para abrir o Assistente de processo, clique com o botão direito do mouse em um processo e depois em Administração.
- 2. Se o processo não tiver pelo menos um campo personalizado, abra o assistente Campos do item e adicione um campo personalizado.

Não é possível definir campos mapeados como campos obrigatórios.

- 3. Abra o assistente Propriedades do fluxo de trabalho e selecione um estágio no diagrama do fluxo de trabalho.
- 4. Clique em **Campos do item**.
- 5. Marque **Obrigatório**.

Para adicionar uma condição, clique nas reticências na primeira coluna **Condição** para abrir a caixa de diálogo Condições.

Você também pode adicionar **Campos do item** para definir a condição.

6. Clique em **Salvar**.

Adicionar valores padrão a um campo de item afetado

### Para adicionar valores padrão a um campo de item afetado:

- Na ferramenta Opções de administração, abra o Assistente de processo.
   Para abrir o Assistente de processo, clique com o botão direito do mouse em um processo e depois em Administração.
- 2. Se o processo não tiver pelo menos um campo personalizado, abra o assistente Campos do item e adicione um campo personalizado.

Não é possível definir campos mapeados como campos obrigatórios.

- 3. Abra o assistente Propriedades do fluxo de trabalho e selecione um estágio no diagrama do fluxo de trabalho.
- 4. Clique em **Campos do item**.
- 5. Clique na coluna **Padrão** e selecione um valor na lista ou insira um valor.

Campos mapeados não podem ter um valor padrão.

6. Na coluna **Quando**, selecione **Iniciar** ou **Concluir** para especificar quando inserir o valor padrão no campo.

Para adicionar uma condição, clique nas reticências na segunda coluna **Condição** para abrir a caixa de diálogo Condições.

Você também pode adicionar **Campos do item** para definir a condição.

# Automação de tarefas

| ጅ Add 🕜 🗙 🛛 🍮                                                 |                           |   |          |                      |                      |        |  |
|---------------------------------------------------------------|---------------------------|---|----------|----------------------|----------------------|--------|--|
| ✓ All tasks must be completed before this stage is completed. |                           |   |          |                      |                      |        |  |
| Create these tasks every time this s                          | tage is activated         |   |          |                      |                      |        |  |
| Complete Subject                                              | Allocated Time            |   | Priority | Created By           | Stage                |        |  |
| <ul> <li>Feasibility Study</li> </ul>                         |                           | 0 | Medium   | System Administrator | Request Under Review | ^      |  |
| Cost Benefit Analysis                                         | ;                         | 0 | Medium   | System Administrator | Request Under Review | v      |  |
|                                                               |                           |   |          |                      |                      |        |  |
| <                                                             |                           |   |          |                      |                      | $\geq$ |  |
| Enable conditions for selected Task     Save Conditions       | ]                         |   |          |                      |                      |        |  |
| Field<br>Cost                                                 | Condition<br>Greater Than |   |          | Value                | 10000 🗸              |        |  |
| Two Conditions                                                |                           |   |          |                      |                      |        |  |

A automação de tarefas simplifica o processo de pré-configuração de tarefas de manuseio.

Você pode adicionar condições para controlar a criação de tarefas individuais. Isso ajuda a criar tarefas baseadas nos valores do campo de processo. Por exemplo, se vários departamentos puderem participar de um processo, cada um com sua própria tarefa, você poderá adicionar condições para criar as tarefas de acordo com os departamentos.

### Adição de condições de tarefa

Você pode adicionar condições para controlar a criação de tarefas individuais.

### Para adicionar condições de tarefa:

- 1. Abra o Assistente de processo para um processo existente e navegue até o assistente Propriedades do fluxo de trabalho.
- 2. Selecione um estágio e clique em Tarefas.
- 3. Clique em uma tarefa e selecione **Ativar condições para a tarefa selecionada**.
- 4. Especifique as condições da tarefa.

### Definição de requisitos de conclusão de tarefa

Você pode definir tarefas individuais a serem concluídas antes que os processos possam avançar.

Nas versões anteriores, as únicas opções para avançar um processo era concluir todas as tarefas.

### Para definir os requisitos de conclusão da tarefa:

- 1. Abra o assistente de Processo de um processo existente e navegue até o assistente de Propriedades de fluxo de trabalho.
- 2. Selecione um estágio e clique em Tarefas.
- 3. Selecionar uma Tarefa.
- 4. Apague Todas as tarefas devem ser concluídas antes deste estágio.
- 5. Na lista de tarefas, marque a caixa de seleção na coluna **Concluir** para cada tarefa a ser concluída.

# Gráfico de gravação de tarefas

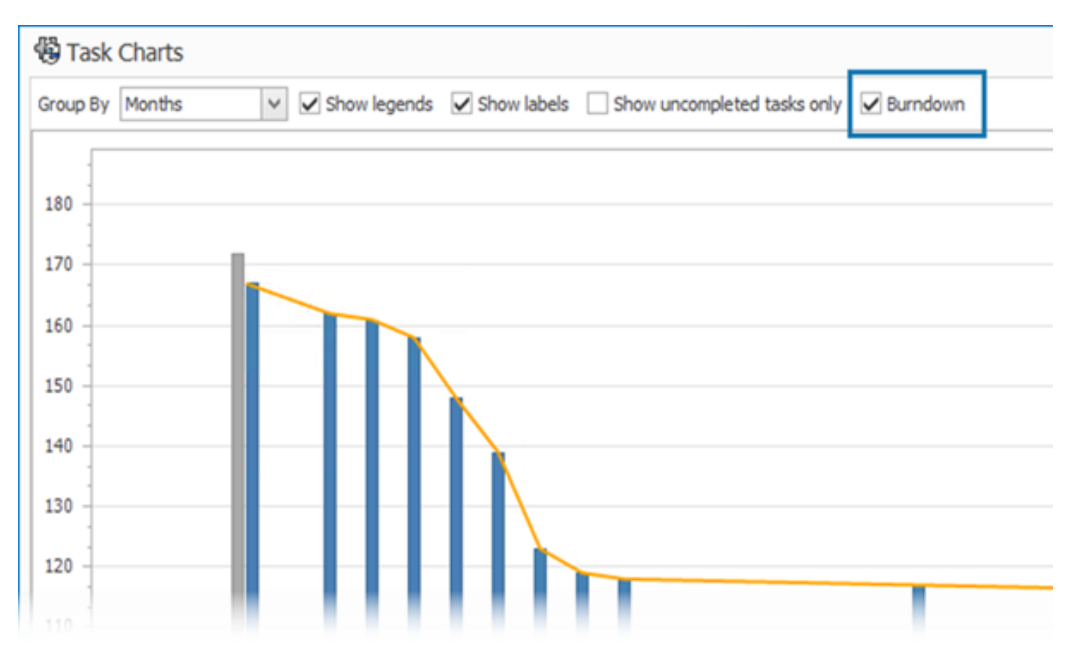

O gráfico de gravação de tarefas mostra o progresso de todas as tarefas do projeto.

Ele mostra o número de tarefas no início do projeto e o número de tarefas restantes no final do período selecionado. Você pode ver apenas tarefas não concluídas usando a opção **Mostrar apenas tarefas não concluídas**.

O gráfico de gravação não mostra tarefas canceladas.

Para abrir o gráfico de gravação, no módulo **Início**, clique em **Tarefas**.

Horas de trabalho da folha de horas

| •O:                 |     |                                                 |                                             |
|---------------------|-----|-------------------------------------------------|---------------------------------------------|
| 🖌 🕰 Users           | 23  | Configure Timesheet Process                     |                                             |
| 🚨 Users             |     |                                                 |                                             |
| Groups              | •   | Configure Timesheet Items                       |                                             |
| Access              |     | Create Timesheet process object                 |                                             |
| Installations       | ~   | Create These eccordess object                   |                                             |
| Advanced            |     | Note: This will enable new project obje         | cts to be available in Timesheets           |
| 4 🚲 Structures      |     | Calendar Options                                |                                             |
| Decements & Decemts |     | First Day of Week                               |                                             |
| Processes           |     | Mandau                                          | 2                                           |
| Projects & Cases    |     | (normal)                                        |                                             |
| Reports             |     | Week Numbers                                    |                                             |
| 🕵 Relationships     |     | First Day of Year                               | >                                           |
| Resources           |     |                                                 |                                             |
| Web Options         |     | Working Hours                                   |                                             |
| Dashboards          |     |                                                 |                                             |
| Timesheets          | · · | Enabled                                         |                                             |
| 10965               |     | If enabled, a new section will appear in        | the timesheets form to enter Working Hours. |
|                     |     | at the manufact of the state of the supposed of |                                             |
|                     |     | Working hours are required                      | Configure Templates                         |
|                     |     | Exclusions                                      | Configure Comments                          |
|                     |     |                                                 | Show Type row                               |
|                     |     | Working Days                                    | Configure Types                             |
|                     |     | and the second second second                    |                                             |

As **Horas de trabalho** em uma folha de horas permitem que os funcionários insiram seu horário de trabalho diário de uma semana.

Isso ajuda os empregadores a monitorar as horas de trabalho e os intervalos dos funcionários.

Configurar as horas de trabalho da folha de horas

### Para configurar as horas de trabalho da folha de horas:

- 1. Na ferramenta Administração do sistema, clique em Estruturas > Folhas de horas.
- 2. Em Horas de trabalho, selecione Ativado.

As **Horas de trabalho** aparecem em todas as folhas de horas, sejam elas novas ou existentes.

3. Especifique as opções de Horas de trabalho:

| Орção                             | Descrição                                                                                                    |
|-----------------------------------|----------------------------------------------------------------------------------------------------|
| Ativado                           | Permite especificar opções de horas de trabalho.                                                                                                    |
|                                   | Permite o total de horas (diferente de zero) para um dia.                                                                                                    |
| Horas de trabalho são necessárias | Se você selecionar <b>Mostrar linha Tipo</b><br>e se o valor de <b>Exclusões</b> corresponder<br>ao tipo inserido, você poderá inserir o<br>total de horas como 0. |
| Exclusões                         | Permite inserir valores correspondentes ao <b>Tipo</b> .                                                                                                    |
| Configurar modelos                | Cria modelos de semana de trabalho para<br>reduzir o número de entradas em um<br>modelo.                                                                           |
| Comentários de configuração       | Permite adicionar comentários para cada dia e intervalo de tempo.                                                                                                  |
| Mostrar linha Tipo                | Exibe uma linha <b>Tipo</b> para que você selecione um tipo na lista.                                                                                              |
| Configurar tipos                  | Especifica as opções de <b>Tipo</b> necessárias.                                                                                                    |
| Dias úteis                        | Especifica os dias na semana de trabalho.                                                                                                    |

### Configurar modelos

Você pode criar e configurar modelos de semana de trabalho para reduzir o número de entradas em um modelo.

### Para configurar modelos:

- 1. Clique em **Configurar modelos**.
- 2. Na caixa de diálogo Modelos, clique em **Novo**.
- 3. Na caixa de diálogo Propriedades do modelo, digite um nome para o modelo.
- 4. Opcional: Selecione **Padrão** para especificar esse modelo como padrão sempre que você criar uma nova folha de horas.

5. Insira os valores de hora em cada dia ou clique nas setas para selecionar os valores para o seguinte:

| Орção            | Valor                                                            | Formato  |
|------------------|------------------------------------------------------------------|----------|
| Início           | Horário de início do<br>trabalho para um dia                     | 24 horas |
| Duração da pausa | Intervalo durante o dia                                          | hh:mm    |
| Final            | Hora de término do<br>trabalho para um dia                       | 24 horas |
| Tempo total      | Calculado com base nos<br>outros valores que você<br>especificar |          |

### Comentários de configuração

Você pode adicionar comentários para cada dia e intervalo de tempo.

Os administradores podem adicionar comentários clicando em **Comentários de configuração** e inserindo valores em formato de lista. Você pode modificar um comentário na lista ou inserir um novo texto.

Quantidade da lista de materiais

|   | Properties    | 🎦 BOA      | 1 <b>(</b> 10) s | WConfi | gurations | 🔗 Related Files    | 🕲 History    | 💑 WhereUsed              | Audit Trail       | 💌 Tasks   | Comments       | 00 References  | ]            |
|---|---------------|------------|------------------|--------|-----------|--------------------|--------------|--------------------------|-------------------|-----------|----------------|----------------|--------------|
| [ | BOMs          | <b>B</b> 0 | pen Reco         | rd     | Go to Re  | cord 🛛 🔉 🗟         | 式 Revision   | <all revisions=""></all> | v 18              | Display • |                |                | 1            |
| 1 | 28 Drocesses  | Part       | Number           |        | Revision  | Description        | Folder       |                          |                   |           | File Name      | BOM Source     | onfiguration |
|   | Con Processes |            | 9 100041         | 09 🗖   | -         | Tool Vise Assembly | General Data | SWManageVault/De         | signs/PRJ-10000/D | esignData | 10004109.SLDAS | SOLIDWORKS (8) |              |
|   | Projects      |            |                  |        |           |                    |              |                          |                   |           |                |                |              |
|   | 00 Referenced | 1          |                  |        |           |                    |              |                          |                   |           |                |                |              |

Você pode ver o número de BOMs de componentes na guia Local de uso.

Na guia Local de uso, em **Origem da BOM**, você pode ver o número de BOMs exibidas entre parênteses. Nas versões anteriores, era necessário abrir o registro pai para pesquisar BOMs de componentes.

Adicionar colunas personalizadas à guia Local de uso

Você pode definir colunas de campo personalizadas na guia Local de uso. Isso exibe as informações do campo personalizado com os campos padrão do sistema.

### Para adicionar colunas personalizadas à guia Local de uso:

- 1. Faça login no cliente de desktop do SOLIDWORKS Manage como um administrador.
- 2. Abra o cartão de propriedades de um registro no objeto ao qual você deseja adicionar uma coluna personalizada.
- 3. Selecione a guia Local de uso.
- 4. Selecione a guia BOM.
- 5. Clique em 🍄 (barra de ferramentas do Local de uso).
- 6. Na caixa de diálogo Campos personalizados, clique em Novo.
- 7. Na caixa de diálogo Propriedades do campo digite o Nome de exibição.
- 8. Clique em **Tipo** e selecione um tipo de dados.
- 9. Clique em uma célula na coluna **Campo** do objeto necessário e selecione um campo a ser exibido.
- 10. Repita a etapa anterior para os objetos necessários para obter os valores de campo.
- 11. Clique em **Salvar e fechar**.
- 12. Adicione campos personalizados adicionais conforme necessário.

# Processar saída para substituir itens da BOM

| Replace BOM items                                                                                         |                                                        |
|----------------------------------------------------------------------------------------------------|--------------------------------------------------------|
| This output will replace an item with another item in the BOMs of p<br>Object Type fields in the process. | process affected items. The "Item to replace" and "Ite |
| Step 1. Link two Object Type fields from the process.                                                     | Step 2. Configure target Object BOMs to be upda        |
| Item to replace                                                                                           | ✓ All objects and all BOM variants                     |
| Item to Replace 🗸 🗸 🗸 🗸 🗸 🗸                                                                               | Object                                                 |
| Item to replace with                                                                                      | V                                                      |
| Item to Replace With 🗸                                                                                    | Object                                                 |
| Note that the replacement item must come from an object that is allowed in the affected items BOMs.       |                                                        |

Em BOMs, você pode substituir um registro por outro.

É possível substituir um item de linha usado em muitas montagens sem ter que editar cada montagem. A saída é chamada de **Substituir itens da BOM**. Para usar a opção **Substituir itens da BOM**, você precisa de dois campos de tipo de objeto: um campo de tipo de objeto com um item de origem e outro com um item de destino.

A substituição em massa funciona apenas para objetos de registro, e não para referências do SOLIDWORKS CAD.

Ativação da substituição em massa em um processo

### Para ativar a substituição em massa em um processo:

- 1. Na ferramenta Administração do sistema, em **Estruturas > Processos**, edite um objeto de **Processo** existente.
- 2. No Assistente do processo, abra a página **Campos**.
- 3. Clique em **Novo campo** 📑 para criar um novo campo de tipo de objeto.
- 4. Insira um nome de exibição e selecione **Tipo de objeto** como o tipo de campo.
- 5. Clique em **Concluir**.
- 6. Na caixa de diálogo Propriedades de campo do tipo de objeto, clique em **Avançar**.

Não selecione **Permitir vários itens**. Você pode substituir apenas um único registro.

- 7. Clique em **Avançar** novamente.
- 8. Na página Selecionar objetos, selecione os objetos de onde os itens a serem substituídos vêm.
- 9. Clique em **Avançar**.
- 10. Na página Selecionar colunas, especifique as opções.
- 11. Clique em **Avançar**.
- 12. Na página Escolher direitos do usuário, especifique as permissões de acesso para o campo.
- 13. Clique em **Concluir**.
- 14. Repita as etapas de 3 a 13 a fim de adicionar um campo de tipo de objeto para manter o item de destino.
- 15. No Assistente de processo, abra o assistente de Propriedades de fluxo de trabalho.
- 16. Selecione o estágio em que deseja substituir o registro.
- 17. Clique em **Saídas** e, em seguida, em **Adicionar ()**.
- 18. Na caixa de diálogo Saídas, em **Selecionar tipo**, selecione **Substituir itens da BOM** e clique em **Salvar**.
- 19. Na caixa de diálogo Substituir itens da BOM, na **Etapa 1**, selecione o campo de tipo de objeto para o item de origem em **Itens a serem substituídos** e o campo de tipo de objeto de destino em **Itens a serem substituídos por**.
- 20. Em **Etapa 2**, especifique o comportamento dos objetos pai de destino a serem atualizados.

Selecione os objetos pai a serem adicionados como itens afetados no processo.

21. Clique em **Salvar e fechar**.

### Substituir itens da BOM

### Para substituir itens da BOM:

- 1. No SOLIDWORKS Manage, navegue até o objeto do processo da saída de **Substituir itens da BOM**.
- 2. Clique em **Novo** (barra de ferramentas principal).
- 3. Selecione o item a ser substituído e o item a ser substituído nos campos de tipo de objeto.
- 4. Na guia Itens afetados, clique em Análise de substituições de BOM 📴
- 5. Na caixa de diálogo Análise de substituições, selecione os registros principais necessários para substituir os itens.
- 6. Clique em **Adicionar à lista** para fechar a caixa de diálogo e adicionar os registros selecionados à lista de itens afetados.
- 7. Mova o processo pelo fluxo de trabalho além do estágio em que você adicionou a saída de **Substituir itens da BOM**.

Para ver as BOMs atualizadas, abra o registro de um item afetado.

Adicionar condições filho a BOMs

| BOM Properties            | - 'US'                        |            |                                                                       |                |                      |
|---------------------------|-------------------------------|------------|-----------------------------------------------------------------------|----------------|----------------------|
|                           | ✓ Enabled                     |            |                                                                       |                |                      |
| Display Name              | US                            |            |                                                                       |                | Make this BON        |
| System Name               | US                            |            |                                                                       |                |                      |
| 🧮 Fields 🔒 Acce           | ess Control 🔏 Children        | 🗊 Views    | Templates                                                             | Harker Options | × Excel Im           |
| These are the only of     | bjects allowed as children ir | n this BOM |                                                                       |                |                      |
|                           |                               |            |                                                                       |                |                      |
|                           |                               |            |                                                                       |                |                      |
| Select Object             |                               |            |                                                                       |                |                      |
| Select Object             |                               | >          | Add to list                                                           | Remove fro     | m list               |
| Select Object             |                               | >          | Add to list                                                           | Remove fro     | m list<br>Condition: |
| Select Object Objects BOM |                               | ~          | Add to list<br>Add to list<br>Statuses allowed<br>Released, Checked I | Remove from    | m list<br>Condition  |

Você pode adicionar condições para restringir a adição de registros de item filho com base no status do registro e nos valores de campo. Isso ajuda a aplicar políticas da empresa para adicionar registros a BOMs.

### Para adicionar condições filhas a BOMs:

- 1. Na ferramenta Administração do sistema, em **Estruturas**, selecione um objeto e clique em **Editar** *2*.
- 2. Abra o assistente da Lista de materiais.

Se você editar um registro ou objeto de documento diferente de um objeto do SOLIDWORKS PDM, clique na guia BOM.

- 3. Selecione o objeto da Lista de materiais na lista e clique em Editar 🖍.
- 4. Na caixa de diálogo Propriedades da BOM, clique na guia Filhos.
- 5. Clique na célula em **Status permitidos** para a variante da BOM e selecione o status necessário.
- 6. Na coluna **Condições** de um objeto de BOM, clique em elipses na célula para adicionar condições que restrinjam itens a serem adicionados à BOM.
- 7. Na caixa de diálogo Não permitir a adição de itens à BOM se estas condições forem atendidas, insira as condições exigidas e a mensagem de aviso.
- 8. Clique em **Salvar e fechar**.

# 16

# **SOLIDWORKS Simulation**

Este capítulo contém os seguintes tópicos:

- Função 3DEXPERIENCE SOLIDWORKS Simulation Designer (2024 SP1)
- Frequências extra para resposta harmônica e aleatória da vibração (2024 SP1)
- Salvamento automático de um arquivo de modelo
- Interações de união para cascas
- Plotagem de verificação de convergência
- Dissociação de modos de corpo livre mistos
- Solver Direct Sparse descontinuado
- Conectores de rolamento aprimorados
- Excluir malha e resultados ao copiar um estudo
- Exportação de dados de forma modal
- Desempenho da malha
- Melhorias de desempenho
- Detecção de corpos sub-restritos

O SOLIDWORKS<sup>®</sup> Simulation Standard, o SOLIDWORKS Simulation Professional e o SOLIDWORKS Simulation Premium estão à venda separadamente e podem ser usados com o SOLIDWORKS Standard, o SOLIDWORKS Professional e o SOLIDWORKS Premium.

# Função 3DEXPERIENCE SOLIDWORKS Simulation Designer (2024 SP1)

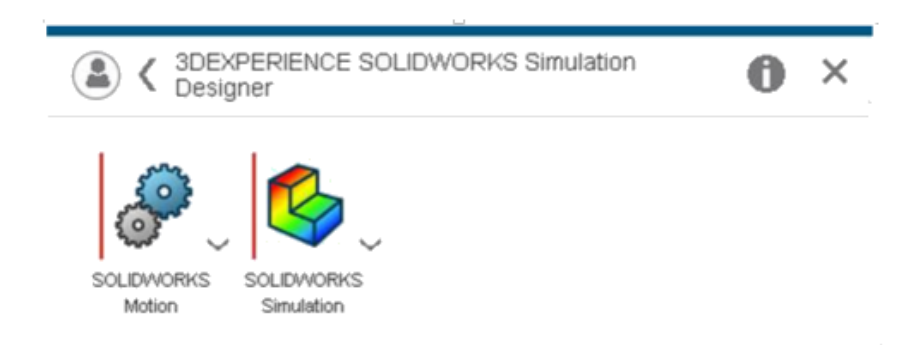

As funções do SOLIDWORKS 3DEXPERIENCE, como o 3DEXPERIENCE SOLIDWORKS Standard, 3DEXPERIENCE SOLIDWORKS Professional e 3DEXPERIENCE SOLIDWORKS Premium, agora oferecem suporte às licenças SOLIDWORKS Simulation Standard, SOLIDWORKS Simulation Professional, SOLIDWORKS Simulation Premium e SOLIDWORKS Motion.

Frequências extra para resposta harmônica e aleatória da vibração (2024 SP1)

| Frequency Options Harmonic Options Advanced Notification Remark                                                                                                    | Random Vibration           Frequency Options         Random Vibration Options         Advanced         Notification         R                                                                                                    |
|----------------------------------------------------------------------------------------------------|----------------------------------------------------------------------------------------------------|
| No. of points for each frequency Bandwidth around each frequency Interpolation:  Clogarithmic Clinear Include extra frequencies for response Edit Tolerance to merge extra frequencies 1 % | Analysis properties<br>Method Standard<br>Gauss integration order 2-pt<br>Biasing parameter 1<br>Cross-mode cut-off ratio 1000000000<br>Cross-mode cut-off ratio 1000000000<br>Construction for response<br>Edit<br>Tolerance to merge extra frequencies 1 % |
| OK Cancel                                                                                                    | OK Cancel                                                                                                    |

Você pode incluir até 20 frequências extras de interesse ao calcular os parâmetros de resposta para estudos de vibração harmônica e aleatória.

Nas caixas de diálogo Harmônico > Opções avançadas ou Vibração aleatória > Avançado, selecione Incluir frequências extras para resposta.

Para obter mais informações, consulte *Harmônico - Opções avançadas* ou *Vibração aleatória -Avançado*.

# Salvamento automático de um arquivo de modelo

| System Options - General                                                                                    |                                                                                                    |
|----------------------------------------------------------------------------------------------------|----------------------------------------------------------------------------------------------------|
| System Options Default Options                                                                              |                                                                                                    |
| General<br>Default Library<br>Messages/Errors/Warnings<br>Email Notification Settings<br>Simulation sensors | What's Wrong messages<br>Show errors<br>Show warnings<br>Load/Fixture symbol quality<br>Wireframe<br>Shaded |
|                                                                                                    | Mesh colors<br>Hide excluded bodies and show study material appearances                                     |
|                                                                                                    | (requires more time to load a study) Load all simulation studies when opening a model (requires more)       |
|                                                                                                    | time to open a model) Automatically update beam joints when study is activated                              |
|                                                                                                    | Save file after meshing and after the analysis completes                                                    |

Você pode salvar um arquivo de modelo após a geração da malha e após a conclusão da análise.

### Para ativar o salvamento automático de um arquivo de modelo:

# Na guia **Opções do sistema** > **Geral**, selecione **Salvar arquivo após a geração da malha e após a conclusão da análise**.

Salvar um arquivo de modelo automaticamente após a geração da malha e após a conclusão da análise impede a perda de dados em caso de falhas inesperadas do sistema ou falta de energia.

# Interações de união para cascas

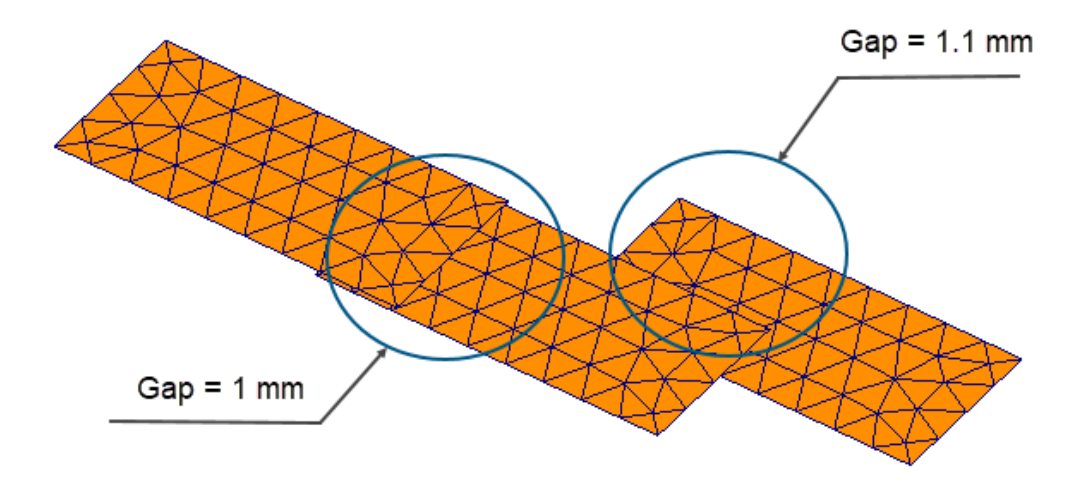

O uso obrigatório de interações de união entre conjuntos de elementos de casca que têm um espaçamento físico é mais robusto.

A imagem acima mostra um modelo com três superfícies de casca. Um par de cascas tem um espaço físico de 1 mm, enquanto o segundo par de cascas tem um espaço de 1,1 mm. Ao definir um **Espaçamento máximo** definido pelo usuário para a união como 1 mm (o espaçamento máximo entre entidades geométricas para aplicar interações de união local), somente o par de cascas com um espaçamento de 1 mm deve ser unido.

Um algoritmo aprimorado impõe as interações de união adequadas, independentemente do tamanho da malha. Nas versões anteriores, se você aplicasse uma malha de casca grossa às três superfícies, o algoritmo erroneamente aplicava uma interação de união ao segundo par de cascas com um espaçamento de 1,1 mm.
#### Plotagem de verificação de convergência

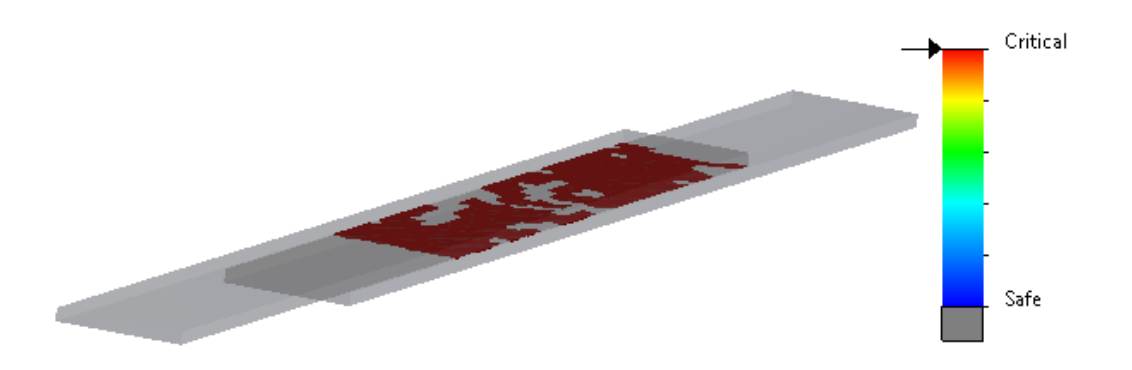

A **plotagem de verificação de convergência** detecta regiões do modelo onde o solver encontrou problemas de convergência de contato.

#### Para acessar a plotagem de verificação de convergência:

Siga um destes procedimentos:

- Clique em Ferramentas de diagnóstico > Plotagem de verificação de convergência (CommandManager do Simulation).
- Na árvore de estudos do Simulation, clique com o botão direito do mouse em **Resultados** e depois em **Plotagem de verificação de convergência**.

Dissociação de modos de corpo livre mistos

| Frequency |                            |                    |           |      |            |       | × |
|-----------|----------------------------|--------------------|-----------|------|------------|-------|---|
| Options   | Flow/Thermal E             | ffects             | Notificat | tion | Remark     |       |   |
| Optio     | ns                         |                    |           |      |            |       |   |
|           | lumber of freque           | encies             |           | 5    | ; <b>^</b> |       |   |
| [         | Calculate freq             | uencie<br>/ Shift) | s closest | C    | )          | Hertz |   |
| 01        | O Upper bound frequency: 0 |                    |           |      |            |       |   |
|           | ecouple the mix            | ed free            | e body mo | des  |            | ]     |   |
|           | -requency cap:             | Auto               | matic     |      | $\sim$     | -     |   |
|           |                            | 0                  | He        | rtz  |            |       |   |
| Solver    |                            |                    |           |      |            |       |   |
| Sel       | ection                     |                    |           |      |            |       |   |
|           | Automatic                  |                    |           |      |            |       |   |
| C         | Manual                     |                    |           |      |            |       |   |
|           |                            |                    |           |      |            |       |   |

Um algoritmo pode detectar e dissociar os modos de corpo livre mistos durante o cálculo de formas modais.

Na caixa de diálogo Propriedades do estudo, selecione **Dissociar os modos de corpo livre mistos**. Nos casos em que existem modos de corpo livre mistos em um modelo, o algoritmo resolve o movimento misto associado a um modo de corpo rígido e fornece a forma de modo precisa de um modo de corpo rígido.

A opção para dissociar os modos de corpo livre mistos está disponível nos estudos de frequência, dinâmica linear, harmônica, vibração aleatória e análise de espectro de resposta.

### Solver Direct Sparse descontinuado

| Default Options - So | lver and Results                |                    |                                 |
|----------------------|---------------------------------|--------------------|---------------------------------|
| Default Options      |                                 | Default Options    |                                 |
|                      | Default solver<br>Automatic     |                    | Default solver<br>Automatic     |
| re                   | FFEPlus     Intel Direct Sparse |                    | FFEPlus     Intel Direct Sparse |
| Results              | O Direct Sparse                 | esults             |                                 |
| hart                 | Save Results                    | hart               | Save Results                    |
| Plots                | SOLIDWORKS document             | Plots              | SOLIDWORKS document folder      |
| Static Study Results | Under sub folder                | tatic Study Result | Under sub folder                |

2023

2024

O solver Direct Sparse foi removido da lista de solvers para estudos de simulação.

Para estudos legados que utilizam o solver Direct Sparse, o SOLIDWORKS Simulation usa o solver Intel $^{\circ}$  Direct Sparse.

Conectores de rolamento aprimorados

| Connectors                     | ? ?    | ]                        |        |
|--------------------------------|--------|--------------------------|--------|
| ✓ × →                          |        | Connector Stiffness      | ^      |
| Type Split                     |        | SI                       | $\sim$ |
| Туре                           | ^ /    |                          |        |
| Searing Bearing                | $\sim$ |                          |        |
|                                |        | ₩ 0 × N/m                |        |
| •                              | _      | 🞒 0 💛 N.m/rad            |        |
| 8                              |        | Stabilize shaft rotation |        |
|                                | _      | Automatic                |        |
| Connection Type<br>Distributed | ~      | 0 V.m/rad                | ]      |

A introdução do acoplamento **Distribuído** e da **Rigidez de inclinação** melhora a formulação dos conetores do rolamento.

O conector do rolamento é melhorado da seguinte forma:

- Um tipo **Distribuído** é adicionado às opções **Tipo de conexão** do conector. Para definições de conector de novos rolamentos, o **Tipo de conexão** padrão é **Distribuído**.
- A adição da **Rigidez de inclinação** é responsável pela rigidez de dobra do eixo.

Para simular a opção **Permitir autoalinhamento**, que estava disponível nas versões anteriores, defina a **Rigidez de inclinação** como zero.

 Você pode aplicar uma rigidez torcional definida pelo usuário para estabilizar a rotação do eixo.

Os aprimoramentos do conector de rolamento estão disponíveis para estudos de estática linear, frequência, flambagem e dinâmica linear.

### Excluir malha e resultados ao copiar um estudo

| PropertyManager          |     | System Options Default Options |                                                              |
|--------------------------|-----|--------------------------------|--------------------------------------------------------------|
| Copy Study               | ? ? | Units                          | Default solver                                               |
| ✓ X →                    |     | -Interaction                   | Automatic                                                    |
| Message                  | ~ ^ | - Load/Fixture<br>Mesh         | OFFEPlus                                                     |
| Source Study             | ^   | -Solver and Results            | Intel Direct Sparse                                          |
| 💸 Static 1               | ×.  | Plot                           |                                                              |
| Study name:              |     | Report                         | Save Results                                                 |
| Static 2 from [Static 1] |     |                                |                                                              |
| Configuration to use:    |     |                                |                                                              |
| Default                  | ~   |                                | Average stresses at mid-nodes (high-quality solid mesh only) |
| Include results          |     |                                | Copy study                                                   |
| Target Study             | ~   |                                | Include mesh                                                 |
| At Static                | ~   |                                | Include results                                              |

Você pode economizar tempo excluindo dados de malha e resultados ao copiar um estudo de simulação para um novo estudo.

Você pode especificar configurações globais padrão para incluir ou excluir malha e resultados ao copiar um estudo caixa de diálogo da **Opções padrão > Solver e resultados > Copiar estudo** 

Para estudos individuais, você pode modificar as configurações padrão de **Incluir malha** e **Incluir resultados** na PropertyManager de Copiar estudo.

Exportação de dados de forma modal

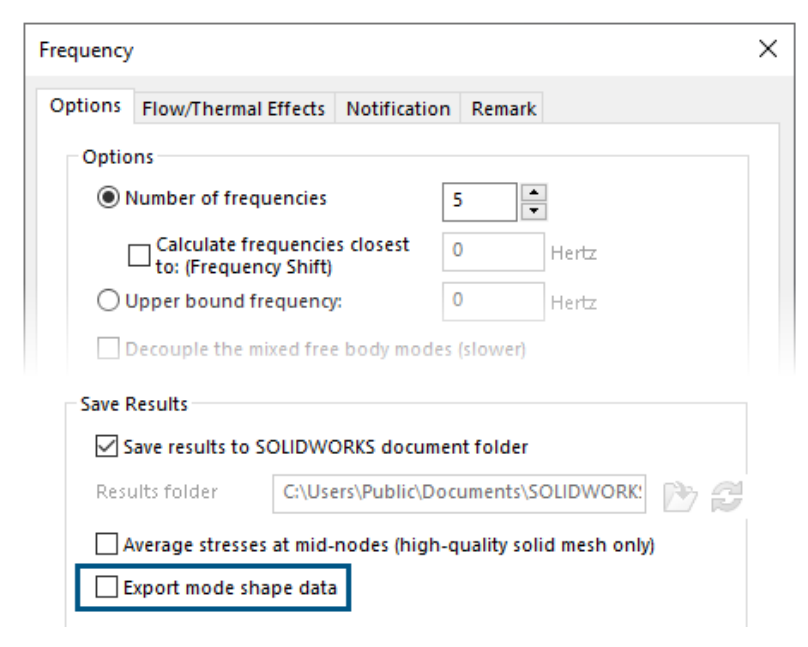

Você pode exportar dados de forma modal para o arquivo de estudo *study name.out*.

Na caixa de diálogo **Frequência > Opções**, selecione **Exportar dados de forma modal**.

Os dados de forma modal são salvos no arquivo de estudo .out no arquivo do estudo, localizado na pasta  ${\bf Resultados}.$ 

#### Desempenho da malha

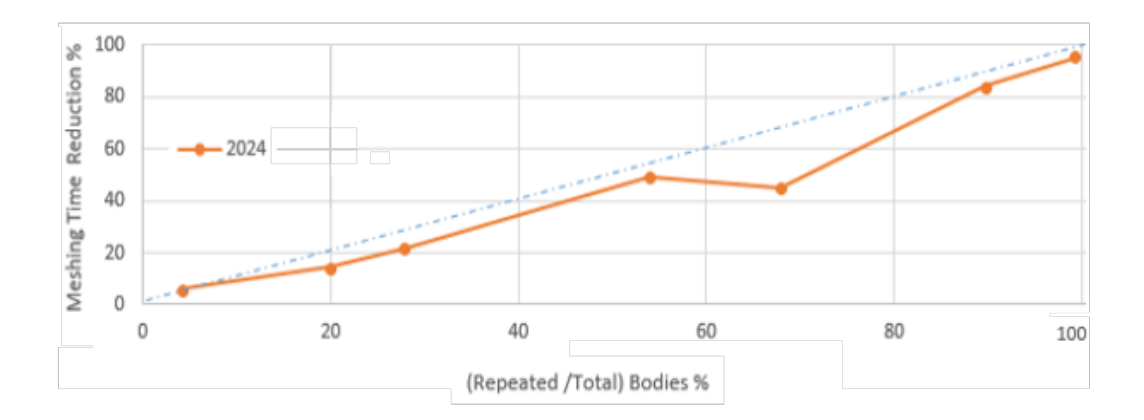

O tempo de geração de malha com o gerador de malhas baseado em curvatura combinada é reduzido para montagens que têm peças múltiplas idênticas.

Esse aprimoramento de malha está disponível com as licenças do SOLIDWORKS Simulation Premium e do SOLIDWORKS Simulation Professional.

Um algoritmo de malha aprimorado baseado no gerador de malhas com base em curvatura mista identifica peças idênticas que são repetidas em uma montagem. O algoritmo reutiliza a mesma malha para as peças ou corpos idênticos em vez de gerar a malha de cada um deles de forma independente, o que economiza tempo de geração de malha.

Para usar o algoritmo de malha aprimorado, na caixa de diálogo **Opções padrão** > **Malha**, selecione **Reutilizar malha para peças idênticas (somente gerador de malhas com base em curvatura combinada)**.

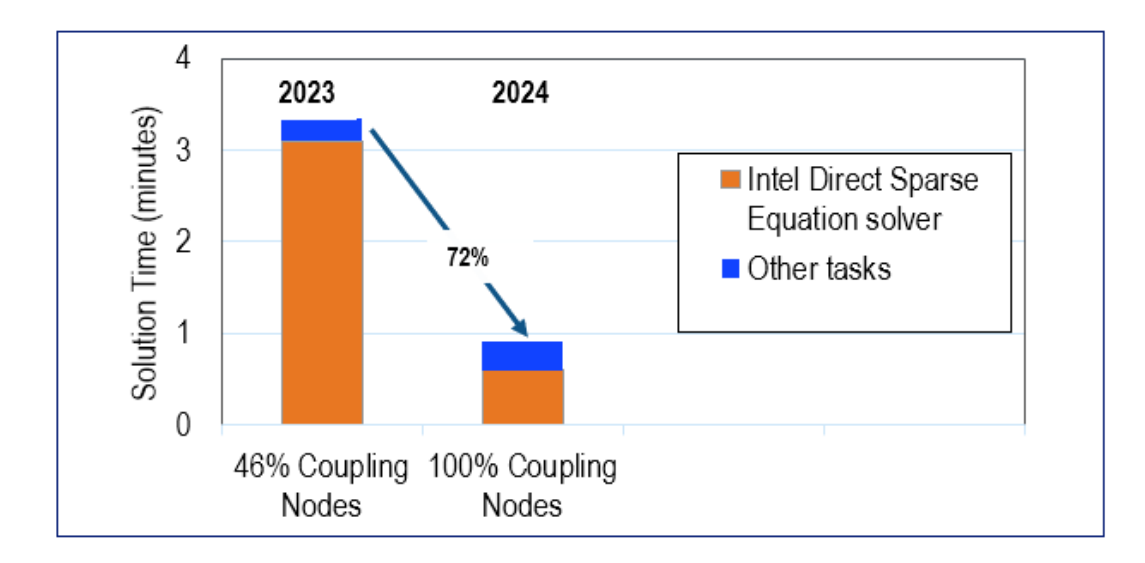

#### Melhorias de desempenho

Vários aprimoramentos de recursos melhoram o desempenho e a precisão dos estudos de simulação.

 Os resultados de estudos com deslocamentos remotos ou rotações remotas aplicados a faces grandes com a conexão **Distribuída** são mais precisos.

O tempo de solução para esses estudos é menor com o solver Intel Direct Sparse. Nas versões anteriores, quando o número de nós de acoplamento era muito grande, apenas um subconjunto dos nós de acoplamento participava das restrições de acoplamento distribuído. No SOLIDWORKS Simulation 2024, as restrições de acoplamento distribuído para deslocamentos remotos ou rotações remotas incluem todos os nós de acoplamento.

A imagem ilustra o ganho de desempenho do solver Intel Direct Sparse para um modelo que tem um deslocamento remoto aplicado com acoplamento distribuído a aproximadamente 29.600 nós de acoplamento. O tempo de solução com o solver iterativo FFEPlus para estudos semelhantes não é mais rápido no SOLIDWORKS Simulation 2024. No entanto, os resultados de tensão são mais precisos porque todos os nós de acoplamento são considerados na formulação de acoplamento distribuído.

- A execução de estudos dinâmicos lineares maiores é mais eficiente. O cálculo de tensão de estudos dinâmicos lineares maiores é otimizado devido à alocação aprimorada de memória pelo solver.
- A estimativa, a alocação e o gerenciamento de memória aprimorados pelo solver permitem a conclusão de grandes conjuntos de interação vinculados superfície-a-superfície que falharam anteriormente devido à memória insuficiente. Essa melhoria se aplica às licenças do SOLIDWORKS Simulation Professional e do SOLIDWORKS Simulation Premium.
- O tempo total da solução para a maioria dos estudos estáticos e térmicos resolvidos com o solver Intel Direct Sparse é reduzido em mais de 10%. A atualização do solver Intel Direct Sparse com as novas bibliotecas Intel MKL e o uso da reordenação paralela com o formato de linha esparsa de bloco variável (VBSR) melhoraram o desempenho do solver.

#### Detecção de corpos sub-restritos

| Underconstrained Bodies                                                                                                    | ?         |
|----------------------------------------------------------------------------------------------------|-----------|
| ✓ ×                                                                                                    |           |
| Message                                                                                                    | ^         |
| Use the Underconstrained Bodies tool to determine whether the system of bodies is sufficiently constrained for simulation robustness. |           |
| Calculate                                                                                                    | ^         |
| Results                                                                                                    | ^         |
| Bodies that are not sufficiently constrained                                                                                          |           |
| Total number of groups/bodies: 1; total number<br>Group of 6 bodies plunger-1,link2-2,link2-1,l<br>Translation 1                      | er<br>lir |

Há vários aprimoramentos de usabilidade para o PropertyManager de Corpos sub-restritos.

- Você pode copiar os resultados da ferramenta de detecção de corpos sub-restritos para a área de transferência.
- A lista que mostra os corpos que não estão suficientemente restritos na seção **Resultados** pode ser expandida para melhorar a legibilidade.
- Leva menos tempo para mostrar as animações de corpos sub-restritos. A qualidade dos gráficos das animações que destacam corpos sub-restritos é aprimorada.

# 17

## SOLIDWORKS Visualize

Este capítulo contém os seguintes tópicos:

- Desempenho transformador com o Stellar Render Engine (2024 FD02)
- Suporte ao idioma turco (2024 FD02)
- Formatos de exportação de arquivos (2024 SP1)
- Recursos aprimorados para criar aparências atraentes

O SOLIDWORKS<sup>®</sup> Visualize é um produto vendido separadamente que pode ser usado com o SOLIDWORKS Standard, SOLIDWORKS Professional e o SOLIDWORKS Premium ou como um aplicativo completamente separado.

#### Desempenho transformador com o Stellar Render Engine (2024 FD02)

Melhorias significativas no mecanismo de renderização Stellar melhoraram consideravelmente o desempenho de renderização no SOLIDWORKS Visualize.

Essa funcionalidade aprimora a experiência de viewport, especialmente para resoluções maiores e GPUs de alta tecnologia.

Benefícios: As interações com a viewport são mais suaves e interativas. Essa melhoria também resulta em uma interface de usuário mais responsiva.

#### Suporte ao idioma turco (2024 FD02)

O SOLIDWORKS Visualize Connected oferece suporte completo ao idioma turco na interface do usuário.

Benefícios: Se você instalar o SOLIDWORKS Visualize Connected em uma versão turca do Windows, ele será configurado automaticamente para o idioma turco.

Você também pode alterar o idioma em **Ferramentas** > **Opções** > **Interface do usuário** > **Idioma**.

#### Formatos de exportação de arquivos (2024 SP1)

Os formatos de arquivo .GLTF, .OBJ e .FBX aceitam a exportação de parâmetros de aparência do DSPBR.

Os formatos de arquivo .GLTF e .OBJ exportam os seguintes parâmetros DSPBR e texturas associadas:

- Albedo
- Metálico
- Aspereza
- Alfa
- Normal

O formato de arquivo . FBX exporta estes parâmetros DSPBR:

- Cor difusa
- Textura difusa

Recursos aprimorados para criar aparências atraentes

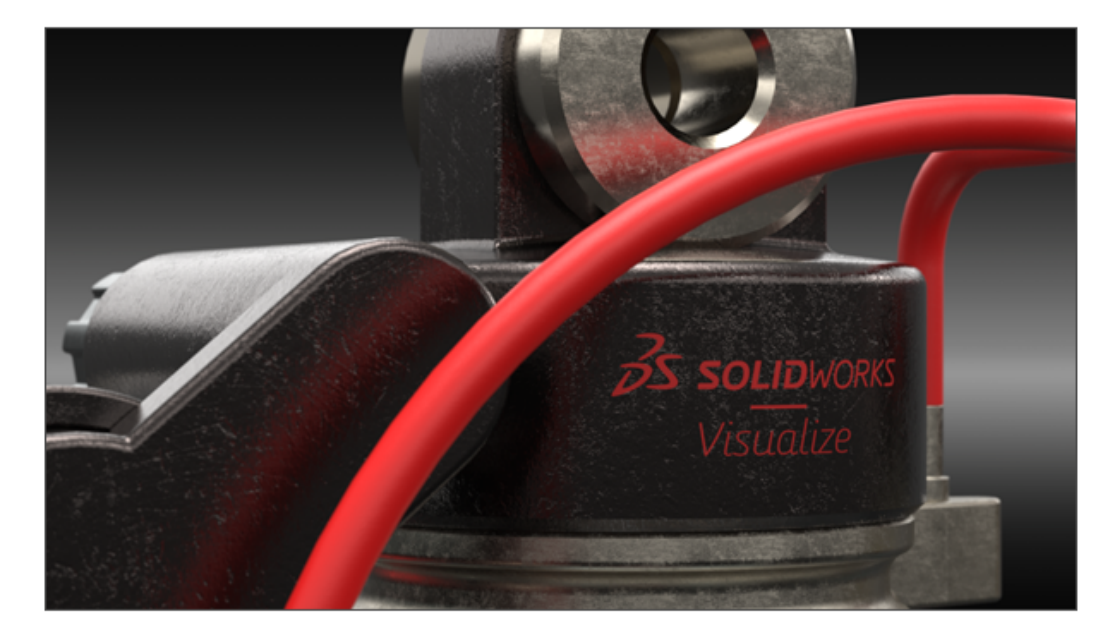

O SOLIDWORKS Visualize usa o Enterprise PBR Shading Model (DSPBR) da Dassault Systèmes para replicar de maneira fidedigna a aparência realista de metal, vidro, plástico e outras superfícies.

O DSPBR é um modelo de aparência para renderização física, que tem suporte de muitos renderizadores na **3D**EXPERIENCE<sup>®</sup> Platform. O modelo de sombreamento é fácil de usar e independente de renderizador. Ele combina parâmetros para descrever aparências metálicas e não metálicas, incluindo transparência para objetos volumétricos e de paredes finas. Ele também oferece efeitos, como emissão, camada transparente, flocos metálicos e brilho, para cobrir uma ampla gama de aparências.

O SOLIDWORKS Visualize fornece aparências para uma ampla gama de tipos e subtipos de materiais. O **Enterprise PBR Shading Model** completo consiste em mais de 30 parâmetros, o que pode ser avassalador. O software organiza esses parâmetros em categorias que são relevantes para **Tipos de aparência** específicos. Isso simplifica a interface do usuário e melhora a usabilidade, mantendo os parâmetros desnecessários ocultos. Os **Tipos de aparência** disponíveis são **Pintura automotiva, Metal, Básica, Emissiva, Têxtil, Couro, Madeira, Vidro** e **Plástico**.

Os aprimoramentos incluem:

- Uma interface simplificada para selecionar tipos de aparência e otimizar seus parâmetros. Você pode selecionar tipos de aparência em uma lista ou clicando em imagens em miniatura.
- A capacidade de ajustar texturas e mapas de textura para quase todos os parâmetros, com maior controle e fidelidade.
- A capacidade de combinar mapas normais e de deslocamento e de aplicar deslocamento de vetor.
- Os projetos de amostra e outros ativos são atualizados e aprimorados para apresentar as aparências do DSPBR. Aparências e ativos adicionais estão disponíveis na biblioteca de conteúdo da nuvem.

Você não precisa converter arquivos existentes nas aparências DSPBR. Você pode continuar trabalhando com arquivos criados com tipos de aparência herdados ou convertê-los nos tipos DSPBR. Os novos arquivos devem usar os tipos de aparência DSPBR.

#### Parâmetros para tipo de aparência básica

O **Tipo de aparência Básica** é composto de alguns parâmetros que são suficientes para simular as aparências mais comumente usadas no mundo real.

Se você ainda não estiver familiarizado com a aplicação de aparências, comece com o **Básico**. As descrições de todas as aparências DSPBR e de como aplicar texturas estão disponíveis na ajuda do SOLIDWORKS Visualize.

| Parâmetro          | Descrição                                                                                                    | Valor         |
|--------------------|----------------------------------------------------------------------------------------------------|---------------|
| Albedo             | Especifica a cor RGB geral de um<br>material. Você pode usá-lo para aplicar<br>cor a materiais transparentes de parede<br>fina.                   | cor RGB       |
| Metálico           | Determina o nível de metalicidade de uma superfície.                                                                                              | Decimal. [01] |
| Aspereza           | Controla o nível de brilho ou aspereza de<br>uma superfície.                                                                                      | Decimal. [01] |
| Normal             | Adiciona a aparência de detalhes como<br>ressaltos e amassados à superfície de um<br>modelo sem alterar o tamanho da<br>geometria.                | Textura       |
| Deslocamento       | Modifica a posição dos pontos de<br>superfície usando uma textura que<br>especifica o comprimento e a direção do<br>deslocamento para cada ponto. | Textura       |
| Opacidade de corte | Adiciona a textura de furos a uma<br>superfície sem adicionar polígonos extras<br>à geometria.                                                    | Decimal. [01] |

## 18

## SOLIDWORKS CAM

Este capítulo contém os seguintes tópicos:

- Parâmetros adicionais do ciclo de sonda
- Rosqueamento com ciclo pré-programado para cortes reversos
- Corrigir dados de avanço/velocidade para peças que compõem as montagens
- Tipo de sonda Heidenhain
- Condições finais para ilhas no Assistente de recursos de 2,5 eixos
- Parâmetros de entrada e saída para operações de fresagem de contorno vinculadas
- Diâmetro mínimo do furo para operações de fresagem de rosca
- Caminho do pós-processador
- Ciclos de sonda
- Opções de saída da ferramenta sonda
- Ciclos de sondagem no modo de montagem
- Folhas de configuração
- Tipos de hastes para ferramentas de fresagem
- Caixa de diálogo Filtro de sel. de ferramenta
- Seleção de ferramenta Comprimento de estria
- Seleção de Ferramenta Prioridade do magazine de ferramentas

O SOLIDWORKS<sup>®</sup> CAM é oferecido em duas versões. O SOLIDWORKS CAM Standard está incluso com qualquer licença SOLIDWORKS que tenha o Serviço de assinatura SOLIDWORKS.

O SOLIDWORKS CAM Professional está disponível como um produto comprado separadamente que você pode usar com o SOLIDWORKS Standard, o SOLIDWORKS Professional e o SOLIDWORKS Premium. Parâmetros adicionais do ciclo de sonda

| Additi | onal Parameters              |        | 1      | Description                     |
|--------|------------------------------|--------|--------|---------------------------------|
|        | Angular Tolerance (Bb)       | 1deg   | *<br>* | Additional probe<br>parameters. |
|        | Experience Value (Ee) :      | 0      | *<br>* |                                 |
|        | % Feedback (Ff) :            | 0      | *      |                                 |
|        | Feature Tolerance (Hh) :     | 0.01mm | *      |                                 |
|        | Position Tolerance (Mm) :    | 0.01mm | *      |                                 |
|        | Tool Offset (Tt) :           | 0      | *<br>* |                                 |
|        | Upper Tolerance (Uu) :       | 1mm    | *      |                                 |
|        | Null Band (Vv) :             | 0mm    | *<br>* |                                 |
|        | Print (Ww) / Measuring Log : | 0      | *<br>* |                                 |
|        | Stop if tolerance exceeded : | 0      | *<br>* |                                 |

A caixa de diálogo Parâmetros adicionais do ciclo de sonda contém as opções para **Parar** se a tolerância for excedida e Imprimir (Ww) / Log de medição.

Parar se a tolerância for excedida

Se um ciclo de sonda ultrapassar os limites de tolerância, o parâmetro **Parar se a tolerância for excedida** especifica se o programa deve ser interrompido e exibe os detalhes da violação.

Valores que você pode especificar para este parâmetro:

- 0. Não interromper o programa de usinagem nem exibir os detalhes da violação se os limites de tolerância forem violados.
- 1. Interromper o programa de usinagem e exibir os detalhes da violação no controlador.

O comando associado a esse parâmetro no código publicado é

Q309=1 ; PGM STOP TOLERANCE

Imprimir (Ww)/Registro de medição

O parâmetro **Imprimir (Ww)** foi renomeado para **Imprimir (Ww)/Registro de medição**.

A funcionalidade para **Imprimir (Ww)/Registro de medição** depende do **Tipo de sonda** selecionado.

| Tipo de sonda | Funcionalidade Imprimir (Ww)/Registro de medição          |
|---------------|-----------------------------------------------------------|
| Renishaw      | Indica se os dados são enviados no código pós-processado. |

| Tipo de sonda | Funcionalidade Imprimir (Ww)/Registro de medição                        |
|---------------|-------------------------------------------------------------------------|
| Heidenhain    | Indica se o usuário quer criar, salvar ou exibir o registro de medição. |

Valores que você pode especificar para este parâmetro:

- 0. Não cria o registro de medição.
- 1. Cria o registro de medição e o salva no controlador.
- 2. Interrompe o programa NC e exibe o registro de medição.

Rosqueamento com ciclo pré-programado para cortes reversos

Para operações de rosqueamento, o SOLIDWORKS CAM oferece suporte para a opção **Saída de ciclo pré-programado** para tipos de corte reversos.

Na caixa de diálogo Parâmetros de operação, na guia Rosca, em:

- **Tipo de corte**, selecione **Inverter**.
- Ponto de programa, selecione Saída do ciclo pré-programado.

Corrigir dados de avanço/velocidade para peças que compõem as montagens

| Operation Parameters                                                   |   |   | × |
|------------------------------------------------------------------------|---|---|---|
| Tool F/S Roughing NC Feature Options Advanced Optimize                 |   |   |   |
| Defined by : Library V Reset                                           |   | R |   |
| - Conditions<br>Stock material : 6061-T6<br>Machine duty : Medium duty |   |   | 7 |
| Spindle<br>SMM : 226.195                                               | 1 |   | 1 |
| Spindle speed : 12000.000rpm                                           |   |   |   |
| Direction :  CW CCW                                                    |   |   |   |

No modo Montagem, se as diferentes peças ou as várias instâncias de uma peça que compreende uma montagem tiverem materiais de peça bruta diferentes, para cada peça ou instância, o material de peça bruta correto será exibido.

O material de peça bruta associado aparece na caixa de diálogo Parâmetros de operação na guia F/S para **Material de peça bruta**. O Editor de avanço/velocidade usa o **Material de peça bruta** para cálculo de avanço/velocidade.

Em versões anteriores, no modo Montagem de fresa, quando uma montagem tinha peças com diferentes materiais de peça bruta ou quando instâncias de peças divididas tinham materiais de peça bruta diferentes, os cálculos de avanço/velocidade eram muitas vezes imprecisos. Isso ocorria porque o SOLIDWORKS CAM considerou apenas o material de peça bruta atribuído à primeira peça listada no Gerenciador de peças para computação de avanço/velocidade. O SOLIDWORKS CAM atribuiu os valores calculados de avanço/velocidade às outras peças que fazem parte da montagem, embora tivessem materiais de estoque diferentes. Isso resultou em valores incorretos de avanço/velocidade.

#### Tipo de sonda Heidenhain

| lachine                     | Tool Crib                                   | Post Processor      | Posting                              | Setup                                      | Rotary Axis | Tilt Axis |   |   |
|-----------------------------|---------------------------------------------|---------------------|--------------------------------------|--------------------------------------------|-------------|-----------|---|---|
| Define                      | coolant fro                                 | m                   |                                      |                                            |             |           | 1 | _ |
| OT                          | lool                                        |                     |                                      | Post processor                             |             |           |   |   |
| Define                      | tool dia & k                                | ength offsets from  |                                      | Post                                       | processor   |           |   | 2 |
| Subrou                      | tines                                       |                     |                                      |                                            |             |           |   | _ |
|                             |                                             | Output subroutines  | s: No                                |                                            |             |           | × | 1 |
| По                          | utout subro                                 | tines for nat inst  |                                      |                                            |             |           |   |   |
|                             |                                             | unites for part man | ances and                            | d feature                                  | patterns    |           |   |   |
| Deska                       | Ortines                                     | acres for pair mar  | ances and                            | d feature                                  | patterns    |           |   |   |
| Probe                       | Options                                     | Probe Type          | e : Renis                            | d feature<br>shaw                          | patterns    |           | ~ |   |
| Probe                       | Options                                     | Probe Type          | e : Renis<br>Renis                   | d feature<br>shaw<br>shaw                  | pattems     |           | ~ |   |
| Probe                       | Options                                     | Probe Type          | e : Renis<br>Renis<br>Heid<br>Other  | d feature<br>shaw<br>shaw<br>shain<br>s S  | patterns    |           | ~ |   |
| Probe                       | Options<br>Parameter<br>m number            | Probe Type          | e : Renis<br>Renis<br>Heide<br>Other | d feature<br>shaw<br>shaw<br>shain<br>s    | patterns    |           | ~ |   |
| Probe<br>Program<br>Part Th | Options<br>Parameter<br>m number<br>ickness | Probe Type          | e : Renis<br>Renis<br>Heide<br>Other | d feature<br>shaw<br>shaw<br>shain<br>3 kg | pattems     |           | ~ |   |

O SOLIDWORKS CAM oferece suporte a operações de sondagem em ferramentas de máquina que usam controladores Heidenhain.

Na caixa de diálogo Máquina, na guia Publicação, em **Opções de sonda**, **Tipo de sonda**, selecione **Heidenhain**.

Condições finais para ilhas no Assistente de recursos de 2,5 eixos

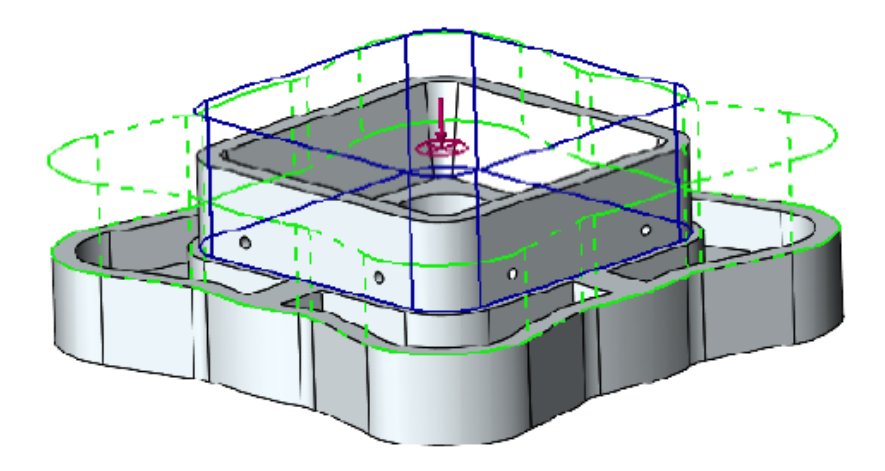

Você pode definir a altura das ilhas para os recursos de 2,5 eixos em duas direções.

Nas versões anteriores, o SOLIDWORKS CAM especificou automaticamente a altura da ilha do ponto mais alto da face da ilha até a parte inferior do recurso. Se a face da ilha tivesse uma altura diferente da face superior do recurso, a ilha resultante seria mais curta em comparação com a altura do recurso. Não foi possível aumentar a altura da ilha na outra direção para corresponder à altura do recurso.

No PropertyManager Recurso de 2,5 eixos: Entidades da ilha, você pode especificar a altura da ilha em **Condição final - Direção 2**. Também é possível definir a altura nas direções Z+ e Z-. A direção associada à **Condição final - Direção 2** é oposta ao perfil inferior do recurso da ilha.

Parâmetros de entrada e saída para operações de fresagem de contorno vinculadas

| Operation Parameters                                                                                        | - 🗆 🗙                           |
|----------------------------------------------------------------------------------------------------|---------------------------------|
| Tool F/S Contour NC Feature Options                                                                         | Leadin Advanced Optimize        |
| Features : Face Feature 1<br>Leadin/out point<br>● Mid-point Offset : 0mm<br>○ Start-point<br>☑ Gouge check | Apply leadin/out to All         |
| Leadin type : Arc                                                                                           | Leadout type : Same as leadin V |

Para operações de fresagem de contorno vinculadas, você pode especificar uma opção para copiar os parâmetros de **Entrada** e **Saída** da primeira operação de fresagem de contorno para as outras operações vinculadas.

Na caixa de diálogo Padrões de operação, na guia Entrada, selecione **Aplicar** entrada/saída para todos. O SOLIDWORKS CAM não vincula esses parâmetros de operação porque eles são específicos do recurso:

- Ponto de entrada/saída
- Todos os parâmetros em Links entre

Diâmetro mínimo do furo para operações de fresagem de rosca

| 🐨 SOLIDWORKS CAM 2024 Technology Database |      |              |             |           |                |      |                                  |
|-------------------------------------------|------|--------------|-------------|-----------|----------------|------|----------------------------------|
| $\equiv$                                  | С    | Mill To      | oling > Th  | reading   |                |      |                                  |
| •   <br>•                                 | Sing | jle-point    | Thread Mill |           |                |      | V Save Copy Delete               |
| <u></u>                                   | I    | Active.      | Shank Type. | Dia. (D1) | Min. Hole Dia. | Sr ≡ | Thread Mill Single-point (ID: 1) |
| 040                                       | 1    | 1            | Straight    | 3.15      | 3.3            | 3.15 | Shank Type : Straight            |
| -                                         | 2    | √<br>√       | Straight    | 4         | 4.2<br>5       | 4    | Dia. (D1) : 3.15 mm              |
| U                                         | 4    | 1            | Straight    | 6.4       | 7              | 6.4  | Min. hole dia. : 3.3 mm          |
|                                           | 5    | √            | Straight    | 8         | 8.8            | 8    | Shank dia. (D2) : 1.94 mm        |
|                                           | 6    | $\checkmark$ | Straight    | 9.6       | 8.8            | 9.6  | Shoulder Dia (D4) : 3.15 mm      |
| (3)                                       | 7    | 1            | Straight    | 11.2      | 12.5           | 11.2 | Flute length (L1): 55 mm         |
| <u> </u>                                  | 0    | v            | Straight    | 14.4      | 10             | 14.4 | Shank Length (L6) : 54 mm        |

Você pode especificar o diâmetro mínimo do furo para operações de fresagem de rosca. Nas versões anteriores, esse parâmetro era somente leitura.

No Banco de dados de tecnologia (TechDB), na guia Ferramentas de fresagem, selecione uma **Ferramenta de rosqueamento** e especifique o **Diâm. mín. do furo**.

Você também pode especificar **Diâmetro mínimo do furo** na caixa de diálogo Parâmetros de operação, na guia Ferramenta, na guia secundária Ferramenta fresagem de rosca, em **Dimensões da ferramenta**. As alterações na caixa de diálogo Parâmetros da operação não são salvos no TechDB.

| Operation Parameters                                          |          | × |
|---------------------------------------------------------------|----------|---|
| Tool F/S Thread Parameters NC Feature Options Leadin Advanced | Optimize |   |
| SP Thread Mill Tool Mill Holder Tool Crib Station             |          |   |
| Preview                                                       |          | _ |
| Tool Dimensions                                               | đ        |   |
| Tool dia (D1) : 4.8mm                                         |          |   |
| Minimum hole dia : 5mm                                        |          |   |
| Flute length (L2) : 1mm                                       |          |   |
| Overall length (L1) : 60mm 60mm                               |          |   |
| Ineffective length (L5): 0mm                                  |          |   |
| Thread pitch angle : 60deg 📮 1mm                              |          |   |
| Number of flutes : 3                                          | 0mm      |   |
| بالج                                                          | 4.8mm    |   |
|                                                               |          |   |

#### Caminho do pós-processador

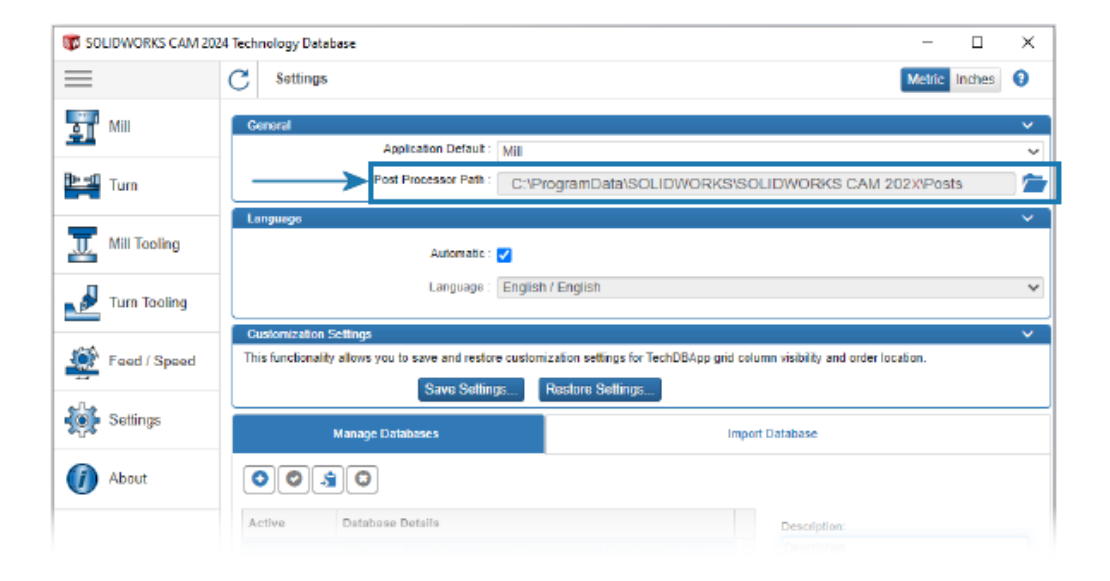

Você pode especificar o local padrão da pasta que contém pós-processadores na guia Configurações do Banco de dados de tecnologia (TechDB). Em **Geral**, especifique o **caminho pós-processador**. Você não precisa selecionar novamente o processador de colunas para cada peça ou montagem.

Quando você altera o local da pasta que contém pós-processadores e abre uma peça ou montagem programada anteriormente no SOLIDWORKS CAM, ocorre o seguinte:

1. O SOLIDWORKS CAM determina se o arquivo do pós-processador está disponível na pasta para **Pós-processador ativo**.

Se a pasta não estiver disponível, o software carregará o **Caminho do pós-processador**.

- 2. O SOLIDWORKS CAM procura o arquivo do pós-processador no **Caminho do pós-processador**.
- Quando o SOLIDWORKS CAM encontra o arquivo do pós-processador, ele exibe o caminho do arquivo do pós-processador na caixa de diálogo Máquina na guia Pós-processador do Pós-processador ativo.

| Machine |             |                |         |         |              | —         |         | $\times$ |
|---------|-------------|----------------|---------|---------|--------------|-----------|---------|----------|
| Machine | Tool Crib   | Post Processor | Posting | Setup   | Rotary Axis  | Tilt Axis |         |          |
| Active  | post proces | ssor :         |         |         |              |           |         |          |
| C:\Pn   | ogramData∖  | SOLIDWORKS     | OLIDWO  | RKS CAI | M 202X\Posts | M5AXIS-   | TUTORIA | l        |
| Availa  | ble         |                |         |         |              |           |         | _        |
| C:\Pr   | ogramData\  | SOLIDWORKS     | OLIDWO  | RKS CAI | M 202X\Posts | M5AXIS-   | TUTORIA | L        |
| M3AX    |             | AL             |         |         |              | ^ B       | rowse   |          |
| M5AX    | S-TUTOR     | AL             |         |         |              |           | Select  |          |

#### Ciclos de sonda

O SOLIDWORKS CAM inclui ciclos de sondagem adicionais para calibrar e medir planos e eixos.

Os ciclos de sondagem incluem:

- Plano de 3 pontos
- Medição de ângulo (eixo X)
- Medição de ângulo (eixo Y)
- Medição de 4º eixo (eixo X)
- Medição de 4º eixo (eixo Y)

Você pode acessar os ciclos de sonda na caixa de diálogo Parâmetros de operação na guia Sonda, em **Ciclo de sonda**.

Plano de 3 pontos

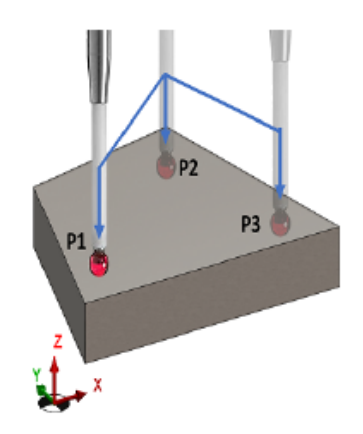

Com o ciclo de sonda do **Plano de 3 pontos**, o SOLIDWORKS CAM mede a superfície selecionada usando três pontos nessa superfície. Os pontos sondados estabelecem um plano.

Quando você seleciona **Plano de 3 pontos**, o SOLIDWORKS CAM posiciona os três pontos nos valores de deslocamento padrão. Você pode modificar os valores de deslocamento e sondar os pontos nos locais necessários.

#### Medição do ângulo (eixo X/Y)

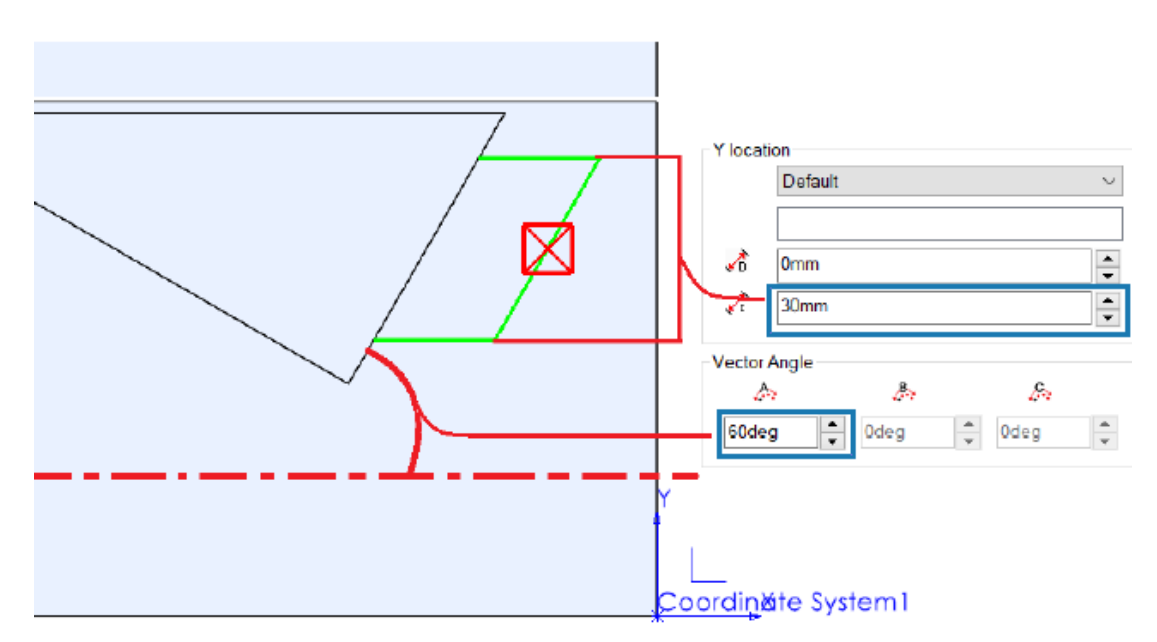

Os ciclos de sonda de **Medição do ângulo (eixo X)** e de **Medição do ângulo (eixo Y)** sondam dois pontos em uma superfície selecionada e calcula o ângulo da face em relação ao eixo X ou Y, respectivamente.

O SOLIDWORKS CAM posiciona os dois pontos simetricamente em torno do centroide da face selecionada. Na caixa de diálogo Parâmetros de operação, na guia Sonda, em **Ciclo de sonda**, você pode especificar a distância entre os pontos em **Distância incremental** para **Local X** e **Local Y**.

O normal da face plana selecionada deve ser perpendicular ao eixo Z da configuração em que você insere a sonda.

#### Medição de 4º eixo (eixo X/Y)

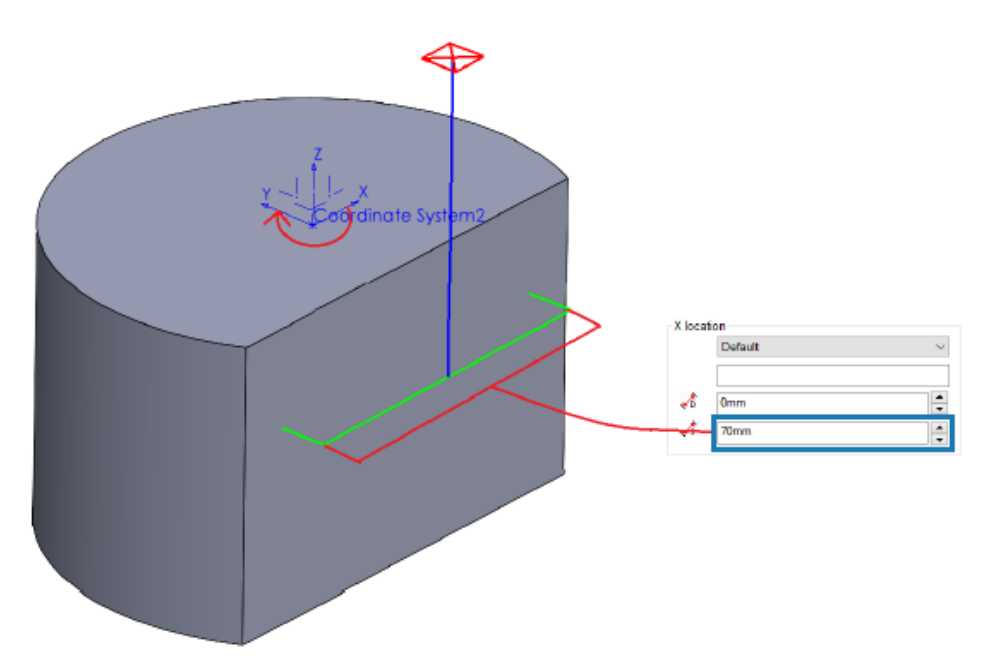

Este ciclo de sonda mede a inclinação de uma superfície selecionada entre dois pontos em relação ao quarto eixo.

A superfície selecionada deve ser de tal modo que a inclinação entre os pontos sondados seja medida no eixo X ou Y. Você pode usar o valor resultante para compensar o eixo giratório.

As coordenadas X e Y do centroide da superfície são o ponto inicial do caminho da ferramenta. O SOLIDWORKS CAM posiciona os pontos de sondagem simetricamente sobre esse ponto inicial com base na distância atribuída entre os dois pontos de sondagem.

Os movimentos da sonda são paralelos ao eixo. O SOLIDWORKS CAM mede a distância de folga do ponto de referência na superfície. Para os movimentos de sondagem, a distância de folga pode ser maior ou menor que a definida.

#### Opções de saída da ferramenta sonda

| Non-cutting Portion         |               |        | [   | 1.00 |  |    |
|-----------------------------|---------------|--------|-----|------|--|----|
| Type:                       | Straight      | $\sim$ | -   | -11  |  | D2 |
| <u>S</u> houlder dia (D4) : | 3mm           | -      |     |      |  |    |
| Shoulder length (L4) :      | 60mm          | *      |     |      |  |    |
| <u>S</u> hank dia (D2) :    | 3mm           | *      |     |      |  | L4 |
| Shank length (L6) :         | 60mm          | *      |     |      |  |    |
| Proportion                  |               |        |     |      |  |    |
| Froperues                   | aramatara     |        |     |      |  |    |
| reed                        | parameters    |        |     |      |  |    |
| TechDB ID                   | 7             |        |     |      |  |    |
| Output through :            | Tip           |        | - ~ |      |  |    |
| <u>C</u> omment:            | N-5003-2289-0 | 00-A   |     |      |  | ≡  |
|                             |               |        |     |      |  |    |

Você pode especificar o parâmetro **Saída através** para ferramentas de sonda. Este parâmetro gera o caminho da ferramenta e o código G com o ponto de referência da ferramenta de ajuste.

Na caixa de diálogo Parâmetros de operação, na guia Ferramenta, na guia Ferramenta de sondagem, em **Propriedades**, você pode especificar opções para **Saída através**:

- **Ponta** Gera o caminho da ferramenta com referência à ponta da ferramenta de sonda.
- **Centralizar**. Gera o caminho da ferramenta com referência ao centro da ferramenta de sonda.

Ciclos de sondagem no modo de montagem

| ool E/S Probe N                                      | Posting                         |   |  |
|------------------------------------------------------|---------------------------------|---|--|
| 001 175 11006 1                                      |                                 |   |  |
| Parameter                                            | Value                           |   |  |
| Absolute Incremental                                 | Absolute                        |   |  |
| Coolant                                              | Flood                           |   |  |
| Coolant                                              | rioou                           |   |  |
| Part/Setup                                           |                                 |   |  |
| Part/Setup<br>Assign reference p                     | art and setup                   |   |  |
| Part/Setup<br>Assign reference p<br>Reference part : | art and setup<br>Mold Base 1<1> | ~ |  |

Você pode atribuir a instância da peça apropriada e as configurações da peça de fresa o para cada operação de sonda gerada no modo montagem. Isso garante uma **Origem precisa de configuração da peça** ao publicar o caminho da ferramenta da operação da sonda.

Nas versões anteriores, se houvesse apenas as operações de sonda sob uma configuração de operação de uma montagem, o SOLIDWORKS CAM media suas coordenadas a partir da Fixação do sistema de coordenadas (FCS). O SOLIDWORKS CAM não listava a instância e a configuração de recurso relevante na guia Offset, na caixa de diálogo Parâmetros de configuração. Mesmo que você tenha especificado a origem de saída como **Origem da configuração da peça**, as coordenadas do caminho da ferramenta referem-se ao FCS, levando a um código publicado impreciso.

Na caixa de diálogo Parâmetros da operação, na guia Publicação, em **Peça/Configuração**, você pode especificar parâmetros no modo de montagem.

| Parâmetro                                        | Descrição                                                                                  |
|--------------------------------------------------|--------------------------------------------------------------------------------------------|
| Atribuir peça de<br>referência e<br>configuração | Ativa a <b>Peça de referência</b> e os parâmetros de <b>Configuração</b><br>de referência. |

| Parâmetro                     | Descrição                                                                                                    |
|-------------------------------|----------------------------------------------------------------------------------------------------|
| Peça de referência            | Lista todas as peças no Gerenciador de peças.<br>A seleção padrão é a peça (com a instância da peça como sufixo<br>se houver várias instâncias de peça) cuja face você selecionou na<br>guia Sonda para a operação de <b>Sonda</b> . Se você não tiver<br>selecionado uma face, o SOLIDWORKS CAM usa a primeira peça<br>listada no Gerenciador de peças.                                          |
|                               | Se o pós-processamento exigir que você especifique a <b>Origem da</b><br><b>Configuração da peça</b> , o SOLIDWORKS CAM usará os valores da<br>origem da peça selecionada como referência. O SOLIDWORKS CAM<br>também usa a <b>Origem da configuração da peça</b> para calcular<br>as coordenadas ao executar os comandos do <b>Caminho da</b><br><b>ferramenta passo a passo</b> e de simulação. |
| Configuração de<br>referência | Lista todas as configurações da peça associadas à peça ou à instância da peça selecionada em <b>Peça de Referência</b> .                                                                                                    |
|                               | A seleção padrão é a configuração de recurso válida para a peça ou instância da peça selecionada como <b>Peça de referência</b> , cujos recursos podem ser usinados a partir da configuração de operação selecionada.                                                                                                    |
|                               | O SOLIDWORKS CAM usa a origem da configuração da peça que você seleciona para calcular as coordenadas do caminho da ferramenta durante a publicação.                                                                                                    |

Para operações de **Sonda**, as seleções feitas para a **Peça de referência** e a **Configuração de referência** são exibidas nas instâncias da peça e nas coordenadas de trabalho, na guia Offset da caixa de diálogo Parâmetros de configuração.

| Drigin  | Avis            | Offset   | Indexian | Advanced   | Statis   | tics  | NC Planes | Fixtures   | Posting    |  |
|---------|-----------------|----------|----------|------------|----------|-------|-----------|------------|------------|--|
| Sort    | by              |          | indexing | Advanced   | otau     | 100   | No Fidnes | Tixtures   | rosung     |  |
| 0       | Part orde       | r        |          |            |          |       | Start     | corner:    | Upper lef  |  |
|         |                 |          |          |            |          | Di    | rection · | Horizontal |            |  |
|         | and patte       |          |          |            |          |       |           | rectorr.   | Horizontai |  |
|         |                 |          |          |            |          |       |           | Pattern :  | Zig        |  |
| Wor     | k coordin       | ate offs | et       |            |          |       |           |            |            |  |
| $\odot$ | None            |          |          |            |          | Start | value:    |            | Incremen   |  |
| 0       | <u>F</u> ixture |          |          |            | 1 🔶 0    |       |           |            | 0          |  |
| 0       | Work Coo        | ordinate | 9        |            |          | 54    | *         |            | 1          |  |
| 0       | _               |          |          |            |          | 1     |           |            | 0          |  |
| 0       | Work & S        | ub Coo   | rdinate  |            |          |       | Ŧ         |            | 0          |  |
|         | As              | sign     |          |            |          |       |           |            |            |  |
|         |                 |          |          |            |          |       |           |            |            |  |
| #       | Part            | Name     |          | Setup      | <b>O</b> | S     | х         | Y          | Z          |  |
|         |                 | 1.       | I. ACH   | Ded Columb | 0        | 0     | 24 27     | 14.2       | 1          |  |

## Folhas de configuração

| Setup Sheet Options                                               | ?       | × |
|-------------------------------------------------------------------|---------|---|
| Setup Sheet                                                       |         |   |
| Save to :                                                         | mages   |   |
| Style sheet path :<br>WORKS CAM 2024\Lang\English\setup_sheet_tem | plates\ |   |
| Style sheet :<br>mill tooling(xslt)                               | ~       | 1 |
| **XSLT formats are compatible with MS Word and B                  | Excel.  | 1 |
| View on Save                                                      |         |   |
| Setup sheet images                                                |         |   |
| Size of images in pixels: 400 🐥 x 3                               | 00      | * |

O formato padrão das folhas de configuração é .xslt para compatibilidade com os navegadores mais recentes.

Tipos de hastes para ferramentas de fresagem

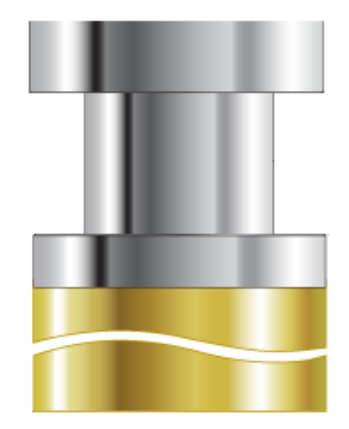

Você pode definir os tipos de hastes (**Reta**, **Cônica** ou **Pescoço**) para qualquer ferramenta de fresagem.

Nas versões anteriores, apenas certas ferramentas de fresagem podiam ter tipos de hastes. Você pode especificar os tipos de haste para a parte sem corte dessas ferramentas adicionais:

- Ferramenta de mandrilamento
- Furo de centralização
- Ferramenta de escareamento
- Ferramenta rabo de andorinha
- Ferramenta rasgo de chaveta
- Ferramenta de tabuleta

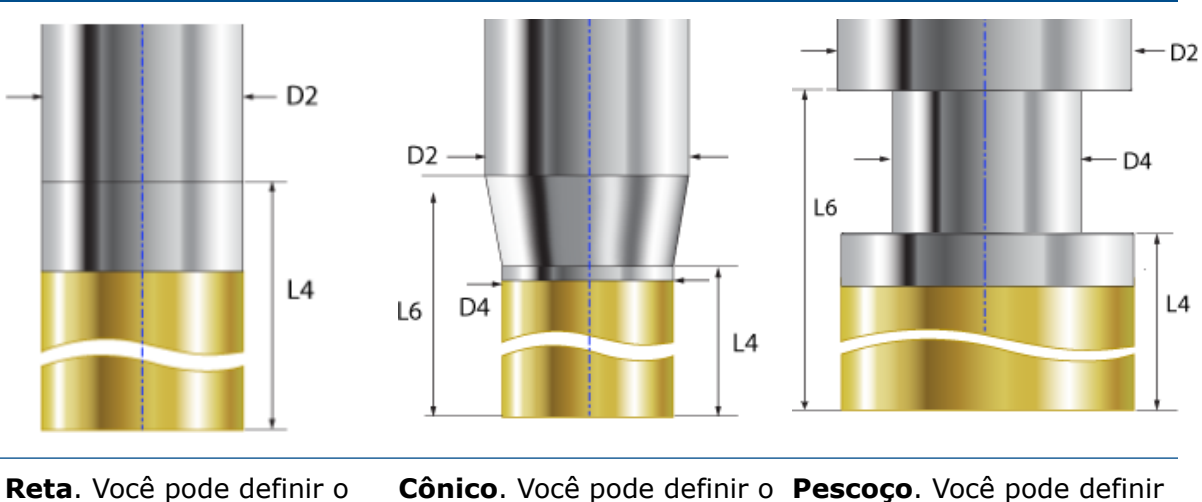

**Reta**. Você pode definir o comprimento da aba e o diâmetro da haste.

**Cônico**. Você pode definir o diâmetro do ombro, o comprimento do ombro, o diâmetro da haste e o comprimento da haste. A parte cônica da ferramenta é a parte sem corte da ferramenta de corte. **Pescoço**. Você pode definir o diâmetro do ombro, o comprimento do ombro, o diâmetro da haste e o comprimento da haste. A parte do pescoço da ferramenta é a parte sem corte da ferramenta de corte.

- D2 = diâmetro da haste
- D4 = diâmetro da aba
- L4 = comprimento da aba
- L6 = comprimento da haste

Caixa de diálogo Filtro de sel. de ferramenta

| ool Select Filter        |          |            |          |                  | >                |
|--------------------------|----------|------------|----------|------------------|------------------|
| Tool type :              | Flat End |            | ~        | Preview          | ធី               |
| Filter by<br>Barrel Type | Standard |            | ~        | -                |                  |
| Diameter                 | 0mm      | - 9mr      | n        |                  |                  |
| End Radius               | 0mm      | - 9mr      | n        |                  | 50mm             |
| Tool material            | Carbide  |            | $\sim$   | 8mm              |                  |
| Holder Designation       | BT-30    |            | $\sim$   | *                |                  |
| Protrusion Length        | Omm      | - 9mi      | n        | 1 4mm            | *<br>əl lə       |
| Containing Text          | *        |            |          |                  |                  |
| Mill (Metric)            |          |            |          |                  |                  |
| ID Tool ID               | SubType  | End Radius | Tool Dia | Effec Cut Length | Overall Length A |
| 1 1 1MM CRB 2FL 4 LOC    | 3        | 0.000000   | 1.000000 | 4.000000         | 39.000000        |

Você pode redimensionar a caixa de diálogo Filtro de seleção de ferramentas para ver colunas de tabelas adicionais.

Seleção de ferramenta - Comprimento de estria

| ✓ ● Use Expression               |            |  |  |  |  |  |  |
|----------------------------------|------------|--|--|--|--|--|--|
| Tool diameter lower expression   |            |  |  |  |  |  |  |
| Feature Dimension :              | Diameter ~ |  |  |  |  |  |  |
| Operator :                       | + ~        |  |  |  |  |  |  |
| Constant :                       | 0.5        |  |  |  |  |  |  |
| Tool diameter Upper expression — |            |  |  |  |  |  |  |
| Feature Dimension :              | Diameter ~ |  |  |  |  |  |  |
| Operator :                       | + ~        |  |  |  |  |  |  |
| Constant :                       | 5          |  |  |  |  |  |  |

Quando você especifica critérios de seleção de ferramenta com base em **Usar expressão** e não em uma ferramenta específica, o SOLIDWORKS CAM é responsável pelo comprimento de estria da ferramenta.

Quando você executa **Gerar plano de operação**, para cada operação que define os critérios de seleção da ferramenta com uma expressão inferior/superior de diâmetro da ferramenta, as seguintes regras se aplicam:

- Se o magazine de ferramentas tiver duas ou mais ferramentas com valores de diâmetro idênticos que correspondam aos critérios de expressão, o SOLIDWORKS CAM será responsável pelo comprimento de estria para atribuir a ferramenta. Ele seleciona a ferramenta com um comprimento de estria maior que a profundidade do recurso. Se todas as ferramentas tiverem um comprimento de estria maior que a profundidade do recurso, o SOLIDWORKS CAM selecionará a ferramenta com um comprimento de estria mais próximo à profundidade do recurso.
- Se o SOLIDWORKS CAM ainda encontrar duas ou mais ferramentas, ele usará as regras de Mapeamento de material de estoque/ferramenta para selecionar uma ferramenta.

Por exemplo, considere um bolso retangular com uma profundidade de recurso de 75 mm. Com base na estratégia de recurso atribuída a esse recurso, os critérios de seleção da ferramenta selecionam uma fresa com extremidade plana de 25 mm. A caixa de ferramentas tem duas ferramentas de fresa de extremidade plana com diâmetros idênticos de 25 mm. No entanto, uma ferramenta tem um comprimento de estria de 50 mm e a outra tem um comprimento de estria de 80 mm. O SOLIDWORKS CAM seleciona a ferramenta com o comprimento estria de 80mm porque ela tem um valor mais próximo da profundidade do recurso.

#### Seleção de Ferramenta – Prioridade do magazine de ferramentas

| Operation Tool Selection      | ×                 |
|-------------------------------|-------------------|
| Type of Tool :                | Flat End Mill 🗸   |
| ✓ ○ Use constant — Constant : | 3                 |
| 🗸 🔘 Select Tool ———           |                   |
| Tool ID :                     | 1                 |
| Tool Summary :                | 1MM CRB 2FL 4 LOC |
| ♥ ○ Select Assembly Tool      |                   |
| Tool ID :                     | -1                |
| Tool Summary :                | None              |

O SOLIDWORKS CAM tem uma lógica melhor para seleção de ferramentas quando você seleciona **Prioridade do magazine de ferramentas** no banco de dados de tecnologia (TechDB).

O SOLIDWORKS CAM otimizou a lógica de seleção de ferramentas para que as ferramentas apropriadas estejam disponíveis no magazine de ferramentas ativo:

- Se a ferramenta atribuída no TechDB para uma operação específica não estiver no magazine de ferramentas ativo, o SOLIDWORKS CAM a adiciona ao magazine de ferramentas, embora ferramentas menores possam estar no magazine de ferramentas ativo. (Se você tiver selecionado uma ferramenta referindo-se a uma **ID de máquina** específica no TechDB.) Se outra ferramenta com parâmetros semelhantes estiver no magazine de ferramentas ativo, o SOLIDWORKS CAM usará essa ferramenta.
- Se você especificar a ferramenta resultante, derivada das expressões definidas no TechDB, como inativa, o SOLIDWORKS CAM não a adicionará ao magazine de ferramentas ativo. Ele usa as regras de seleção de ferramenta subsequentes para adicionar uma ferramenta ativa ao magazine de ferramentas ativo.

## 19

## CircuitWorks

Este capítulo contém os seguintes tópicos:

- Redefinição da interface do usuário (2024 SP4)
- CircuitWorks no SOLIDWORKS Standard (2024 FD02)
- Suporte do SOLIDWORKS Connected para CircuitWorks (2024 FD01)

O CircuitWorks<sup>™</sup> está disponível no SOLIDWORKS<sup>®</sup> Standard, SOLIDWORKS Professional e no SOLIDWORKS Premium.

Redefinição da interface do usuário (2024 SP4)

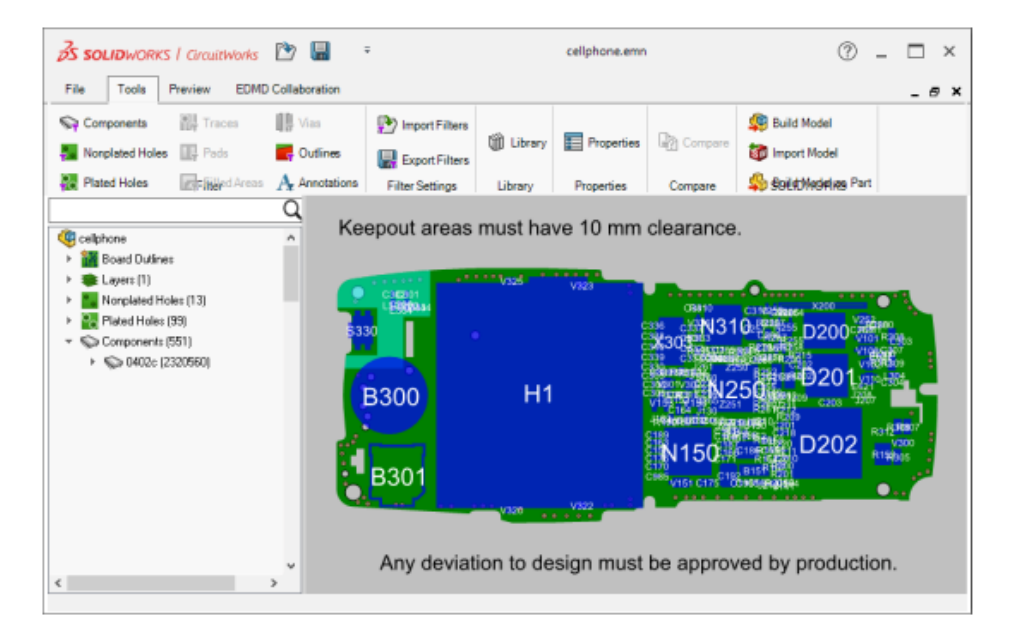

A interface do usuário do CircuitWorks foi redesenhada para ser mais consistente com o SOLIDWORKS.

A barra de ferramentas Acesso rápido, o CommandManager e a árvore do CircuitWorks têm aparência e funcionam de forma semelhante aos do SOLIDWORKS.

#### CircuitWorks no SOLIDWORKS Standard (2024 FD02)

O CircuitWorks está disponível em todas as versões do SOLIDWORKS, incluindo o SOLIDWORKS Standard.

Suporte do SOLIDWORKS Connected para CircuitWorks (2024 FD01)

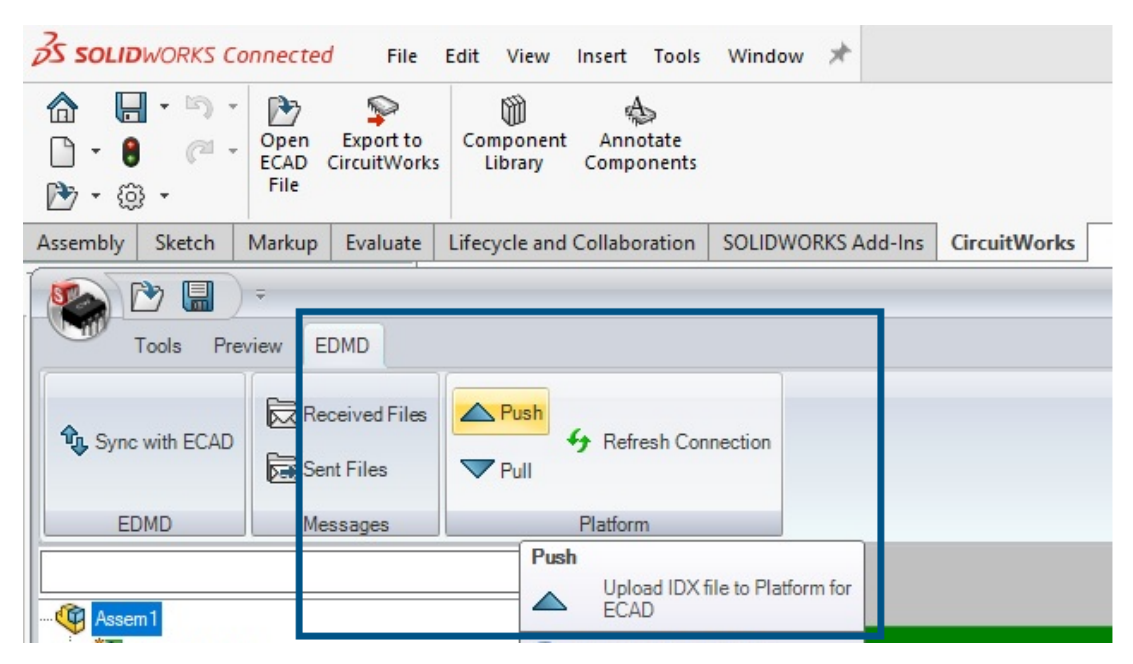

O SOLIDWORKS Connected oferece suporte à funcionalidade adicional do CircuitWorks.

- As ferramentas Enviar ▲ e Receber ▼ (barra de ferramentas EDMD) permitem enviar e receber arquivos IDX 3 do ECAD.
- O Modelo associado lista modelos de dados de componentes eletrônicos da 3DEXPERIENCE Platform. Você pode associar componentes da árvore do CircuitWorks a arquivos de peças ou de montagens do SOLIDWORKS. Depois que um modelo da 3DEXPERIENCE Platform é associado, o asterisco na árvore do CircuitWorks desaparece.
- No painel Propriedades do componente e na Biblioteca de componentes do CircuitWorks, para Componente do SOLIDWORKS, clique em Procurar componente aprila para listar modelos de dados de componentes eletrônicos da 3DEXPERIENCE Platform.
- Quando você cria uma montagem no SOLIDWORKS Connected, a caixa de diálogo Abrir lista modelos de dados de componentes eletrônicos da **3D**EXPERIENCE Platform que você pode usar na montagem.

Designadores de referência para comparação de modificações de componentes mecânicos (2024 SP3)

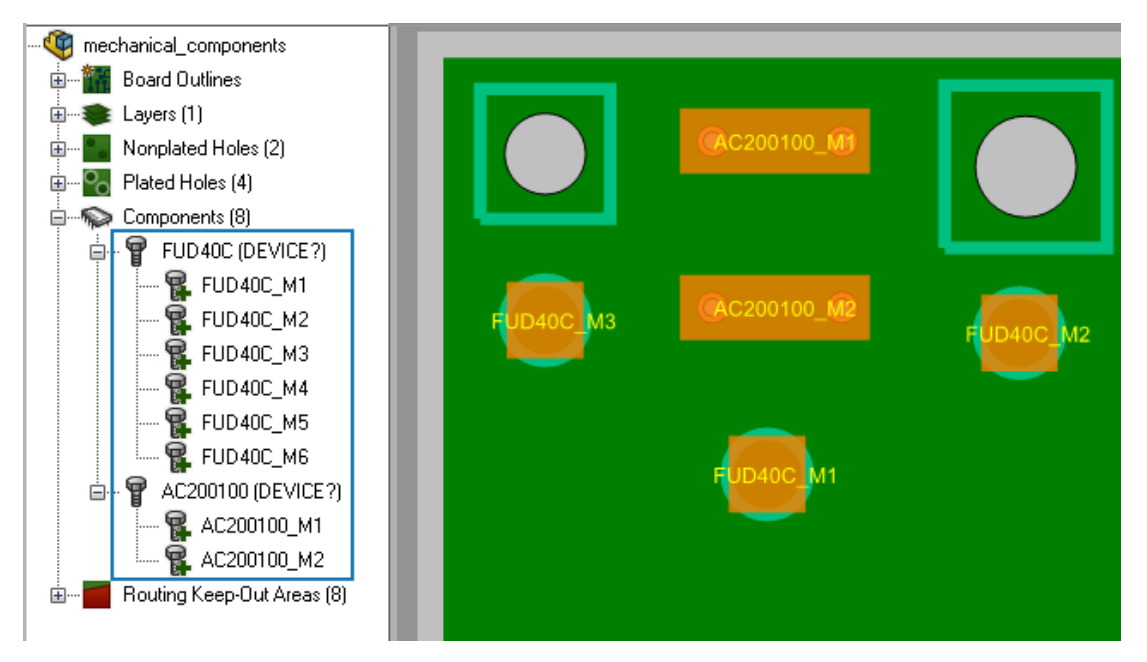

O CircuitWorks atribui um designador de referência temporário (Ref. Des.) para cada instância de um componente mecânico se o componente não tiver uma Ref. Des. já associado a ele.

Quando você abre um arquivo IDX 3 no CircuitWorks, o software atribui o campo Ref. Des. Esta opção também está disponível no SOLIDWORKS quando você constrói o modelo. O campo Ref. Des. aparece na árvore do CircuitWorks com o nome da instância. A mesma Ref. Des. aparece na árvore de projeto do SOLIDWORKS FeatureManager depois que você modela os componentes mecânicos no SOLIDWORKS.

Ao ter indicadores de Ref. Des. em cada componente, você obtém:

- Mais precisão ao visualizar os resultados da modificação quando você exporta a montagem da placa do SOLIDWORKS para o CircuitWorks usando a ferramenta **Exportar para CircuitWorks**. Todas as modificações nos componentes mecânicos no SOLIDWORKS aparecem na caixa de diálogo Sincronização com o ECAD e na árvore Alterações na janela CircuitWorks.
- Resultados mais precisos ao visualizar os resultados da modificação quando você importa ou exporta a montagem da placa do CircuitWorks para um projetista de ECAD usando a ferramenta Sincronização com ECAD. Todas as modificações nos componentes mecânicos aparecem na caixa de diálogo Sincronização com ECAD.

Enviar tarefas para a 3DEXPERIENCE Platform

#### Para salvar tarefas na 3DEXPERIENCE Platform:

1. No CircuitWorks, clique em **Arquivo** > **Opções**.

- 2. Na guia ProStep EDMD:
  - Selecione Usar o ProStep EDMD.
  - Em Ler e gravar versão do ProStep, selecione V 3.0.
  - Em **Pasta compartilhada**, o local para compartilhar arquivos ProStep EDMD entre o CircuitWorks e o aplicativo ECAD. Verifique se você tem permissão de gravação para essa pasta.
  - Selecione Usar data no formato GMT na comunicação do IDX.
  - (Opcional) Selecione Animar alteração na imagem de visualização ao selecionar na árvore.
  - (Opcional) Selecione **Inverter direção da rotação dos componentes na parte inferior da placa**. Quando liberado, o componente não gira - ele vai na parte inferior da placa em vez de na parte superior, como uma imagem espelhada do componente.
  - (Opcional) Selecione Verificar se há alterações efetuadas no SOLIDWORKS antes de aplicar as alterações do ECAD.
- 3. Na guia Importação do SOLIDWORKS, em **Modelagem de camada condutora**, selecione **Concluir (mais lento)**.

O SOLIDWORKS cria todas as camadas para que você possa ver cada camada da placa.

- 4. Clique em **OK** e reinicie o SOLIDWORKS.
- 5. No CircuitWorks, clique em **Enviar** ▲ (barra de ferramentas EDMD).
- 6. Na caixa de diálogo EDMDPushPull, em **Pronto para enviar alteração**:
  - a) Para **Colaborador**, introduza um nome.

Você pode inserir o primeiro, o último ou os dois nomes.

- b) Clique em **Verificar nome** Q e procure um nome para adicionar.
- c) (Opcional) Insira **Comentários**.
- d) Clique em **OK**.

Os dados da linha de base são enviados para a **3D**EXPERIENCE Platform no formato ProStep EDMD IDX 3 por meio do **3D**EXPERIENCE Collaborative Tasks. A tarefa é atribuída ao engenheiro ECAD. Se você enviar um arquivo de alteração ou resposta, o software preencherá previamente o **Colaborador** ou você poderá alterar o nome.

#### Construir modelos (2024 FD01)

No CircuitWorks Connected, você pode usar a ferramenta **Construir modelo** para construir e salvar modelos de placa e componentes para a **3D**EXPERIENCE Platform. Em versões anteriores, era necessário salvar o modelo de placa e cada componente separadamente.

O CircuitWorks Connected constrói o modelo de placa e os componentes correspondentes, independentemente de você já ter construído o modelo de placa e os componentes.

| Cenário de<br>projeto                                                                                                    | Depois que o CircuitWorks constrói o modelo                                                                                                    |
|----------------------------------------------------------------------------------------------------|----------------------------------------------------------------------------------------------------|
| Primeira vez<br>construindo o<br>modelo                                                                                              | O CircuitWorks salva a placa e seus componentes no cache local.<br>Selecionar opções:                                                                                                    |
|                                                                                                    | <ul> <li>Salvar na 3DEXPERIENCE. Salva todos os modelos na<br/>3DEXPERIENCE Platform.</li> </ul>                                                                                                    |
|                                                                                                    | <ul> <li>Não salvar. Fecha a caixa de diálogo. Você pode salvar os<br/>modelos na 3DEXPERIENCE Platform posteriormente no software<br/>SOLIDWORKS.</li> </ul>                                                                                                    |
| O modelo da placa<br>pode ou não estar<br>no cache local,<br>mas existe no<br>banco de dados<br>local do<br>CircuitWorks.            | <ul> <li>Selecionar opções:</li> <li>Sobrescrever. Cria um novo modelo de placa e o salva na 3DEXPERIENCE Platform.</li> </ul>                                                                                                    |
|                                                                                                    | <ul> <li>Usar existente. Faz o download do modelo de placa a partir da 3DEXPERIENCE Platform e o usa na montagem do SOLIDWORKS.</li> <li>Cancelar. Cancela a operação de construção do modelo.</li> </ul>                                                                                                    |
| Os componentes<br>do modelo de placa<br>existem na base de<br>dados local do<br>CircuitWorks                                         | Escolha as opções para os componentes:<br>• Sim. Usa o modelo existente.                                                                                                    |
|                                                                                                    | • <b>Sim para todos</b> . Utiliza os modelos existentes para todos os componentes no modelo de placa.                                                                                                    |
|                                                                                                    | <ul> <li>Não. Constrói um novo modelo.</li> <li>Não mara todas. Constrái novos modelos para todas os</li> </ul>                                                                                                    |
|                                                                                                    | • Não para todos. Constroi novos modelos para todos os componentes no modelo de placa.                                                                                                    |
| O modelo de placa<br>está no banco de<br>dados local do<br>CircuitWorks e já<br>está na<br><b>3D</b> EXPERIENCE<br>Platform, mas não | <ul> <li>Selecionar opções:</li> <li>Sobrescrever. Cria um novo modelo de placa e o salva na 3DEXPERIENCE Platform.</li> <li>Usar existente. Faz o download do modelo de placa a partir da 3DEXPERIENCE Platform e o usa na montagem do SOLIDWORKS.</li> <li>Cancelar. Cancela a operação de construção do modelo.</li> </ul> |
| no cache local.                                                                                                    |                                                                                                    |

Depois que o processo de construção do modelo terminar, você pode especificar uma opção para salvar o modelo de placa e seus componentes na **3D**EXPERIENCE Platform automaticamente. No CircuitWorks, clique em **Opções 🌣** > **SOLIDWORKS Import** 🐲 e selecione **Salvar automaticamente na 3DEXPERIENCE após a conclusão do modelo de construção**.

Se você decidir não salvar o modelo de placa logo após a construção do quadro no CircuitWorks, poderá salvá-lo posteriormente no software SOLIDWORKS. No SOLIDWORKS,

clique em **Salvar na 3DEXPERIENCE** (barra de ferramentas CircuitWorks) ou em **Ferramentas > CircuitWorks > Salvar na 3DEXPERIENCE**.

Alterações no esboço da placa e no recorte do CircuitWorks (2024 SP2)

O CircuitWorks pode gerar arquivos de alteração MCAD com base no contorno da placa e nas alterações de corte. É possível enviar essas alterações como arquivos IDX 3 para o Cadence<sup>®</sup>Allegro<sup>®</sup>.

O ECAD aceita ou rejeita cada uma dessas alterações. Com base no arquivo de resposta ECAD IDX 3, as alterações rejeitadas reaparecem no CircuitWorks. Clique em **Criar modelo** para aplicar essas alterações à montagem do SOLIDWORKS.

Quando você faz alterações no contorno ou corte da placa, quaisquer outras alterações são omitidas do mesmo arquivo de alteração (como componentes, furos ou áreas permitidas/excluídas). Você precisa enviá-las como alterações adicionais posteriormente.

Alterações no esboço da placa e no recorte do ECAD (2024 SP3)

Os projetistas ECAD podem gerar arquivos de alteração IDX 3 com base no contorno da placa e nas alterações de corte. Em seguida, você pode abrir essas alterações no CircuitWorks.

No CircuitWorks, você pode aceitar ou rejeitar cada uma dessas alterações. Clique em **Criar modelo** para aplicar essas alterações à montagem do SOLIDWORKS. Com base no arquivo de resposta do CircuitWorks, as alterações rejeitadas reaparecem no sistema ECAD.

# 20

## SOLIDWORKS Composer

Este capítulo contém os seguintes tópicos:

- Ajuda off-line para produtos do SOLIDWORKS Composer
- Suporte para configurações do SpeedPak no SOLIDWORKS Composer

O software SOLIDWORKS<sup>®</sup> Composer<sup>™</sup> otimiza a criação de conteúdo gráfico em 2D e 3D para comunicação e ilustrações técnicas de produto.

#### Ajuda off-line para produtos do SOLIDWORKS Composer

A ajuda off-line para todos os produtos do SOLIDWORKS Composer está disponível como  $\tt PDF$  em vez de no formato <code>HTML</code>.

Em versões anteriores, a Ajuda off-line funcionava apenas no Microsoft Internet Explorer. Agora, ela é independente de navegador.

#### Suporte para configurações do SpeedPak no SOLIDWORKS Composer

Você pode traduzir arquivos de montagem do SOLIDWORKS contendo componentes em configurações do SpeedPak para o SOLIDWORKS Composer.

Os componentes do SpeedPak são alternados para suas configurações pai para permitir a tradução desses componentes no SOLIDWORKS Composer.
# 21

# SOLIDWORKS Electrical

Este capítulo contém os seguintes tópicos:

- Guia Anotar (2024 SP3)
- Desenho desenhos da régua de bornes (2024 SP3)
- Aprimoramento de 6W Tags no ECP(2024 FD03)
- Números da marca de desenho (2024 SP2)
- Exportar arquivos (2024 SP2)
- Opções de importação para gerenciar referências de cabos e peças do fabricante (2024 SP2)
- Reestruturação a árvore de Componentes Elétricos
- Tutoriais do SOLIDWORKS Electrical (2024 FD01)
- Gerenciamento de cabos (2024 SP1)
- Ligação dinâmica entre desenhos (2024 SP1)
- Compartilhar links no Electrical Content Portal (2024 SP1)
- Entrada única para cabos ou fios em tabelas de BOM (2024 SP1)
- Zoom para ajustar ao abrir desenhos (2024 SP1)
- Alinhar componentes
- Alterar o comprimento de vários trilhos e canaletas
- Filtrar as peças auxiliares e de acessórios
- Balões automáticos em gabinetes 2D
- Remover dados de material do fabricante
- Redefinir um variável de macro indefinida
- Encurtar listas usando intervalos
- Aprimoramentos do SOLIDWORKS Electrical Schematic
- Melhorias de desempenho do SOLIDWORKS Electrical

O SOLIDWORKS<sup>®</sup> Electrical é um produto vendido separadamente.

# Guia Anotar (2024 SP3)

| 35 SOLIDWORKS / Elec  | trical Schematic                 | 0 🖥 🚔 🖻        | ) - (Cl   | ۵ 🖞 🖣 🛠          | <b>b b</b>  | P P 💠     | 🙀 Q 🛞 🔻                |
|-----------------------|----------------------------------|----------------|-----------|------------------|-------------|-----------|------------------------|
| File Home E           | Edit View Elec                   | trical Project | Process   | Annotate         | Draw        | Modify    | Import/Export          |
| :                     |                                  | Fa 🖉           | Ð "A      | Text leader 🖉 B  | lock leader |           |                        |
| Connection Insert     | Erase Align<br>background blocks | Order Au ball  | to        |                  | *           |           |                        |
| Insertion             | Edit                             | •              |           | Annotation       |             |           |                        |
| Pages                 | 4                                | × 🖹 13 - Cal   | oinet X [ | 🗈 14 - Cabinet 🗙 |             |           |                        |
|                       |                                  |                |           |                  |             |           |                        |
| E D IEC_Pump_Training | _AnnotateDemo                    |                |           |                  |             |           |                        |
| - Ul - Document bo    | ok (Id : 1, Pos : 0)             |                | <u>.</u>  |                  |             |           |                        |
| 02 - List of s        | chemes (Id : 40, Pos : 3)        |                |           |                  |             |           |                        |
|                       | ine diagram (Id : 29, Pos :      | 4              |           | Q Q Q Q Q Q      |             | - QQ (    | ⊋                      |
|                       | Id : 28, Pos : 5)                |                |           |                  |             | ++        |                        |
|                       | (Id: 325, Pos: 6)                |                | 1         |                  | · · · ·     | 1 1       | <u>*</u>               |
|                       | aterials (Id: 477, Pos: 7)       |                |           |                  |             | · • - ·   | = · · · · ·            |
| 07 - Cabling          | list (Id : 478, Pos : 8)         |                | · · ·     |                  |             |           | - n n la <u>se s</u> e |
|                       | nit (Id : 480, Pos : 10)         |                | . (       |                  | · · ·       | 1.1.1.1.1 |                        |

No SOLIDWORKS Electrical Schematic, a guia **Anotação** é adicionada à faixa de opções. Nessa guia, você pode fazer alterações em desenhos 2D de documentos de roteamento 3D e planificados. Poupa tempo e torna as tarefas de personalização mais simples.

Vários comandos existentes na guia **Layout do painel** também estão disponíveis na guia **Anotação**:

- Etiqueta de conexão
- Inserir tabela de relatório
- Apagar fundo
- Alinhar blocos
- Ordenar
- Balão automático
- Linha de chamada do texto
- Linha de chamada do bloco
- Estilo de linha de chamada

Desenho desenhos da régua de bornes (2024 SP3)

|   | 🗚 General 🕀 Te        | minals 🚆 Symbols 🥖 Wires and cable cores 💵 Bridges 🔚 Cable 📋 Destination                                    |
|---|-----------------------|----------------------------------------------------------------------------------------------------|
| Γ | - General             |                                                                                                    |
| 1 | Detail destination co | Pronent: For cables and wires                                                                               |
|   | Destination symbol t  | pe: <pre></pre>                                                                                             |
| 4 | Destination line      | ngth For cables                                                                                             |
| E | Length of the box co  | ntaining the destination symbol: For wires                                                                  |
|   | Symbol centering ma   | gin in percent: For cables and wires                                                                        |
| ŀ | Offset for next dest  | nation: 10                                                                                                  |
|   |                       | X1<br>1 U-5 PUE:0<br>0 2 I U-5 PUE:0<br>0 3 3 I D-5 PUE:0<br>4 4 Horas IIIIIIIIIIIIIIIIIIIIIIIIIIIIIIIIIIII |

Você pode organizar fios e cabos por peça de destino. Isso torna os layouts de régua de bornes mais arrumados e organizados.

Melhorias:

- A opção **Detalhar destino do cabo** foi renomeada como **Detalhar componente de destino**. Ela tem as seguintes opções:
  - Nenhum
  - Para cabos
  - Para fios
  - Para cabos e fios

Esta opção exibe uma caixa contendo o símbolo de destino para cabos e fios. Para fios sucessivos associados ao mesmo componente, o software desenha apenas um componente.

- Comprimento do núcleo do cabo de destino é renomeado para Comprimento de linha de destino. Esta opção também se aplica aos componentes do fio.
- Na caixa de diálogo Editor da régua de bornes, uma nova coluna va aparece entre **Destino** e **Cabo**. Ela contém a marca do terminal do componente onde o fio está conectado.

Aprimoramento de 6W Tags no ECP(2024 FD03)

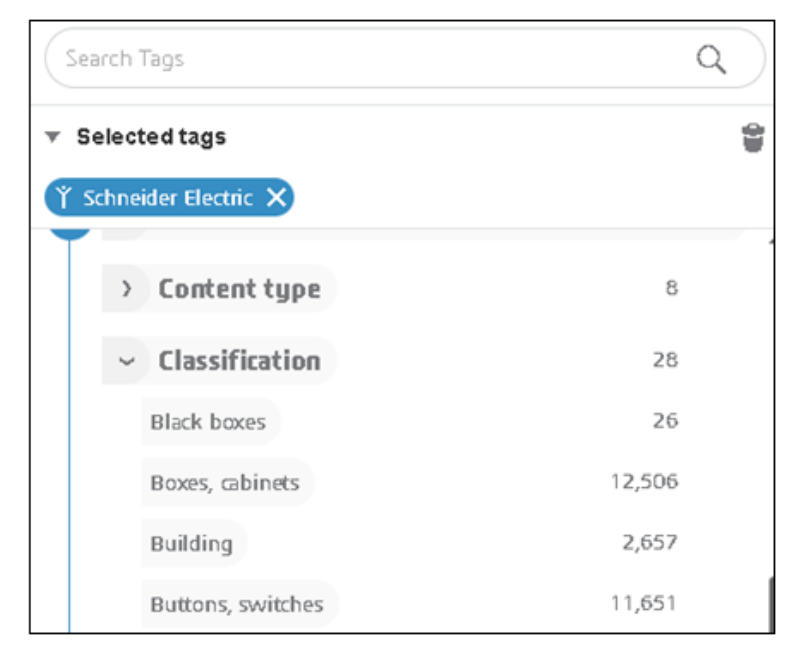

O recurso 6W Tags no **Electrical Content Portal** foi aprimorado para encontrar rapidamente informações específicas no 6WTags. Isso ajuda você a organizar dados e monitorar tarefas com mais eficiência.

Aprimoramentos na página Conteúdo do catálogo:

- A Classificação está disponível no nó Que. Quando uma classificação é selecionada, as subclasses associadas são exibidas. Quando uma subclasse é selecionada, o próximo nível é exibido. Isso ajuda a filtrar e navegar sistematicamente pela estrutura.
- O nó Data de criação na hierarquia Quando é modificada para exibir somente o ano. Depois de selecionar um ano, os meses e as datas correspondentes são exibidos abaixo dele.
- O campo **Pesquisar tags** é adicionado na parte superior da área 6W Tags para pesquisar valores específicos em 6W Tags.

# Números da marca de desenho (2024 SP2)

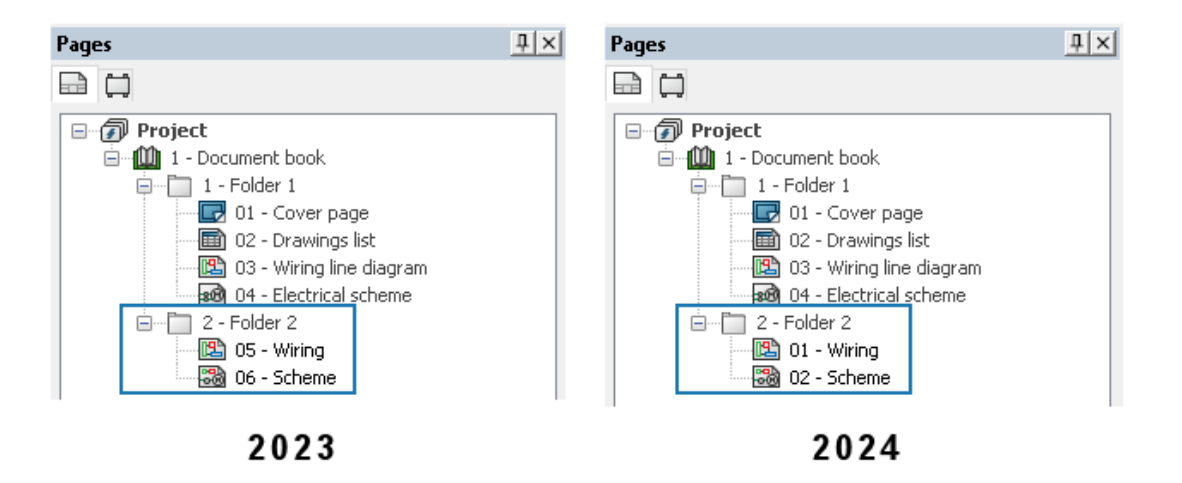

Você pode numerar desenhos por pasta. Isso permite atribuir o mesmo número de desenho em várias pastas. Anteriormente, as marcas de desenho eram únicas por livro.

Na caixa de diálogo Configuração de projeto elétrico, em **Marcas exclusivas por**, para **Desenhos**, especifique **Projeto elétrico**, **Pasta** ou **Livro**.

Exportar arquivos (2024 SP2)

| G Link to PDM Configuration                                  |   |
|--------------------------------------------------------------|---|
| PDM integration type                                         |   |
| Basic: export to folder                                      |   |
| Advanced: export to PDM vault                                |   |
| Ouse "Update files for PDM" button                           |   |
| 🛃 📑 🗇 Use "Check In/Check Out" buttons (controlled workflow) |   |
| O Third party integration                                    |   |
| General settings<br>Vault name:                              |   |
| Base folder path:                                            |   |
| 1                                                            |   |
| Subfolder for projects:                                      |   |
| electrical_projects\                                         | _ |
| Project data                                                 |   |
| Formula for folder name: PROJECT_NAME                        |   |
| 🙀 Archive 🏗 Drawing 🧐 3D 📸 PDF 🛅 Report 🛅 Bill of material   |   |
| Export PDF files                                             |   |
| Subfolder: PDE\                                              |   |
| TOT 1                                                        |   |
|                                                              |   |
| Create bookmarks and hyperlinks                              |   |
| Create bookmarks and hyperlinks                              |   |

Na caixa de diálogo Vincular à configuração do PDM, você pode incluir os arquivos de dados no arquivo PDF exportado.

Para exportar arquivos de dados, clique em Vincular à configuração do PDM > PDF e selecione Exportar dados de arquivo. A opção Um arquivo por livro é renomeada como Exportar um arquivo PDF por livro.

Opções de importação para gerenciar referências de cabos e peças do fabricante (2024 SP2)

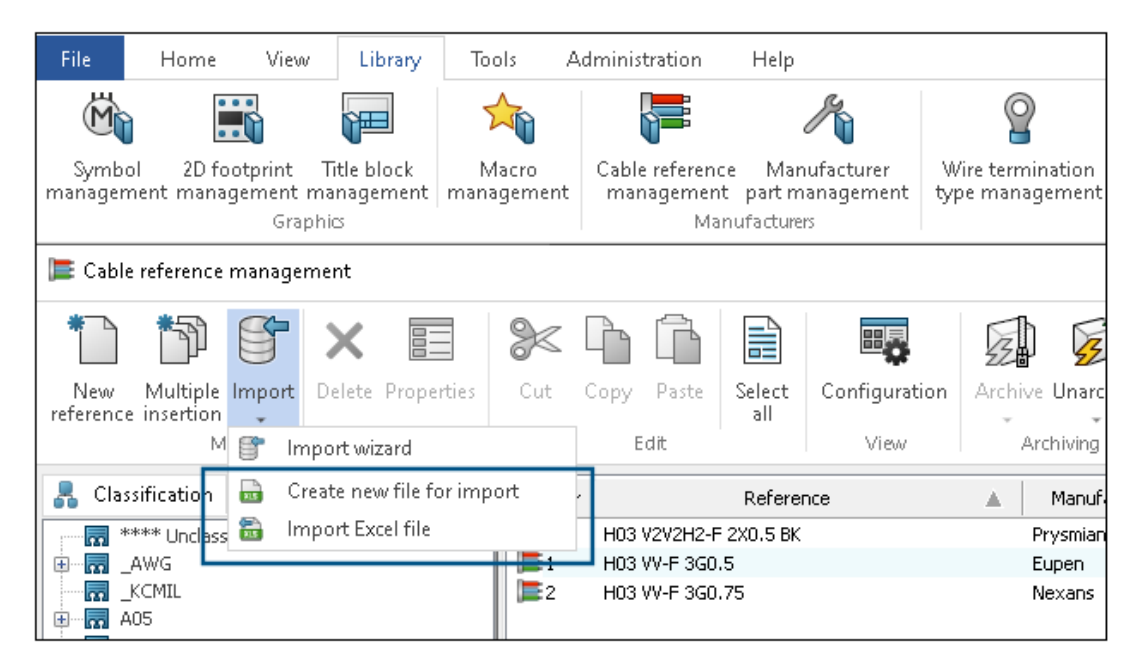

Dois novos comandos estão disponíveis em **Gerenciamento de referência de cabos** e **Gerenciamento de peças do fabricante**:

- Criar um novo arquivo para importação
- Importar arquivo de Excel

Em **Gerenciamento de referência de cabo**, você pode acessar os comandos a partir de:

- Biblioteca > Gerenciamento de referência de cabo. Em Gerenciamento de

referência de caboclique em Importar > Importar arquivo de Excel 🔤.

Em Gerenciamento de peças do fabricante, você pode acessar os comandos de:

• Biblioteca > Gerenciamento de peças do fabricante. Em Gerenciamento de peças

do fabricante, clique em Importar > Criar novo arquivo para importação 🔤.

• Biblioteca > Gerenciamento de peças do fabricante. Em Gerenciamento de peças

do fabricante, clique em Importar > Importar arquivo de Excel 🔤.

#### Criar um novo arquivo Excel a partir de um template

Você pode criar um novo arquivo Excel para importação e adaptá-lo ao idioma de entrada e classe de peças ou referências de cabos do fabricante.

Você pode importar todos os dados das referências de cabos e peças do fabricante, que anteriormente estavam faltando no arquivo, como detalhes do núcleo do cabo, propriedades complexas do núcleo do cabo, circuitos e pontos de conexões nas peças do fabricante.

#### Para criar um novo arquivo do Excel a partir do modelo para referências de cabo:

- 1. Clique em Biblioteca > Gerenciamento de referência de cabos 🚝.
- 2. Na caixa de diálogo Gerenciamento de referência de cabo, clique em Importar >

# Criar novo arquivo para importar 🔤.

- 3. Na caixa de diálogo Criar novo arquivo Excel para importação de referência de cabo, selecione o seguinte:
  - Em **Idioma**, selecione o idioma na lista. O idioma padrão é definido para corresponder ao idioma da interface. A lista contém os 14 idiomas que correspondem aos idiomas da interface.
  - Para Classe, clique em m para abrir o Seletor de classe e selecione a classe base para referência de cabo. Se você não selecionar nenhuma classe, todas as classes e subclasses estarão disponíveis no arquivo do Excel.
  - Para **Template disponível**, selecione o arquivo Excel encontrado na pasta de modelos.
  - Selecione Abrir template criado para abrir o template criado.
- 4. Clique em **OK**.
- 5. Na caixa de diálogo Salvar como, salve o novo arquivo do Excel no local necessário. O arquivo abre automaticamente.

- 6. Edite os dados no arquivo Excel para importar os novos dados para as referências de cabo.
  - **Referência** é o campo obrigatório para a importação bem-sucedida dos dados.
  - Fabricante, Classe, Biblioteca, Família, Tipo de cabo etc. são campos obrigatórios. Se você deixar esses campos vazios, o software avisará você e importará os dados com erros.
  - Número do artigo, ID externa, Dados traduzíveis etc. são campos opcionais. Se você deixar esses campos vazios, nenhum erro ocorrerá.
  - A Coluna A (pode ser oculta) contém código-chave, por exemplo, para identificar o idioma do cabeçalho.
  - A última linha de cabeçalho (pode ser oculta) contém o nome dos campos associados a colunas como **#car\_reference**. Não remova essas informações.
  - Você pode adicionar mais colunas para dados traduzidos para inserir mais idiomas ao mesmo tempo. Modifique o código de idioma no nome do campo, como .en em car.ctr\_0.en para descrição de cabos.
  - A página oculta \_ValidationList\_ contém o intervalo nomeado usado para mostrar itens de lista suspensa em algumas colunas, com base na Validação de dados de recursos do Excel.

Você também pode criar um novo arquivo do Excel para importação da peça do fabricante usando as mesmas etapas acima. Acesse o comando a partir de **Biblioteca > Gerenciamento de peças do fabricante**. Em **Gerenciamento de peças do fabricante**, clique em **Importar > Criar novo arquivo para** 

importação 📟.

#### Importar o template

Você pode reimportar o arquivo Excel preenchido que você criou anteriormente usando o comando **Criar novo arquivo para importação**. Você só pode importar dados novos.

#### Para importar o arquivo de Excel:

- 1. Clique em Biblioteca > Gerenciamento de referência de cabos **F**.
- Em Gerenciamento de referência de caboclique em Importar > Importar arquivo de Excel
- 3. Na caixa de diálogo Abrir, selecione o arquivo de Excel para importar e clique em **Abrir**.

- 4. Na caixa de diálogo Importação de referências de cabo, faça o seguinte:
  - Clique em Selecionar arquivo a para abrir a caixa de diálogo Abrir e selecione o arquivo de Excel a importar. Arquivo de importação do Excel exibe o caminho do arquivo Excel importado.
  - Em Seleção de formato e separador, para Formato de linha, escolha entre:
    - Uma linha por núcleo de cabo
    - Uma linha por referência

Para o Separador da via do cabo, escolha entre:

- Dois pontos ':'
- Quebra de linha
- Tubo '|'
- Ponto e vírgula ';'

Esta opção é exibida somente se você selecionar **uma linha por referência** para o **formato de linha**.

- Em Visualização de arquivo, a visualização do arquivo importado é exibida.
- Clique em **Comparar** para simular a importação de referência de cabo. É criado um arquivo de registro com o mesmo nome que o arquivo de Excel. Se houver erros, você pode abrir a planilha do Excel e retificar os erros.
- Clique em **Abrir** *P* para abrir o arquivo de Excel selecionado para edição.
- Clique em Importar para importar a referência do cabo do fabricante para a biblioteca.

Você também pode importar o modelo para a peça do fabricante usando as mesmas etapas acima. Acesse o comando a partir de **Biblioteca** > **Gerenciamento de peças do fabricante**. Em Gerenciamento de peças do fabricante, clique em

Importar > Importar arquivo de Excel 🔤.

Reestruturação a árvore de Componentes Elétricos

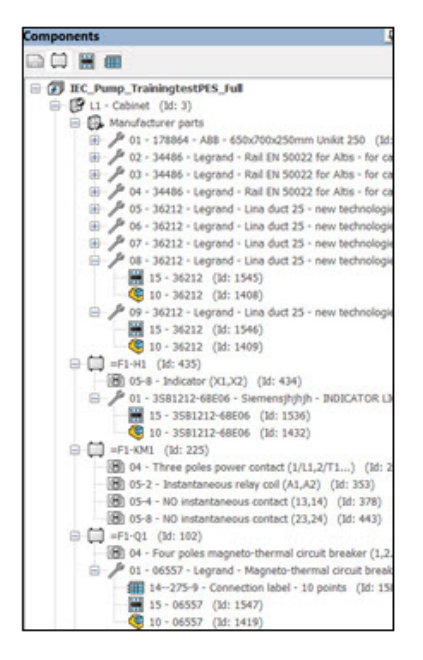

A árvore de componentes elétricos é reestruturada e simplificada para exibir os layouts 2D, as peças 3D e as etiquetas de conexão associadas a uma peça do fabricante. Você pode identificar rapidamente estes itens para uma peça específica do fabricante na árvore de componentes elétricos.

Em versões anteriores, todos layouts 2D, peças 3D e as etiquetas de conexão inseridas apareceram como subitens na árvore de componentes elétricos. Não era possível distinguir entre o layout 2D e as etiquetas de conexão aplicáveis a uma peça específica do fabricante.

# Componentes

Em cada componente, há um nó para cada peça do fabricante associada ao componente e um nó intermediário para cada símbolo (layout 2D ou etiqueta de conexão) representando essa peça do fabricante. O nó para cada peça do fabricante contém todos os layouts 2D correspondentes, etiquetas de conexão e a peça 3D ou itens de montagem.

Você pode controlar a visibilidade dos itens da árvore para as peças do fabricante. Na árvore de componentes, clique com o botão direito no item superior do projeto, selecione **Exibir > Peça do fabricante** e escolha uma das três opções a seguir:

- **Ocultar**. Oculta o nó para peças do fabricante. Os itens da árvore relativos às peças do fabricante aparecem imediatamente abaixo do componente.
- **Com gráficos**. Cria itens de árvore intermediários apenas para as peças do fabricante que possuem gráficos (layouts 2D, etiquetas de conexão, etc.) associados a elas. Esta é a opção padrão.
- **Todos**. Cria itens para todas as peças do fabricante, quer tenham gráficos associados a elas ou não.

# Localizações

Um item na árvore de componentes agrupa todas as peças do fabricante do local. O nó contém os layouts 2D e as etiquetas de conexão associadas a cada peça do fabricante associada à localização.

Você pode clicar com o botão direito no nó e selecionar:

- **Propriedades**. Abre a caixa de diálogo Propriedades da peça do fabricante selecionada. Se você selecionar várias peças do fabricante, a caixa de diálogo Propriedades exibirá somente as propriedades comuns.
- Excluir peças do fabricante. Exclui as peças do fabricante selecionadas.

# Layout do painel

O nó intermediário para peças de localização também é aplicável para a árvore de layout de painel 2D ou 3D. Todas as peças do fabricante aparecem mesmo que não tenham quaisquer gráficos associados a elas.

# Tutoriais do SOLIDWORKS Electrical (2024 FD01)

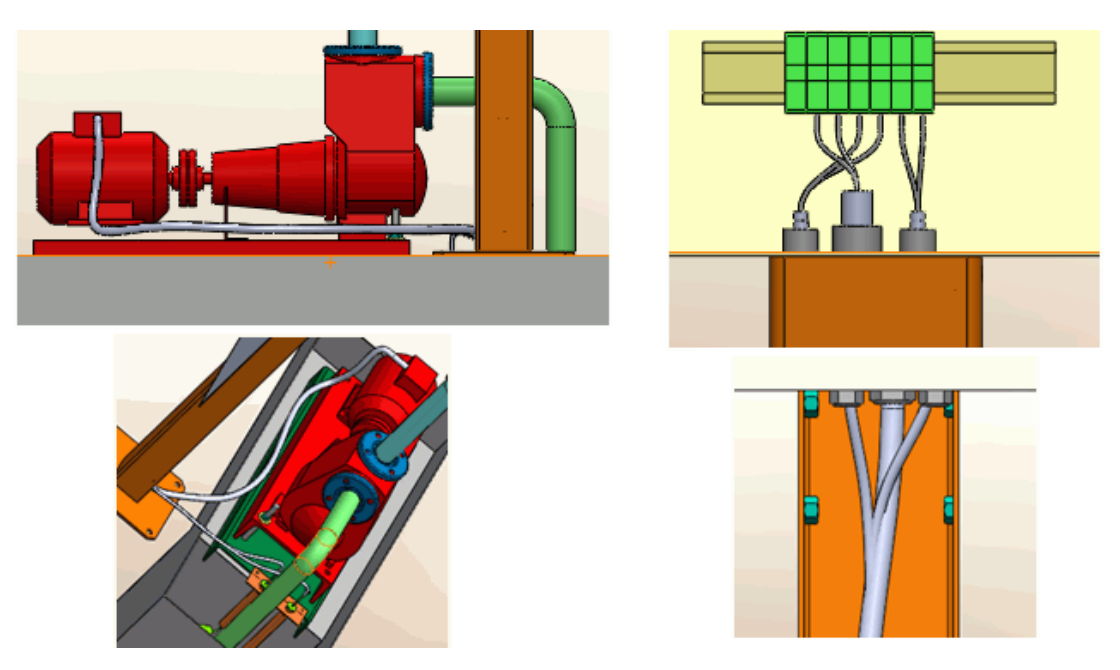

Os tutoriais do SOLIDWORKS Electrical estão integrados à ajuda do SOLIDWORKS Electrical. Os tutoriais são mais completos e consistentes com a documentação existente do SOLIDWORKS.

Em http://help.solidworks.com, clique em SOLIDWORKS Electrical > Tutoriais do SOLIDWORKS Electrical.

Gerenciamento de cabos (2024 SP1)

| Cable reference properties                   |                                           |                                         |               |          |
|----------------------------------------------|-------------------------------------------|-----------------------------------------|---------------|----------|
| 📰 Properties 📓 User data 🔗 Cable cores       |                                           |                                         |               |          |
| Supplier name:                               |                                           |                                         |               |          |
| Stock number:                                |                                           |                                         |               |          |
| 4 Information                                |                                           |                                         |               |          |
| Creator:                                     |                                           |                                         |               |          |
| Created by:                                  | Description (French)                      | 1                                       | Entity        | Drawing  |
| Creation date:                               | Description (French)                      |                                         | Linuty        | Drawing  |
| Modified by:                                 | Câble flexible 500V 3G0.5 mm <sup>2</sup> | - 12 - 13 - 13 - 13 - 13 - 13 - 13 - 13 |               | US -     |
| Modification date:                           | Câble flexible 5G1 mm²                    | -                                       | Properties Ct | rl+Enter |
| Cable cores:                                 |                                           |                                         |               | the      |
| Cable characteristics                        |                                           | $\rightarrow$                           | Go to drawing |          |
| Type:                                        |                                           | R                                       | Go to browser |          |
| Size standard:                               |                                           | LSA                                     |               | iner     |
| Length:                                      |                                           |                                         | 2             |          |
| Diameter:                                    |                                           |                                         |               |          |
| Color:                                       |                                           |                                         |               |          |
| Bend radius factor:                          |                                           |                                         |               |          |
| Bend radius (Bend radius factor x Diameter): |                                           |                                         |               |          |
| Linear mass:                                 |                                           |                                         |               |          |
| Voltage drop (V/A/km):                       |                                           |                                         |               |          |
| 4 Conductors                                 |                                           |                                         |               |          |
| Conductor section (mm <sup>2</sup> ):        |                                           |                                         |               |          |
| Conductor diameter:                          |                                           |                                         |               |          |

O **Gerenciamento de cabos** tem um fluxo de trabalho simplificado que economiza tempo.

Entre as melhorias estão:

- Mais flexibilidade para **Substituir** cabos. Você pode substituir um tipo de núcleo de cabo diverso por um tipo de núcleo de cabo neutro sem avisos do sistema.
- Novos comandos também estão disponíveis no menu de atalho. Você pode usar:
  - **Propriedades** para ver as propriedades do cabo selecionado.
  - **Ir para o desenho** para ir para o local do desenho, geralmente um diagrama de linha do item do núcleo do cabo.
  - Ir para o navegador para mostrar o componente de origem do núcleo do cabo.
- Quando você exclui os cabos usados no esquema ou diagrama de linha, os fios associados aos núcleos de cabo são dissociados automaticamente.
- A caixa de diálogo Propriedades de referência do cabo inclui a nova seção Condutores com seção Condutor e Diâmetro do condutor listados abaixo. A seção Caraterísticas é renomeada como Caraterísticas do cabo.

### Ligação dinâmica entre desenhos (2024 SP1)

Quando você modifica um arquivo de desenho .SLDDRW no SOLIDWORKS<sup>®</sup> e o salva, o software atualiza o arquivo de desenho correspondente (.EWG) na pasta do **projeto do SOLIDWORKS Electrical** automaticamente.

Em versões anteriores, quando você modificava um arquivo de desenho no SOLIDWORKS<sup>®</sup> e o salvava, o arquivo de desenho correspondente na pasta do **projeto do SOLIDWORKS Electrical** não era atualizado automaticamente. Era necessário clicar no comando **Criar desenho do projeto** novamente para atualizar o arquivo de desenho. Compartilhar links no Electrical Content Portal (2024 SP1)

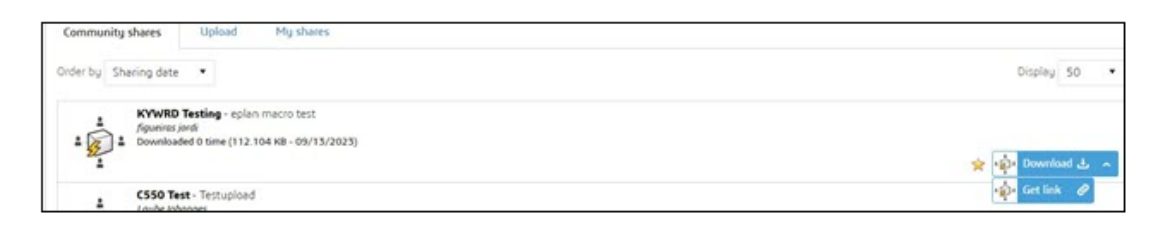

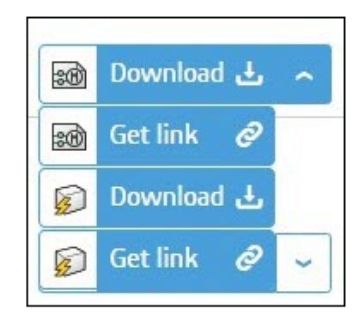

Você pode compartilhar links para um item (a peça do fabricante, símbolo etc.) ou o pacote elétrico que contém o item no Electrical Content Portal.

Você pode selecionar a lista ao lado de um item para:

- Baixar o item
- Criar um link para o item
- Baixar o pacote elétrico
- Criar um link para o pacote elétrico

Nas versões anteriores, você só podia baixar o conteúdo e desarquivá-lo automaticamente nas respectivas bibliotecas.

### Entrada única para cabos ou fios em tabelas de BOM (2024 SP1)

A tabela de BOM criada para cabos e fios após o roteamento contém apenas uma entrada para cada tipo de fio ou referência de cabo.

Esta entrada única exibe a soma do comprimento de cada estilo de fio ou referência de cabo. Você pode ter uma tabela de BOM de cabos ou fios no PDM com o comprimento necessário.

# Zoom para ajustar ao abrir desenhos (2024 SP1)

| Interface configuration —                                                |                                                                                                    |  |  |  |  |  |  |
|--------------------------------------------------------------------------|----------------------------------------------------------------------------------------------------|--|--|--|--|--|--|
| Graphic options 🐺 Preferences 💵 Application language 🔒 Rights management |                                                                                                    |  |  |  |  |  |  |
| ▲ Behavior                                                               |                                                                                                    |  |  |  |  |  |  |
| Selection mode:                                                          | O Use "Control" key to add entity to the selection $O$ Click on entity to add to current selection |  |  |  |  |  |  |
| Drawing unit system:                                                     | ⊙ Metric<br>○ Imperial                                                                             |  |  |  |  |  |  |
| Dimension units:                                                         | © mm, m<br>C in, ft                                                                                |  |  |  |  |  |  |
| Help:                                                                    | C Local<br>C Internet                                                                              |  |  |  |  |  |  |
| Open recent drawing when opening project:                                | Ask me                                                                                             |  |  |  |  |  |  |
| Optimize project opening:                                                | Load data at first usage                                                                           |  |  |  |  |  |  |
| Ask to remove translated text:                                           |                                                                                                    |  |  |  |  |  |  |
| Send anonymous data:                                                     |                                                                                                    |  |  |  |  |  |  |
| Zoom to fit when opening drawing:                                        |                                                                                                    |  |  |  |  |  |  |

Quando abre um desenho, você tem a opção de fazer com que o zoom seja automaticamente ajustado à sua área gráfica. O desenho pode ser um desenho de projeto, um bloco de título, um símbolo ou um arquivo dwg.

Para ativar esta opção, clique em **Configuração da interface > Preferências**. Em **Comportamento**, selecione **Zoom para ajustar ao abrir o desenho**. Esta opção ajuda você a visualizar automaticamente todas as extensões do desenho sem comandos de **Zoom** adicionais.

# Alinhar componentes

| Align Components<br>✓ X ™ →                                             | 1 |
|-------------------------------------------------------------------------|---|
| Message                                                                 | ~ |
| Select components to align<br>_A2 934<1>/EW_DUCT_H2<1><br>_A1_A1 890<1> |   |
| Alignment                                                               | ^ |
| Spacing                                                                 | ^ |
| 100.00mm                                                                |   |

Ao usar a opção **Alinhar componentes** para projetar layouts de painel 3D, você pode visualizar alterações na área de gráficos.

Isso reduz significativamente o esforço necessário para alinhar os componentes do SOLIDWORKS em layouts de painel 3D.

O PropertyManager de Alinhar componente tem um fluxo de trabalho simplificado e aprimorado.

# Alterar o comprimento de vários trilhos e canaletas

| Change Length of Rails and Ducts ②                                                         |  |
|--------------------------------------------------------------------------------------------|--|
| ✓ × 🗷                                                                                      |  |
| Message ^                                                                                  |  |
| Select the required rails and ducts.<br>Specify the length of selected rails and<br>ducts. |  |
| Define Length ^<br>Select Components:                                                      |  |
| EW_RAIL_H<4><br>EW_RAIL_H<5><br>EW_RAIL_H<6>                                               |  |
| ©<br>Length:                                                                               |  |
| 0.00mm                                                                                     |  |
| •                                                                                          |  |
|                                                                                            |  |

Você pode alterar o comprimento de vários trilhos e canaletas simultaneamente. Nas versões anteriores, só era possível alterar o comprimento de um único trilho ou canaleta. A seleção múltipla de trilhos e canaletas acelera o processo de criação de painéis 3D.

#### Para alterar o comprimento de trilhos e das canaletas:

- No menu do SOLIDWORKS Electrical 3D, clique em Alterar comprimento de trilhos e canaletas
- No PropertyManager, em Definir comprimento > Selecionar componentes, selecione vários trilhos e canaletas na área de gráficos.

Filtrar as peças auxiliares e de acessórios

|   | <b>(</b> |              |       | ľ.       | \$        | ۲          | 87       | P 🏳 🖨 🛍 |
|---|----------|--------------|-------|----------|-----------|------------|----------|---------|
| Ī | 7        | · 屆:         | ١     |          |           |            |          |         |
| T | ~        | Filter       | Asso  | ociated  | Manuf     | acturer    | Parts    |         |
|   |          | Filter       | Acc   | essory   | Manufa    | cturer F   | arts     |         |
|   |          | Filter       | Aux   | iliary N | lanufac   | turer Pa   | irts     |         |
|   |          | Filter       | r Man | ufactu   | irer Part | s exclud   | led fron | n BOM   |
| ٣ |          |              | 3440  | 50       | Rail EN   | 500221     | or Ait   |         |
|   |          |              | 3621  | 12       | Lina du   | ict 25 - i | new t    | 6 6 6   |
|   |          |              | 3621  | 12       | Lina du   | ict 25 - i | new t    |         |
|   |          |              | 3621  | 12       | Lina du   | ict 25 - i | new t    |         |
|   |          |              | 3621  | 12       | Lina du   | ict 25 - i | new t    |         |
|   |          |              | 3621  | 12       | Lina du   | ict 25 - i | new t    |         |
|   | ÷.       | ··· <b>(</b> | H1    |          |           |            |          |         |
|   |          | ··· <b>(</b> | KM1   | 1        |           |            |          |         |
|   | -        |              | Q1    |          |           |            |          |         |
|   | -        |              | Q2    |          |           |            |          |         |
|   | -        | ···          | Q3    |          |           |            |          |         |

No SOLIDWORKS Electrical, você pode filtrar peças do fabricante com base em sua seleção. Você pode filtrar:

- Peças do fabricante associadas
- Peças do fabricante do acessório
- Peças auxiliares do fabricante
- Peças do fabricante excluídas da BOM

Você pode usar a lista em **Filtrar peças do fabricante** na árvore do **Electrical Manager** para filtrar vários tipos de peças do fabricante. A opção **Mostrar/ocultar componentes associados** é substituída por essa opção de filtro.

Esse recurso também está disponível no layout de gabinete 2D do SOLIDWORKS Electrical Schematic.

# Balões automáticos em gabinetes 2D

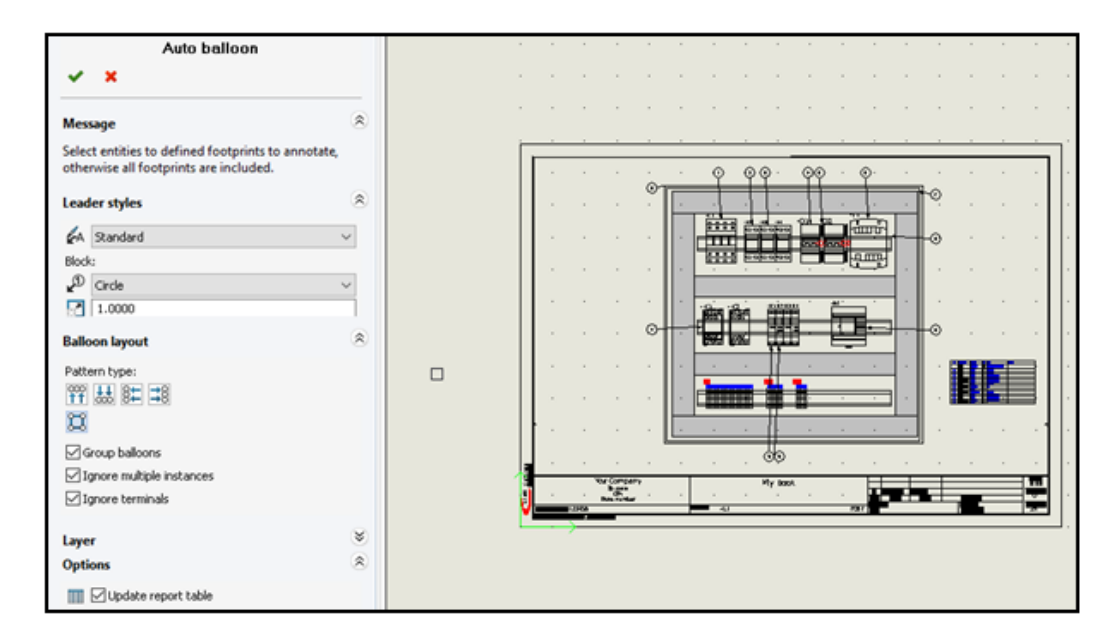

Você pode inserir balões automáticos nos desenhos de layout de gabinete 2D do SOLIDWORKS Electrical.

Inserção de balões automáticos em gabinetes 2D

#### Para inserir balões automáticos em gabinetes 2D:

- 1. Clique em Layout do gabinete > Balão automático 🌮.
- 2. Selecione a vista de desenho na qual quer inserir balões.
- 3. No PropertyManager, especifique as opções e clique em 🔨.

PropertyManager de Balão automático

#### Para abrir este PropertyManager:

Clique em Layout do gabinete > Balão automático <sup>20</sup>.

### Estilos de linha de chamada

| <b>₽</b> A | Estilo de<br>linha de<br>chamada | Especifica o estilo predefinido a ser aplicado às linhas de chamada. |
|------------|----------------------------------|----------------------------------------------------------------------|
| Ð          | Bloco                            | Especifica o bloco a ser usado para os balões.                       |

#### Escala

Especifica um número para a escala a ser aplicada ao bloco usado para balões.

#### Layout de balão

Especifica o **Tipo de padrão**:

Para marcas de balão, você pode especificar apenas os valores numéricos. A especificação de fórmulas não é compatível.

| ₩<br>11  | Superior                        | Exibe balões no topo do desenho do painel.                                   |
|----------|---------------------------------|------------------------------------------------------------------------------|
| ₩        | Inferior                        | Exibe balões na base do desenho do painel.                                   |
| <b>4</b> | Esquerda                        | Exibe balões à esquerda do desenho do gabinete.                              |
| \$       | Direita                         | Exibe balões à direita do desenho do gabinete.                               |
| ü        | Quadrado                        | Exibe balões em um quadrado ao redor do desenho do<br>painel.                |
|          | Agrupar balões                  | Exibe as setas dos balões agrupados com menos inclinação.                    |
|          | Ignorar múltiplas<br>instâncias | Insere balões somente para a primeira instância da mesma peça do fabricante. |
|          | Ignorar terminais               | Não insere balões para a régua de bornes.                                    |

### Layer

Especifica a camada na qual os balões serão inseridos.

# Opções

**Inserir tabela de relatório**. Insere uma tabela de relatório filtrada do conteúdo do documento atual.

Para inserir uma tabela de relatório, selecione **Inserir tabela de relatório** no PropertyManager do balão automático. Clique em 🗸 para abrir o painel para inserir automaticamente o relatório de balão automático.

- Se uma ou mais tabelas de relatório já estiverem inseridas, selecione **Atualizar tabela de relatório** para atualizar as tabelas de relatório.
- A Marca de balão automático são dados armazenados no banco de dados, recuperáveis por meio de uma consulta, enquanto o Report\_Row é calculado durante a geração do relatório. Não há relação direta entre eles.

| a sor    | Query   |                         |                              |                |   |
|----------|---------|-------------------------|------------------------------|----------------|---|
| <b>`</b> |         | Name                    | Description                  | Туре           |   |
|          | 🕢 🛄 tev | v_propagationrule       |                              |                | ^ |
|          | 😐 🛄 tev | v_revision              |                              |                |   |
|          | 🗼 🛄 tev | v_snapshot              |                              |                |   |
|          | 🕢 🛄 tev | v_string                |                              |                |   |
|          | 🖨 🥅 tev | v_symbol                |                              |                |   |
|          |         | sym_angle               | Angle of symbol in degrees   | Double         |   |
|          |         | sym_balloontext         | Text in associated balloon s | String unicode |   |
|          |         | sym_blo_infocontaintype | Flag for information contai  | Long           |   |
|          |         | sym_blockType           | Symbol Block type (termina   | Long           |   |
|          |         | sym_blockname           | Block name                   | String unicode |   |
|          |         | sym_bom_id              | Associated manufacturer p    | Long           |   |
|          |         | sym_boxsizechanged      | Flag which indicates if box  | Boolean        |   |

Remover dados de material do fabricante

| 🔊 General 🔠 Graphic 🕅 Symbol 📎 Attribute 🗛 Text 🖻                | Mark 📓 Title block 🍿 Library and palette                                                              |  |  |  |  |  |  |  |
|------------------------------------------------------------------|----------------------------------------------------------------------------------------------------|--|--|--|--|--|--|--|
| Project languages                                                |                                                                                                    |  |  |  |  |  |  |  |
| Standard                                                         |                                                                                                    |  |  |  |  |  |  |  |
| Date display format                                              |                                                                                                    |  |  |  |  |  |  |  |
| Revision numbering                                               |                                                                                                    |  |  |  |  |  |  |  |
| > <default></default>                                            |                                                                                                    |  |  |  |  |  |  |  |
| Default configuration                                            |                                                                                                    |  |  |  |  |  |  |  |
| ▲ Options                                                        |                                                                                                    |  |  |  |  |  |  |  |
| Always fill attribute for location mark                          |                                                                                                    |  |  |  |  |  |  |  |
| Always fill attribute for function mark                          |                                                                                                    |  |  |  |  |  |  |  |
| 😂 Update generated drawings: Ask me                              |                                                                                                    |  |  |  |  |  |  |  |
| Exclude electrical components from mechanical Bill Of Materials: | Exclude electrical components from mechanical Bill Of Materials: Do not exclude electrical components |  |  |  |  |  |  |  |
| Keep attribute readable:                                         |                                                                                                    |  |  |  |  |  |  |  |
| Reset manufacturer part information from component:              |                                                                                                    |  |  |  |  |  |  |  |
| > Wire management                                                |                                                                                                    |  |  |  |  |  |  |  |
| Excel automation                                                 |                                                                                                    |  |  |  |  |  |  |  |

Você pode apagar as informações de material do fabricante ao excluir ou substituir uma peça de um componente.

Para remover os dados da peça do fabricante, clique em **Projeto elétrico** > **Configurações** > **Projeto.** Na caixa de diálogo Configuração do projeto elétrico, na guia **Geral**, em **Opções**, selecione **Redefinir informações de peça do fabricante do** 

**componente**. Isso redefine as informações relacionadas, como dados do fabricante e marca de terminal, quando você exclui ou substitui por uma peça diferente.

A opção é desmarcada por padrão. Se você desmarcar essa opção, a peça manterá os números de terminal mesmo depois de excluí-la ou substituí-la.

Redefinir um variável de macro indefinida

| Ć   | 🗊 General           | All Graphic  | 🕅 Symbol     | Note: Attribute | A Text | 📧 Mark 🗔 |
|-----|---------------------|--------------|--------------|-----------------|--------|----------|
| Þ   | Project languages   |              |              |                 |        |          |
| ⊳   | Standard            |              |              |                 |        |          |
| ⊳   | Date displ          | lay format   |              |                 |        |          |
| ⊳   | Revision n          | numbering    |              |                 |        |          |
| ⊳   | <default></default> | >            |              |                 |        |          |
| ⊳   | Default co          | onfiguration |              |                 |        |          |
| ⊳   | Options             |              |              |                 |        |          |
|     | Wire man            | agement      |              |                 |        |          |
|     | Allow oper          | n-ended wire | s            |                 |        |          |
|     | Excel auto          | omation      |              |                 |        |          |
| lle | Auto o              | connect sche | ne macros    |                 |        |          |
|     | 🔦 Reset u           | undefined ma | cro variable |                 |        |          |

A automação do Excel permite redefinir automaticamente variáveis de macro indefinidas.

Para redefinir variáveis de macro indefinidas, clique em **SOLIDWORKS Electrical** > **Configurações** > **Projeto**. Na caixa de diálogo Configuração do projeto elétrico, na guia **Geral** em **Automação do Excel**, selecione **Redefinir variável de macro indefinida**. Quando você seleciona essa opção, a variável %xxx% não permanece na macro inserida. É substituída por:

- Uma string vazia
- Um objeto removido
- Objeto padrão associado (como função ou local)

|   | Reference                      | Mark · · · ·                                                       | Descr          | 🔯 General 🔬 Themes 🎹 Columns |
|---|--------------------------------|--------------------------------------------------------------------|----------------|------------------------------|
| 1 | 15BL137201R1100                | <u>-K1, -K2, -K3, -K4, -K5, -K6, -K7, -K8,</u><br><u>-K9, -K10</u> | AFOS           |                              |
|   |                                | · · · · · ·                                                        |                | Header (English):            |
|   | Reference                      | Mark · · · ·                                                       | Descr          | → Go to:<br>₩ Width:         |
| 1 | <u>1850UM</u> · · ·            | -Q1,-Q2,-Q3,-Q4,-Q5,-Q6,-Q6,<br>-Q6,-Q9,-Q10,-Q11,-Q12,-Q13,       | 1pole          | ∑ Calculate sum:             |
|   |                                | 1216-015                                                           |                | Header alignment:            |
|   | Reference<br>1 1SBL137201R1100 | Mark · · · · ·                                                     | Descri<br>AF09 | • Merge rows:                |
|   | · · · · · ·                    |                                                                    |                | / Separaton                  |
|   | ,                              |                                                                    |                |                              |
|   | 1 1B50UM                       | Mark<br>-0106, -09015                                              | 1pole          |                              |

# Encurtar listas usando intervalos

Na configuração do relatório, quando você mescla linhas, o software lista valores consecutivos como um intervalo para linhas mescladas em vez de listar cada valor individual no intervalo.

Na caixa de diálogo Edição da configuração do relatório, em **Colunas**, selecione **Intervalo de valores**. Para ativar essa opção, selecione **Mesclar linhas**. Você pode ativar essa opção para várias colunas de uma só vez.

### Aprimoramentos do SOLIDWORKS Electrical Schematic

O SOLIDWORKS Electrical Schematic oferece uma experiência de usuário aprimorada.

- Em desenhos, você pode mover entidades usando as teclas de seta.
- O tamanho do ponto da grade para as placas do projeto se adapta automaticamente à resolução da tela.
- Em um projeto esquemático, quando você define os painéis laterais como Ocultar automaticamente, eles mantêm a configuração de ocultar automaticamente. Esse comportamento aumenta a usabilidade do aplicativo.

### Melhorias de desempenho do SOLIDWORKS Electrical

As melhorias de desempenho incluem:

- O arquivamento de um projeto para usuários remotos (conexão VPN) foi aprimorado e agora é muito mais rápido.
- O problema de roteamento automático que causou a criação de loops durante o roteamento de fios através de emendas é corrigido. Isso permite uma planificação mais limpa e rápida dos chicotes.

# SOLIDWORKS Inspection

O SOLIDWORKS<sup>®</sup> Inspection é um produto vendido separadamente que pode ser usado com o SOLIDWORKS Standard, SOLIDWORKS Professional e SOLIDWORKS Premium, ou como um aplicativo completamente separado (consulte *SOLIDWORKS Inspection Standalone*).

# Página de boas-vindas

| Recent Documents                           |                                                                                                    |               |                   |  |
|--------------------------------------------|----------------------------------------------------------------------------------------------------|---------------|-------------------|--|
| LOWER PLATE - A2.PDF                       | PARTS LIST-PL2.pdf                                                                                                    |               |                   |  |
|                                            | 2001      2002      2003      2004        1      2005      2004      2004        1      2005      2004      2004        1      2005      2004      2004        1      2005      2004      2004        1      2005      2004      2004        1      2005      2004      2004        1      2005      2004      2004        1      2005      2004      2004        1      2005      2004      2004        1      2005      2004      2004 |               |                   |  |
| Recent Projects Recent Fo                  | Iders                                                                                                    | Resources     |                   |  |
| Tutorial<br>X:/sw2024/inspection/IXPDF/Tut | orial                                                                                                    | (? What's New | 🚱 Customer Portal |  |
| C:/models/SW Inspection/                   |                                                                                                    | MySolidworks  | 🔏 User Group      |  |
|                                            |                                                                                                    | C User Forum  | 😥 Get Support     |  |

A página Bem-vindos ao SOLIDWORKS Inspection no SOLIDWORKS Inspection independente foi reformulada e melhora a usabilidade.

A página de boas-vindas inclui:

- Documentos recentes
- Pastas recentes
- Projetos recentes
- Recursos

# 23

# SOLIDWORKS MBD

Este capítulo contém os seguintes tópicos:

- Especificar controles de exportação STEP para o STEP 242 (2024 SP3)
- Tabelas de furos
- Repara dimensões pendentes
- Adicionar um separador decimal em símbolos de tolerância geométrica
- Controlar a visibilidade de anotações por meio de geometria sólida
- Exibir dimensões duplas em símbolos de tolerância geométrica
- Criar dimensões de espessura para superfícies curvas
- Exibir meio ângulo de dimensões cônicas
- Exportar propriedades personalizadas para STEP 242
- Visualizar anotações e dimensões

O SOLIDWORKS<sup>®</sup> MBD está à venda separadamente para você usar com o SOLIDWORKS Standard, o SOLIDWORKS Professional e o SOLIDWORKS Premium.

# Especificar controles de exportação STEP para o STEP 242 (2024 SP3)

No PropertyManager Publicar em STEP242, você pode especificar controles de exportação do STEP para adicionar ou remover dados de um arquivo de STEP 242.

#### Para especificar os controles de exportação STEP para a STEP 242:

- 1. Clique em **Publicar arquivo do STEP 242** de ferramentas do MBD).
- 2. No PropertyManager Publicar em STEP242, em **Configurações de exportação de etapa**, especifique uma opção:
  - **Dividir faces periódicas**. Divide faces periódicas, como faces cilíndricas, em duas.
  - **Exportar propriedades de face/aresta**. Exporta propriedades de face e aresta.
- 3. Clique em ✓.
- 4. Na caixa de diálogo Salvar como digite o nome do arquivo.
- 5. Clique em **Salvar**.

# Tabelas de furos

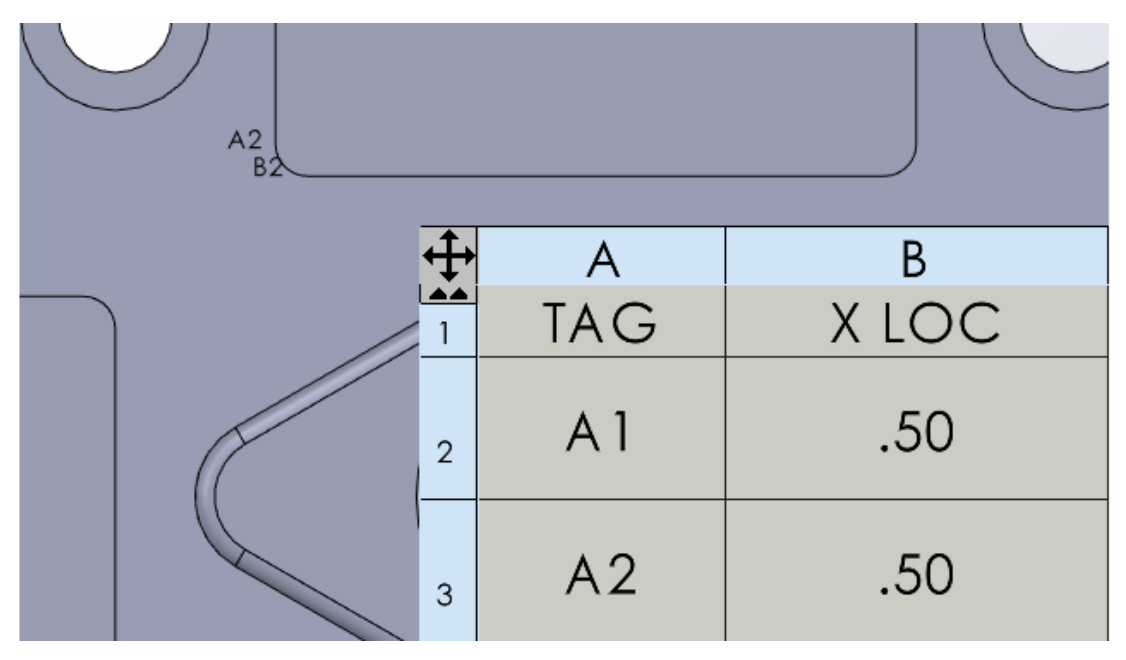

Você pode incluir uma tabela de furos quando publicar uma peça em PDF 3D.

# Repara dimensões pendentes

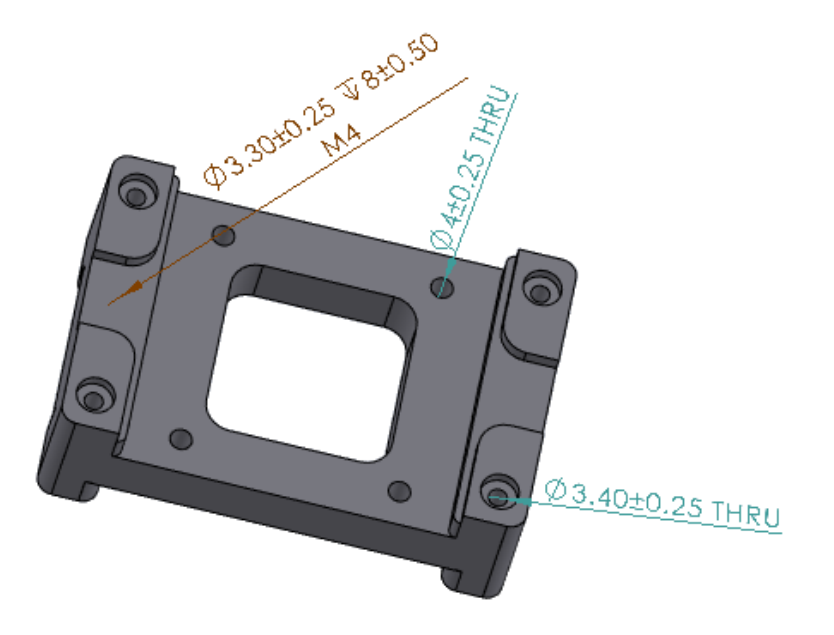

Você pode reparar dimensões DimXpert pendentes.

Você pode editar as dimensões pendentes para reanexá-las a um recurso no modelo. Isso se aplica a dimensões criadas usando as ferramentas DimXpert, como **Dimensão**  **de tamanho b**, **Dimensão de local b** e **Dimensão de ângulo**. Essa ferramenta está disponível para dimensões do DimXpert.

#### Para reparar dimensões pendentes:

- 1. Abra uma peça ou montagem que contenha dimensões pendentes criadas com as ferramentas DimXpert.
- 2. No DimXpertManager, clique com o botão direito em um recurso e selecione **Editar recurso**.
- 3. No PropertyManager, selecione a referência ausente com a dimensão pendente e clique em ✓.

### Adicionar um separador decimal em símbolos de tolerância geométrica

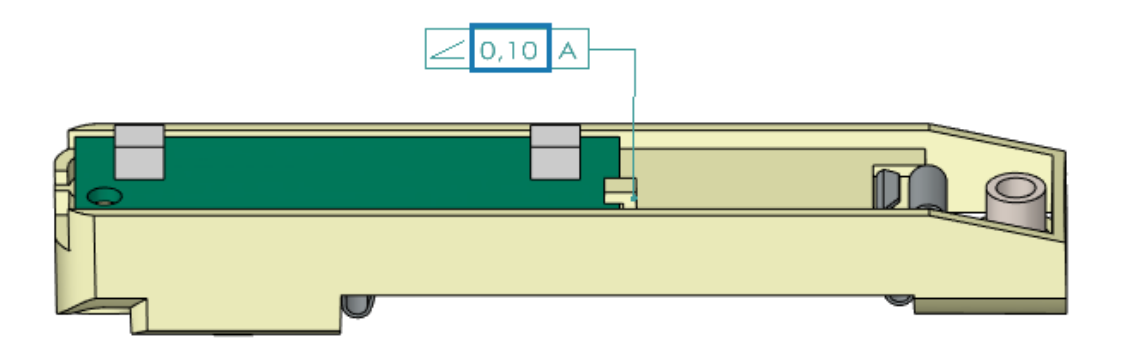

Você pode adicionar um separador decimal em símbolos de tolerância geométrica.

#### Para isso, faça o seguinte:

- 1. Clique em Ferramentas > Opções > Propriedades do documento > Anotações > Tolerâncias geométricas.
- 2. Em Separador decimal, especifique uma opção:
  - Vírgula. Insere uma vírgula.
  - **Ponto**. Insere um ponto.

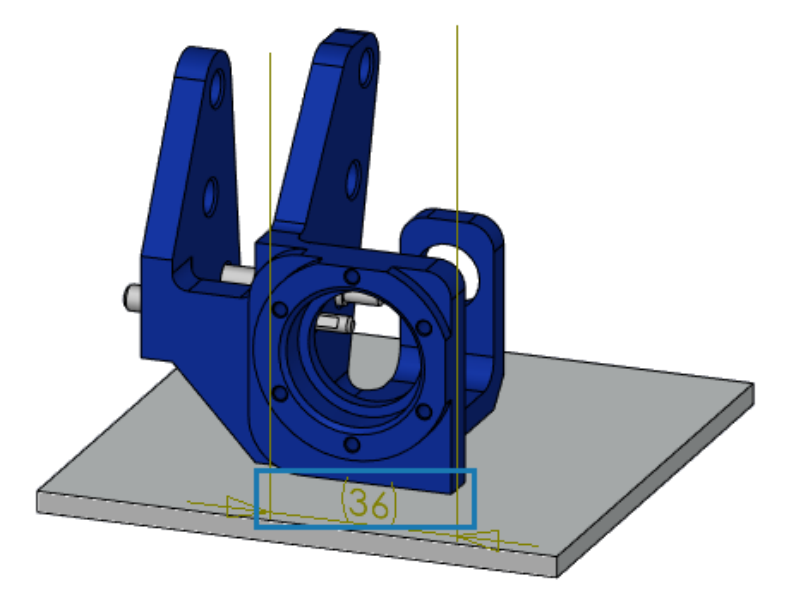

Controlar a visibilidade de anotações por meio de geometria sólida

Você pode fazer com que as anotações, como dimensões, fiquem no topo do modelo. Isso permite que você veja dimensões e linhas de extensão se girar o modelo.

Para controlar a visibilidade das anotações por meio de geometria sólida:

- 1. Clique em Ferramentas > Opções > Opções do sistema > Exibir.
- 2. Selecione Exibir dimensões do DimXpert na parte superior do modelo.

Exibir dimensões duplas em símbolos de tolerância geométrica

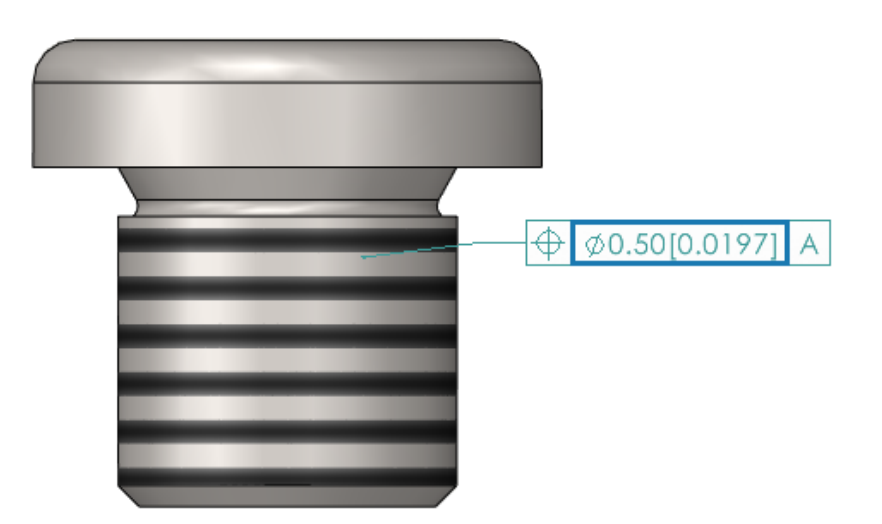

Ao criar símbolos de tolerância geométrica, você pode exibir dimensões duplas, que mostram dois conjuntos de valores, como polegadas e milímetros, dentro de uma única dimensão.

#### Para exibir dimensões duplas em símbolos de tolerância geométrica:

- 1. Em uma peça ou desenho, clique em **Tolerância geométrica** (barra de ferramentas MBD Dimension).
- 2. Na área de gráficos, clique para colocar o símbolo.
- 3. Selecione **Intervalo** na caixa de diálogo **Tolerância** e o PropertyManager de **Tolerância geométrica**. Em seguida, selecione **Exibir dimensões duplas**.

Criar dimensões de espessura para superfícies curvas

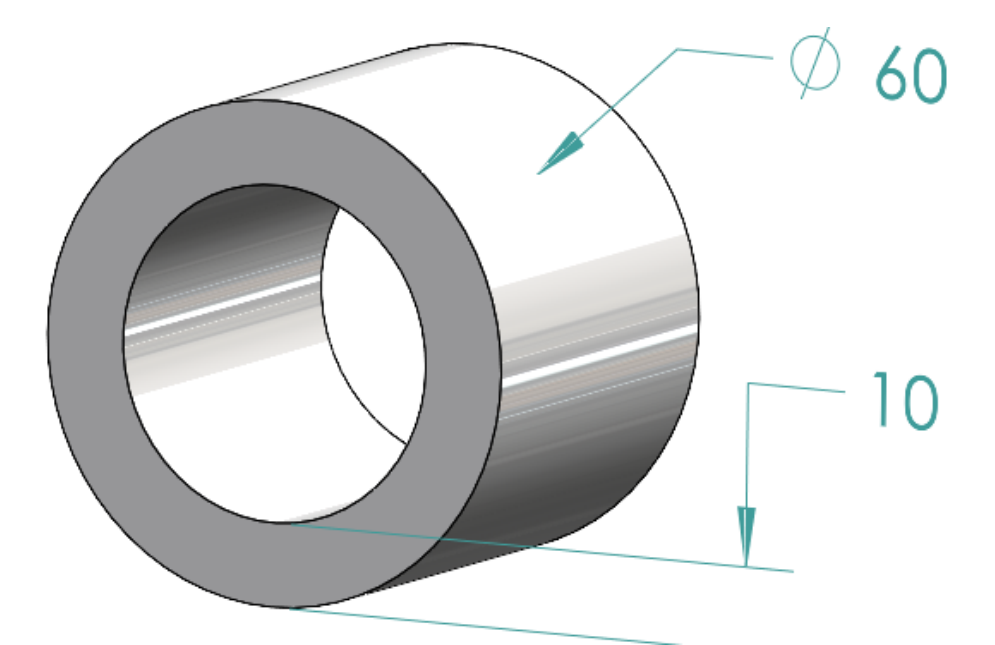

Você pode criar dimensões de espessura para superfícies curvas.

Isso ajuda a mostrar as relações entre as superfícies. Você pode aplicar dimensões de espessura a:

- Cilindros
- Ressaltos
- Furos simples

Você pode criar dimensões de espessura entre dois recursos concêntricos do DimXpert para:

- Um diâmetro interno e externo, em que o diâmetro interno é um cilindro ou um furo simples, e o diâmetro externo é um cilindro ou um ressalto.
- Dois diâmetros internos de um cilindro ou furo simples.
- Dois diâmetros externos de um cilindro ou ressalto. Por exemplo:

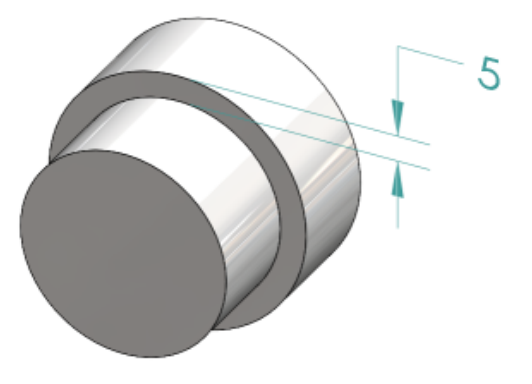

#### Para criar dimensões de espessura para superfícies curvas:

1. Clique em **Dimensão de local** ៉ (barra de ferramentas do MBD Dimension).

As etapas 2 e 3 exigem que você selecione dois recursos. Para dimensões de espessura, os dois recursos devem ser cilíndricos, concêntricos e ter diâmetros diferentes.

- 2. Selecione a face do recurso de origem.
- 3. Selecione a face do recurso de tolerância.
- 4. Clique para inserir a dimensão.
- 5. Especifique as opções no PropertyManager e clique em 🔨.

Exibir meio ângulo de dimensões cônicas

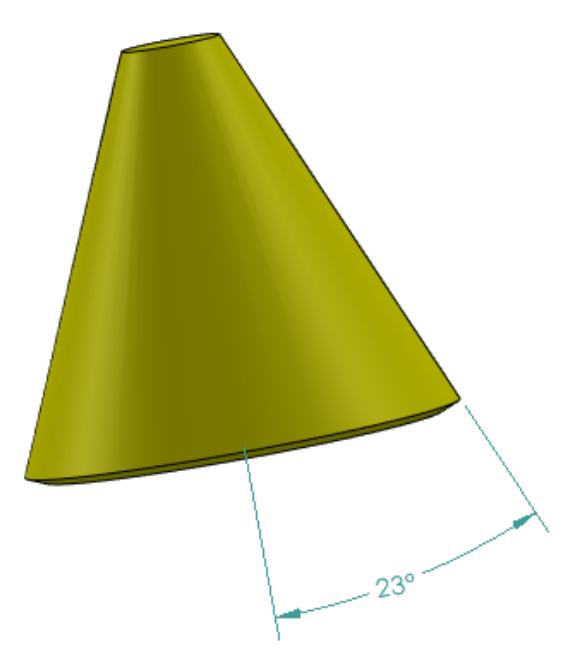

Você pode exibir uma dimensão de ângulo cônico como meio ângulo. Isso permite converter um ângulo total de um cone em um meio ângulo.

#### Para exibir meios ângulos de dimensões cônicas:

1. No PropertyManager de Valor do DimXpert, em Valor primário, selecione Exibir como meio ângulo.

Publish to STEP242 (?) × Message Select custom properties to publish Custom Properties  $\sim$  $\mathbf{x}$ # Property Name 1 Demo Tools Versi... 2 Author 3 Cost 4 Date 5 Description 6 DrawnBy DrawaData

Exportar propriedades personalizadas para STEP 242

Você pode exportar propriedades personalizadas de uma peça ou montagem para o formato STEP 242.

#### Para exportar propriedades personalizadas para STEP 242:

- 1. Clique em **Publicar arquivo do STEP 242** (barra de ferramentas do MBD).
- 2. No PropertyManager de Publicar no STEP242, especifique as propriedades personalizadas a serem exportadas e clique em  $\checkmark$ .
- 3. Na caixa de diálogo Salvar como digite o nome do arquivo.
- 4. Clique em **Salvar**.

#### Visualizar anotações e dimensões

Você pode visualizar anotações e dimensões de forma mais organizada.

Do SOLIDWORKS 2024 em diante, você não precisará de uma licença do SOLIDWORKS MBD para usar essa funcionalidade.

Você pode usar os seguintes recursos:

 Listar anotações em uma exibição em árvore. Quando você seleciona uma anotação na Árvore de projeto do FeatureManager, ela realça a anotação na área de gráficos, e você pode ocultar ou exibir essas anotações.  Classificar por tipo de anotação. Você pode classificar as anotações por tipo, por exemplo, dimensões inteligentes, símbolos de solda e balões, para uma melhor organização.

# 24

# DraftSight

Este capítulo contém os seguintes tópicos:

- Comandos de hachura (somente DraftSight Mechanical) (2024 SP3)
- Templates na 3DEXPERIENCE Platform (somente DraftSight Connected) (2024 FD01)
- Salvar um arquivo na 3DEXPERIENCE Platform (somente DraftSight Connected) (2024 FD01)
- Acessar o fórum do usuário do DraftSight (2024 SP1)
- Comando de linha de seção (Somente DraftSight Mechanical) (2024 SP1)
- Comandos do identificador de referencial (somente DraftSight Mechanical) (2024 SP1)
- Comando para medir geometria
- Selecionar vários arquivos e inserir como referência
- Comando para exportar folha
- Paletas de ferramentas
- Paleta de Gerenciador de layers
- Comando Criar instantâneo simples
- View Navigator
- Comando Mesclar camada
- Remodelando hachuras
- Importação e exportação de blocos (somente DraftSight Connected) (2024 FD04)

O DraftSight<sup>®</sup> é um produto adquirido separadamente que você pode usar para criar desenhos CAD profissionais. Está disponível como DraftSight Professional, DraftSight Premium e DraftSight Mechanical. Além disso, o DraftSight Enterprise e o Enterprise Plus estão disponíveis em licença de rede. O **3D**EXPERIENCE<sup>®</sup> DraftSight é uma solução combinada do DraftSight com o poder da **3D**EXPERIENCE Platform. Comandos de hachura (somente DraftSight Mechanical) (2024 SP3)

| 🚰 Hatch                                         | ×                    |  |  |
|-------------------------------------------------|----------------------|--|--|
| Pattern Ty                                      | pe                   |  |  |
|                                                 |                      |  |  |
|                                                 |                      |  |  |
| _                                               |                      |  |  |
| Pattern Pr                                      | operties             |  |  |
| Style:                                          | User-defined 🗸       |  |  |
| Angle:                                          | 45.00                |  |  |
| Spacing:                                        | 2.50                 |  |  |
| Double                                          |                      |  |  |
| Calculate boundary                              |                      |  |  |
| Adapt hatch distance at less than 5 hatch lines |                      |  |  |
|                                                 |                      |  |  |
|                                                 |                      |  |  |
|                                                 | ✓ OK X Cancel ? Help |  |  |

Você pode executar o comando **AM\_UserHatch** para aplicar hachuras definidas pelo usuário ou predefinidas na geometria fechada.

Você pode executar o comando **AM\_UserHatchEdit** para editar as hachuras.

Quando você executa esses comandos, a caixa de diálogo Hachura é aberta, onde você pode:

- Especificar o ângulo das linhas de hachura.
- Inserir espaçamento entre linhas de hachura.
- Especificar o número de linhas de hachura se a área a ser hachurada for pequena o suficiente para corresponder ao padrão especificado.
- Calcular os novos limites de uma área ao editar uma hachura.

Aplicar hachuras definidas pelo usuário ou predefinidas

Você pode aplicar hachuras definidas pelo usuário ou predefinidas na geometria na área de gráficos.

#### Para aplicar hachuras definidas pelo usuário ou predefinidas:

- 1. Digite AM\_UserHatch na janela de comandos.
- 2. Na caixa de diálogo, em Estilo, selecione Definido pelo usuário.
  - a) Em Ângulo, insira o ângulo das linhas de hachura.
  - b) Em **Espaçamento**, insira o espaçamento entre as linhas de hachura.

3. Opcional: Selecione uma das seguintes hachuras predefinidas.

O software cria padrões de hachura com ângulo e espaçamento específicos entre as linhas de hachura.

Você pode substituir os valores de Ângulo e Espaçamento de hachuras predefinidas.

| Hachura                 | Ângulo   | Espaçamento        |
|-------------------------|----------|--------------------|
| <i><sup>′</sup></i> /// | 45°      | 2,5 mm ou 0,1 pol  |
| ///                     | 45°      | 5 mm ou 0,22 pol   |
| 72                      | 45°      | 13 mm ou 0,5 pol   |
| 8                       | 135°     | 2,7 mm ou 0,12 pol |
|                         | 135°     | 4,7 mm ou 0,19 pol |
| 8                       | 135°     | 11 mm ou 0,4 pol   |
| 88                      | 45°/135° | 2,3 mm ou 0,09 pol |

- 4. Opcional: Selecione **Duplicar** para criar o padrão cruzado com linhas de hachura perpendiculares às linhas primárias.
- Opcional: Em Adaptar a distância da hachura para menor que, insira o número de linhas de hachura se a área a hachurar for pequena o suficiente para corresponder ao padrão especificado.

O número padrão de linhas é 5.

- 6. Clique em **OK**.
- 7. Na área de gráficos, especifique um ponto interno em uma área fechada da geometria.

Editar hachuras definidas pelo usuário

Você pode editar rapidamente as hachuras definidas pelo usuário na área de gráficos.

#### Para editar hachuras definidas pelo usuário:

- 1. Digite AM\_UserHatchEdit na janela de comandos.
- 2. Na área de gráficos, selecione uma hachura definida pelo usuário.
- 3. Na caixa de diálogo, em **Estilo**, selecione um novo padrão de hachura predefinido.
- 4. Em Ângulo, edite o valor do ângulo de hachura.
- 5. Em Espaçamento, edite a distância entre as linhas de hachura.
- 6. Selecione **Duplicar** para criar um padrão cruzado com linhas de hachura perpendiculares às linhas primárias.

- 7. Selecione **Calcular limite** para criar novos limites da área de hachura.
  - a) Na área de gráficos, especifique um ponto em uma área para hachurar.
    Você também pode selecionar **Especificar entidades** e especificar as entidades a serem hachuradas.

O DraftSight exclui a hachura selecionada na etapa 2.

8. Opcional: Em **Adaptar a distância da hachura para menor que**, insira o número de linhas de hachura se a área a hachurar for pequena o suficiente para corresponder ao padrão especificado.

O número padrão de linhas é 5.

9. Clique em **OK**.

Templates na 3DEXPERIENCE Platform (somente DraftSight Connected) (2024 FD01)

| Create Template - Drawing    | ×                           |
|------------------------------|-----------------------------|
| Title *                      | New From Template           |
| Enter title here             | Manage Templates            |
| Description                  | ++ <b>**</b>                |
| Enter short description here |                             |
| Target 3DEXPERIENCE Type *   |                             |
| Not Specified                | <b>•</b>                    |
| File *                       |                             |
| Browse Select a file         |                             |
| Create As Rele               | ased Create As Draft Cancel |

É possível criar, salvar e gerenciar templates na **3D**EXPERIENCE Platform. Você pode acessar esses templates para criar novos desenhos.

Anteriormente, você só podia salvar e acessar seus templates localmente.

Criar um template a partir de um desenho

Você pode criar um novo template a partir do arquivo de desenho salvo localmente.

#### Para criar um template a partir de um desenho:

1. No widget **My Session**, na barra de ação, clique em **Gerenciar templates**.

A caixa de diálogo Gerenciar templates exibe os templates criados na plataforma.

- 2. Clique em Adicionar template.
  - a) Na caixa de diálogo Criar template Desenho, digite o **Título** e a **Descrição**. Você pode ter vários templates com o mesmo nome.
  - b) Para o Tipo de 3DEXPERIENCE de destino, selecione Desenho.
  - c) Clique em **Procurar** e selecione um arquivo de desenho salvo localmente.
    Não é possível anexar um arquivo de desenho a vários templates.
  - d) Clique em Criar como Liberado ou Criar como Rascunho.
- 3. Opcional: Clique em **Editar template** para editar os templates que não estão no estado Liberado.
- 4. Opcional: Clique em **Baixar template** para fazer o download do arquivo de desenho associado ao template.

O software faz o download do arquivo para o caminho C://3DEXPERIENCE/MyWork.

- 5. Opcional: Clique em Maturidade para alterar o estado de maturidade.
- 6. Opcional: Clique em **Excluir template** para excluir o template.
- 7. Opcional: Clique em **Recarregar template** para recarregar a lista de templates.

Se você criar um template como Liberado, não poderá editá-lo ou excluí-lo, nem alterar seu estado de maturidade.

Criação de um desenho a partir de um template

Você pode criar um desenho a partir do template salvo na **3D**EXPERIENCE Platform.

#### Para criar um desenho a partir do template:

- 1. No widget Minha sessão, na barra de ação, clique em **Novo a partir do template**.
- 2. Na caixa de diálogo, selecione o template salvo na plataforma.
- 3. Digite o nome do arquivo e clique em **OK**.
- 4. Opcional: Salve o arquivo de desenho na plataforma.
# Salvar um arquivo na 3DEXPERIENCE Platform (somente DraftSight Connected) (2024 FD01)

| Save to 3DEXPERIENCE           | ×                                    |
|--------------------------------|--------------------------------------|
| Select Bookmark   Common Space | ~                                    |
|                                | Save As New >                        |
| Drawing Title Save Status      | Collaborative Space on 3DEXPERIENCE: |
| NONAME_0.dwg 🖌 Unlocked        | 0                                    |
|                                | Common Space                         |
|                                | Title:                               |
|                                | NONAME_0_new                         |
|                                |                                      |
|                                | Export Cancel                        |
|                                |                                      |
|                                |                                      |
| Unlock files after saving      |                                      |
|                                |                                      |
|                                | Save Cancel Help                     |

Você pode selecionar um marcador, alterar o espaço colaborativo e atualizar o título dos novos arquivos na caixa de diálogo Salvar na 3DEXPERIENCE.

A caixa de diálogo Salvar como novo permite salvar um arquivo que está salvo na **3D**EXPERIENCE Platform com um novo nome.

Quando você salva um arquivo na **3D**EXPERIENCE Platform, a barra de progresso exibe uma mensagem que inclui o nome do arquivo e o nome do espaço colaborativo.

#### Caixa de diálogo Salvar como novo

Você pode usar essa caixa de diálogo para salvar um arquivo salvo na **3D**EXPERIENCE Platform com um novo nome.

#### Para acessar a caixa de diálogo, siga um destes procedimentos:

- Clique com o botão direito do mouse na guia de desenho e clique em Salvar como novo.
- Digite o comando SAVEASNEW na janela de comandos.

| Орção                               | Descrição                                                                 |
|-------------------------------------|---------------------------------------------------------------------------|
| Espaço colaborativo na 3DEXPERIENCE | Exibe o espaço colaborativo no qual você<br>salvou o arquivo.             |
| Título                              | Exibe o título com <b>novo</b> como sufixo.<br>Você pode editar o título. |

#### DraftSight

| Орção               | Descrição                                              |
|---------------------|--------------------------------------------------------|
| Incluir referências | Disponível somente quando o arquivo tiver referências. |
| Exportar            | Exporta arquivos do DraftSight localmente.             |
| Salvar              | Salva o arquivo na <b>3D</b> EXPERIENCE Platform.      |

Acessar o fórum do usuário do DraftSight (2024 SP1)

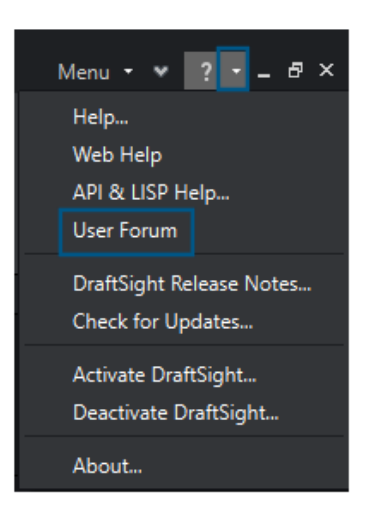

Você pode acessar o fórum do usuário do DraftSight que contém postagens da comunidade de usuários do DraftSight.

#### Para acessar o fórum do usuário:

Siga um destes procedimentos:

- Clique em \* e selecione Fórum do usuário.
- Digite UserForum na janela de comandos.

Quando você clica em **Fórum do usuário**, o DraftSight redireciona você para a **3D**EXPERIENCE Platform. O acesso à **3D**EXPERIENCE Platform requer credenciais do **3D**EXPERIENCE.

Comando de linha de seção (Somente DraftSight Mechanical) (2024 SP1)

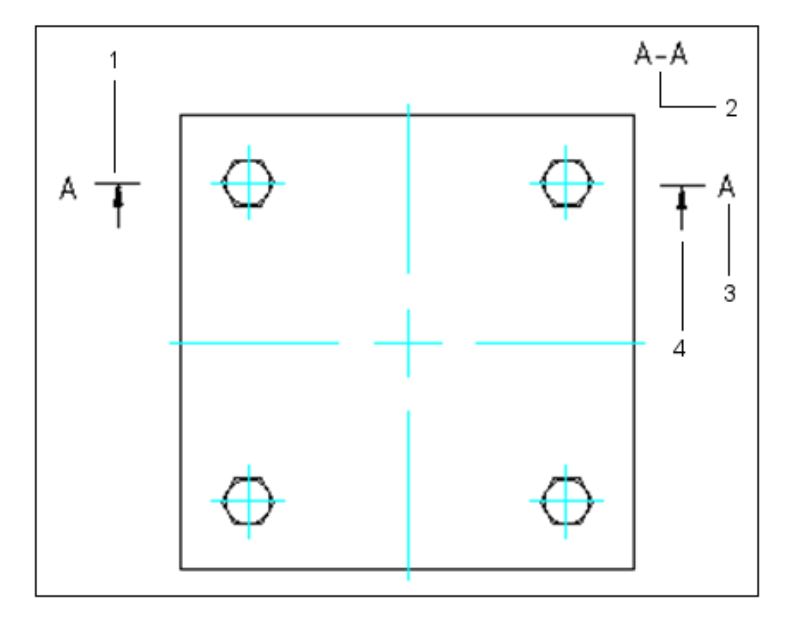

Você pode criar uma linha de seção no plano de corte da seção e inserir o rótulo de vista de seção correspondente na área de desenho.

Digite o comando AM\_SectionLine para desenhar linhas de seção. O comando cria as seguintes entidades:

| Entidade | Descrição                       |
|----------|---------------------------------|
| 1        | Linha de seção                  |
| 2        | Etiqueta de vista de seção      |
| 3        | Identificador da vista de seção |
| 4        | Seta de direção                 |

O comando permite controlar a aparência de diferentes entidades da linha de seção, como setas, linhas e nome. Você pode criar várias seções em uma entidade para os seguintes tipos de exibições de seção:

| Tipo de vista de seção | Descrição                                                                                                 |
|------------------------|----------------------------------------------------------------------------------------------------|
| Seção completa         | O plano de corte passa por todo o comprimento da entidade.                                                |
| Seção alinhada         | Dois planos de corte não paralelos passam<br>pela entidade. Use essas seções em<br>entidades cilíndricas. |

DraftSight

1

| Tipo de vista de seção | Descrição                                                                                                    |
|------------------------|----------------------------------------------------------------------------------------------------|
| Meia seção             | O plano de corte passa por uma parte da entidade para a seção.                                                                               |
| Seção de deslocamento  | O plano de corte dobra para passar pelas<br>caraterísticas da entidade. Use essas seções<br>em entidades que não estão em uma linha<br>reta. |

Comandos do identificador de referencial (somente DraftSight Mechanical) (2024 SP1)

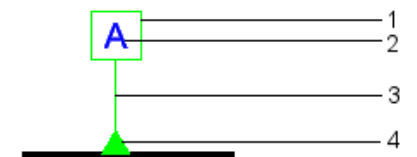

Você pode usar comandos de identificador de referencial para adicionar um identificador de referencial e anexá-lo a áreas em um desenho.

Um referencial é um plano, uma linha reta ou um ponto usado como referência para medir e localizar entidades geométricas e tolerâncias geométricas. Você pode usar os seguintes comandos:

- AM DatumIdentifier para criar símbolos de identificador de referencial.
- AM\_DatumIdentifierEdit para editar símbolos de identificador de referencial.

Os símbolos identificadores de referencial identificam recursos de referência para símbolos de tolerância geométrica. Por exemplo, você pode usar um símbolo de identificador de referencial para marcar o centro de um orifício.

Os elementos dos símbolos de identificador de referencial incluem:

| Estrutura quadrada |
|--------------------|
|                    |

| DraftSight |
|------------|
|------------|

| 2 | Identificador de referencial de duas letras<br>maiúsculas no máximo |
|---|---------------------------------------------------------------------|
| 3 | Seta de linha de chamada                                            |
| 4 | Símbolo de triângulo                                                |

Quando você cria um símbolo de identificador de referencial em um desenho, o software gera um rótulo que contém esse identificador incluído em um retângulo. O identificador de referencial aparece em todas as tolerâncias geométricas que usam o referencial como referência. Uma linha de chamada conecta o rótulo ao referencial no desenho. A linha de chamada pode incluir um triângulo preenchido ou vazio. A posição do triângulo indica o referencial correspondente.

Você pode anexar símbolos de identificador de referencial em:

- Uma superfície ou em uma linha de extensão de uma superfície
- Linhas visíveis, como linhas de extensão, dimensões ou eixos
- Um furo, uma linha de chamada apontando para um furo ou uma estrutura de controle de recursos

### Comando para medir geometria

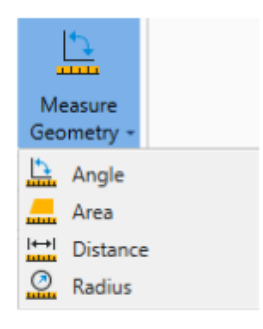

Você pode usar o comando MEASUREGEOM para medir uma área, ângulo, distância e raio. Nas versões anteriores, era necessário executar comandos como AREA, DIST e GETANGLE.

#### Para acessar o comando para medir geometria:,

- Na faixa de opções, clique em Início > Ferramentas > Medir geometria.
- Digite MEASUREGEOM na janela de comandos.

Selecionar vários arquivos e inserir como referência

|                              |                                        | × | S      |
|------------------------------|----------------------------------------|---|--------|
|                              | 🖺 Attach Drawing 🕞 🕼 🗘 🕐               | Ŧ | pertie |
|                              | Attach Drawing                         |   | Ł      |
|                              | Attach Drawing Folder                  |   | s      |
|                              | Attach Image                           |   | ence   |
| Select File                  | IF                                     |   | Refer  |
| ← → × ↑ 📙 > Este Com         | putador > Área de Trabalho > IF Folder |   |        |
| Organizar 💌 Nova nasta       | 3N                                     |   |        |
| organizar + Nova pasta       | iN Folder                              |   |        |
| Examples ^ No                | me                                     |   |        |
| <ul> <li>OneDrive</li> </ul> | Bed-DT01                               |   |        |
|                              | Desk-T04                               |   |        |
| Este Computador              | Seat-S-T03                             |   |        |
| 📃 Área de Trabalhc           | Seat-T-T02                             |   |        |
| Documentos                   | Table-100x200                          |   |        |

Você pode selecionar vários arquivos e pastas e inseri-los como referências externas ao arquivo DWG<sup>™</sup>. Isso reduz o número de cliques necessários para inserir vários arquivos e a possibilidade de não inserir um arquivo.

#### Para selecionar vários arquivos e inseri-los como referências:

- Na faixa de opções, clique em **Inserir** > **Bloco** > **Gerenciador de referências**.
- Na faixa de opções, clique em **Anexar**.
- No menu, clique em Ferramentas > Gerenciador de referências.
- Digite REFERENCES na janela de comandos.

# Comando para exportar folha

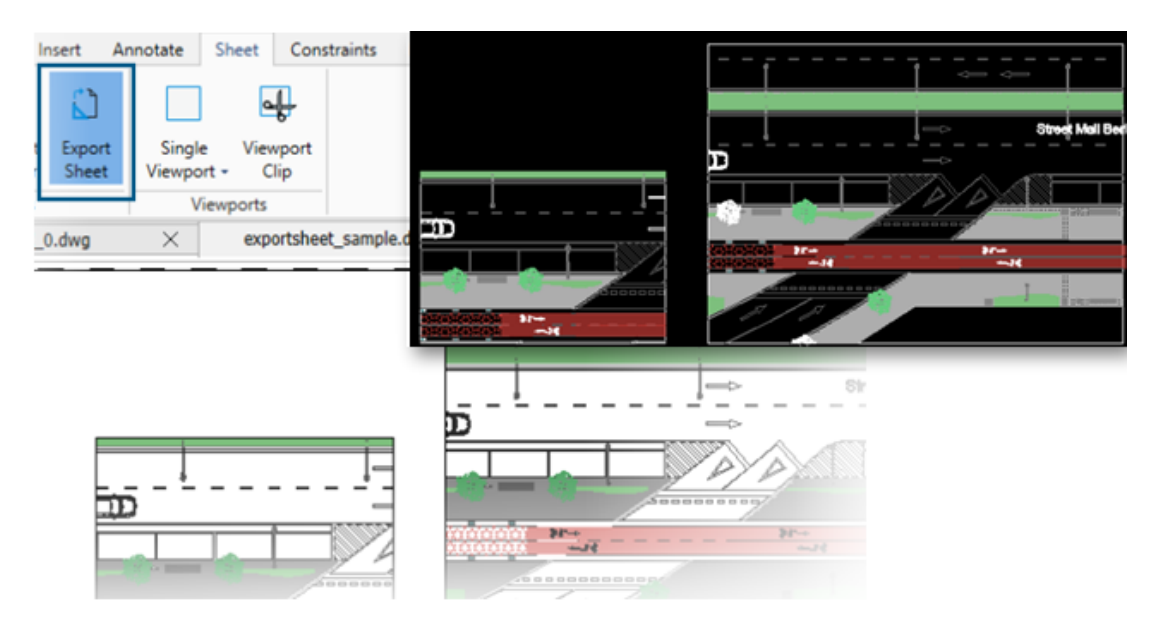

Você pode exportar todas as entidades visíveis de uma janela de visualização de folha ativa de e entidades das folhas para o novo desenho.

Isso permite editar a representação criada no novo desenho usando comandos como TRIM, COPY/PASTE, EXPLODE, STRETCH.

#### Para acessar o comando para exportar folha:

- Na faixa de opções, clique em **Folha** > **Folhas** > **Exportar folhas**.
- No menu, clique em **Arquivo** > **Exportar** > **Exportar folhas**.
- Digite EXPORTSHEET na janela de comandos.

# Paletas de ferramentas

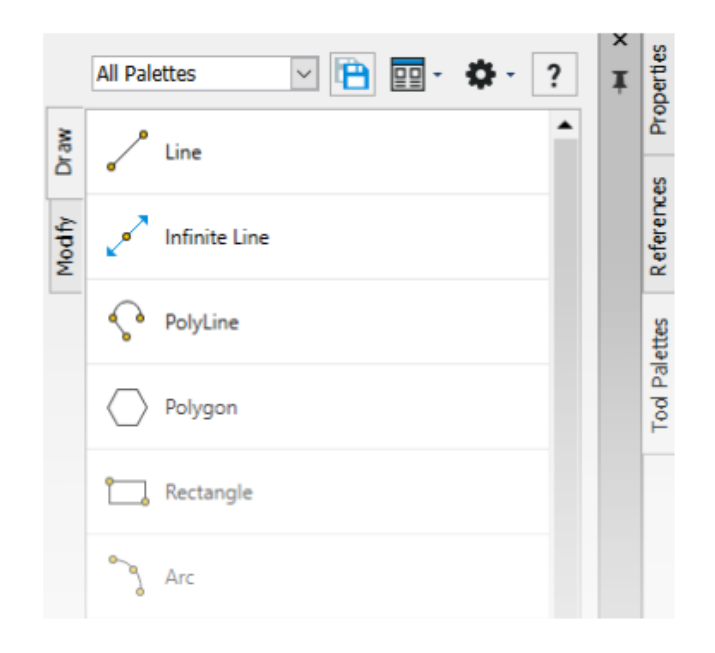

Você pode encontrar ferramentas e dados usados com frequência nas Paletas de ferramentas.

As paletas incluem todas as propriedades genéricas, como encaixe e ocultação automática. Você também pode criar sua própria paleta para armazenar ferramentas e dados.

#### Para acessar as Paletas de ferramentas:

- Na faixa de opções, clique em **Inserir** > **Paletas** > **Paletas de ferramentas**.
- No menu, clique em Ferramentas > Paletas de ferramentas.
- Digite TOOLPALETTES na janela de comandos.

# Paleta de Gerenciador de layers

|      | Active   | layer: Sheet - Confi | guratio | n. Total | layer(s    | ) defined: 54 | . Total layer(s) displa | yed: 54.            |
|------|----------|----------------------|---------|----------|------------|---------------|-------------------------|---------------------|
|      | Filter e | expression           |         |          |            |               |                         |                     |
| 90   | Sta      | Name 🔺               | Sh      | Fr       | Lock       | LineColor     | LineStyle               | Line <sup>y 📥</sup> |
| 10 3 | 00       | Environim Text       | ۲       | ۵        | ിം         | • 9           | Continuolid line -      | 0.                  |
|      | 2        | Environ Draw 1       | ۲       | ۵        | ിം         | • 191         | Continuolid line -      | 0.                  |
| 册相关  | 2        | Environ Draw 2       | ۲       | ۵        | ം          | 251           | Continuolid line -      | 0.                  |
|      | 2        | Environrniture       | ۲       | ۵        | ം          | • 253         | Continuolid line -      | 0.                  |
|      | 00       | Environextures       | ۲       | ۵        | ിം         | 64            | Continuolid line -      | 0.                  |
|      | 2        | Envirohadows         | ۲       | ۵        | 6          | • 8           | Continuolid line -      | O.                  |
|      | 0        | Environ Levels       | ۲       | ۵        | °•         | Yellow        | Continuolid line –      | D                   |
|      |          |                      | ٠       | ۵        | <b>1</b> 0 | <b>4</b> 2    |                         |                     |
|      |          |                      |         |          |            |               |                         |                     |

Você pode usar a caixa de diálogo Gerenciador de layers como uma paleta que pode flutuar ou encaixar na lateral.

Na paleta Gerenciador de layers, você tem acesso rápido a layers, estados de layer, visualizações de layers ou camadas de isolamento.

#### Para abrir a paleta Gerenciador de layers:

- Na faixa de opções, clique em **Início** > **Layer** > **Gerenciador de layers**.
- No menu, clique em **Formatar** > **Layer**.
- Digite LAYER na janela de comandos.

# Comando Criar instantâneo simples

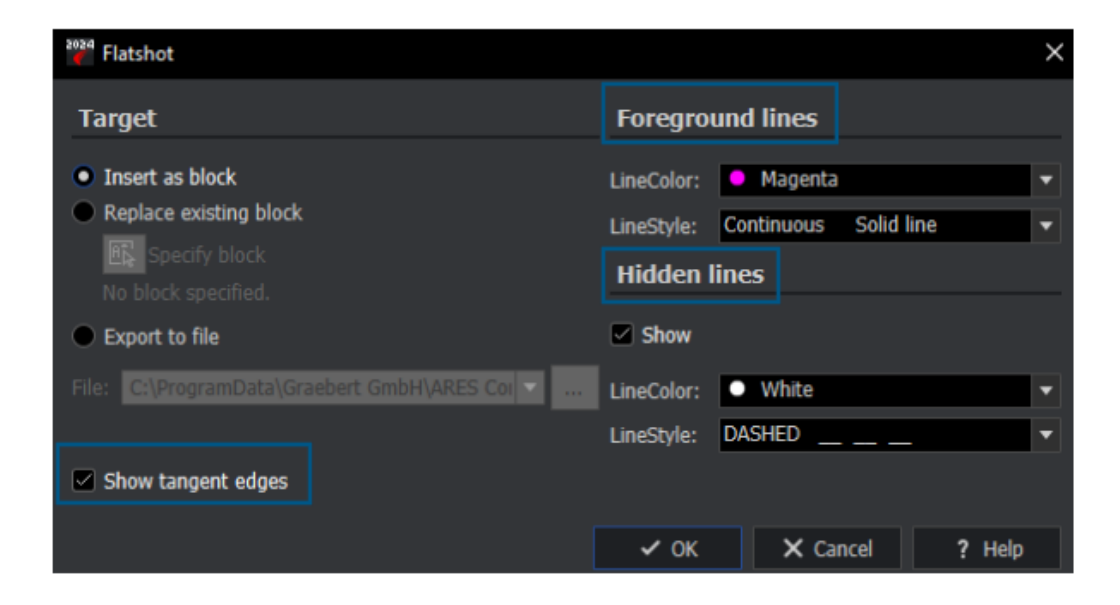

Você pode usar os recursos aprimorados do comando MAKEFLATSNAPSHOT para formatar as linhas de primeiro plano e ocultas e exibir arestas tangentes.

#### Para acessar o comando Criar instantâneo simples:

Siga um destes procedimentos:

- Na faixa de opções, clique em Iniciar > Instantâneo > Criar instantâneo simples.
- No menu, clique em Sólidos > Edição de sólidos > Criar instantâneo simples.
- Digite MAKEFLATSNAPSHOT na janela de comandos.

Os recursos aprimorados incluem:

- Linhas em primeiro plano. CorLinha e EstiloLinha especificam a cor da linha e o estilo das linhas em primeiro plano.
- Linhas ocultas. Exibir exibe as linhas ocultas. CorLinha e EstiloLinha especificam a cor da linha e o estilo das linhas ocultas.
- Exibir arestas tangentes. Exibir arestas tangentes na representação plana.

# **View Navigator**

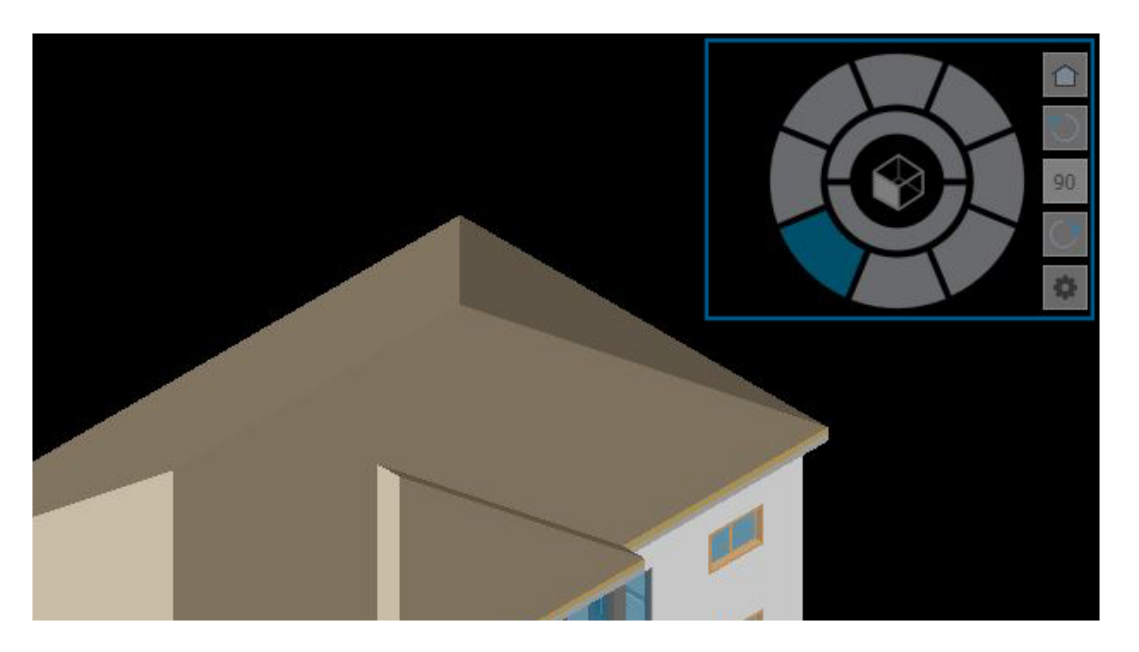

**Exibir navegador** permite alternar entre vistas padrão e isométricas ou vistas paralelas e de perspectiva de um modelo.

A interface atua como um indicador de orientação 3D que permite ver a direção da vista atual.

#### Para acessar o comando Exibir Navegador:

- Na faixa de opções, clique em **Exibir** > **Visualizações** > **Visualizar Navegador**.
- No menu, clique em **Exibir** > **Exibir navegador**.
- Digite VIEWNAVIGATOR na janela de comandos.

# Comando Mesclar camada

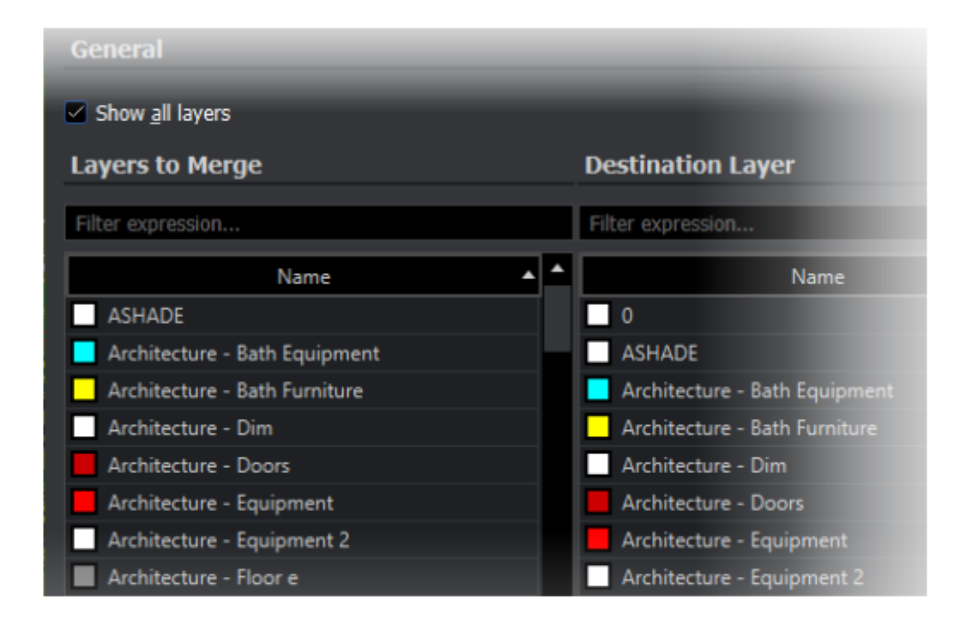

Você pode usar o comando MERGELAYER para reorganizar layers.

Esse comando está disponível na paleta do Gerenciador de layers que ajuda a mesclar o conteúdo das layers selecionadas em outras layers.

#### Para acessar o comando Mesclar camada:

- Na faixa de opções, clique em **Início** > **Layers** > **Mesclar Layers**.
- No menu, clique em Formatar > Ferramentas de Layer > Mesclar Layers.
- Digite MERGELAYER na janela de comandos.

# Remodelando hachuras

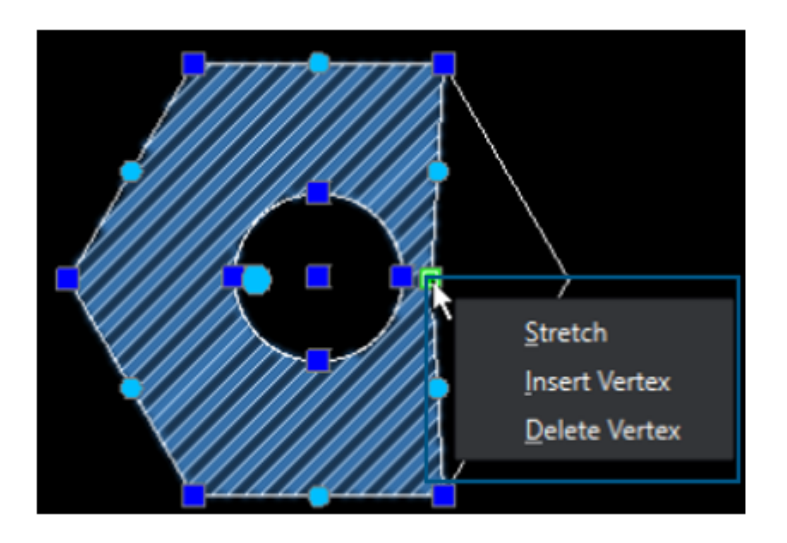

Você pode ajustar o contorno de hachuras ou hachuras de gradiente.

Quando você seleciona uma entidade de hachura, as alças aparecem para ajudá-lo a ajustar a forma. Quando você passa o mouse sobre um controle, o menu de atalho é exibido com opções de edição.

Importação e exportação de blocos (somente DraftSight Connected) (2024 FD04)

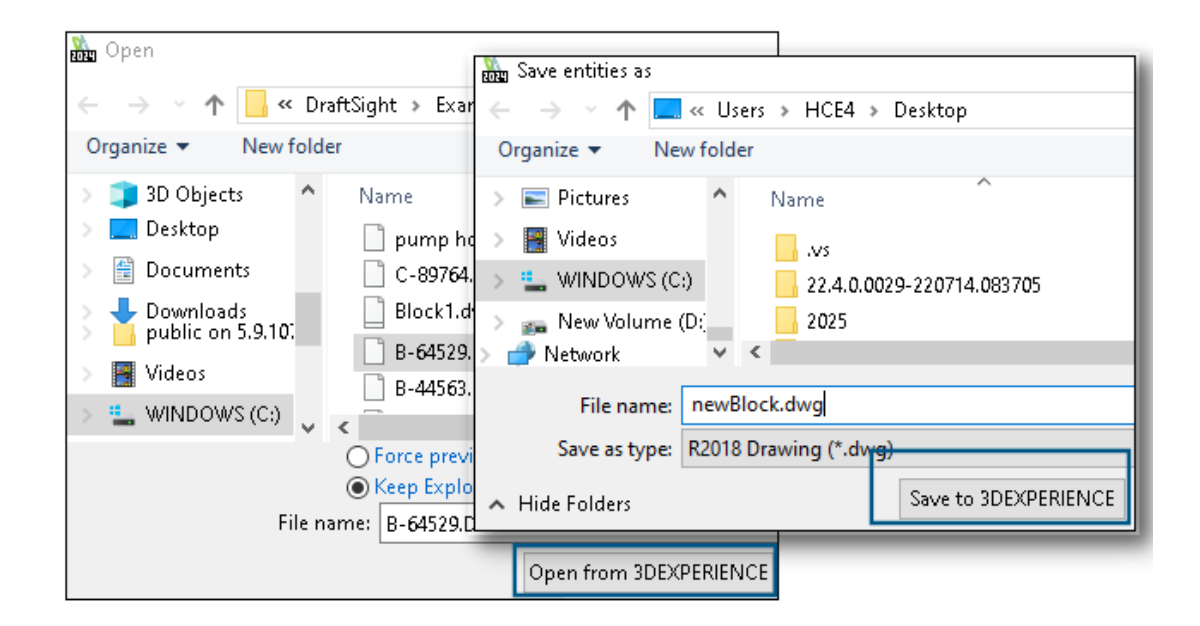

Você pode inserir desenhos na **3D**EXPERIENCE Platform como blocos do desenho existente. Você pode exportar os blocos para a **3D**EXPERIENCE Platform como desenhos. Você pode editar um bloco e salvá-lo na **3D**EXPERIENCE Platform como um desenho separado.

Inserir blocos da 3DEXPERIENCE Platform

Você pode inserir desenhos na **3D**EXPERIENCE Platform como blocos do desenho existente.

#### Para inserir blocos da 3DEXPERIENCE Platform:

- 1. Clique em Inserir > Bloco (ou digite InsertBlock).
- 2. Na caixa de diálogo Inserir bloco, clique em **Procurar**.
- 3. Na caixa de diálogo Abrir, clique em Abrir no 3DEXPERIENCE.
- 4. Selecione o arquivo DWG, aberto recentemente, ou um arquivo de desenho em **3DSearch, Meu conteúdo** ou **Marcadores** e clique em **Abrir**.

A caixa de diálogo Inserir bloco exibe o nome do arquivo de desenho selecionado, sua localização e visualização.

5. Clique em **OK**.

O desenho selecionado é adicionado como um bloco no desenho ativo. Para obter mais detalhes, consulte *Inserir blocos*.

Exportar blocos como desenhos para a 3DEXPERIENCE Platform

Você pode exportar os blocos como desenhos (arquivos . DWG) para a **3D**EXPERIENCE Platform.

#### Para exportar blocos como desenhos para a 3DEXPERIENCE Platform:

- 1. Clique em Arquivo > Exportar > Exportar desenho (ou digite ExportDrawing).
- 2. Na caixa de diálogo Salvar arquivo, clique em **Procurar** para encontrar a pasta de destino.
- 3. Clique em **Salvar na 3DEXPERIENCE** para exportar o bloco como um desenho para a plataforma.
- 4. Na caixa de diálogo Salvar no 3DEXPERIENCE, clique em **Salvar**.

Ao editar um bloco, você pode salvá-lo na **3D**EXPERIENCE Platform como um desenho separado.

Para obter mais detalhes sobre como salvar um arquivo usando o comando ExportDrawing, consulte Salvar blocos em arquivo.

# 25

# eDrawings

Este capítulo contém os seguintes tópicos:

- Exibir estilos em desenhos
- Tipos de arquivo compatíveis
- Melhorias de desempenho do eDrawings

O eDrawings <sup>®</sup>Professional está disponível no SOLIDWORKS<sup>®</sup> Professional e no SolidWorks Premium.

Exibir estilos em desenhos

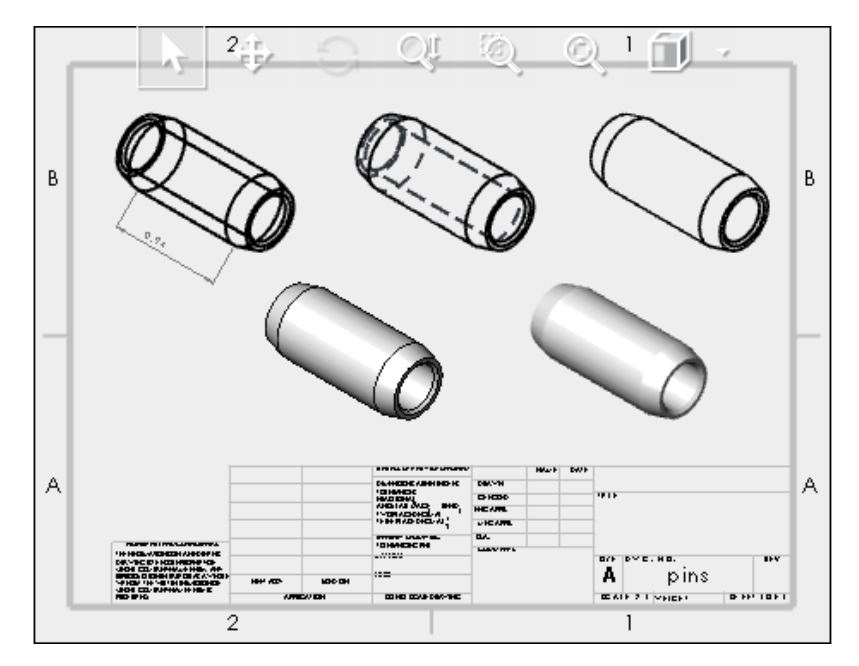

Se você salvou um desenho do SOLIDWORKS com estilos de exibição específicos em visualizações de desenho, o eDrawings oferece suporte para cada estilo de exibição para qualquer arquivo .EDRW salvo no eDrawings 2024 e versões posteriores.

Na barra de ferramentas Visualização imediata, o eDrawings mostra todos os estados de exibição se as exibições do desenho tiverem dados sombreados: **Sombreado com arestas**, **Sombreado**, **Linhas ocultas removidas**, **Linhas ocultas visíveis** e **Estrutura de arame**. A ferramenta **Estilo de exibição** só está disponível para desenhos com dados sombreados.

Se você alterar o estilo de exibição de uma exibição do desenho no eDrawings, somente a exibição selecionada será atualizada com o novo estilo de exibição. Todas as outras exibições permanecem as mesmas. No entanto, se você alterar o estilo de exibição quando não tiver selecionado uma exibição do desenho, todas as exibições serão alteradas para o estilo de exibição selecionado.

Se você girar uma exibição de desenho, o estilo de exibição não será afetado.

## Tipos de arquivo compatíveis

O eDrawings atualizou as versões compatíveis para vários tipos de arquivos.

| Formato                                                                      | Versão                       |
|------------------------------------------------------------------------------|------------------------------|
| ACIS(.sat, .sab)                                                             | Até 2021                     |
| Autodesk <sup>®</sup> Inventor <sup>®</sup> (.ipt, .iam)                     | Até 2023                     |
| CATIA <sup>®</sup> V5 (.CATPart, .CATProduct)                                | Até V5_V62023                |
| Creo <sup>®</sup> - Pro/Engineer <sup>®</sup> (.ASM, .NEU, .PRT, .XAS, .XPR) | Pro/Engineer 19.0 a Creo 9.0 |
| JT(.jt)                                                                      | Até v10.6                    |
| NX <sup>™</sup> (Unigraphics <sup>®</sup> ) (.prt)                           | Série NX1847 até NX2212      |
| Parasolid <sup>™</sup> (.x_b, .x_t, .xmt, .xmt_txt)                          | Até 35.1                     |
| Solid Edge <sup>®</sup> (.asm, .par, .pwd, .psm)                             | V19 - 20, ST - ST10, 2023    |

### Melhorias de desempenho do eDrawings

O desempenho do eDrawings é aprimorado com várias ferramentas, renderização, impressão e tempo de fechamento de arquivos.

As melhorias de desempenho incluem:

- Ferramenta **Medição**. Até 20 vezes mais rápida ao abrir o painel Medição, seleção de entidade e alteração de unidades.
- Ferramenta Marcação. Até 10 vezes mais rápido ao criar marcações.
- Ferramenta **Redefinir**. Até 1,5 vez mais rápido ao redefinir um modelo.
- Renderização e impressão mais rápidas com o software OpenGL.
- Tempos mais rápidos para fechar arquivos.

# 26

# SOLIDWORKS Flow Simulation

Este capítulo contém os seguintes tópicos:

- Importar e exportar listas de componentes
- Geração de malha
- Executar operações booleanas

O SOLIDWORKS<sup>®</sup> Flow Simulation está à venda separadamente para você usar com o SOLIDWORKS Standard, o SOLIDWORKS Professional e o SOLIDWORKS Premium.

Para a instalação do SOLIDWORKS Flow Simulation, consulte **Carregar módulos do SOLIDWORKS Flow Simulation**.

#### Importar e exportar listas de componentes

| Components               | Materials           | Volume Sources | Two-Re:   |
|--------------------------|---------------------|----------------|-----------|
| 🗏 🎭 _Beaglebone          | / Aluminum [Def     | a 1 W (Total)  | 1.4 W (Te |
| 🗊 RJ45_17PINS_2LED_Con-1 | Epoxy Resin         |                |           |
| G DC_PWR_JCK-1           | Epoxy Resin         |                |           |
| - 🗄 📦 usb connector-1    | Aluminum [Default   | 1              |           |
| -⊞ 💪 Case-1              | Aluminum [Default   | 1              |           |
| 📁 HEADER_23x2-1          | Epoxy Resin         |                |           |
| 📁 HEADER_23x2-2          | Epoxy Resin         |                |           |
| GONN19_HDMI-1            | Aluminum [Default   | 1              |           |
| 🖙 饲 beaglebonev8-1       |                     | 1 W (Total)    | 1.4 W (T  |
|                          | Insulator [Default] |                |           |
| U2_U_48_RSL_TYPE_0029(1) | Insulator [Default] |                | 0.8 W     |

: Component Explorer

Na caixa de diálogo Component Explorer, você pode exportar listas de componentes para uma planilha Microsoft<sup>®</sup>Excel<sup>®</sup>, editar as propriedades e importar as listas de componentes de volta.

Usando uma planilha, você pode gerenciar as propriedades do componente. Você pode editar o seguinte:

• Materials

- Volume Sources
- Two-Resistor Components (biblioteca e alimentação)
- **LEDs** (biblioteca e corrente)

### Geração de malha

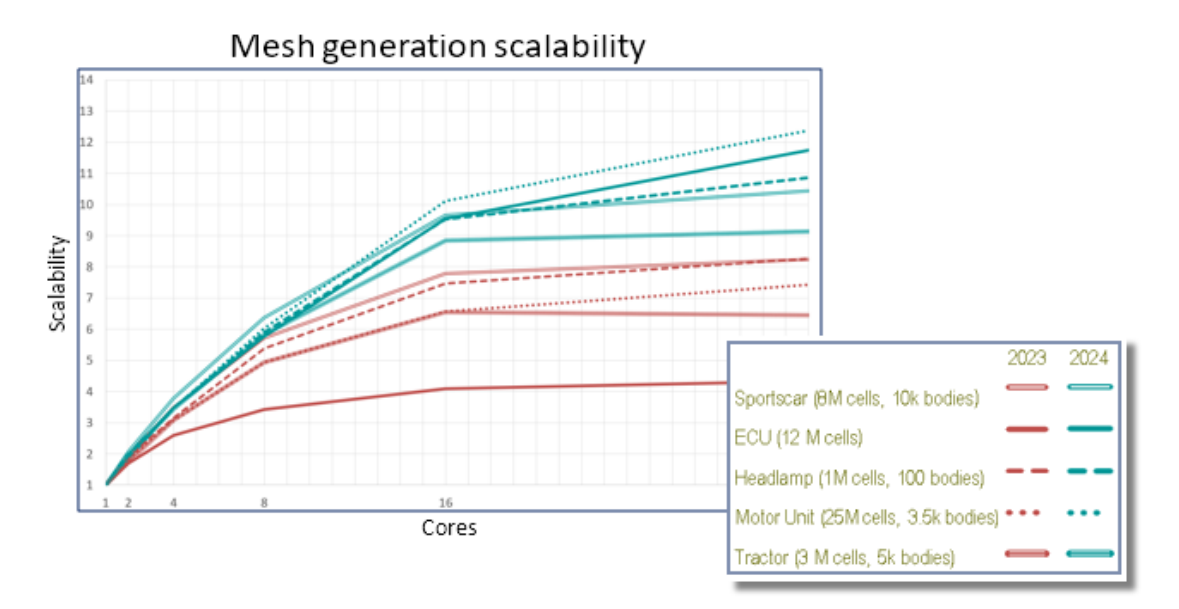

Com o gerador de malha Cartesiana de célula inteligente, você pode gerar malhas mais rapidamente e com tamanhos de arquivo menores.

As velocidades são de 9 a 12 vezes mais rápidas em 32 núcleos para modelos de células de 10 a 20 M no Flow Simulation 2024, em comparação com 3 a 7 vezes mais rápidas em 2023. A velocidade da geração de malha é cerca de 2 a 3 vezes mais rápida em 32 núcleos em 2024 devido à escalonabilidade.

### Executar operações booleanas

A MBO (Mesh Boolean Operation, operação booleana de malha) lida com geometrias complexas e extremamente ruins, de maneira mais rápida e fácil. Quando o SOLIDWORKS não consegue realizar operações booleanas com êxito devido à geometria incorreta (como topologia ruim com entidades ausentes ou faces com autointerseção), você pode usar a MBO.

O MBO gera a malha de corpos separadamente e, em seguida, realiza operações booleanas nos corpos em malha sem usar operações booleanas CAD.

Essa tecnologia prepara e gera malhas até mesmo em modelos muito ruins, de 5 a 15 vezes mais rápido, sem ajustes anteriores do usuário ou correção automática de modelos. Você pode usar a MBO com o diagnóstico booleano CAD, combinando o poder da malha booleana com a conveniência de obter informações adicionais, como um diagnóstico do domínio de fluido.

Se o diagnóstico booleano CAD não detectar o domínio de fluido, você ainda poderá gerar a malha do modelo com malha booleana. Nesses casos, a caixa de diálogo Solver Monitor mostra diagnósticos adicionais de subdomínio. Você pode especificar como lidar com a geometria (CAD booleano, Pré-processador booleano, (anteriormente chamado de Improved Geometry Handling) ou Malha booleana) e pode desativar o diagnóstico booleano CAD.

# 27

# **SOLIDWORKS Plastics**

Este capítulo contém os seguintes tópicos:

- Gerenciador de lote
- Comparar resultados
- Solver de resfriamento
- Canais de distribuição quentes e frios
- Consultor de local de injeção
- Materiais com viscosidade dependente da pressão
- Bancos de dados de material
- Melhorias nas malhas

O SOLIDWORKS<sup>®</sup> Plastics Standard, o SOLIDWORKS Plastics Professional e o SOLIDWORKS Plastics Premium estão à venda separadamente e podem ser usados com o SOLIDWORKS Standard, o SOLIDWORKS Professional e o SOLIDWORKS Premium.

# Gerenciador de lote

| Batch Manager                                                                               |                                                                                                    |        |
|---------------------------------------------------------------------------------------------|----------------------------------------------------------------------------------------------------|--------|
| Message                                                                                     |                                                                                                    | ~      |
| Select the plastics study fold                                                              | der associated with a part file to schedule the analysis task.                                                                                        |        |
| Setup<br>Study Folder:                                                                      |                                                                                                    | ^      |
| 1<br>1<br>1<br>1<br>1<br>1<br>1<br>1<br>1<br>1<br>1<br>1<br>1<br>1<br>1<br>1<br>1<br>1<br>1 | Co-Injection<br>Gas-assist<br>Multi_Material_Overmolding<br>Single_Injection<br>Modified Design<br>Original Design<br>Wate-assist<br>Bi-Injection.zip | •      |
| <                                                                                           | >                                                                                                    |        |
| Maximum number of CPUs:                                                                     | 12                                                                                                    | 0      |
| Simulation Type:                                                                            |                                                                                                    |        |
| Solid   Fill + Pack                                                                         |                                                                                                    | $\sim$ |

O PropertyManager Gerenciador de lote foi reprojetado para melhorar a usabilidade.

- A reorganização dos elementos da interface do usuário nas seções fornece um fluxo de trabalho simplificado para o Gerenciador de lote.
- Capacidade de especificar o número máximo de CPUs para uma tarefa de análise.
- Melhor visibilidade para o tipo de simulação atribuído a uma tarefa de análise e para controles destinados a adicionar, executar e pausar uma tarefa de análise.

| Simulation Type:            |           |                  |         |      |
|-----------------------------|-----------|------------------|---------|------|
| Solid   Fill $\sim$         |           |                  |         |      |
|                             |           | Add Task         | ]       |      |
| Schedul                     | ed Tasks: |                  | -       |      |
| 1                           | Model     | Analysis Program | Executi | Pat  |
| ц.                          | Batch Man | Solid - COOL     | Pending | "D:\ |
| ×                           |           |                  |         |      |
| B                           |           |                  |         |      |
|                             |           |                  |         |      |
|                             | <         |                  |         | >    |
|                             | -         |                  |         |      |
| 2:18:28 PM                  |           |                  |         |      |
| Maximum Simultaneous Tasks: |           |                  |         |      |
| Run Pause                   |           |                  |         |      |

# Comparar resultados

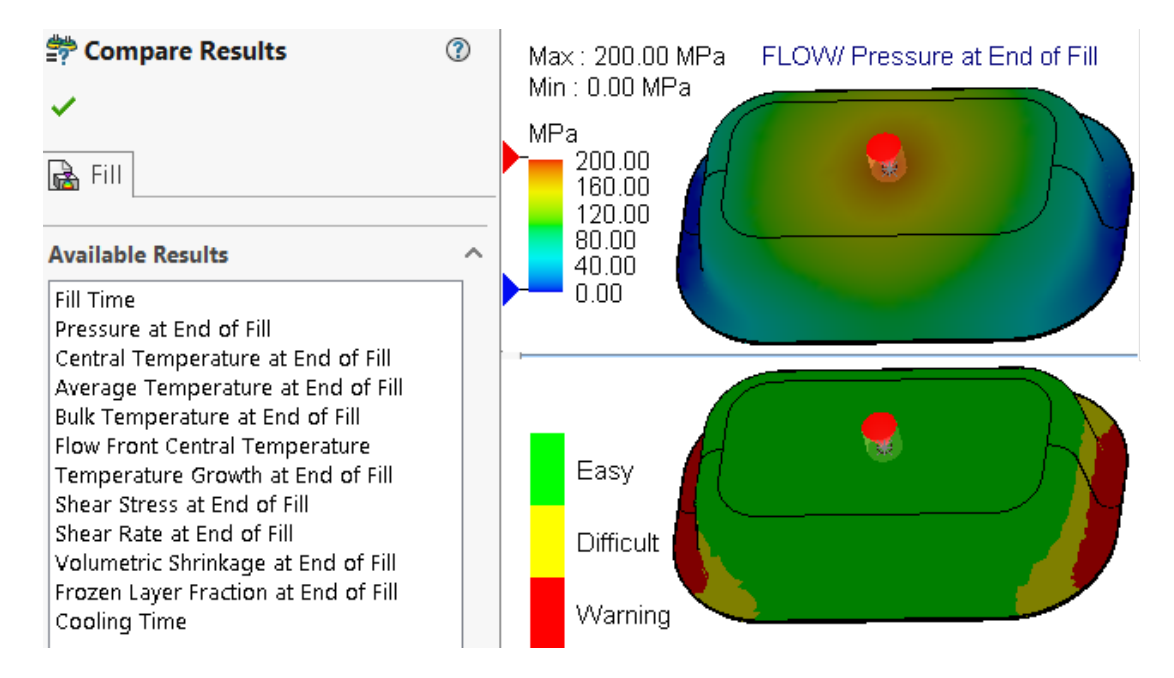

Você pode exibir quatro plotagens de resultados diferentes de um estudo usando painéis de vista dividida.

#### Para exibir várias plotagens de resultados após a execução de um estudo:

Siga um destes procedimentos:

- Clique em **Comparar resultados** (CommandManager do Plastics).
- Na árvore do PlasticsManager de um estudo, clique com o botão direito do mouse em **Resultados** e depois em **Comparar resultados**.

No PropertyManager de Comparar resultados, você tem estas opções:

| Opção                 | Descrição                                                                               |
|-----------------------|-----------------------------------------------------------------------------------------|
| Sincronizar<br>vistas | Aplica a mesma orientação de vista a todos os painéis de vista.                         |
| Salvar imagem         | Salva a vista dividida das várias plotagens de resultados em um formato de imagem .png. |

Você também pode especificar os valores máximo e mínimo dos resultados mostrados nos painéis de visualização, visualizar um modo de isossuperfície e usar as ferramentas disponíveis para exibir animações.

### Solver de resfriamento

| 🤏 🗄 🖹                                             |  |  |
|---------------------------------------------------|--|--|
| 🗄 Cool Parameters 🕐                               |  |  |
| ✓ ×                                               |  |  |
| Specify Control Parameters ^                      |  |  |
| Specify control based on:                         |  |  |
| 🤣 Ejection Temperature 🗸 🗸                        |  |  |
| Units: °C                                         |  |  |
| 90                                                |  |  |
| 90                                                |  |  |
| Exclude Runner from Ejection Temperature Criteria |  |  |
| Reset All                                         |  |  |
| Solver Settings                                   |  |  |

As opções de solver para critérios de ejeção melhoram o desempenho de simulações de injeção de plástico para materiais termoplásticos.

Você pode especificar o tempo de resfriamento ou deixar que o solver de resfriamento estime um tempo de resfriamento com base nos seguintes critérios de ejeção de temperatura para materiais termoplásticos.

| Орção                                                                    | Descrição                                                                                                    |
|--------------------------------------------------------------------------|----------------------------------------------------------------------------------------------------|
| % de volume congelado na ejeção                                          | Especifica a porcentagem do volume do<br>molde que precisa esfriar abaixo da<br>temperatura de ejeção. O valor<br>predeterminado é 90%.                                                                                                    |
| Excluir canais de distribuição dos<br>critérios de temperatura de ejeção | Exclui o estado de resfriamento dos<br>segmentos dos canais de distribuição e de<br>alimentação dos critérios de ejeção. Para<br>reduzir o tempo de fabricação geral, é<br>comum ejetar a peça antes que os<br>segmentos dos canais de distribuição e de<br>alimentação tenham esfriado<br>completamente. |

Canais de distribuição quentes e frios

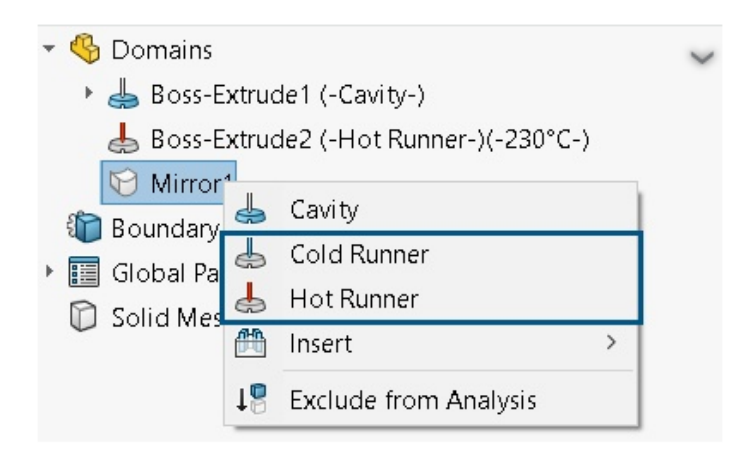

Você pode atribuir mais facilmente domínios de canais de distribuição quentes ou frios a componentes de uma simulação de injeção de plástico.

Para atribuir um tipo de domínio de canal de distribuição a um corpo listado no nó **Domínios**, clique com o botão direito do mouse no corpo e depois em **Canal de distribuição quente** ou **Canal de distribuição frio**.

## Consultor de local de injeção

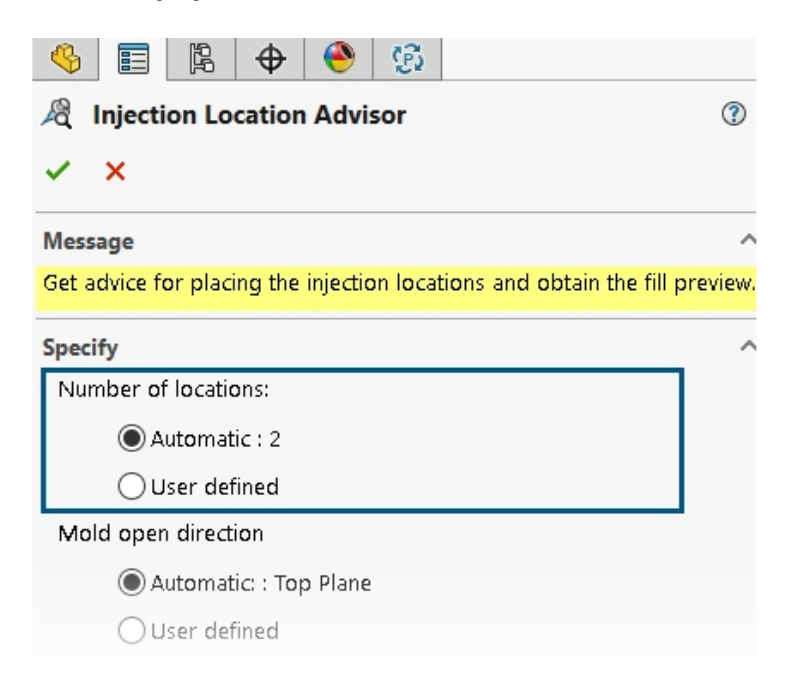

O Consultor de localização de injeção pode determinar iterativamente um número ideal de locais de injeção (máximo de 10) para preencher uma cavidade.

O padrão para **Número de locais** é **Automático**, que ativa a abordagem iterativa para encontrar um número ideal de locais de injeção. Para especificar um número personalizado de locais de injeção, selecione **Definido pelo usuário**.

## Materiais com viscosidade dependente da pressão

| 1 | Viscosity PVT Specific Heat Thermal Conductivity | Shear Relaxation Modulus Curing Model Pol |
|---|--------------------------------------------------|-------------------------------------------|
| Ξ | LUMID HI2252BF                                   |                                           |
|   | Polymer Family                                   | PA                                        |
|   | Manufacturer                                     | LG Chem                                   |
|   | Recommended Melt Temperature                     | 285 °C                                    |
|   | Maximum Melt Temperature                         | 300 °C                                    |
|   | Minimum Melt Temperature                         | 270 °C                                    |
|   | Recommended Mold Temperature                     | 70 ℃                                      |
|   | Maximum Mold Temperature                         | 80 °C                                     |
|   | Minimum Mold Temperature                         | 60 °C                                     |
|   | Ejection Temperature                             | 190 °C                                    |
|   | Thermoset Conversions                            | Not Available                             |
| _ | Transition Temperature                           | 208 °C                                    |
| Ŧ | Viscosity : 7-Parameters Modified Cross mod      | 8.10013e+16 373.15 1e-07 41.484           |
| ŧ | PVT : Modified Tait Equation                     | 0.000831 6.012e-07 1.51761e+08 0.0        |
|   | Density                                          | 1365.5 Kg/m3                              |
| Ŧ | Specific Heat : Variable                         | 32 1261 100 2053 130 2402 14              |
|   | Thermal Conductivity : Variable                  | 38.4 0.275 48.9 0.274 69.7 0.270          |

As simulações de preenchimento e recalque oferecem suporte para materiais com viscosidade dependente da pressão.

Os materiais que têm viscosidade dependente da pressão são listados no Banco de dados

de materiais plásticos com um ícone de informações 🛈.

É importante considerar a viscosidade dependente da pressão para peças que têm comprimentos de fluxo longos ou paredes muito finas, ou para casos em que você precisa de altas pressões de injeção.

Para obter mais informações, consulte *Propriedades do material (domínios de polímero, molde e resfriamento)*.

### Bancos de dados de material

O banco de dados de materiais plásticos inclui os dados mais recentes dos fabricantes de materiais.

| Materiais             | Descrição                                                                                                    |  |
|-----------------------|----------------------------------------------------------------------------------------------------|--|
| Novos materiais       | <ul> <li>Adicionadas 417 novas classes de material<br/>dos seguintes fabricantes de materiais:</li> <li>CHIMEI<sup>®</sup>: 42</li> <li>DuPont: 2</li> <li>EMS-GRIVORY<sup>®</sup>: 4</li> <li>KRAIBURG TPE: 4</li> <li>LG Chem: 85</li> <li>MOCOM<sup>®</sup>: 128</li> <li>ORLEN Unipetrol RPA: 20</li> <li>Polímeros de alto desempenho da<br/>RadiciGroup: 2</li> <li>SABIC Specialties<sup>®</sup>: 126</li> <li>Solvay Specialty Polymers<sup>®</sup>: 1</li> <li>Trinseo<sup>®</sup>: 3</li> </ul> |  |
| Materiais modificados | <ul> <li>40 classes de material atualizadas com os valores de propriedade de material mais recentes fornecidos pelos seguintes fornecedores de material:</li> <li>Borealis: 1</li> <li>CHIMEI<sup>®</sup>: 2</li> <li>EMS-GRIVORY<sup>®</sup>: 10</li> <li>ORLEN Unipetrol RPA: 20</li> <li>SABIC Specialties<sup>®</sup>: 7</li> </ul>                                                                                                    |  |

| Materiais           | Descrição                                                                                                    |
|---------------------|----------------------------------------------------------------------------------------------------|
| Materiais removidos | Removidas 292 classes de material<br>obsoletas dos seguintes fornecedores de<br>material:<br>• 3M: 1<br>• ALBIS: 4<br>• Borealis: 1<br>• DuPont: 2<br>• DuPont Engineering Polymers: 2<br>• KRAIBURG TPE: 1<br>• LANXESS GmbH: 3<br>• LG Chemical: 56<br>• SABIC Specialties <sup>®</sup> : 211<br>• Solvay Specialty Polymers <sup>®</sup> : 11 |

# Melhorias nas malhas

| Step 1: Surface Mesh                   |      |
|----------------------------------------|------|
| Treate a surface mesh for all domains. |      |
| urface Mesh                            |      |
| §                                      |      |
| Curvature-based<br>Coarse              | Fine |
| Options                                |      |
| Save settings without meshing          |      |

Você pode salvar as configurações de malha de um estudo sem criar uma malha. Você também pode visualizar uma malha de superfície antes de criar uma malha sólida.

As opções de geração de malha estão disponíveis nos PropertyManagers de Malha sólida – Tetraédrica, Malha sólida – Hexaédrica e Malha de casca.

| Орção                | Descrição                                               |
|----------------------|---------------------------------------------------------|
| Salvar configurações | Você pode salvar as configurações de malha de um modelo |
| sem geração de malha | (tamanho da malha, método de refinamento e controle de  |

| Opção               | Descrição                                                                                                    |
|---------------------|----------------------------------------------------------------------------------------------------|
|                     | malha avançado) sem criar a malha. Quando você executa<br>um estudo, as configurações de malha são aplicadas<br>automaticamente para gerar a malha. Na árvore do<br>PlasticsManager de um estudo, o ícone ଢ ao lado de <b>Malha</b><br>sólida ou <b>Malha de casca</b> indica que você salvou as<br>configurações de malha para o modelo. |
| Exibir visualização | Você pode visualizar uma malha de superfície antes de criar<br>uma malha sólida para verificar a validade da malha para<br>um modelo.                                                                                                    |

# Rota

Este capítulo contém os seguintes tópicos:

- Melhor posicionamento de divisões complexas e segmentos de loop em rotas planificadas (2024 SP3)
- Inverter direção e especificar Opções de porcentagem para fios individuais (2024 SP3)
- Alinhar uma submontagem de rota à origem (2024 SP3)
- Melhorias de qualidade para atualizações de rota planificada (2024 SP3)
- Usando o suplemento do 3DEXPERIENCE com roteamento (2024 SP1)
- Nomear fios e cabos na Árvore de projeto do FeatureManager
- Fios individuais com roteamento automático

O Roteamento está disponível no SOLIDWORKS<sup>®</sup> Premium.

Melhor posicionamento de divisões complexas e segmentos de loop em rotas planificadas (2024 SP3)

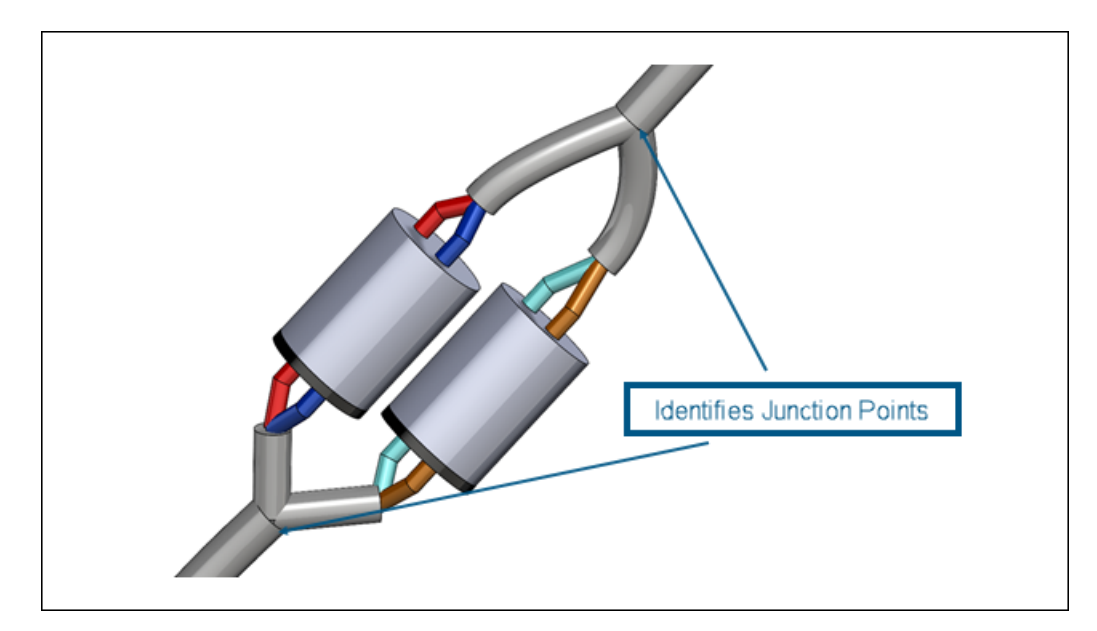

A ferramenta **Planificar rota** = oferece suporte aprimorado para emendas complexas e de vários circuitos.

A ferramenta **Planificar rota** = executa automaticamente as seguintes funções:

- Identifica os pontos de junção nos segmentos de loop e os move para o plano planificado.
- Direciona os desdobramentos para longe do segmento de rota, em vez de integrá-los ao segmento de rota.

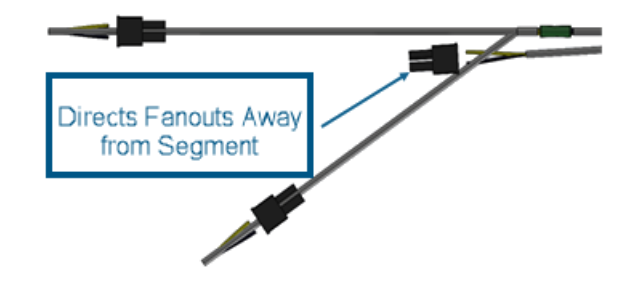

Inverter direção e especificar Opções de porcentagem para fios individuais (2024 SP3)

| ·<br>•                                                                                                    |     |  |  |
|----------------------------------------------------------------------------------------------------|-----|--|--|
| 蒙 Edit Flattened Route                                                                                      | V 🕐 |  |  |
| × × 5                                                                                                    |     |  |  |
| Message                                                                                                    | ^   |  |  |
| Select any spline/arc segment to straighten. Use 'Toggle fixed point'<br>to change straightening direction. |     |  |  |
| Item to Edit                                                                                                | ^   |  |  |
| Route Segment                                                                                               |     |  |  |
| Connector                                                                                                   |     |  |  |
| 1                                                                                                    |     |  |  |
| Edit Tools                                                                                                  | ^   |  |  |
| 5traighten                                                                                                  |     |  |  |
|                                                                                                    |     |  |  |
| 9/ 57,00%                                                                                                   | ^   |  |  |
| 70                                                                                                    | v   |  |  |
| Reverse Direction                                                                                           |     |  |  |
| Apply to Entire Route Segment                                                                               |     |  |  |
| Apply                                                                                                    |     |  |  |

O PropertyManager Editar rota planificada permite que você inverta a direção dos segmentos de rota ao endireitar fios discretos planificados.

Você também pode especificar uma porcentagem para retificar segmentos em vez de retificar um segmento inteiro de fio individual.

Para acessar essas opções, abra uma montagem de rota fabricada de fios individuais e clique em **Editar rota planificada** ■. No PropertyManager, clique em **Segmento de rota** e selecione um spline na submontagem ou na árvore flyout. Em seguida, clique em **Retificar** ♥, digite um valor para % e selecione **Inverter direção**.

Alinhar uma submontagem de rota à origem (2024 SP3)

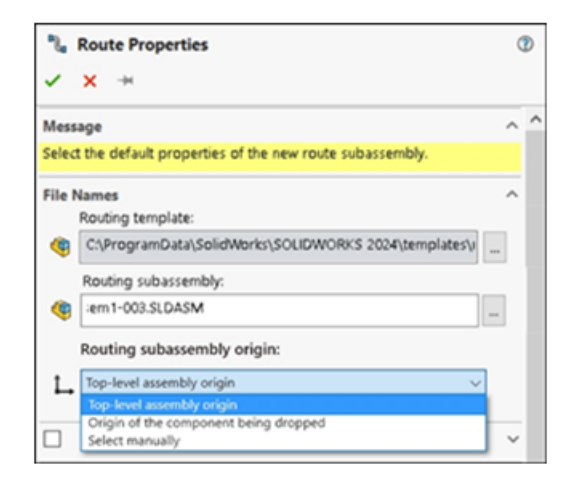

Ao criar uma submontagem de rota, você pode alinhá-la e posicioná-la de acordo com seus requisitos de projeto usando o PropertyManager Propriedades de rota.

As opções para definir a origem incluem:

#### • Origem da montagem de nível superior

A origem da submontagem de rota se alinha coincidentemente com a origem da montagem de nível superior.

#### • Origem do componente que está sendo descartado

A origem da submontagem de rota se alinha coincidentemente com a origem do acessório que está sendo adicionado.

#### • Selecione manualmente

A origem da submontagem de rota se alinha coincidentemente com um ponto de esboço ou vértice que você especificar. Você também pode selecionar o ponto C ou R do acessório.

Melhorias de qualidade para atualizações de rota planificada (2024 SP3)

Dando continuidade aos esforços para melhorar a qualidade e a consistência ao trabalhar com rotas planificadas em 3D, o suplemento Roteamento implementou as seguintes atualizações:

- As alterações feitas na rota 3D refletem instantaneamente na rota planificada, reduzindo as diferenças entre elas.
- O software reflete com precisão as alterações reimportadas na rota nivelada.
- A flexibilidade aprimorada para segmentos de rotas finais editados e não abertos permite que eles se adaptem a mudanças no comprimento sem afetar todo o segmento.
- Implementação da funcionalidade do segmento Dividir rota para gerenciar edições em uma configuração nivelada.

Usando o suplemento do 3DEXPERIENCE com roteamento (2024 SP1)

| 🚳 Tag Scheme Manager           |                                                                    | Kouting File Locations and Settings |              |
|--------------------------------|--------------------------------------------------------------------|-------------------------------------|--------------|
| General Routing                |                                                                    |                                     |              |
| Routing library:               | C:\Users\Public\Documents\SOLIDWORKS\DSQAL110\40874F51F7D520006538 |                                     |              |
| Routing template:              | C:\3DEXPERIENCE\DSQAL110(plr11)\routeAssy.asmdot                   |                                     |              |
| Piping/Tubing/Ducting          |                                                                    |                                     |              |
|                                |                                                                    |                                     |              |
|                                |                                                                    |                                     |              |
| Electrical cabling             |                                                                    |                                     |              |
|                                |                                                                    |                                     |              |
|                                |                                                                    |                                     |              |
| Options                        |                                                                    |                                     |              |
| Routing Library Manager Units: | Inch                                                               | <ul> <li>Batch Save to 3</li> </ul> | 3DEXPERIENCE |

O suplemento do **3D**EXPERIENCE permite que você armazene e gerencie seus componentes e montagens de rota a partir de um espaço colaborativo na **3D**EXPERIENCE Platform. Além disso, você pode acessar serviços, incluindo componentes de roteamento 3D gratuitos, por meio do aplicativo **3D**EXPERIENCE Marketplace | PartSupply.

No Routing Library Manager, usando o suplemento do 3DEXPERIENCE, você pode executar as seguintes tarefas:

| Aba                                              | Tarefa                                                                                                    |  |
|--------------------------------------------------|----------------------------------------------------------------------------------------------------|--|
| Locais de arquivos de rota e Configurações       | <ul> <li>Carregue em lote a biblioteca de<br/>componentes de roteamento de um<br/>computador local para a <b>3D</b>EXPERIENCE<br/>Platform. Clique em <b>Salvar em lote no</b><br/><b>3DEXPERIENCE</b>.</li> </ul>                                                   |  |
|                                                  | Você somente pode salvar arquivos do<br>SOLIDWORKS na <b>3D</b> EXPERIENCE<br>Platform com o upload em lote.                                                                                                    |  |
|                                                  | <ul> <li>Baixe em lote a biblioteca de<br/>componentes de roteamento da<br/>3DEXPERIENCE Platform. Para o<br/>Template de roteamento, clique em<br/>Procurar para localizar uma pasta. Na<br/>caixa de diálogo, clique em Selecionar<br/>no 3DEXPERIENCE.</li> </ul> |  |
| Assistente da biblioteca de componentes          | Crie novos componentes ou modifique os<br>existentes na biblioteca no computador local<br>ou na <b>3D</b> EXPERIENCE Platform.                                                                                                    |  |
| Assistente de Componente de Rota.                | Salve o componente definido no computador local ou na <b>3D</b> EXPERIENCE Platform.                                                                                                    |  |
| Banco de dados de tubulação rígida e<br>flexível | Acesse todas as configurações dos<br>componentes, <b>Carregados</b> ou <b>Não</b><br>carregados na <b>3D</b> EXPERIENCE Platform,<br>usando <b>Status do componente</b> .                                                                                            |  |

Você também pode abrir uma montagem ou componente de rota a partir da **3D**EXPERIENCE Platform, pelo:

 PropertyManager Propriedades de rota para tubos rígidos e cotovelos. Por exemplo, clique em **Procurar** por **Cotovelo personalizado** na caixa de diálogo Dobra – Cotovelos.

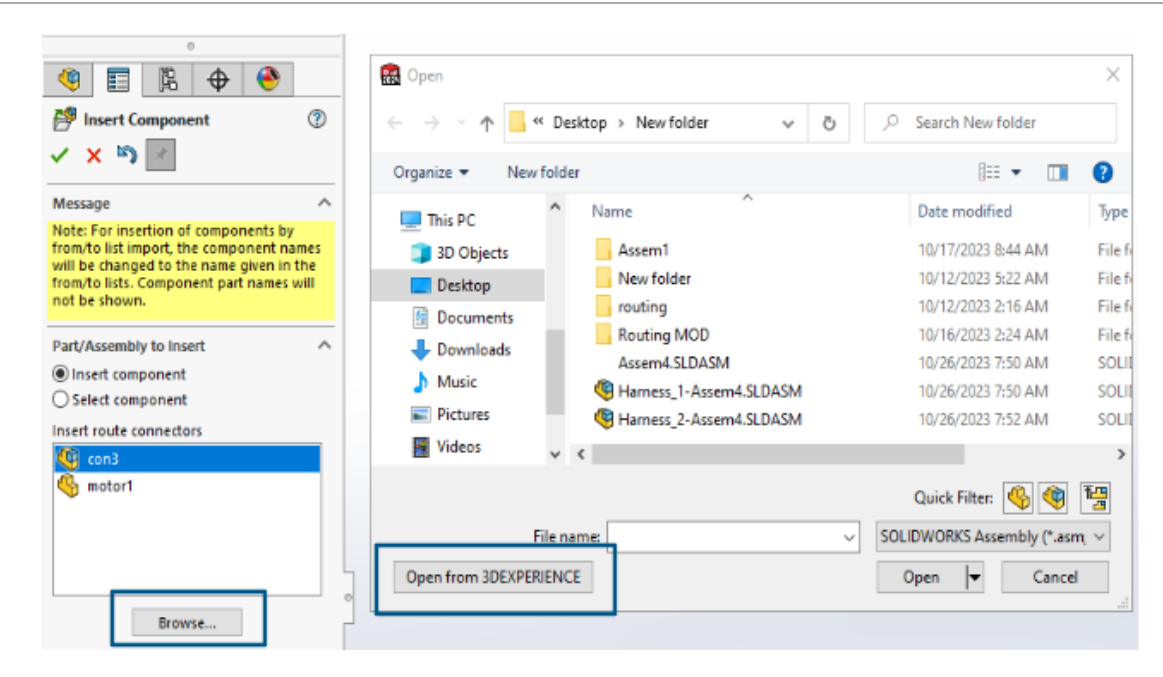

- Comece com De/Para, por exemplo, depois de clicar em Procurar para Inserir componente.
- Ferramentas Reutilizar rotas.

Rota

• Opções Adicionar emenda e Editar emenda.

Para saber mais sobre a plataforma, consulte **Trabalhando com a 3DEXPERIENCE Platform e os aplicativos 3DEXPERIENCE**.

Para acessar componentes 3D gratuitos da plataforma, consulte **Usando o 3DMarketplace** | **Part Supply**.

Nomear fios e cabos na Árvore de projeto do FeatureManager

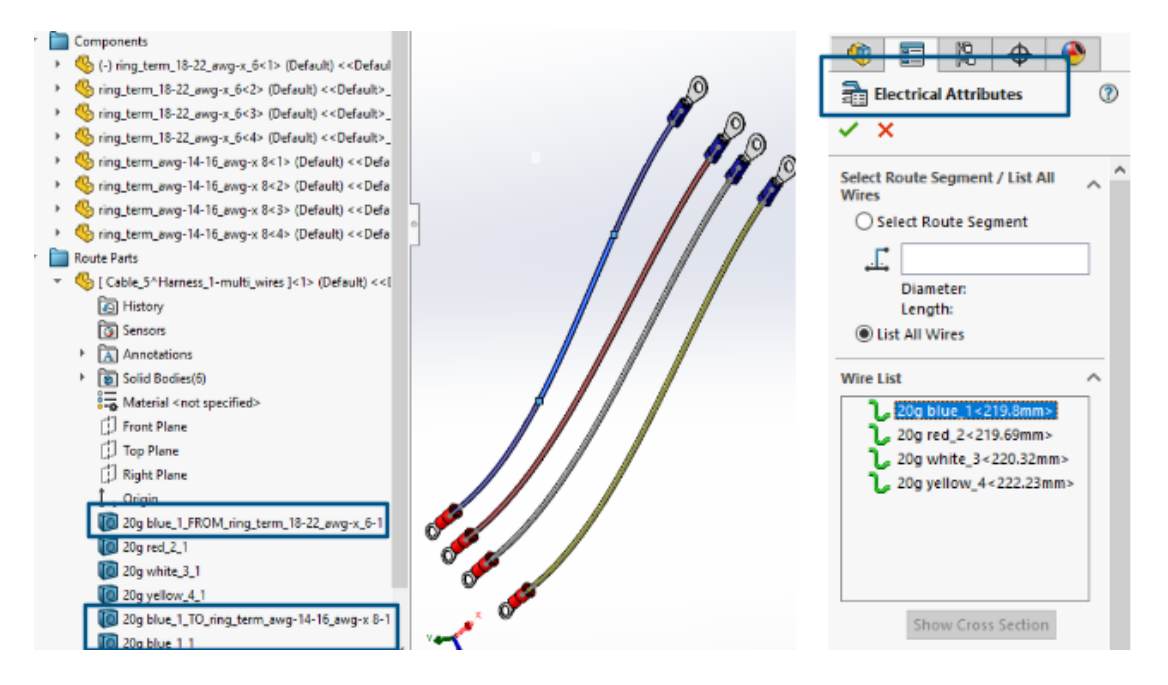

Você pode visualizar as marcas ou os nomes de fios, cabos e seus núcleos 3D em **Peças de rota** na Árvore de projeto do FeatureManager<sup>®</sup> de uma montagem de rota. O PropertyManager de Atributos elétricos atribui automaticamente as marcas ou nomes.

Isso ajuda a correlacionar as rotas 3D na Árvore de projeto do FeatureManager com as marcas ou nomes dos fios, cabos e seus núcleos exibidos no desenho esquemático.

A convenção de nomenclatura usa o seguinte para identificar rotas diferentes de forma exclusiva:

- Marcas fio, cabo e núcleo de cabos do PropertyManager de Atributos elétricos.
- Números sequenciais como sufixos (n). Em que n é proporcional ao número de divisões (com rota dividida) e 1 (sem rota dividida).
- As direções (DE/PARA) que eles conectam aos componentes.

Por exemplo, a imagem acima mostra o nome de uma montagem de rota com quatro fios, conforme o seguinte:

 Os três fios, vermelho, branco e amarelo, não têm a opção Dividir rota aplicada, e a convenção de nomenclatura é:

Wire mark\_1

Por exemplo, 20g\_red\_2\_1

- O fio azul tem uma **Rota de divisão** aplicada em dois pontos com três corpos divididos criados, e a convenção de nomenclatura é:
  - Para as duas extremidades conectadas aos componentes:

Wire Mark\_FROM/TO\_Component Mark

Por exemplo:

20g blue\_1\_FROM\_Component1

20g blue\_1\_TO\_Component2

• Corpos de cabos internos não conectados aos componentes:

Wire Mark\_n

Por exemplo:

20g blue\_1\_1

Fios individuais com roteamento automático

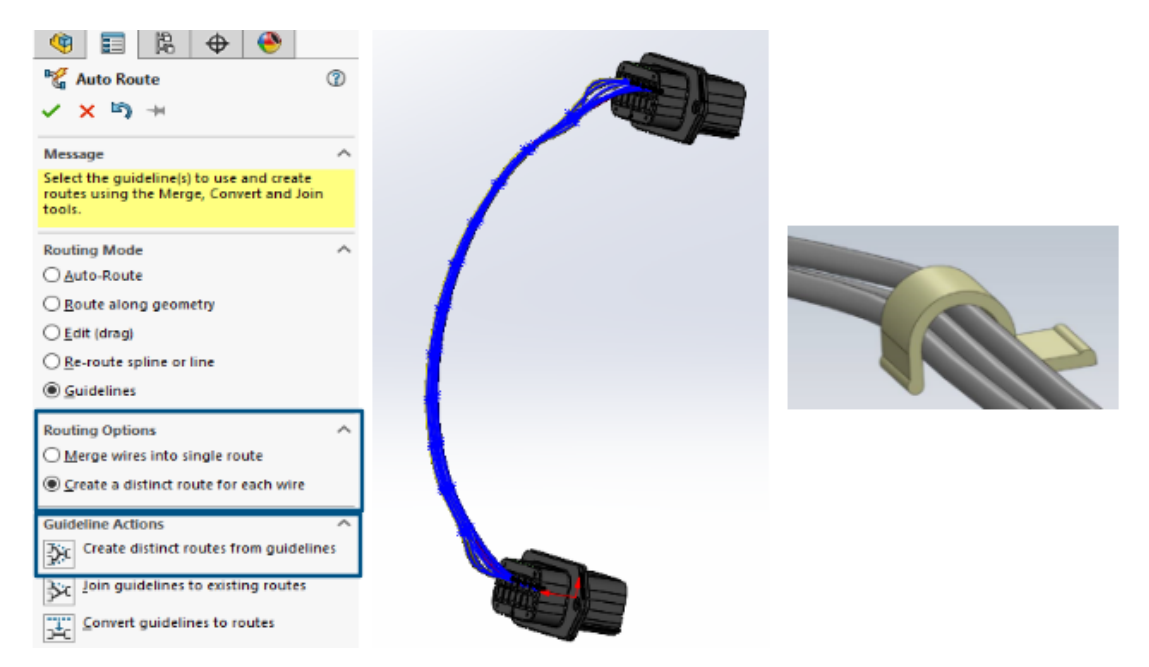

Você pode visualizar cada fio em um feixe de maneira distinta em 3D e planificá-los.

O PropertyManager Roteamento automático **Opções de roteamento** inclui:

- Mesclar fios em uma única rota. Roteia os fios selecionados em uma única rota.
- Criar uma rota distinta para cada fio. Roteia todos os fios selecionados em rotas distintas.

Para editar fios individuais:

- Adicionar um roteamento ao feixe com Adicionar roteamento ao feixe individual.
- Remover um roteamento do feixe com **Remover roteamento do feixe individual**.
- Mover o feixe arrastando um ponto de spline no fio individual.
- Mesclar dois feixes com Mesclar feixe individual.
- Dividir um único segmento de roteamento do feixe.
- Criar um único ponto de junção para vários feixes individuais saindo do conector ou ponto de junção separado para cada feixe individual.
- Rotear o feixe por meio de um clipe selecionando um de seus splines.

# 29

# SOLIDWORKS Toolbox

O SOLIDWORKS<sup>®</sup> Toolbox está disponível no SOLIDWORKS Professional e no SOLIDWORKS Premium.

Ferragens adicionais do Toolbox

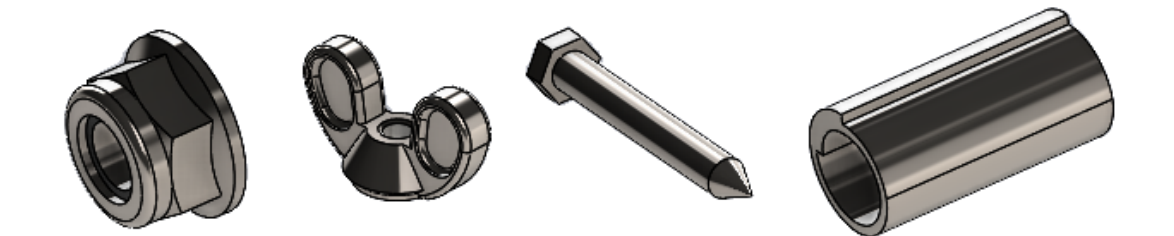

Mais ferragens estão disponíveis nas bibliotecas ANSI Inch e Metric Toolbox.
| Padrão                   | Pastas adicionais                                                                                                    | Ferragens adicionais                                                                                                    |
|--------------------------|----------------------------------------------------------------------------------------------------|----------------------------------------------------------------------------------------------------|
| Ansi Inch<br>Ansi Metric | <ul> <li>A pasta Arruelas inclui:</li> <li>Arruelas circulares</li> <li>Arruelas chanfradas<br/>quadradas</li> </ul>                                                                                                   | <ul> <li>A pasta Parafusos &gt; Parafusos<br/>com rosqueamento<br/>automático inclui um parafuso<br/>de cabeça sextavada grande com<br/>rosqueamento.</li> </ul> |
|                          | <ul> <li>A pasta Porcas inclui subpastas para:</li> <li>Porcas sextavadas - Porcas de torque prevalente</li> <li>Porcas borboleta</li> <li>A pasta Pinos inclui subpastas para:</li> <li>Pinos de forquilha</li> </ul> | <ul> <li>A pasta Parafusos &gt; Parafusos<br/>de máquina inclui um parafuso<br/>sextavado grande.</li> </ul>                                                     |
|                          | <ul> <li>Contrapinos</li> <li>Pinos com ranhura</li> <li>Pinos de mola</li> <li>Pinos retos</li> <li>Pinos cônicos</li> </ul> Pinos. Inclui pinos de mola enrolados.                                                   |                                                                                                    |

No padrão ANSI Inch, o hex head tapping screw\_ai.SLDPRT em Parafusos > Parafusos autoatarraxantes > Parafuso autoatarraxante sextavado foi atualizado. Se você copiar o arquivo atualizado, perderá qualquer personalização do arquivo existente.

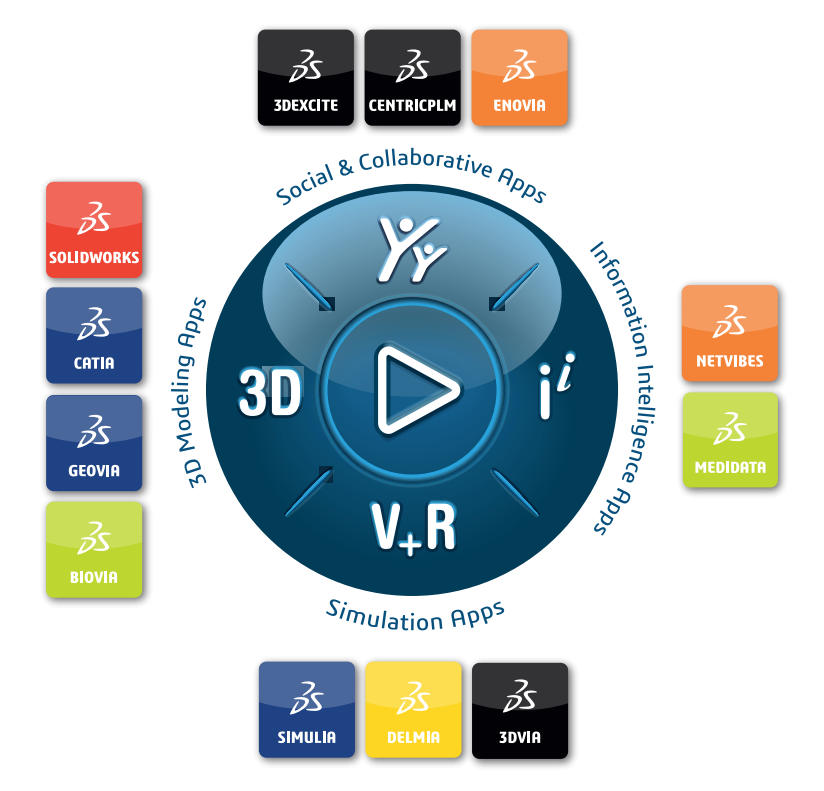

## Our **3D**EXPERIENCE<sup>®</sup> platform powers our brand applications, serving 12 industries, and provides a rich portfolio of industry solution experiences.

Dassault Systèmes is a catalyst for human progress. We provide business and people with collaborative virtual environments to imagine sustainable innovations. By creating virtual twin experiences of the real world with our **3DEXPERIENCE** platform and applications, our customers can redefine the creation, production and life-cycle-management processes of their offer and thus have a meaningful impact to make the world more sustainable. The beauty of the Experience Economy is that it is a human-centered economy for the benefit of all –consumers, patients and citizens.

Dassault Systèmes brings value to more than 300,000 customers of all sizes, in all industries, in more than 150 countries. For more information, visit **www.3ds.com**.

Europe/Middle East/Africa Dassault Systèmes 10, rue Marcel Dassault CS 40501 78946 Vélizy-Villacoublay Cedex France Asia-Pacific Dassault Systèmes K.K. ThinkPark Tower 2-1-1 Osaki, Shinagawa-ku, Tokyo 141-6020 Japan Americas Dassault Systèmes 175 Wyman Street Waltham, Massachusetts 02451-1223 USA

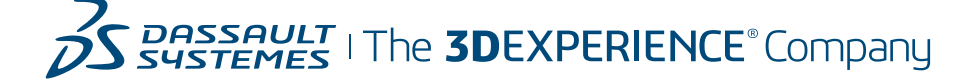